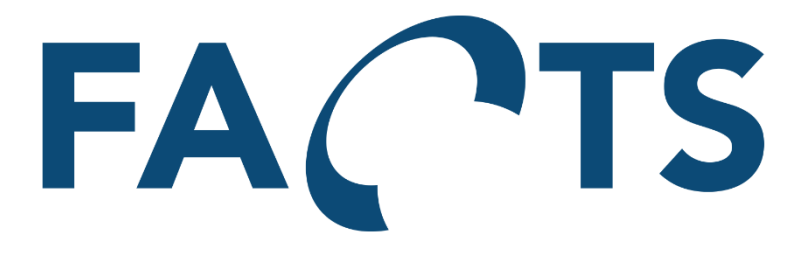

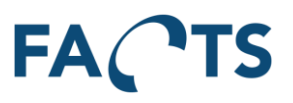

# **Table of Contents**

| Sign | in   |                                        | 5    |
|------|------|----------------------------------------|------|
| 1    | Mai  | n menu                                 | 6    |
|      | 1.1  | Menu items                             | 6    |
| 2    | Dasl | nboard                                 | 7    |
| 3    | Rep  | orts                                   | 8    |
|      | 3.1  | Navigating in Data grids               | 8    |
|      | 3.2  | Navigating in charts                   | 10   |
|      |      | 3.2.1 XY – chart                       | 10   |
|      |      | 3.2.2 Normal distribution chart        | 11   |
|      |      | 3.2.3 Zoom                             | 11   |
|      |      | 3.2.4 Scale                            | 11   |
|      | 3.3  | Exporting reports                      | . 12 |
|      |      | 3.3.1 Export to PDF                    | . 12 |
|      |      | 3.3.2 Export to Excel                  | . 12 |
|      | 3.4  | Filtering reports                      | . 12 |
|      | 3.5  | SPC report                             | 13   |
|      | 3.6  | Time Series report                     | . 15 |
|      | 3.7  | Test Result report                     | 17   |
|      | 3.8  | Unit Overview report                   | 18   |
|      | 3.9  | Test Yield report                      | 20   |
|      | 3.10 | Test Step Yield report                 | 22   |
|      | 3.11 | Test Step Error Pareto report          | 24   |
|      | 3.12 | Test Duration report                   | 25   |
|      | 3.13 | Test Step Duration report              | 27   |
|      | 3.14 | XY Graph report                        | 27   |
|      | 3.15 | Audio Graph report                     | 29   |
|      | 3.16 | Gauge R&R                              | 30   |
|      |      | 3.16.1Details                          | 31   |
|      |      | 3.16.2Import                           | 33   |
| 4    | Rep  | ort filters                            | 33   |
|      | 4.1  | Filter Templates                       | 33   |
|      |      | 4.1.1 Using filter templates           | 33   |
|      |      | 4.1.2 Adding filter templates          | 34   |
|      |      | 4.1.3 Updating filter templates        | 34   |
|      |      | 4.1.4 Deleting filter templates        | 34   |
|      |      | 4.1.5 Filter templates and Test Period | 34   |
|      |      | 4.1.6 Sharing filter templates         | 34   |
|      | 4.2  | Filter option relations                | 34   |
|      | 4.3  | Test period                            | 34   |
|      | 4.4  | Items                                  | 36   |
|      | 4.5  | Test                                   | 37   |
|      | 4.6  | Tests                                  | 39   |
|      | 4.7  | Test step                              | 41   |

# FACTS

|   | 4.8  | Test result                                   | 41 |
|---|------|-----------------------------------------------|----|
|   | 4.9  | Test run                                      | 43 |
|   | 4.10 | ) Test step cycle                             | 44 |
|   | 4.11 | Test stations                                 | 45 |
|   | 4.12 | ? Test fixtures                               | 47 |
|   | 4.13 | Test version                                  | 49 |
|   | 4.14 | Test category                                 | 50 |
|   | 4.15 | Measurement range                             | 51 |
|   | 4.16 | Sort by                                       | 53 |
|   | 4.17 | ' Serial no. range                            | 54 |
|   | 4.18 | Unit Revision                                 | 55 |
|   | 4.19 | ) Item                                        | 57 |
|   | 4.20 | ) Serial no                                   | 57 |
|   | 4.21 | . Group by                                    | 59 |
|   | 4.22 | Time element                                  | 60 |
|   | 4.23 | Handling time cutoff                          | 60 |
| 5 | Syst | em                                            | 61 |
|   | 5.1  | User management                               | 61 |
|   |      | 5.1.1 Users                                   | 61 |
|   |      | 5.1.2 Security Groups                         | 63 |
|   |      | 5.1.3 Distribution Groups                     | 65 |
|   |      | 5.1.4 Sharing Groups                          | 67 |
|   |      | 5.1.5 Kiosk URLs                              | 68 |
|   | 5.2  | Dashboard                                     | 70 |
|   |      | 5.2.1 Settings                                | 71 |
|   |      | 5.2.2 Dashboard Views                         | 72 |
|   |      | 5.2.3 Widgets                                 | 73 |
|   | 5.3  | Data management                               | 80 |
|   |      | 5.3.1 Items                                   | 80 |
|   |      | 5.3.2 Item Groups                             | 80 |
|   |      | 5.3.3 Panel configuration                     | 81 |
|   | 5.4  | Importer                                      | 82 |
|   |      | 5.4.1 Import Tasks                            | 82 |
|   |      | 5.4.2 Import Task Monitor                     | 87 |
|   | 5.5  | Scheduled Reports                             | 87 |
|   |      | 5.5.1 Adding and Editing scheduled reports    | 87 |
|   | 5.6  | Test Mail Settings                            | 90 |
|   | 5.7  | Alarm Configuration                           | 90 |
|   |      | 5.7.1 Adding and Editing alarm configurations | 90 |
|   |      | 5.7.2 Test Alarm Configuration                | 90 |
|   | 5.8  | Alarm Monitor                                 | 92 |
|   | 5.9  | GAUGE R&R                                     | 93 |
|   |      | 5.9.1 Warning levels                          | 93 |
| 6 | Pers | onal settings                                 | 93 |
|   | 6.1  | Settings                                      | 93 |

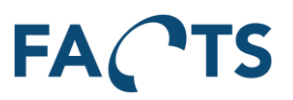

|   | 6.2  | Sign out                     | 94 |
|---|------|------------------------------|----|
| 7 | Lice | nse                          | 95 |
| 8 | Stat | istical calculations         | 95 |
|   | 8.1  | Formulas                     | 95 |
|   |      | 8.1.1 Mean value (X)         | 95 |
|   |      | 8.1.2 Standard deviation (σ) | 95 |
|   |      | 8.1.3 Capability (Cp)        | 96 |
|   |      | 8.1.4 Capability Index (Cpk) | 96 |
|   | 8.2  | Special value handling       | 96 |
| 9 | Rev  | sion History                 | 97 |

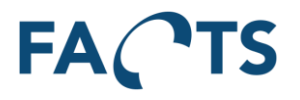

Ø

# Sign in FA TS Sign in Sign in

| 1 Please sign in |        |
|------------------|--------|
| Username         |        |
| Password         | CIM.AS |
| Sign in          |        |

To sign in, enter provided username and password and press the 'Sign in' button. When signed in the Dashboard page is presented.

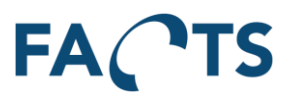

# 1 Main menu

The FACTS main menu line is placed at the top of the page.

| FACTS | Dashboard | Reports | System | Administrator <del>-</del> |
|-------|-----------|---------|--------|----------------------------|
| About |           |         |        | 0                          |

The above menu is taken from the reports / SPC page. This is indicated by 'gray' area. This area shows the actual page. You can click in the gray area to shortcut back in the menu.

To select a main menu item, simply click the text in in the green area.

# 1.1 Menu items

FACTS – Opens info page about FACTS, including build version etc.
Dashboard – Opens the Dashboard page
Reports – Opens the main report page
System – Opens the system main page
Question mark – Opens the user manual

## Remark

Depending of the assigned user rights some menu items will not be available.

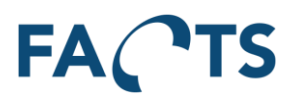

# 2 Dashboard

To enter Dashboard, click the 'Dashboard' text in menu line.

FACTS Dashboard Reports System

Administrator -

The Dashboard shows the performance of the test data by providing a top 15 of 'Most Tested' and 'Worst Yield' tests.

| K Most Tested       C ∨         K Most Tested       C ∨         K Most Tested       Vield         Item       Test       Yield         Item       Test       Yield         Item       Test       Yield         Item       Test       Yield         Item       Test       Yield         Item       Test       Yield         Item       Test       Yield         Item       Test       SP 3501/15/2000 Vacuum Test       SP 3501/201/2000 Vacuum Test       SP 3501/201/2000 Vacuum Test       SP 3501/201/2000 Vacuum Test       SP 3501/201/201/2000 Vacuum Test       SP 3500/201/201/2000 Vacuum Test       SP 3500/201/201/2000 Vacuum Test       SP 3500/201/201/2000 Vacuum Test       SP 3500/201/201/2000 Vacuum Test       SP 3500/201/201/2000 Vacuum Test       SP 3500/201/201/2000 Vacuum Test       SP 3500/201/201/2000 Vacuum Test       SP 3500/201/201/2000 Vacuum Test       SP 3500/201/201/2000 Vacuum Test       SP 3500/201/201/2000 Vacuum Test       SP 3500/201/201/2000 Vacuum Test       SP 3500/201/201/2000 Vacuum Test       SP 3500/201/201/2000 Vacuum Test       SP 3500/201/201/200/200/200/200/200/200/200/2                                                                                                    | hb<br>ash | board                                                                             |                                                |       |                            |     |                                                             |                                            |       |            |
|----------------------------------------------------------------------------------------------------|-----------|-----------------------------------------------------------------------------------|------------------------------------------------|-------|----------------------------|-----|-------------------------------------------------------------|--------------------------------------------|-------|------------|
| Item         Test         Yeld           0000-042 - DEIF DEIF DEIF (den<br>med bow)         Dolphin_HS_ALL_RevS         4£1         459         (95, 44)           0         Tf52-35x Vacuum Tranceiver test -<br>SP 3510/15/20/60 Vacuumtest         Sp35xx Transceiver<br>Vacuum Test         364         304         (83, 54)           0         Tf52-35x Vacuum Tranceiver test -<br>SP 3510/15/20/60 Vacuumtest         Sp12350 Charger Module         224         223         (84, 55)           0         Tf59-1235XX (SP3510/20) - SP35xx         Sp35xx Module Test         246         140         (56, 54)           0         Tf59-1235XX (SP3510/20) - SP35xx         Sp35xx Module Test         246         140         (56, 54)           0         Tf59-1235X3 - gammel Инструменты<br>fest         Sp35xx Module Test         246         140         (56, 64)           0         Tf59-1235X3 - gammel Инструменты<br>fest         Sp35xx Module Test         246         140         (56, 7129749 - Mini-C 2G MB         Mini-C Mainboard<br>function Test         216         95         (44)           0         Tf59-1235X3 - gammel Инструменты<br>fest         Sp35xx Module Test         246         140         (57, 43)         (57, 129749 - Mini-C 2G MB         Mini-C Mainboard<br>function Test         146         71         (41)           0         Tf59-1235XX (Sp350                                                                                                    | N         | flost Tested                                                                      |                                                |       | C 🗸                        | * 1 | Worst Yield                                                 |                                            |       | ŝ          |
| <ul> <li>             10000-042 - DEIF DEIF [den<br/>med bavl)         </li> <li>             10000-042 - DEIF DEIF [den<br/>med bavl)         </li> </ul> <ul> <li>             11000-042 - DEIF DEIF [den<br/>med bavl)         </li> </ul> 11000-042 - DEIF DEIF [den<br>med bavl) <li>             11100-1255xX acuum Tranceiver tabvel         </li> <li>             SP 3510/15/20/60 Vacuum test         </li> SP 3510/15/20/60 Vacuum test               SP 3510/15/20/60 Vacuum test               SP 3510/15/20/60/60/60/60/60/60/60/60/60/60/60/60/60                                                                                                    |           | Item                                                                              | Test                                           | Tests | Yield                      |     | Item                                                        | Test                                       | Tests | Yie        |
| Q       Tr52-35xx Vacuum Tranceiver test -<br>SP 3510/15/20/60 Vacuumtest       SP 35xx Transceiver<br>Vacuum Test       364       304       (83, 54)         Q       59-123950 · Single charger module       58-123950 · Charger Module       264       223       (84, 58)         Q       Tr59-1208K4 · E700 Mainboard       Explorer 700 Motherboard       245       140       (56, 58)         Q       Tr59-1208K4 · E700 Mainboard       Explorer 700 Motherboard       245       166       (43, 38)         Q       Tr59-1235XX [SP3510/20] · SP35xx       SP35xx Module Test       245       166       (43, 38)         Q       Tr59-1208K4 · E700 Mainboard       Explorer 700 Motherboard       245       166       (43, 38)         Q       Tr59-1205XX [SP3510/20] · SP35xx       SP35xx Module Test       216       95       (44, 08)         Q       Tr59-1235X3 · gammel / Mcrpy Memmel<br>test       SP35xx Module Test       216       95       (44, 08)         Q       Tr59-1235XX [SP3510/20] · SP35x       SP35xx Module Test       216       95       (44, 08)         Q       Tr59-1235XX [SP3510/20] · SP35x       SP35xx Module Test       216       95       (44, 08)         Q       Tr59-1235XX [SP3510/20] · SP35x       SP35xx Module Test       216       95       (44, 08) </td <td>୍</td> <td>10000-042 - DEIF DEIF DEIF (den med bøvl)</td> <td>Dolphin_HS_ALL_RevS</td> <td>481</td> <td>459 (95,4%)</td> <td>ଭ୍</td> <td>57-129748 - Mini-C 2G LNA/HPA</td> <td>TT3027A HPA-LNA PCB test</td> <td>126</td> <td>52 (41,34</td>                                                                                                    | ୍         | 10000-042 - DEIF DEIF DEIF (den med bøvl)                                         | Dolphin_HS_ALL_RevS                            | 481   | 459 (95,4%)                | ଭ୍  | 57-129748 - Mini-C 2G LNA/HPA                               | TT3027A HPA-LNA PCB test                   | 126   | 52 (41,34  |
| <b>a</b> 59-123950 - Single charger module       58-123950 Charger Module       264       223       (24, 54) <b>a</b> T59-1235XX[SP3510/20] - SP35xx       SP35xx Module Test       24e       140       (56, 58) <b>a</b> TT59-1236X4(SP3510/20] - SP35xx       SP35xx Module Test       24e       140       (56, 58) <b>a</b> TT59-120864 - E700 Mainboard       Explorer 700 Motherboard       24f       106       (43, 38) <b>a</b> VHF Battery Vacuum test - Vacuum       SP35xx Battery Vacuum       22f       198       (88, 08) <b>a</b> TT59-120533 - gammel Инструменты       SP35xx Module Test       21e       95       (44, 08) <b>a</b> TT59-120533 - gammel Инструменты       SP35xx Module Test       209       112       (53, 64) <b>a</b> TT59-120533 - gammel Инструменты       SP35xx Module Test       209       112       (53, 64) <b>a</b> TT69-1235XX - SP3500 Display Test       174       145       (83, 38)       TT57-124571 - BGAN-X HPA       BGAN-X Generic Mainboard Main Unit       107       68       62-130933 - VHF6000 Adv Main unit       VHF6000 Adv Main Unit       107       68       66 <b>a</b> TT67-124574 - Thrane IP Handset, Wired       Maritime VoIP Handset       169       122 </td <td>ର୍</td> <td>TT62-35xx Vacuum Tranceiver test -<br/>SP 3510/15/20/60 Vacuumtest</td> <td>SP35xx Transceiver<br/>Vacuum Test</td> <td>364</td> <td>304 (83,5%)</td> <td>ଭ୍</td> <td>TT59-120864 - E700 Mainboard</td> <td>Explorer 700<br/>Motherboard</td> <td>245</td> <td>106 (43,39</td>                                                                                                    | ର୍        | TT62-35xx Vacuum Tranceiver test -<br>SP 3510/15/20/60 Vacuumtest                 | SP35xx Transceiver<br>Vacuum Test              | 364   | 304 (83,5%)                | ଭ୍  | TT59-120864 - E700 Mainboard                                | Explorer 700<br>Motherboard                | 245   | 106 (43,39 |
| a)       TT59-1235X1[SP3510/20] - SP35XX       SP35XX Module Test       242       140 (56, 5%)         a)       TT59-120864 - E700 Mainboard       Explorer 700 Motherboard       245       106 (43, 3%)         b)       TT59-120864 - E700 Mainboard       SP35XX Module Test       216       95 (44, 0%)         c)       TT59-120864 - E700 Mainboard       SP35XX Module Test       216       95 (44, 0%)         c)       TT59-123533 - gammel Инструменты       SP35XX Module Test       216       95 (44, 0%)         c)       TT59-123533 - gammel Инструменты       SP35XX Module Test       216       95 (44, 0%)         c)       TT59-123533 - gammel Инструменты       SP35XX Module Test       216       95 (44, 0%)         c)       TT59-123533 - gammel Инструменты       SP35XX Module Test       209 112 (53, 6%)         c)       TT60-1235XX - SP3500 Display Test       SP35XX AfteX Transceiver       171       131 (76, 6%)         c)       TT57-124571 - BGAN-X HPA       BGAN-X Generic Mainboard Function Test       148       71 (48, 0%)         c)       TT57-12450 - Bgan-X BDU Mainboard       Maritime VoIP Handset       169       122 (72, 2%)         c)       TT57-124570 - Thrane IP Handset, Wired       Maritime VoIP Handset       161       135 (83, 9%)         c)                                                                                                    | ଭ୍        | 59-123950 - Single charger module                                                 | 58-123950 Charger Module                       | 264   | 223 (84,5%)                | ଭ୍  | 57-129749 - Mini-C 2G MB                                    | Mini-C Mainboard<br>Function Test (-Noise) | 128   | 56 (43,8%  |
| a. T159-120864 - E700 Mainboard       Explorer 700 Motherboard       245       106 (43,38)         b. WHE Battery Vacuum test - Vacuum       SP35xx Battery Vacuum       225       198 (88,08)         c. T159-123533 - gammel Инструменты       SP35xx Module Test       216       95 (44,08)         a. T159-123533 - gammel Инструменты       SP35xx Module Test       216       95 (44,08)         a. 403504A - Atex Battery Secundary       403504A Final Test       209       112 (53,68)         a. T150-1235XX - SP3500 Display Test       SP35xx Attex Transceiver       171       131 (76,68)         a. T152-35XX[623520A SP3520 VHF, Vacuum Test       SP35xx Audio Test       169       122 (72,28)         a. T157-124510 - Bgan-X BDU Mainboard       BGAN X Generic Mainboard Function Test       148       71 (48)         a. T157-124500 - Bgan-X BDU Mainboard       SP35xx Audio Test       169       122 (72,28)         a. T157-124510 - Bgan-X BDU Mainboard       BGAN X Generic Mainboard Function Test       169       122 (72,28)         a. T157-124510 - Bgan-X BDU Mainboard       BGAN X Generic Mainboard Function Test       164       71 (48,08)         a. T157-124510 - Bgan-X BDU Mainboard       BGAN X Generic Mainboard Function Test       164       71 (48,08)         a. T157-124510 - Bgan-X BDU Mainboard       BGAN X Generic Mainboard Function Test       164 <td><b>Q</b></td> <td>Module Test</td> <td>SP35xx Module Test</td> <td>248</td> <td>140 (56,5%)</td> <td>ଭ</td> <td>ТТ59-123533 - gammel Инструменты<br/>СІМ Производство</td> <td>SP35xx Module Test</td> <td>216</td> <td>95 (44,0%</td>                                                                                                    | <b>Q</b>  | Module Test                                                                       | SP35xx Module Test                             | 248   | 140 (56,5%)                | ଭ   | ТТ59-123533 - gammel Инструменты<br>СІМ Производство        | SP35xx Module Test                         | 216   | 95 (44,0%  |
| Test       Iest       Iest       Iest       201       12 (5)         TT59-123533 - gammel /H-try/MeHtal<br>CIM Производство       SP35xx Module Test       216       95 (44, 08)         4       403504A - Atex Battery Secundary       403504A Final Test       209       112 (53, 68)         4       TT60-1235XX - SP3500 Display Test       SP35xx Module Test       209       112 (53, 68)         4       TT60-1235XX - SP3500 Display Test       SP35xx ATEX Transceiver       171       131 (76, 68)         4       TT52-124501 - BGAN-X Generic Mainboard       SP35xx Audio Test       169       122 (72, 28)         5       TT57-124510 - Bgan-X BDU Mainboard       BGAN X Generic<br>Mainboard Function Test       168       71 (48, 08)         4       406202 - Sailor 6202 Handmicro       Sailor 6202       114       79 (61)         6       T0125807 - Protection module for<br>D125807 - Protection module for       TT60-125807 Secondary       131 (19 (90, 88)                                                                                                    | অ<br>অ    | VHF Battery Vacuum test - Vacuum                                                  | SP35xx Battery Vacuum                          | 245   | 106 (43,3%)                | Q   | TT57-124510 - Bgan-X BDU Mainboard                          | BGAN X Generic<br>Mainboard Function Test  | 148   | 71 (48,04  |
| a)       1759-12353 - gammel PHCTpyMeHtal       SP35xx Module Test       216       95       (44, 0%)         c)       CIM Tpovesogcree       403504A - Atex Battery Secundary       403504A Final Test       209       112       (53, 6%)         c)       T160-1235XX - SP3500 Display Test       SP35xx Display Test       SP35xx Display Test       174       145       (83, 3%)         c)       Atex Tranceiver Vacuum test -       SP35xx ATEX Transceiver       171       131       (76, 6%)         c)       Atex Tranceiver Vacuum test -       SP35xx Audio Test       169       122       (72, 2%)         c)       T15672A - Thrane IP Handset, Wired       Maritime VoIP Handset       161       135       (83, 9%)         c)       T157-124510 - Bgan-X BDU Mainboard       BGAN X Generic       148       71       (48, 0%)         c)       T157-124510 - Bgan-X BDU Mainboard       BGAN X Generic       148       71       (48, 0%)         c)       C152507 - Protection module for       T160-125807 Secondary       131       119       (90, 9%)         c)       A06202 - Sailor 6202 Handmicro       Sailor 6202       149       71       (48, 0%)         c)       T157-1245794       GaN X ACDC SUPPLY       DC PSM       114       79       (64                                                                                                    |           | test                                                                              | lest                                           |       |                            | Q   | 403504A - Atex Battery Secundary                            | 403504A Final Test                         | 209   | 112 (53,64 |
| Q.       403504A - Atex Battery Secundary       403504A - Final Test       209       112       (52,64)         Q.       TTG0-1235XX - SP3500 Display Test       SP35xx Display Test       174       145       (83,34)         Q.       Atex Trancelver Vacuum test -<br>Vacuum Test       SP35xx ATEX Transceiver<br>Vacuum Test       171       131       (76,64)         Q.       TTG2-35XX[623520 ASP3520 VHF,<br>GMDSS] - SP3500 Audio Test       SP35xx Audio Test       169       122       (72,24)         Q.       TTG7-124510 - Bgan-X BDU Mainboard       Maritime VolP Handset<br>Test       161       135       (83,94)         Q.       TTG7-124510 - Bgan-X BDU Mainboard       BGAN X Generic<br>Mainboard Function Test       144       71       (48, 04)         Q.       06202 - Sailor 6202 Handmicro       Sailor 6202       114       79       (64)         Q.       06202 - Sailor 6202 Handmicro       Sailor 6202 Wacuum<br>Test       116       75       (64)         Q.       0757-124510 - Bgan-X BDU Mainboard       BGAN X Generic<br>Mainboard Function Test       144       71       (48, 08)       (47, 08)         Q.       06202 - Sailor 6202 Handmicro       Sailor 6202       139       123       (88, 58)       (71, 48, 08)       (71, 48, 08)       (71, 48, 08)       (71, 48, 08)       (71, 48, 08) <td>୍</td> <td>СІМ Производство</td> <td>SP35xx Module Test</td> <td>216</td> <td>95 (44,0%)</td> <td>ଭ</td> <td>TT59-1235XX[SP3510/20] - SP35xx<br/>Module Test</td> <td>SP35xx Module Test</td> <td>248</td> <td>140 (56,54</td>                                                                                                    | ୍         | СІМ Производство                                                                  | SP35xx Module Test                             | 216   | 95 (44,0%)                 | ଭ   | TT59-1235XX[SP3510/20] - SP35xx<br>Module Test              | SP35xx Module Test                         | 248   | 140 (56,54 |
| Q.       TTG-1235XX - SP3500 Display Test       SP35xx Display Test       174       145 (83, 38)         Q.       Atex Tranceiver Vacuum test - Vacuum Test       SP35xx ATEX Transceiver       171       131 (76, 68)         Q.       TTG2-35XX[623520A SP3520 VHF, GMDSS] - SP3500 Audio Test       SP35xx AtEX Transceiver       171       131 (76, 68)         Q.       TTG2-35XX[623520A SP3520 VHF, GMDSS] - SP3500 Audio Test       SP35xx Audio Test       169       122 (72, 28)         Q.       TT-3672A - Thrane IP Handset, Wired       Maritime VoIP Handset       161       135 (83, 98)         Q.       TT57-124510 - Bgan-X BDU Mainboard       BGAN X Generic Mainboard Function Test       148       71 (48, 08)         Q.       406202 - Sailor 6202 Handmicro       Sailor 6202       199       123 (88, 58)         Q.       406202 - Sailor 6202 Handmicro       Sp35xx Audio Test       169       122 (72, 28)         Q.       TT57-124510 - Bgan-X BDU Mainboard       BGAN X Generic Mainboard Function Test       148       71 (48, 08)         Q.       406202 - Sailor 6202 Handmicro       Sailor 6202       199       123 (88, 58)         Q.       406202 - Sailor 6202 Handmicro       Sailor 6202       199       121 (90, 88)         Q.       406202 - Sailor 6202 Handmicro       Sailor 6202       169                                                                                                    | ୍         | 403504A - Atex Battery Secundary                                                  | 403504A Final Test                             | 209   | 112 (53,6%)                | Q   | 62-130933 - VHE6000 Adv Main unit                           | VHE6000 Adv Main Unit                      | 107   | 68 (63,64  |
| vacuum rest       vacuum rest                                                                                                    | ର<br>ର୍   | TT60-1235XX - SP3500 Display Test<br>Atex Tranceiver Vacuum test -<br>Vacuum test | SP35xx Display Test<br>SP35xx ATEX Transceiver | 174   | 145 (83,3%)<br>131 (76,6%) | ୍   | TT57-124671 - BGAN-X HPA                                    | BGAN-X Generic HPA<br>Test                 | 121   | 78 (64,5   |
| a.       TT-3672A - Thrane IP Handset, Wired       Maritime VoIP Handset       161       135       (83, 9%)         b.       TT-3672A - Thrane IP Handset, Wired       Maritime VoIP Handset       161       135       (83, 9%)         b.       TT57-124510 - Bgan-X BDU Mainboard       BGAN X Generic<br>Mainboard Function Test       148       71       (48, 0%)         b.       406202 - Sallor 6202 Handmicro       Sallor 6202       139       123       (88, 5%)         b.       DC-25807 - Protection module for<br>Paseud AFEY       TT60-125807 Secondary<br>ATEY Battery       131       119       (90, 8%)                                                                                                    | ର୍        | TT62-35XX[623520A SP3520 VHF,<br>GMDSS1 - SP3500 Audio Test                       | SP35xx Audio Test                              | 169   | 122 (72,2%)                | Q   | 406202 - Sailor 6202 Handmicro                              | Sailor 6202 Vacuum<br>Test                 | 116   | 75 (64,7   |
| B         TT57-124510 - Bgan-X BDU Mainboard         BGAN X Generic<br>Mainboard Function Test         148         71         (48, 0%)           Q         Offschulz         Salior 6202         Salior 6202                                                                                                    | ର୍        | TT-3672A - Thrane IP Handset, Wired                                               | Maritime VoIP Handset<br>Test                  | 161   | 135 (83,9%)                | ଷ୍  | 57-127957[BGANX ACDC SUPPLY<br>406080A] - BGAN X ACDC SMPS  | DC PSM                                     | 114   | 79 (69,3   |
| 4 406202 - Sailor 6202 Handmicro       Sailor 6202       139       123       (88,5%)         60-125807 - Protection module for<br>Pasced AFEY       TT60-125807 Secondary<br>ATEX Pattery       131       119       (90,8%)                                                                                                    | হ         | TT57-124510 - Bgan-X BDU Mainboard                                                | BGAN X Generic<br>Mainboard Function Test      | 148   | 71 (48,0%)                 | Q   | TT62-35XX[623520A SP3520 VHF,<br>GMDSS] - SP3500 Audio Test | SP35xx Audio Test                          | 169   | 122 (72,24 |
| 60-125807 - Protection module for TT60-125807 Secondary 131 119 (90, 8%)     Atex Battery Vacuum test - Vacuum test - Vacuu | হ         | 406202 - Sailor 6202 Handmicro                                                    | Sailor 6202                                    | 139   | 123 (88,5%)                | Q   | TT57-124794 - Wired Thrane IP Handset<br>Mainboard          | VoIP Handset                               | 129   | 94 (72,9   |
| Vacuum Test Vacuum Test                                                                                                    | হ         | 60-125807 - Protection module for<br>B3504, ATEX                                  | TT60-125807 Secondary<br>ATEX Battery          | 131   | 119 (90,8%)                | Q   | Atex Battery Vacuum test - Vacum test                       | SP35xx ATEX Battery<br>Vacuum Test         | 124   | 94 (75,84  |

Dashboard information for the past 30 days created 2016-05-20 22:09:49. Items with less than 100 tests excluded.

Data is loaded when page is shown. By clicking the S button, the view is refreshed with the latest data available. The number of days and minimum number of tests to take into consideration in this view can be adjusted in the personal settings (see section 6.1).

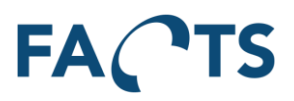

# **3 Reports**

To enter Report main page, click the 'Reports' text in menu line.

FACTS Dashboard Reports System Administrator

The page presents the available reports (depends on the current user rights).

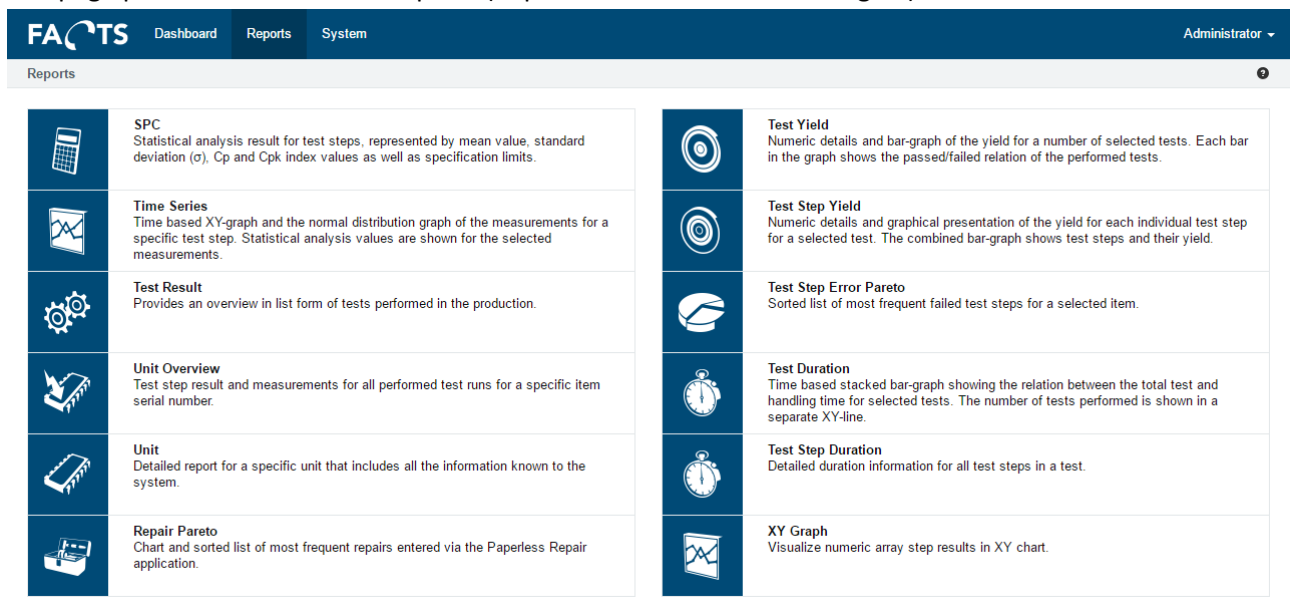

To select a report, move the mouse over the appropriate report square and select.

# 3.1 Navigating in Data grids

When report results are presented in a grid (table) as shown below, the following navigation can be used.

| Ľ D | ata               |                         |       |                |                |                |              |              |             |             | ~              |
|-----|-------------------|-------------------------|-------|----------------|----------------|----------------|--------------|--------------|-------------|-------------|----------------|
| Q   |                   |                         |       | ₩ S            | howing 1 to 10 | of 36 entries  |              |              |             |             |                |
|     | Test 🔺            | Test step               | Ср 🖕  | Cpk 🔶          | Cpk USL 👙      | Cpk LSL 🔶      | Mean 🔶       | σ            | Min USL     | Max LSL 🔶   | Measurements 🔶 |
| Q   | WRT54x Final Test | Adjust 1.8v Supply      | 1,158 | 0,792          | 0,792          | 1,524          | 1,800 E+00   | 4,391 E-03   | 1,811 E+00  | 1,780 E+00  | 2.633          |
| Q   | WRT54x Final Test | Adjust RF Clock         | 3,335 | 3,319          | 3,352          | 3,319          | -29,982 E-03 | 599,657 E-03 | 6,000 E+00  | -6,000 E+00 | 2.633          |
| Q   | WRT54x Final Test | Adjust RF TX Modulation | 4,562 | <b>3</b> ,079  | 3,079          | 6,046          | 37,976 E+00  | 219,183 E-03 | 40,000 E+00 | 34,000 E+00 | 2.633          |
| Q   | WRT54x Final Test | Check 1.8v SUPA         | 3,345 | <b>3</b> 2,026 | 2,026          | <b>6</b> 4,665 | 1,909 E+00   | 14,946 E-03  | 2,000 E+00  | 1,700 E+00  | 2.633          |
| Q   | WRT54x Final Test | Check 1.8v SUPB         | 2,977 | 1,800          | 1,800          | 4,154          | 1,909 E+00   | 16,796 E-03  | 2,000 E+00  | 1,700 E+00  | 47             |
| Q   | WRT54x Final Test | Check 3.0v ESUPA        | 2,593 | <b>6</b> 0,489 | 0,489          | <b>0</b> 4,697 | 3,177 E+00   | 83,556 E-03  | 3,300 E+00  | 2,000 E+00  | 2.633          |
| Q   | WRT54x Final Test | Check 3.0v ESUPA.1      | 1,954 | 0,422          | 0,422          | 3,486          | 892,098 E-03 | 85,296 E-03  | 1,000 E+00  | 0           | 47             |
| Q   | WRT54x Final Test | Check 3.0v ESUPA.2      | 7,911 | 1,442          | 1,442          | 14,379         | 3,182 E+00   | 27,389 E-03  | 3,300 E+00  | 2,000 E+00  | 47             |
| Q   | WRT54x Final Test | Check Supply Current A  | 0,599 | 0,450          | 0,450          | 0,749          | 67,469 E-03  | 16,683 E-03  | 90,000 E-03 | 30,000 E-03 | 2.632          |
| Q   | WRT54x Final Test | Check Supply Current B  | 0,611 | 0,438          | 0,438          | 0,783          | 68,464 E-03  | 16,380 E-03  | 90,000 E-03 | 30,000 E-03 | 47             |

Text can be searched in columns containing text. In the above screenshot the Test and Test step columns can be searched. To search, simply enter a text in the search field. The text can be any part of the texts contained in the searched columns.

Example of search with "adj"

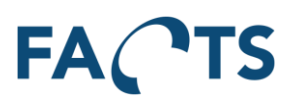

| Data              |                                                                                      |                                                                                                    |                                                                                                    |                                                                                     |                                                                                                    |                                                                                                    |                                                                                                    |                                                                                                    |                      | ~                    |
|-------------------|--------------------------------------------------------------------------------------|----------------------------------------------------------------------------------------------------|----------------------------------------------------------------------------------------------------|-------------------------------------------------------------------------------------|----------------------------------------------------------------------------------------------------|----------------------------------------------------------------------------------------------------|----------------------------------------------------------------------------------------------------|----------------------------------------------------------------------------------------------------|----------------------|----------------------|
| adj               |                                                                                      |                                                                                                    | ₩ S                                                                                                    | Showing 1 to 3 o                                                                    | of 3 entries (filte                                                                                                    | red from 36 total e                                                                                                    | ntries)                                                                                                    |                                                                                                    |                      |                      |
| Test 🔺            | Test step                                                                            | Cp                                                                                                    | Cpk 👙                                                                                                    | Cpk USL                                                                             | Cpk LSL                                                                                                    | Mean 🔶                                                                                                    | $\sigma  \clubsuit$                                                                                                    | Min USL 🔶                                                                                                    | Max LSL 🔶            | Measurements 🔶       |
| WRT54x Final Test | Adjust 1.8v Supply                                                                   | 1,158                                                                                                    | 0,792                                                                                                    | 0,792                                                                               | 1,524                                                                                                    | 1,800 E+00                                                                                                    | 4,391 E-03                                                                                                    | 1,811 E+00                                                                                                    | 1,780 E+00           | 2.633                |
| WRT54x Final Test | Adjust RF Clock                                                                      | 3,335                                                                                                    | 3,319                                                                                                    | 3,352                                                                               | 3,319                                                                                                    | -29,982 E-03                                                                                                    | 599,657 E-03                                                                                                    | 6,000 E+00                                                                                                    | -6,000 E+00          | 2.633                |
| WRT54x Final Test | Adjust RF TX Modulation                                                              | 4,562                                                                                                    | <b>3</b> ,079                                                                                                    | 3,079                                                                               | 6,046                                                                                                    | 37,976 E+00                                                                                                    | 219,183 E-03                                                                                                    | 40,000 E+00                                                                                                    | 34,000 E+00          | 2.633                |
|                   | Data<br>adj<br>Test A<br>WRT54x Final Test<br>WRT54x Final Test<br>WRT54x Final Test | Data       Q     adj       Test     Test step       Q     WRT54x Final Test       Adjust 1.8v Supply       Q       WRT54x Final Test       Adjust RF Clock       Q       WRT54x Final Test       Adjust RF TX Modulation | Data     M     P       Q     adj     M     M       Test     Test step     Cp +       Q     WRT54x Final Test     Adjust 1.8v Supply     1,158       Q     WRT54x Final Test     Adjust RF Clock     3,335       Q     WRT54x Final Test     Adjust RF TX Modulation     4,562 | Test         Test step         Cp         Cp (cp (cp (cp (cp (cp (cp (cp (cp (cp (c | Test         Test step         Cp +         Cpk USL +           Q         WRT54x Final Test         Adjust 1.8v Supply         1,158         0,792         0,792           Q         WRT54x Final Test         Adjust RF Clock         3,335         3,319         3,352           Q         WRT54x Final Test         Adjust RF TX Modulation         4,562         3,079         3,079 | Test         Test step         Cp         Cpk         Cpk USL         Cpk LSL         Cpk         Cpk USL         Cpk LSL         Cpk         Cpk USL         Cpk USL         Cpk         Cpk USL         Cpk USL         Cpk         Cpk USL         Cpk USL         Cpk         Cpk USL         Cpk USL         Quadratic         Cpk USL         Quadratic         Quadratic <t< th=""><th>Data         Test step         Cp +         Cp +         Cpk USL +         Cpk USL +         Mean +           Q         Adjust 1.8v Supply         1,158         0,792         0,792         1,524         1,800 E+00           Q         WRT54x Final Test         Adjust RF Clock         3,335         3,319         3,352         3,319         -29,982 E-03           Q         WRT54x Final Test         Adjust RF TX Modulation         4,562         3,079         3,079         6,046         37,976 E+00</th><th>Data           R         Image: Colspan="4"&gt;Showing 1 to 3 of 3 entries (filtered from 36 total entries)           Test step         Cp &amp; Cpk &amp; Cpk USL &amp; Cpk LSL &amp; Mean &amp; σ &amp; general entries           R         WRT54x Final Test         Adjust 1.8v Supply         1,158         0,792         0,792         1,524         1,800 E+00         4,391 E-03         8,335         3,319         3,352         3,319         -29,982 E-03         599,657 E-03         8,079         8,079         6,046         37,976 E+00         219,183 E-03         209,183 E-03         209,183</th><th>Data           M &lt; M</th>         M         M Showing 1 to 3 of 3 entries (filtered from 36 total entries)           Test step         Cp &amp; Cpk &amp; Cpk USL &amp; Cpk LSL &amp; Mean &amp; o &amp; Min USL &amp;           Q         Adjust 1.8v Supply         1,15c         0,792         0,792         1,524         1,800 E+00         4,391 E-03         1,811 E+00         Adjust RF Clock         3,335         3,319         3,352         3,319         -29,982 E-03         599,657 E-03         6,000 E+00         40,000 E+00         Adjust RF TX Modulation         4,562         3,079         3,079         6,046         37,976 E+00         219,183 E-03         40,000 E+00</t<> | Data         Test step         Cp +         Cp +         Cpk USL +         Cpk USL +         Mean +           Q         Adjust 1.8v Supply         1,158         0,792         0,792         1,524         1,800 E+00           Q         WRT54x Final Test         Adjust RF Clock         3,335         3,319         3,352         3,319         -29,982 E-03           Q         WRT54x Final Test         Adjust RF TX Modulation         4,562         3,079         3,079         6,046         37,976 E+00 | Data           R         Image: Colspan="4">Showing 1 to 3 of 3 entries (filtered from 36 total entries)           Test step         Cp & Cpk & Cpk USL & Cpk LSL & Mean & σ & general entries           R         WRT54x Final Test         Adjust 1.8v Supply         1,158         0,792         0,792         1,524         1,800 E+00         4,391 E-03         8,335         3,319         3,352         3,319         -29,982 E-03         599,657 E-03         8,079         8,079         6,046         37,976 E+00         219,183 E-03         209,183 E-03         209,183 | Data           M < M | Data           M < M |

If a table contains more rows than defined by a user setting, the paging control is enabled. To navigate through the pages, click arrow icons or page number directly.

| м |  |  | ₩ |
|---|--|--|---|
|---|--|--|---|

Showing 1 to 25 of 1,000 entries

The sort order of the table can be set to order from high to low, or low to high. Further, the sort order can be controlled by selecting multiple columns headers (hold shift key while clicking the headers). When multi selecting, the sort order is determined by the order the columns is selected. Click a column header once to choose low to high sorting, and click twice to select high to low sorting.

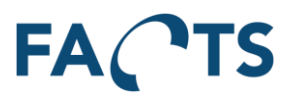

## 3.2 Navigating in charts

In reports containing graphs, the following navigation can be used.

## 3.2.1 XY - chart

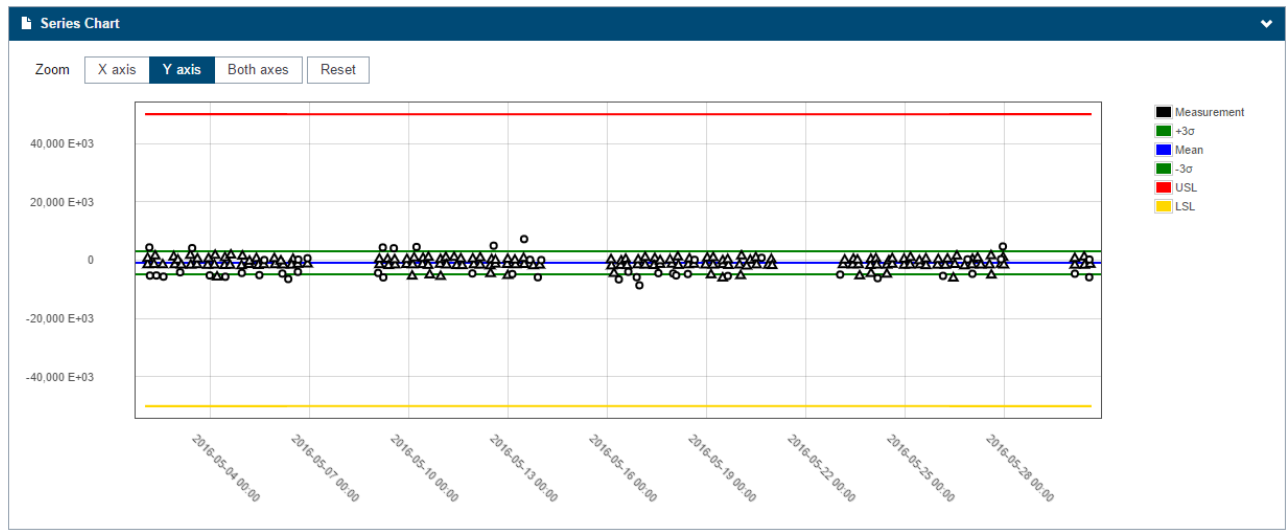

Meaning of circle and triangle:

Circles represent a single measurement, triangles represent a group of measurements.

Tooltip: By moving the mouse curser over either a circle or a triangle, detailed information appears.

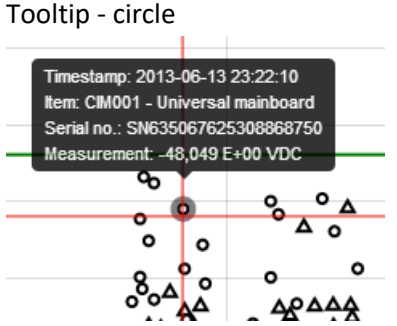

If the mouse is clicked on a circle, the report Unit Overview is shown, with filter options filled out corresponding to the selected unit.

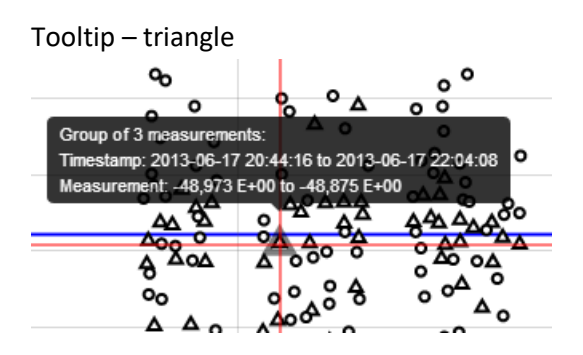

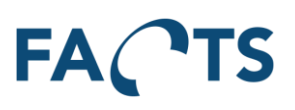

## 3.2.2 Normal distribution chart

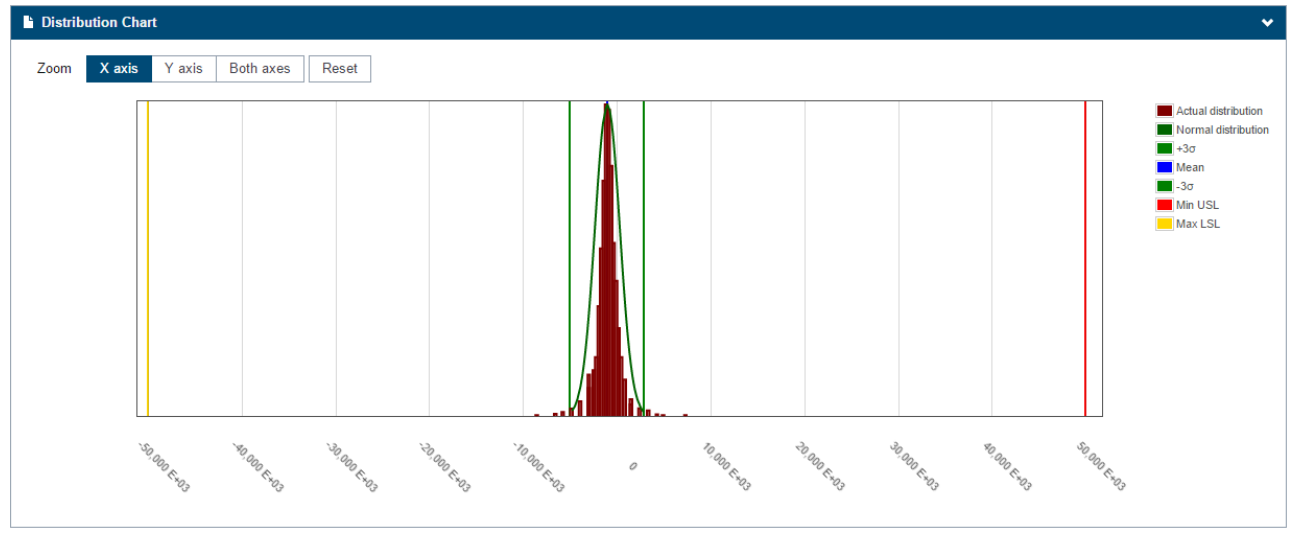

Each bars represent a percentage of measurements. Hold the mouse over a bar to see a tooltip with detailed information:

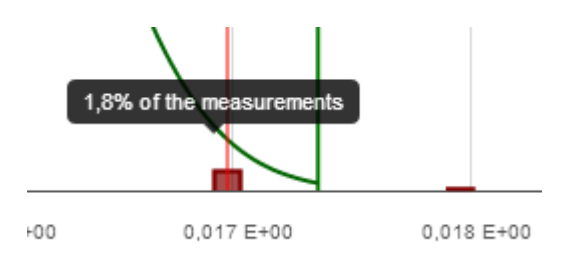

## 3.2.3 Zoom

The zoom mode is controlled by the buttons "X axis", "Y axis" and "Both axes".

Zoom X axis Y axis Both axes Reset

"X axis" – Zoom in only on X axis

"Y axis" – Zoom in only on Y axis

"Both axes" – Zoom in by selection rectangle

To reset zoom level back to the initial level, press reset button, or double click the graph.

#### 3.2.4 Scale

Some charts allow switching between linear and logarithmic scale. This functionality is controlled by the button "Linear" and "Logarithmic".

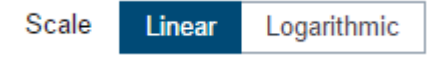

"Linear" – Linear scale on X axis "Logarithmic" – Logarithmic scale on X axis

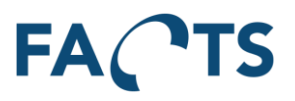

## **3.3 Exporting reports**

Most reports can be exported to Microsoft Excel and Adobe PDF.

#### 3.3.1 Export to PDF

This report type exports all the result data including graphs, filter settings etc.

To export to PDF, select menu item "Export" and then Report to PDF. The report is generated on the server and presented as a download file.

#### 3.3.2 Export to Excel

This report type exports all the result data for the report. Filter selection is presented on the first page, and the data on second page.

To export to Excel, select menu item "Export" and then Report to Excel. The report is generated on the server and presented as a download file.

## 3.4 Filtering reports

All reports are made based on test data selected with filter. Each report has a set of default filter options and some additional advanced filter options:

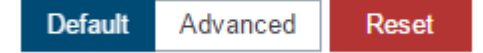

By clicking the Default button, all default filtering options are visible. Clicking the Advanced button makes further filter options available for the selected report.

Whenever possible, the selected filtering options are transferred when switching between different types of reports.

Clicking the Reset button causes all filtering options to be reset to their initial state and value.

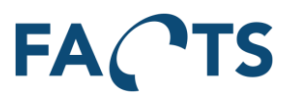

# 3.5 SPC report

Statistical analysis result for test steps represented by mean value, standard deviation ( $\sigma$ ), C<sub>p</sub> and C<sub>pk</sub> index values as well as specification limits. For further information on the calculated statistical values, please refer to section 7.

#### **Typical use:**

The SPC report contains the results of the statistical analysis performed on the data selected by the filter criteria. Please notice, that the correct use of the SPC report presumes the filtered data is normal distributed and lies within the normal distribution "Bell Curve" (see further explanation in section 3.6).

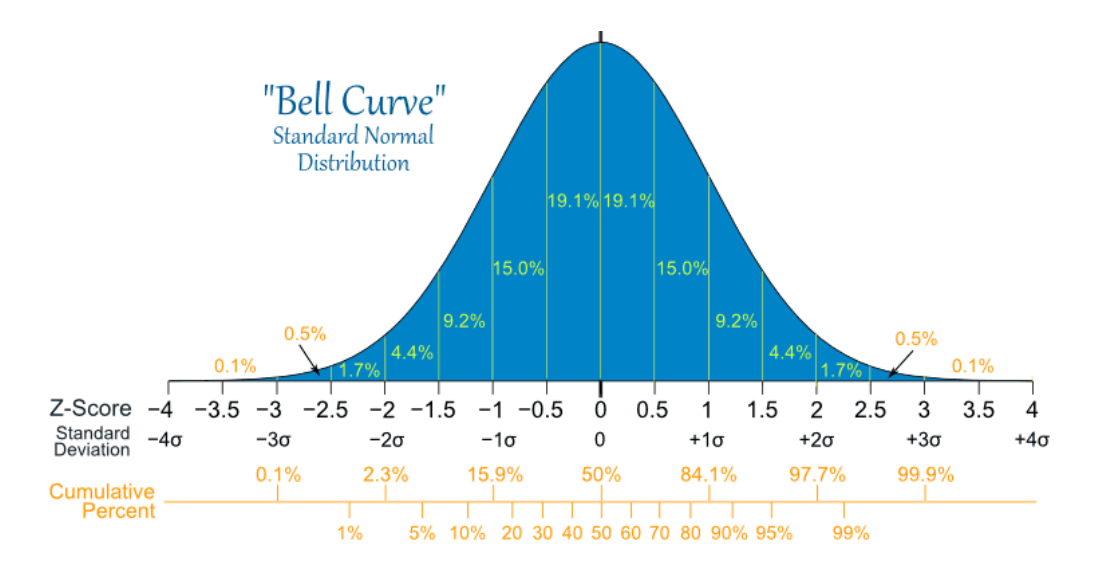

The capability values  $C_p$  and  $C_{pk}$  are used to indicate the performance of the production processes involved in generating the selected data. Typically these values are used in Six Sigma process optimizations to give a direct indication of a process' sigma level and the defects PPM (Defect Parts Per Million) See estimated conversion table below:

| C <sub>pk</sub> value | Sigma level | Defects (PPM) |
|-----------------------|-------------|---------------|
| 0.333                 | 1           | 691000        |
| 0.667                 | 2           | 308500        |
| 1.000                 | 3           | 66800         |
| 1.333                 | 4           | 6200          |
| 1.667                 | 5           | 230           |
| 2.000                 | 6           | 3.4           |

Please note, at the above show conversion between sigma level and  $C_{pk}$  value is an estimate. Further, the conversion assumes a 1.5 sigma shift. For further details please refer to Six Sigma literature.

#### Notes on specification limits (Min USL and Max LSL):

In some cases, the upper and lower specification limits (USL and LSL) vary within the data selected by the filter. In those cases, all statistical values are calculated from a worst case perspective, using the minimum upper specification limit and the maximum lower specification limit found in the filtered data. When presented in the SPC report, these values are denoted Min USL and Max LSL, respectively. All calculated

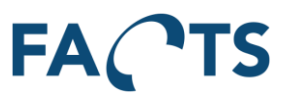

statistical values in the SPC report are calculated using the formulas described in section 7, using the Min USL and Max LSL as specification limits in the formulas.

#### Notes on Cp and Cpk values:

By definition, the  $C_{pk}$  value is the adjustment of  $C_p$  for the effect of non-centered distribution (a centered distribution has its mean value right in the middle of LSL and USL).  $C_{pk}$  is calculated both against USL (denoted  $C_{pk}$  USL) and against LSL (denoted  $C_{pk}$  LSL). The final  $C_{pk}$  value is the lower of these two values. This means, that if the distribution is centered or close to centered,  $C_{pk}$  equals  $C_p$ . On the other hand, if  $C_{pk}$  is relatively much less than the  $C_p$  value, this indicates a mean value far off the center of USL and LSL. In these cases, something significant might have changed within the production process, or perhaps USL or LSL simply needs adjustment to cope with changed circumstances.  $C_{pk}$  values above 2, corresponding to less than 3.4 defects per million is a clear indication that USL and LSL are set at a level allowing almost everything to pass through the test.

|                      | Reports System       |                               |               |          |              |              |               |                |           | Ехро           | rt <del>-</del> Administ |
|----------------------|----------------------|-------------------------------|---------------|----------|--------------|--------------|---------------|----------------|-----------|----------------|--------------------------|
| orts / SPC           |                      |                               |               |          |              |              |               |                |           |                |                          |
| Filter               |                      |                               |               |          |              |              |               |                |           |                |                          |
| Test period          | 2012-04-22 - Today   | 00:00:00 - 23:59:59           | Range         | e Window | N            |              |               |                | De        | efault Adva    | anced Rese               |
| Item groups          | *                    |                               |               |          |              |              |               |                | (Ne       | w filter templ | ate)                     |
| Items                | CIM-100 ×            |                               |               |          |              |              |               |                | Тур       | e name to sa   | ve a filter templa       |
| Test                 | *                    |                               |               |          |              |              | •             |                |           | 🗸 Save         | 💼 Delete                 |
| Test step            | *                    |                               |               |          |              |              | -             |                |           |                |                          |
| Test result          | Passed               | -                             | ]             |          |              |              |               |                |           |                |                          |
| Test run             | Last test run        | -                             |               |          |              |              |               |                |           |                |                          |
| Test step result     | Passed               | •                             | ]             |          |              |              |               |                |           |                |                          |
| Test step cycle      | Last test step cycle | -                             | ]             |          |              |              |               |                |           |                |                          |
|                      | Q Search             |                               | _             |          |              |              |               |                |           |                |                          |
|                      |                      |                               |               |          |              |              |               |                |           |                |                          |
| Data                 |                      |                               |               |          |              |              |               |                |           |                |                          |
| 2                    | M 4                  | ► ► Showing                   | 1 to 2 of 2 e | entries  |              |              |               |                |           |                |                          |
| Test                 |                      | ▲<br>Test step                | Ср 🕴          | Cpk 🔶    | Cpk<br>USL ∲ | Cpk<br>LSL ≑ | Mean 🔶        | σ 🔶            | Min USL 🔶 | Max<br>LSL ≑   | Measurements             |
| Computer Metherheard | Fest Sequence Loop   | MainSequence:Keyboard<br>Test |               |          |              |              | 6,002<br>E+00 | 5,686 E-<br>03 |           | 5,000<br>E+00  | 2                        |
| (MainSequence)       |                      |                               |               |          |              |              |               |                |           |                |                          |

To get the SPC report, fill out the appropriate filter options and click the Search button.

To see measurements in a "Time Series report", simply click the magnifying glass in the first column of each row. This opens the Time Series report with prefilled filter options according to the selected test step.

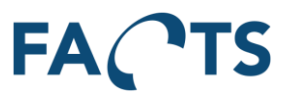

# 3.6 Time Series report

Time based XY-graph and the normal distribution graph of the measurements for a specific test step. Statistical analysis values are shown for the selected measurements.

## Typical use:

Based on the filter criteria including a specific test step, the Time Series report shows three pieces of information:

- Calculated Values: All calculated statistical values for the given filter criteria. These values correspond to the values visible on the SPC report. Also visible are additional values corresponding to the mean value minus/plus 3 times standard deviation. These values are denoted -3σ and +3σ and are normally called "control limits".
- Series Chart: Time based XY chart showing all measurements for the given filter criteria. The chart also contains indications of the values USL, LSL as well as the above mentioned control limits, denoted  $-3\sigma$  and  $+3\sigma$ .
- Distribution Chart: Chart showing the distribution (population) of the measurements in the given filter criteria. Following the prerequisite that SPC can only be done on data, which has a normal distribution, the chart should show a clear "Bell Curve" of the distribution. The chart also contains indications of the values Min USL, Max LSL as well as the above mentioned control limits, denoted -3σ and +3σ.

The Time Series report can be used to check the normal distribution of the selected data. According to the empirical rule for normal distribution, only 0.3% of the measurements should lie outside the control limits. This means, that in case the distribution shows more than 0.3% outside the control limits, the distribution might not have a proper normal distribution, or the process producing the measurements are out of statistical control. Production outside statistical control is a good reason to check the selected data further.

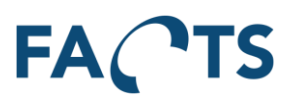

To get the Time Series report, fill out the appropriate filter options and click the Search button.

|                       | Reports System                                                                                       | Export - Administrator -                                                                                                    |
|-----------------------|----------------------------------------------------------------------------------------------------|----------------------------------------------------------------------------------------------------|
| Reports / Time Series |                                                                                                    | Θ                                                                                                    |
| ▼ Filter              |                                                                                                    | *                                                                                                    |
| Test period           | 2012-04-22 - Today 00:00:00 - 23:59:59 Range Window                                                  | Default Advanced Reset                                                                                                    |
| Item groups           |                                                                                                    | (New filter template)                                                                                                    |
| Items                 | C14.100 ×                                                                                            | Type name to save a filter template                                                                                                    |
| Test                  | Computer Motherboard Test Sequence Loop (MainSequence) × -                                           | ✓ Save 🏦 Delete                                                                                                    |
| Test step             | MainSequence Keyboard Test R +                                                                       |                                                                                                    |
| Test result           | Passed •                                                                                             |                                                                                                    |
| Test run              | Lastestron •                                                                                         |                                                                                                    |
| Test step result      | Passod •                                                                                             |                                                                                                    |
| Test step cycle       | Latitative cycle -                                                                                   |                                                                                                    |
|                       |                                                                                                    |                                                                                                    |
|                       |                                                                                                    |                                                                                                    |
| Calculated Values     |                                                                                                    | •                                                                                                    |
| Cp Cpk                | Cpk USL Cpk LSL Mean $\sigma$ +3 $\sigma$ -3 $\sigma$ Min USL Max LSL                                | Measurements                                                                                                    |
|                       | 6.002 E+00 5.666 E-03 6.019 E+00 5.665 E+00 5.000 E+00                                               | 283                                                                                                    |
|                       |                                                                                                    |                                                                                                    |
| Series Chart          |                                                                                                    | ~                                                                                                    |
| Zoom X axis Y axis    | Both aves Reset                                                                                      |                                                                                                    |
| 6.020 E+00            |                                                                                                    | Measurement<br>+3σ                                                                                                    |
| 6.015 E+00            |                                                                                                    | Mean<br>Ξ -3σ                                                                                                    |
| 6,010 E+00            |                                                                                                    | LSL                                                                                                    |
| 6,005 E+00            |                                                                                                    |                                                                                                    |
| 6,000 E+00            | طف ه که که که که ده ۵۰ م که ۵۰ م مکه ۵۰ م موم ۵۰ موم ۲۰ موم ۲۰ مه ۵۰ م ۲۰ م ۲۰ م ۲۰ م ۲۰ م ۲۰ م ۲۰ م | <b>Δ Δ 0</b>                                                                                                    |
| 5,995 E+00            |                                                                                                    |                                                                                                    |
| 5,990 E+00            |                                                                                                    |                                                                                                    |
| 5,985 E+00            |                                                                                                    |                                                                                                    |
|                       |                                                                                                    |                                                                                                    |
|                       |                                                                                                    | n on one of the second second se |
|                       |                                                                                                    |                                                                                                    |
| Distribution Chart    |                                                                                                    | ~                                                                                                    |
| Zoom X axis Y axis    | Both axes Reset                                                                                      |                                                                                                    |
|                       |                                                                                                    | Actual distribution                                                                                                    |
|                       |                                                                                                    | Normal distribution                                                                                                    |
|                       |                                                                                                    | Mean<br>-3σ                                                                                                    |
|                       |                                                                                                    | Max LSL                                                                                                    |
|                       |                                                                                                    |                                                                                                    |
|                       |                                                                                                    |                                                                                                    |
|                       |                                                                                                    |                                                                                                    |
|                       |                                                                                                    |                                                                                                    |
|                       |                                                                                                    |                                                                                                    |
| <sup>5.</sup> 98      | the the test to the                                                                                  | entra a                                                                                                    |
| - <sup>6</sup> *00    | an an an an an an an an an                                                                           | 5×00                                                                                                    |

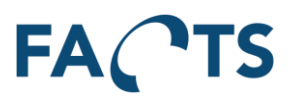

## 3.7 Test Result report

The report shows the most recent test data and test results imported by the system.

#### Typical use:

The Test Result report is typically used to get an overview of what has recently been tested in the production. It provides an overall overview of tests performed on units, the number of re-tests performed, test station names and test operators.

By setting the appropriate filter options, the report can be used to see what has been tested on a given station. It also provides an efficient tool to check if re-testing is widely used for certain products or certain periods during the day. By entering a specific serial number for a unit in the filter options, test data for that specific unit can be found and displayed.

|                                                                                                    |                                                                                                    |                                                                                                    |                                                                                                    |                                                                                                    |                                                                                                    |                                                                                                    |                                                                                                    | Export • A                                                                                                    |
|----------------------------------------------------------------------------------------------------|----------------------------------------------------------------------------------------------------|----------------------------------------------------------------------------------------------------|----------------------------------------------------------------------------------------------------|----------------------------------------------------------------------------------------------------|----------------------------------------------------------------------------------------------------|----------------------------------------------------------------------------------------------------|----------------------------------------------------------------------------------------------------|----------------------------------------------------------------------------------------------------|
| Test Result                                                                                                    |                                                                                                    |                                                                                                    |                                                                                                    |                                                                                                    |                                                                                                    |                                                                                                    |                                                                                                    |                                                                                                    |
| r                                                                                                    |                                                                                                    |                                                                                                    |                                                                                                    |                                                                                                    |                                                                                                    |                                                                                                    |                                                                                                    |                                                                                                    |
| Test period                                                                                                    | 2012-04-22 - Today 00:00:                                                                                                    | 00 • 23:59:59                                                                                                    | Range Window                                                                                                    |                                                                                                    |                                                                                                    |                                                                                                    |                                                                                                    | Default Advanced                                                                                                    |
| Item groups                                                                                                    | *                                                                                                    |                                                                                                    |                                                                                                    |                                                                                                    |                                                                                                    |                                                                                                    |                                                                                                    | (New filter template)                                                                                                    |
|                                                                                                    | 004.400                                                                                                    |                                                                                                    |                                                                                                    |                                                                                                    |                                                                                                    |                                                                                                    |                                                                                                    |                                                                                                    |
| Items                                                                                                    | CIM-100 ×                                                                                                    |                                                                                                    |                                                                                                    |                                                                                                    |                                                                                                    |                                                                                                    |                                                                                                    | Type name to save a filter                                                                                                    |
| Tests                                                                                                    | *                                                                                                    |                                                                                                    |                                                                                                    |                                                                                                    |                                                                                                    |                                                                                                    |                                                                                                    | ✓ Save 🏥 !                                                                                                    |
| Test result                                                                                                    | Passed                                                                                                    | -                                                                                                    |                                                                                                    |                                                                                                    |                                                                                                    |                                                                                                    |                                                                                                    |                                                                                                    |
|                                                                                                    | 1 00000                                                                                                    |                                                                                                    |                                                                                                    |                                                                                                    |                                                                                                    |                                                                                                    |                                                                                                    |                                                                                                    |
| Test run                                                                                                    | Last test run                                                                                                    | -                                                                                                    |                                                                                                    |                                                                                                    |                                                                                                    |                                                                                                    |                                                                                                    |                                                                                                    |
| Test stations                                                                                                    | *                                                                                                    |                                                                                                    |                                                                                                    |                                                                                                    |                                                                                                    |                                                                                                    |                                                                                                    |                                                                                                    |
|                                                                                                    |                                                                                                    |                                                                                                    |                                                                                                    |                                                                                                    |                                                                                                    |                                                                                                    |                                                                                                    |                                                                                                    |
|                                                                                                    | C, Search                                                                                                    |                                                                                                    |                                                                                                    |                                                                                                    |                                                                                                    |                                                                                                    |                                                                                                    |                                                                                                    |
|                                                                                                    |                                                                                                    |                                                                                                    |                                                                                                    |                                                                                                    |                                                                                                    |                                                                                                    |                                                                                                    |                                                                                                    |
|                                                                                                    |                                                                                                    |                                                                                                    |                                                                                                    |                                                                                                    |                                                                                                    |                                                                                                    |                                                                                                    |                                                                                                    |
|                                                                                                    |                                                                                                    |                                                                                                    |                                                                                                    |                                                                                                    |                                                                                                    |                                                                                                    |                                                                                                    |                                                                                                    |
|                                                                                                    | ₩ ◀ ▶ ₩                                                                                                    | Showing 1 to                                                                                                    | 25 of 289 test results                                                                                                    |                                                                                                    |                                                                                                    |                                                                                                    |                                                                                                    |                                                                                                    |
| .t time                                                                                                    | y Serial no.                                                                                                    | Item                                                                                                    | ♦ Test                                                                                                    | Test result                                                                                                    | Test run 🔅                                                                                                    | Test station                                                                                                    | Test operator                                                                                                    | Import time                                                                                                    |
| 6-05-16 21:31:17                                                                                                    | SN635990310772683750                                                                                                    | CIM-100                                                                                                    | Computer Motherboard Test Sequence Loop (MainSequence)                                                                                                    | Passed                                                                                                    | 1 of 1                                                                                                    | OS-TEST                                                                                                    | administrator                                                                                                    | 2016-05-16 21:31:30                                                                                                    |
| 6-05-09 13:33:31                                                                                                    | SN635983976119089766                                                                                                    | CIM-100                                                                                                    | Computer Motherboard Test Sequence Loop (MainSequence)                                                                                                    | Passed                                                                                                    | 1 of 1                                                                                                    | OS-TEST                                                                                                    | administrator                                                                                                    | 2016-05-09 13:33:38                                                                                                    |
|                                                                                                    |                                                                                                    |                                                                                                    |                                                                                                    |                                                                                                    |                                                                                                    |                                                                                                    |                                                                                                    |                                                                                                    |
| 6-05-05 22:05:05                                                                                                    | SN635980827059358281                                                                                                    | CIM-100                                                                                                    | Computer Motherboard Test Sequence Loop (MainSequence)                                                                                                    | Passed                                                                                                    | 1 of 1                                                                                                    | OS-TEST                                                                                                    | administrator                                                                                                    | 2016-05-05 22:05:12                                                                                                    |
| 16-05-05 22:05:05<br>16-05-05 02:17:07                                                                                                    | SN635980827059358281<br>SN635980114279202031                                                                                                    | CIM-100<br>CIM-100                                                                                                    | Computer Motherboard Test Sequence Loop (MainSequence)<br>Computer Motherboard Test Sequence Loop (MainSequence)                                                                                                    | Passed<br>Passed                                                                                                    | 1 of 1<br>1 of 1                                                                                                    | OS-TEST<br>OS-TEST                                                                                                    | administrator<br>administrator                                                                                                    | 2016-05-05 22:05:12<br>2016-05-05 02:17:09                                                                                                    |
| 16-05-05 22:05:05<br>16-05-05 02:17:07<br>16-05-03 03:28:16                                                                                                    | SN635980827059358281<br>SN635980114279202031<br>SN635978428967463750                                                                                                    | CIM-100<br>CIM-100<br>CIM-100                                                                                                    | Computer Motherboard Test Sequence Loop (MainSequence)<br>Computer Motherboard Test Sequence Loop (MainSequence)<br>Computer Motherboard Test Sequence Loop (MainSequence)                                                                                                    | Passed<br>Passed<br>Passed                                                                                                    | 1 of 1<br>1 of 1<br>1 of 1                                                                                                    | OS-TEST<br>OS-TEST<br>OS-TEST                                                                                                    | administrator<br>administrator<br>administrator                                                                                                    | 2016-05-05 22:05:12<br>2016-05-05 02:17:09<br>2016-05-03 03:28:22                                                                                                    |
| 16-05-05 22:05:05<br>16-05-05 02:17:07<br>16-05-03 03:28:16<br>16-04-26 03:16:41                                                                                                    | SN635980827059358281<br>SN635980114279202031<br>SN635978428967463750<br>SN635972374011401250                                                                                                    | CIM-100<br>CIM-100<br>CIM-100<br>CIM-100                                                                                                    | Computer Motherboard Test Sequence Loop (MainSequence)<br>Computer Motherboard Test Sequence Loop (MainSequence)<br>Computer Motherboard Test Sequence Loop (MainSequence)<br>Computer Motherboard Test Sequence Loop (MainSequence)                                                                                                    | Passed<br>Passed<br>Passed<br>Passed                                                                                                    | 1 of 1<br>1 of 1<br>1 of 1<br>1 of 1                                                                                                    | OS-TEST<br>OS-TEST<br>OS-TEST                                                                                                    | administrator<br>administrator<br>administrator<br>administrator                                                                                                    | 2016-05-05 22:05:12<br>2016-05-05 02:17:09<br>2016-05-03 03:28:22<br>2016-04-26 03:16:45                                                                                                    |
| 16-05-05 22:05:05<br>16-05-05 02:17:07<br>16-05-03 03:28:16<br>16-04-26 03:16:41<br>16-04-25 03:51:02                                                                                                    | SN635980827059358281<br>SN635980114279202031<br>SN635978428967463750<br>SN635972374011401250<br>SN635971530626557500                                                                                                    | CIM-100<br>CIM-100<br>CIM-100<br>CIM-100<br>CIM-100                                                                                                    | Computer Motherboard Test Sequence Loop (MainSequence)<br>Computer Motherboard Test Sequence Loop (MainSequence)<br>Computer Motherboard Test Sequence Loop (MainSequence)<br>Computer Motherboard Test Sequence Loop (MainSequence)<br>Computer Motherboard Test Sequence Loop (MainSequence)                                                                                                    | Passed<br>Passed<br>Passed<br>Passed<br>Passed                                                                                                    | 1 of 1<br>1 of 1<br>1 of 1<br>1 of 1<br>1 of 1                                                                                                    | OS-TEST<br>OS-TEST<br>OS-TEST<br>OS-TEST<br>OS-TEST                                                                                                    | administrator<br>administrator<br>administrator<br>administrator<br>administrator                                                                                                    | 2016-05-05 22:05:12<br>2016-05-05 02:17:09<br>2016-05-03 03:28:22<br>2016-04:26 03:16:45<br>2016-04:25 03:51:29                                                                                                    |
| 16-05-05 22:05:05<br>16-05-05 02:17:07<br>16-05-03 03:28:16<br>16-04-26 03:16:41<br>16-04-25 03:51:02<br>16-04-08 15:21:06                                                                                                    | SN635980827059358281<br>SN635980114279202031<br>SN63597842967463750<br>SN6359773374011401250<br>SN635971530626567500<br>SN635977526666153750                                                                                                    | CIM-100<br>CIM-100<br>CIM-100<br>CIM-100<br>CIM-100<br>CIM-100                                                                                                    | Computer Motherboard Test Sequence Loop (MainSequence)<br>Computer Motherboard Test Sequence Loop (MainSequence)<br>Computer Motherboard Test Sequence Loop (MainSequence)<br>Computer Motherboard Test Sequence Loop (MainSequence)<br>Computer Motherboard Test Sequence Loop (MainSequence)<br>Computer Motherboard Test Sequence Loop (MainSequence)                                                                                                    | Passed<br>Passed<br>Passed<br>Passed<br>Passed<br>Passed                                                                                                    | 1 of 1<br>1 of 1<br>1 of 1<br>1 of 1<br>1 of 1<br>1 of 1                                                                                                    | OS-TEST<br>OS-TEST<br>OS-TEST<br>OS-TEST<br>OS-TEST<br>OS-TEST                                                                                                    | administrator<br>administrator<br>administrator<br>administrator<br>administrator<br>administrator                                                                                                    | 2016-05-05 22:05:12<br>2016-05-05 02:17:09<br>2016-05-03 03:28:22<br>2016-04-26 03:16:45<br>2016-04-25 03:51:29<br>2016-04-08 15:21:15                                                                                                    |
| 16-05-05 22:05:05<br>16-05-05 02:17:07<br>16-05-03 03:28:16<br>16-04-26 03:16:41<br>16-04-25 03:51:02<br>16-04-08 15:21:06<br>16-04-06 05:03:42                                                                                                    | SN635980827059358281<br>SN635980114279202031<br>SN63597842895743550<br>SN63597842895743550<br>SN635971530626557500<br>SN635957256660153750<br>SN635955158221091250                                                                                                    | CIM-100<br>CIM-100<br>CIM-100<br>CIM-100<br>CIM-100<br>CIM-100<br>CIM-100                                                                                                    | Computer Motherboard Test Sequence Loop (MainSequence)<br>Computer Motherboard Test Sequence Loop (MainSequence)<br>Computer Motherboard Test Sequence Loop (MainSequence)<br>Computer Motherboard Test Sequence Loop (MainSequence)<br>Computer Motherboard Test Sequence Loop (MainSequence)<br>Computer Motherboard Test Sequence Loop (MainSequence)<br>Computer Motherboard Test Sequence Loop (MainSequence)                                                                                                    | Passed<br>Passed<br>Passed<br>Passed<br>Passed<br>Passed<br>Passed                                                                                                    | 1 of 1<br>1 of 1<br>1 of 1<br>1 of 1<br>1 of 1<br>1 of 1<br>1 of 1                                                                                                    | OS-TEST<br>OS-TEST<br>OS-TEST<br>OS-TEST<br>OS-TEST<br>OS-TEST                                                                                                    | administrator<br>administrator<br>administrator<br>administrator<br>administrator<br>administrator<br>administrator                                                                                                    | 2016-05-05 22:05:12<br>2016-05-05 02:17:09<br>2016-05-03 03:28:22<br>2016-04-26 03:16:45<br>2016-04-25 03:51:29<br>2016-04-08 15:21:15<br>2016-04-06 05:03:52                                                                                                    |
| 16-05-05 22:05:05<br>16-05-05 02:17:07<br>16-05-03 03:28:16<br>16-04-26 03:16:41<br>16-04-25 03:51:02<br>16-04-06 05:03:42<br>16-04-06 00:30:24                                                                                                    | SN635980827059358281<br>SN635980142729202031<br>SN6359801422967463750<br>SN635972374011401250<br>SN635971530626657500<br>SN635957256660153750<br>SN635955158221091250<br>SN635955158221091250                                                                                                    | CIM-100<br>CIM-100<br>CIM-100<br>CIM-100<br>CIM-100<br>CIM-100<br>CIM-100<br>CIM-100                                                                                                    | Computer Motherboard Test Sequence Loop (MainSequence)<br>Computer Motherboard Test Sequence Loop (MainSequence)<br>Computer Motherboard Test Sequence Loop (MainSequence)<br>Computer Motherboard Test Sequence Loop (MainSequence)<br>Computer Motherboard Test Sequence Loop (MainSequence)<br>Computer Motherboard Test Sequence Loop (MainSequence)<br>Computer Motherboard Test Sequence Loop (MainSequence)<br>Computer Motherboard Test Sequence Loop (MainSequence)<br>Computer Motherboard Test Sequence Loop (MainSequence)                                                                                                    | Passed<br>Passed<br>Passed<br>Passed<br>Passed<br>Passed<br>Passed                                                                                                    | 1 of 1<br>1 of 1<br>1 of 1<br>1 of 1<br>1 of 1<br>1 of 1<br>1 of 1<br>1 of 1                                                                                                    | OS-TEST<br>OS-TEST<br>OS-TEST<br>OS-TEST<br>OS-TEST<br>OS-TEST<br>OS-TEST                                                                                                    | administrator<br>administrator<br>administrator<br>administrator<br>administrator<br>administrator<br>administrator<br>administrator                                                                                                    | 2016-05-05 22:05:12<br>2016-05-05 02:17:09<br>2016-05-03 03:28:22<br>2016-04-26:03:16:45<br>2016-04-25:03:51:29<br>2016-04-08:15:21:15<br>2016-04-08:05:03:52<br>2016-04-06:00:30:352                                                                                                    |
| 16-05-05 22:05:05<br>16-05-05 02:17:07<br>16-05-03 03:28:16<br>16-04-26 03:16:41<br>16-04-25 03:51:02<br>16-04-08 15:21:06<br>16-04-06 05:03:42<br>16-04-06 00:30:24<br>16-04-05 21:14:54                                                                                                    | SNN53598082790538281<br>SNN535980114279202031<br>SNN53597822957452957452750<br>SNN535972374011401250<br>SNN53597255660153750<br>SNN535955158221091250<br>SNN535955158221091250<br>SNN53595499424791000<br>SNN5355449944791000                                                                                                    | CIM-100<br>CIM-100<br>CIM-100<br>CIM-100<br>CIM-100<br>CIM-100<br>CIM-100<br>CIM-100<br>CIM-100                                                                                                    | Computer Motherboard Test Sequence Loop (MainSequence)<br>Computer Motherboard Test Sequence Loop (MainSequence)<br>Computer Motherboard Test Sequence Loop (MainSequence)<br>Computer Motherboard Test Sequence Loop (MainSequence)<br>Computer Motherboard Test Sequence Loop (MainSequence)<br>Computer Motherboard Test Sequence Loop (MainSequence)<br>Computer Motherboard Test Sequence Loop (MainSequence)<br>Computer Motherboard Test Sequence Loop (MainSequence)<br>Computer Motherboard Test Sequence Loop (MainSequence)<br>Computer Motherboard Test Sequence Loop (MainSequence)                                                                                                    | Passed<br>Passed<br>Passed<br>Passed<br>Passed<br>Passed<br>Passed<br>Passed                                                                                                    | 1 of 1<br>1 of 1<br>1 of 1<br>1 of 1<br>1 of 1<br>1 of 1<br>1 of 1<br>1 of 1<br>1 of 1                                                                                                    | OS-TEST<br>OS-TEST<br>OS-TEST<br>OS-TEST<br>OS-TEST<br>OS-TEST<br>OS-TEST<br>OS-TEST                                                                                                    | administrator<br>administrator<br>administrator<br>administrator<br>administrator<br>administrator<br>administrator<br>administrator<br>administrator                                                                                                    | 2016-05-05 22:05:12<br>2016-05-06:02:17:09<br>2016-05-03:03:28:22<br>2016-04-26:03:16:45<br>2016-04-26:03:16:45<br>2016-04-06:05:03:52<br>2016-04-06:05:03:52<br>2016-04-06:03:03<br>2016-04-05:21:14:55                                                                                                    |
| 16-05-05 22:05:05<br>16-05-05 02:17:07<br>16-05-03 03:28:16<br>16-04-26 03:16:41<br>16-04-26 03:51:02<br>16-04-08 15:21:06<br>16-04-06 05:03:42<br>16-04-06 00:30:24<br>16-04-05 21:14:54<br>16-03-29 01:19:06                                                                                                    | SNN3590802790538281<br>SNN3590114273202031<br>SN635978428957463750<br>SNN5597237414101250<br>SNN5597153062657500<br>SNN55957556695153750<br>SNN55955497427019250<br>SNN55954876427019250<br>SNN5595487642776                                                                                                    | CIM-100<br>CIM-100<br>CIM-100<br>CIM-100<br>CIM-100<br>CIM-100<br>CIM-100<br>CIM-100<br>CIM-100                                                                                                    | Computer Motherboart Test Sequence Loop (MainSequence)<br>Computer Motherboart Test Sequence Loop (MainSequence)<br>Computer Motherboard Test Sequence Loop (MainSequence)<br>Computer Motherboart Test Sequence Loop (MainSequence)<br>Computer Motherboart Test Sequence Loop (MainSequence)<br>Computer Motherboart Test Sequence Loop (MainSequence)<br>Computer Motherboart Test Sequence Loop (MainSequence)<br>Computer Motherboart Test Sequence Loop (MainSequence)<br>Computer Motherboart Test Sequence Loop (MainSequence)<br>Computer Motherboart Test Sequence Loop (MainSequence)<br>Computer Motherboart Test Sequence Loop (MainSequence)                                                                                                    | Pased<br>Pased<br>Pased<br>Pased<br>Pased<br>Pased<br>Pased<br>Pased<br>Pased                                                                                                    | 1 of 1<br>1 of 1<br>1 of 1<br>1 of 1<br>1 of 1<br>1 of 1<br>1 of 1<br>1 of 1<br>1 of 1<br>1 of 1                                                                                                    | 05-TEST<br>05-TEST<br>05-TEST<br>05-TEST<br>05-TEST<br>05-TEST<br>05-TEST<br>05-TEST<br>05-TEST<br>05-TEST<br>05-TEST                                                                                                    | administrator<br>administrator<br>administrator<br>administrator<br>administrator<br>administrator<br>administrator<br>administrator<br>administrator<br>administrator                                                                                                    | 2016-05-05 22 05:12<br>2016-05-05 02:17 09<br>2016-05-03 03:28 22<br>2016-04-26 03:16 45<br>2016-04-26 03:51:29<br>2016-04-26 05:51:29<br>2016-04-06 05:05:52<br>2016-04-06 00:30:33<br>2016-04-06 00:30:33<br>2016-04-05 01:16:31                                                                                                    |
| 16-05-05 22:05:05<br>16:05-05:02:17:07<br>16:05-03:03:28:16<br>16:04:26:03:16:41<br>16:04:26:03:51:02<br>16:04:04:05:03:02<br>16:04:04:06:03:02<br>16:04:06:03:02<br>16:04:06:03:02<br>16:04:06:03:02<br>16:04:05:03:11:15<br>16:03:29:01:19:06<br>16:03:29:01:19:06<br>16:03:29:01:19:06<br>16:03:29:01:23:55<br>16:05:05<br>16:05:05<br>16:05<br>16:05:05<br>16:05:05<br>16:05<br>16:05<br>16:05<br>16:05<br>16:05<br>16:05<br>16:05<br>16:05<br>16:05<br>16:05<br>16:05<br>16:05<br>16:05<br>16:05<br>16:05<br>16:05<br>16:05<br>16:05<br>16:05<br>16:05<br>16:05<br>16:05<br>16:05<br>16:05<br>16:05<br>16:05<br>16:05<br>10:05<br>16:05<br>16:05                                                                                                    | SNA5598082790354281<br>SNA55980114279202031<br>SNA5597822957462750<br>SNA55972374114279202031<br>SNA559723741140250<br>SNA5595715082055750<br>SNA55955158221091250<br>SNA55955158221091250<br>SNA559549769420715000<br>SNA55954871465123750<br>SNA55948111465123750                                                                                                    | CIM-100<br>CIM-100<br>CIM-100<br>CIM-100<br>CIM-100<br>CIM-100<br>CIM-100<br>CIM-100<br>CIM-100<br>CIM-100<br>CIM-100<br>CIM-100                                                                                                    | Computer Motherboard Test Sequence Loop (MainSequence)<br>Computer Motherboard Test Sequence Loop (MainSequence)<br>Computer Motherboard Test Sequence Loop (MainSequence)<br>Computer Motherboard Test Sequence Loop (MainSequence)<br>Computer Motherboard Test Sequence Loop (MainSequence)<br>Computer Motherboard Test Sequence Loop (MainSequence)<br>Computer Motherboard Test Sequence Loop (MainSequence)<br>Computer Motherboard Test Sequence Loop (MainSequence)<br>Computer Motherboard Test Sequence Loop (MainSequence)<br>Computer Motherboard Test Sequence Loop (MainSequence)<br>Computer Motherboard Test Sequence Loop (MainSequence)<br>Computer Motherboard Test Sequence Loop (MainSequence)<br>Computer Motherboard Test Sequence Loop (MainSequence)                                                                                                    | Passed<br>Passed<br>Passed<br>Passed<br>Passed<br>Passed<br>Passed<br>Passed<br>Passed<br>Passed                                                                                                    | 1 of 1<br>1 of 1<br>1 of 1<br>1 of 1<br>1 of 1<br>1 of 1<br>1 of 1<br>1 of 1<br>1 of 1<br>1 of 1<br>1 of 1<br>1 of 1                                                                                                    | 05-TEST<br>05-TEST<br>05-TEST<br>05-TEST<br>05-TEST<br>05-TEST<br>05-TEST<br>05-TEST<br>05-TEST<br>05-TEST<br>05-TEST                                                                                                    | administrator<br>administrator<br>administrator<br>administrator<br>administrator<br>administrator<br>administrator<br>administrator<br>administrator<br>administrator<br>administrator                                                                                                    | 2016-05-05 22:05-12<br>2016-05-05 02:17:09<br>2016-05-00 32:82 22<br>2016-04-26 03:16:45<br>2016-04-26 03:16:45<br>2016-04-06 03:52<br>2016-04-06 03:05<br>2016-04-06 03:03<br>2016-04-05 21:14:55<br>2016-04-06 02:11:09<br>2016-03-29 01:19:31<br>2016-03-28 00:24:06                                                                                                    |
| 16-05-05 22:05:05<br>16:05:06:02:17:07<br>16:05:03:02:01<br>16:04:26:03:16:41<br>16:04:26:03:16:41<br>16:04:04:03:15:21:06<br>16:04:06:03:02:41<br>16:04:05:02:11:14:54<br>16:04:05:02:11:19:06<br>16:04:28:02:35<br>16:04:31:22:37:26                                                                                                    | SNN53598082790538281<br>SNN535980114279202031<br>SNN53597822957452957455750<br>SNN535972374011407250<br>SNN53597255660153750<br>SNN535955158221091250<br>SNN53595515821091250<br>SNN53595499424781000<br>SNN53595489424781000<br>SNN5359487140251550000<br>SNN53594811465123750<br>SNN53594811465123750                                                                                                    | CIM-100<br>CIM-100<br>CIM-100<br>CIM-100<br>CIM-100<br>CIM-100<br>CIM-100<br>CIM-100<br>CIM-100<br>CIM-100<br>CIM-100<br>CIM-100<br>CIM-100                                                                                                    | Computer Motherboard Test Sequence Loop (MainSequence)<br>Computer Motherboard Test Sequence Loop (MainSequence)<br>Computer Motherboard Test Sequence Loop (MainSequence)<br>Computer Motherboard Test Sequence Loop (MainSequence)<br>Computer Motherboard Test Sequence Loop (MainSequence)<br>Computer Motherboard Test Sequence Loop (MainSequence)<br>Computer Motherboard Test Sequence Loop (MainSequence)<br>Computer Motherboard Test Sequence Loop (MainSequence)<br>Computer Motherboard Test Sequence Loop (MainSequence)<br>Computer Motherboard Test Sequence Loop (MainSequence)<br>Computer Motherboard Test Sequence Loop (MainSequence)<br>Computer Motherboard Test Sequence Loop (MainSequence)<br>Computer Motherboard Test Sequence Loop (MainSequence)<br>Computer Motherboard Test Sequence Loop (MainSequence)                                                                                                    | Passed<br>Passed<br>Passed<br>Passed<br>Passed<br>Passed<br>Passed<br>Passed<br>Passed<br>Passed<br>Passed                                                                                                    | 1 of 1<br>1 of 1<br>1 of 1<br>1 of 1<br>1 of 1<br>1 of 1<br>1 of 1<br>1 of 1<br>1 of 1<br>1 of 1<br>1 of 1<br>1 of 1<br>1 of 1                                                                                                    | 05-TEST<br>05-TEST<br>05-TEST<br>05-TEST<br>05-TEST<br>05-TEST<br>05-TEST<br>05-TEST<br>05-TEST<br>05-TEST<br>05-TEST<br>05-TEST                                                                                                    | administrator<br>administrator<br>administrator<br>administrator<br>administrator<br>administrator<br>administrator<br>administrator<br>administrator<br>administrator<br>administrator<br>administrator                                                                                                    | 2016-05-05 22:06:12<br>2016-05-05 02:17:09<br>2016-05-03 02:82:2<br>2016-04-20 03:16:45<br>2016-04-26 03:16:45<br>2016-04-06 15:21:15<br>2016-04-06 00:30:33<br>2016-04-06 20:14:55<br>2016-03-28 01:19:31<br>2016-04-06 10:52:46                                                                                                    |
| 1605-05 22 05 05<br>1605-05 02 17:07<br>16-05-03 03 28:16<br>16-04-26 03:16 41<br>16-04-26 03:16 41<br>16-04-26 03:16 41<br>16-04-05 03:24<br>16-04-05 03:24<br>16-04-05 03:24<br>16-04-05 21:14 54<br>16-03-28 01:19 06<br>16-03-28 08:23 55<br>16-03-15 23:37 26<br>16-02-25 22: 66:19                                                                                                    | SNN3596082790538281<br>SNN359014277920301<br>SNN35978428957463750<br>SNN35977327414140250<br>SNN35977327414140250<br>SNN359572556605153750<br>SNN35955489542781000<br>SNN3595489542781000<br>SNN3595489542781000<br>SNN359548750235153000<br>SNN35954750235153000<br>SNN35954750235153000                                                                                                    | CIM-100<br>CIM-100<br>CIM-100<br>CIM-100<br>CIM-100<br>CIM-100<br>CIM-100<br>CIM-100<br>CIM-100<br>CIM-100<br>CIM-100<br>CIM-100<br>CIM-100                                                                                                    | Computer Motherboard Test Sequence Loop (MainSequence)<br>Camputer Motherboard Test Sequence Loop (MainSequence)<br>Computer Motherboard Test Sequence Loop (MainSequence)<br>Computer Motherboard Test Sequence Loop (MainSequence)<br>Camputer Motherboard Test Sequence Loop (MainSequence)<br>Camputer Motherboard Test Sequence Loop (MainSequence)<br>Camputer Motherboard Test Sequence Loop (MainSequence)<br>Camputer Motherboard Test Sequence Loop (MainSequence)<br>Camputer Motherboard Test Sequence Loop (MainSequence)<br>Camputer Motherboard Test Sequence Loop (MainSequence)<br>Camputer Motherboard Test Sequence Loop (MainSequence)<br>Camputer Motherboard Test Sequence Loop (MainSequence)<br>Camputer Motherboard Test Sequence Loop (MainSequence)<br>Camputer Motherboard Test Sequence Loop (MainSequence)<br>Camputer Motherboard Test Sequence Loop (MainSequence)                                                                                                    | Pased<br>Pased<br>Pased<br>Pased<br>Pased<br>Pased<br>Pased<br>Pased<br>Pased<br>Pased<br>Pased<br>Pased<br>Pased                                                                                                    | 1 of 1<br>1 of 1<br>1 of 1<br>1 of 1<br>1 of 1<br>1 of 1<br>1 of 1<br>1 of 1<br>1 of 1<br>1 of 1<br>1 of 1<br>1 of 1<br>1 of 1<br>1 of 1                                                                                                    | 05-TEST<br>05-TEST<br>05-TEST<br>05-TEST<br>05-TEST<br>05-TEST<br>05-TEST<br>05-TEST<br>05-TEST<br>05-TEST<br>05-TEST<br>05-TEST                                                                                                    | administrator<br>administrator<br>administrator<br>administrator<br>administrator<br>administrator<br>administrator<br>administrator<br>administrator<br>administrator<br>administrator<br>administrator<br>administrator                                                                                                    | 2016-05-05 22:06:12<br>2016-05-05 02:17:09<br>2016-05-03 02:82:22<br>2016-04-26 03:18:25<br>2016-04-26 03:18:25<br>2016-04-06 05:03:52<br>2016-04-06 03:03:32<br>2016-04-06 03:03:32<br>2016-04-05 01:52:11<br>2016-03-26 01:53:11<br>2016-03-26 01:53:11<br>2016-03-26 22:66:21                                                                                                    |
| 1605-05 22 05 05<br>1605-06 02: 17.07<br>1605-03 03.28:16<br>1604-26 03:16:41<br>1604-26 03:16:41<br>1604-26 03:16:41<br>1604-06 15:21:06<br>1604-06 05:03:42<br>1604-06 03:14:54<br>1603-29 01:19:06<br>1603-28 08:23:55<br>1603-152:35:35                                                                                                    | SNN53598082790334281<br>SNN5359814279202031<br>SNN53597422957442750<br>SNN535972374114279202031<br>SNN5359723741140250<br>SNN5356715082265700<br>SNN53565158221091250<br>SNN53565158221091250<br>SNN5356497427810000<br>SNN5356497427810000<br>SNN535648111465123750<br>SNN535648111465123750<br>SNN53594811465123750<br>SNN535930818461066250<br>SNN53593037779053750                                                                                                    | CIM-100<br>CIM-100<br>CIM-100<br>CIM-100<br>CIM-100<br>CIM-100<br>CIM-100<br>CIM-100<br>CIM-100<br>CIM-100<br>CIM-100<br>CIM-100<br>CIM-100<br>CIM-100                                                                                                    | Computer Motherboard Test Sequence Loop (MainSequence)<br>Computer Motherboard Test Sequence Loop (MainSequence)<br>Computer Motherboard Test Sequence Loop (MainSequence)                                                                                                    | Pased<br>Pased<br>Pased<br>Pased<br>Pased<br>Pased<br>Pased<br>Pased<br>Pased<br>Pased<br>Pased<br>Pased<br>Pased<br>Pased                                                                                                    | 1 of 1<br>1 of 1<br>1 of 1 | 05-TEST<br>05-TEST<br>05-TEST<br>05-TEST<br>05-TEST<br>05-TEST<br>05-TEST<br>05-TEST<br>05-TEST<br>05-TEST<br>05-TEST<br>05-TEST<br>05-TEST<br>05-TEST                                                                                                   | administrator<br>administrator<br>administrator<br>administrator<br>administrator<br>administrator<br>administrator<br>administrator<br>administrator<br>administrator<br>administrator<br>administrator<br>administrator<br>administrator<br>administrator                                                                                                    | 2016-05-05 22:06:12<br>2016-05-05 02:17:09<br>2016-05-03 02:82:2<br>2016-04-26 03:16 42<br>2016-04-26 03:16 42<br>2016-04-06 15:21:15<br>2016-04-06 50:35:2<br>2016-04-06 03:03:3<br>2016-04-05 21:14:55<br>2016-03-26 01:19:31<br>2016-03-26 02:40<br>2016-03-18 10:52:46<br>2016-03-18 10:52:46<br>2016-02:23:25:54                                                                                                    |
| 6:05-6:52:05:05<br>6:05-05:02:17:07<br>6:05-03:02:81:6<br>6:04-26:03:81:6<br>6:04-26:03:81:02<br>6:04-46:05:03:42<br>6:04-46:05:03:42<br>6:04-46:05:03:42<br>6:04-06:05:03:42<br>6:04-05:01:19:06<br>6:03-28:02:35:55<br>6:03:15:23:57:26<br>6:02:27:02:48:52<br>1:02:21:02:48:52<br>1:02:21:21:21:21<br>1:02:21:21:21<br>1:02:21:21<br>1:02:21:21<br>1:02:21:21<br>1:02:21<br>1:02:21:21<br>1:02:21:21<br>1:02:21:21<br>1:02:21<br>1:02:21<br>1:02:21<br>1:02:21<br>1:02:21                                                                                                    | SNN3598082799338281<br>SNN3590114273202031<br>SN635978428957463750<br>SNN5597237414101250<br>SNN55971237414101250<br>SNN5595715568255750<br>SNN5595459424781000<br>SNN5595459424781000<br>SNN5595489142672370<br>SNN559411465123700<br>SNN559411465123700<br>SNN559411465123700<br>SNN55918186553638500<br>SNN5591868553638500                                                                                                    | CIM-100<br>CIM-100<br>CIM-100<br>CIM-100<br>CIM-100<br>CIM-100<br>CIM-100<br>CIM-100<br>CIM-100<br>CIM-100<br>CIM-100<br>CIM-100<br>CIM-100<br>CIM-100<br>CIM-100<br>CIM-100<br>CIM-100                                                                                                    | Computer Motheboart Test Sequence Loop (MainSequence)<br>Computer Motheboart Test Sequence Loop (MainSequence)<br>Computer Motheboart Test Sequence Loop (MainSequence)                                                                                                    | Pased<br>Pased<br>Pased<br>Pased<br>Pased<br>Pased<br>Pased<br>Pased<br>Pased<br>Pased<br>Pased<br>Pased<br>Pased<br>Pased<br>Pased<br>Pased                                                                                                    | 1 of 1<br>1 of 1<br>1 of 1 | 05-TEST<br>05-TEST<br>05-TEST<br>05-TEST<br>05-TEST<br>05-TEST<br>05-TEST<br>05-TEST<br>05-TEST<br>05-TEST<br>05-TEST<br>05-TEST<br>05-TEST<br>05-TEST                                                                                                   | administrator<br>administrator<br>administrator<br>administrator<br>administrator<br>administrator<br>administrator<br>administrator<br>administrator<br>administrator<br>administrator<br>administrator<br>administrator<br>administrator<br>administrator<br>administrator<br>administrator                                                                                                    | 2016-05-05 22: 05:12<br>2016-05-06 22: 05:12<br>2016-05-06 02:17:09<br>2016-04-26: 03:16:42<br>2016-04-26: 03:16:42<br>2016-04-06: 03:52<br>2016-04-06: 03:52<br>2016-04-06: 03:33<br>2016-04-06: 03:13<br>2016-04-05: 21:14:55<br>2016-04-05: 21:14:55<br>2016-04-05: 21:14:55<br>2016-04-05: 21:14:55<br>2016-04-05: 21:14:55<br>2016-04-05: 21:25:55<br>2016-04-05: 22:25:55<br>2016-04-05: 22:25:55<br>2016-04-05: 22:25:55<br>2016-04-05: 22:25:55<br>2016-04-05: 22:25:55<br>2016-04-05: 22:25:55<br>2016-04:25: 22:55:56<br>2016-04:25: 22:55:56<br>2016-04:25: 22:55:56<br>2016-04:25: 22:55:56<br>2016-04:25: 22:55:56<br>2016-04:25: 22:55:56<br>2016-04:25: 22:55:56<br>2016-04:56<br>2016-04: |
| 6-05-65 22:05:05<br>6-05-05 02:17:07<br>16:04-26:03:28:16<br>16:04-26:03:28:16<br>16:04-26:03:28:16<br>16:04-26:03:28:16<br>16:04-06:03:02<br>16:04-06:03:22<br>16:04-05:21:14:54<br>16:03-28:01:19:06<br>16:03-28:01:19:06<br>16:03-28:23:55<br>16:02-23:22:55:36<br>16:02-21:08:48:52<br>16:02-29:24:36                                                                                                    | SNA5598082790538281<br>SNA5598014279202031<br>SNA559014279202031<br>SNA559723741414279202031<br>SNA559723741414250<br>SNA5595755660153750<br>SNA5595515622101250<br>SNA5595515622101250<br>SNA559547872235153000<br>SNA559547872235153000<br>SNA559547872235153000<br>SNA55954780235750<br>SNA5593681841066250<br>SNA5593678023779935740<br>SNA559186853638600<br>SNA5591265723045000<br>SNA559126572304500                                                                                                    | CIM-100<br>CIM-100<br>CIM-100<br>CIM-100<br>CIM-100<br>CIM-100<br>CIM-100<br>CIM-100<br>CIM-100<br>CIM-100<br>CIM-100<br>CIM-100<br>CIM-100<br>CIM-100<br>CIM-100<br>CIM-100<br>CIM-100                                                                                                    | Computer Motherboart Test Sequence Loop (MainSequence)<br>Camputer Motherboart Test Sequence Loop (MainSequence)<br>Computer Motherboart Test Sequence Loop (MainSequence)<br>Computer Motherboart Test Sequence Loop (MainSequence)                                                                                                    | Passed<br>Passed<br>Passed<br>Passed<br>Passed<br>Passed<br>Passed<br>Passed<br>Passed<br>Passed<br>Passed<br>Passed<br>Passed<br>Passed<br>Passed<br>Passed<br>Passed<br>Passed                                                                                                    | 1 of 1<br>1 of 1<br>1 of 1                                                                                                    | 05-TEST<br>05-TEST<br>05-TEST<br>05-TEST<br>05-TEST<br>05-TEST<br>05-TEST<br>05-TEST<br>05-TEST<br>05-TEST<br>05-TEST<br>05-TEST<br>05-TEST<br>05-TEST                                                                                                   | administrator<br>administrator<br>administrator                                                                                                    | 2016-05-05 22: 05:12<br>2016-05-05 02: 17: 09<br>2016-05-00 02: 82: 22<br>2016-04-20 03: 28: 22<br>2016-04-26: 03: 16: 42<br>2016-04-26: 03: 16: 22<br>2016-04-06: 05: 05: 22<br>2016-04-06: 05: 05: 22<br>2016-04-06: 05: 05: 22<br>2016-04-06: 05: 05: 22<br>2016-04-06: 05: 05: 22<br>2016-04-06: 05: 05: 05: 05: 05: 05: 05: 05: 05: 05                                                                                                    |
| 16-05-05 22:05:05           16-05-03:03:28:16           16-04-05:03:38:16           16-04-26:03:81:64           16-04-26:03:81:64           16-04-26:03:81:02           16-04-08:15:21:06           16-04-08:15:21:06           16-04-08:05:03:42           16-04-08:05:03:42           16-04-08:05:03:42           16-04-08:02:01:19:06           16-03-28:01:19:06           16-03-28:01:23:57:26           16-02-25:23:55:35           16-02-21:23:55:35           16-02-21:23:57:24           16-02-20:20:49:36           16-02-20:27:37:37                                                                                                    | SNN53598082790338281<br>SNN53598014227920231<br>SNN535978428957445750<br>SNN535971532240140250<br>SNN535971530626657500<br>SNN535951530626657500<br>SNN53595158224019250<br>SNN5359548776948903750<br>SNN535948111465123750<br>SNN535948111465123750<br>SNN535948111465123750<br>SNN53594811466250<br>SNN535930818461066250<br>SNN535930815461066250<br>SNN5359303779353750<br>SNN535912957320845000<br>SNN53591293773031250                                                                                                    | CIM-100<br>CIM-100<br>CIM-100<br>CIM-100<br>CIM-100<br>CIM-100<br>CIM-100<br>CIM-100<br>CIM-100<br>CIM-100<br>CIM-100<br>CIM-100<br>CIM-100<br>CIM-100<br>CIM-100<br>CIM-100<br>CIM-100                                                                                                    | Computer Motherboard Test Sequence Loop (MainSequence)<br>Computer Motherboard Test Sequence Loop (MainSequence)<br>Computer Motherboard Test Sequence Loop (MainSequence)                                                                                                    | Pased<br>Pased<br>Pased<br>Pased<br>Pased<br>Pased<br>Pased<br>Pased<br>Pased<br>Pased<br>Pased<br>Pased<br>Pased<br>Pased<br>Pased<br>Pased<br>Pased<br>Pased<br>Pased                                                                                                    | 1 of 1<br>1 of 1<br>1 of 1 | 05-TEST<br>05-TEST<br>05-TEST<br>05-TEST<br>05-TEST<br>05-TEST<br>05-TEST<br>05-TEST<br>05-TEST<br>05-TEST<br>05-TEST<br>05-TEST<br>05-TEST<br>05-TEST<br>05-TEST<br>05-TEST                                                                             | administrator<br>administrator<br>administrator                                                                                                    | 2016-05-05 22:06:12<br>2016-05-05 02:17:09<br>2016-05-03 02:82:22<br>2016-04-26:03:164<br>2016-04-26:03:164<br>2016-04-06:03:03<br>2016-04-06:03:03<br>2016-04-06:03:03<br>2016-04-05:21:14:55<br>2016-03-26:01:19:31<br>2016-03-26:02:19:02:14:55<br>2016-03-26:02:04:23<br>2016-02:25:22:65:04<br>2016-02:23:25:54<br>2016-02:21:25:55:04<br>2016-02:23:25:54<br>2016-02:21:25:55:04<br>2016-02:21:25:55:04<br>2016-02:25:55:04<br>2016-02:25:55:04<br>2016-02:25:55:55:55:55:55:55:55:55:55:55:55:                                                                                                    |
| 160568220505           160560220505           160503032015           1604250332015           160425032016           160425032016           160425031621           160425031621           160425031621           160425031621           16042612106           1604261211454           160425211454           160425213726           16042522525519           160225225519           1602217024452           160217024452           160242324254                                                                                                    | SNN3598082799338281<br>SNN3599784289574623750<br>SNN359778428957463750<br>SNN35977237411410250<br>SNN3595725766153750<br>SNN359572556605135750<br>SNN35955459424781000<br>SNN3595459542761000<br>SNN35954875482030750<br>SNN359548714165123750<br>SNN3595417462351530000<br>SNN3593681846166250<br>SNN35930811465123750<br>SNN35931085535385000<br>SNN35931295732045000<br>SNN35931295732045000<br>SNN35931295732045000<br>SNN3593023779935250                                                                                                  | CIM-100<br>CIM-100<br>CIM-100<br>CIM-100<br>CIM-100<br>CIM-100<br>CIM-100<br>CIM-100<br>CIM-100<br>CIM-100<br>CIM-100<br>CIM-100<br>CIM-100<br>CIM-100<br>CIM-100<br>CIM-100<br>CIM-100<br>CIM-100<br>CIM-100<br>CIM-100                                                                                                    | Computer Motherboard Test Sequence Loop (MainSequence)<br>Camputer Motherboard Test Sequence Loop (MainSequence)<br>Computer Motherboard Test Sequence Loop (MainSequence)<br>Computer Motherboard Test Sequence Loop (MainSequence)                                                                                                    | Pased<br>Pased<br>Pased<br>Pased<br>Pased<br>Pased<br>Pased<br>Pased<br>Pased<br>Pased<br>Pased<br>Pased<br>Pased<br>Pased<br>Pased<br>Pased<br>Pased<br>Pased<br>Pased<br>Pased                                                                                                    | 1 of 1<br>1 of 1<br>1 of 1 | 05-TEST<br>05-TEST<br>05-TEST<br>05-TEST<br>05-TEST<br>05-TEST<br>05-TEST<br>05-TEST<br>05-TEST<br>05-TEST<br>05-TEST<br>05-TEST<br>05-TEST<br>05-TEST<br>05-TEST<br>05-TEST<br>05-TEST                                                                  | administrator<br>administrator<br>administrator                                                                                                    | 2016-05-05 22: 05: 12<br>2016-05-05 02: 22: 05: 22<br>2016-05-05 02: 22: 22<br>2016-04-26: 03: 16: 42<br>2016-04-26: 03: 51: 29<br>2016-04-06: 05: 05: 29<br>2016-04-06: 05: 05: 20<br>2016-04-06: 05: 05: 20<br>2016-04-06: 05: 05: 20<br>2016-04-06: 05: 05: 20<br>2016-04-06: 05: 05: 20<br>2016-04-06: 05: 05: 20<br>2016-04-06: 05: 05: 20<br>2016-04: 20: 01: 05: 20<br>2016-04: 20: 01: 05: 20<br>2016-04: 20: 20: 25: 25: 25: 20<br>2016-02: 20: 25: 25: 25: 20<br>2016-02: 20: 23: 25: 56: 21<br>2016-02: 20: 23: 25: 56: 21<br>2016-02: 20: 23: 25: 56: 21<br>2016-02: 20: 23: 25: 56: 21<br>2016-02: 20: 20: 49: 37<br>2016-02: 20: 40: 37<br>2016-02: 20: 40: 37<br>2016-02: 20: 40: 37<br>2016-02: 20: 40: 37<br>2016-02: 20: 40: 37<br>2016-02: 20: 40: 37<br>2016-02: 20: 40: 37<br>2016-02: 20: 40: 37<br>2016-02: 20: 40: 37<br>2016-02: 40: 40: 40: 40: 40: 40: 40: 40: 40: 40                                                                                                    |
| 166/65/22/26/66           166/65/22/26/66           166/65/20/28           166/65/20/28           166/65/20/28           166/65/20/28           166/65/20/28           166/65/20/28           166/65/20/28           166/65/20/28           166/65/20/28           166/65/20/28           166/65/20/28           166/65/20/28           166/28/20/28           16/28/20/28           16/28/20/28           16/28/20/28           16/28/20/28           16/28/20/28           16/28/20/28           16/28/20/28           16/28/20/28           16/28/20/28           16/28/20/28           16/28/20/28           16/28/20/28           16/28/20/28           16/28/20/28           16/28/20/28           16/28/20/28           16/28/20/28           16/28/20/28           16/28/20/28           16/28/20/28           16/28/20/28           16/28/28           16/28/28           16/28/28           16/28/28           16/28/28           16/28/28           16/2                                                                                                    | SNN3598082790334281<br>SNN55980114279202031<br>SNN55972374014279202031<br>SNN5597237401401250<br>SNN5597237401401250<br>SNN55957256600153750<br>SNN55956158221091250<br>SNN5595487248903760<br>SNN5595487248903760<br>SNN5595487248903760<br>SNN55954876480555038500<br>SNN559512577203155000<br>SNN559512577203155000<br>SNN559512577203155000<br>SNN559512577203155000<br>SNN55951257720315200                                                                                                    | CIM-100<br>CIM-100<br>CIM-10 | Computer Motherboart Test Sequence Loop (MainSequence)<br>Computer Motherboart Test Sequence Loop (MainSequence)<br>Computer Motherboart Test Sequence Loop (MainSequence)                                                                                                    | Passed<br>Passed<br>Passed<br>Passed<br>Passed<br>Passed<br>Passed<br>Passed<br>Passed<br>Passed<br>Passed<br>Passed<br>Passed<br>Passed<br>Passed<br>Passed<br>Passed<br>Passed<br>Passed<br>Passed<br>Passed                                                                                                    | 1 of 1<br>1 of 1<br>1 of 1 | 05-TEST<br>05-TEST<br>05-TEST<br>05-TEST<br>05-TEST<br>05-TEST<br>05-TEST<br>05-TEST<br>05-TEST<br>05-TEST<br>05-TEST<br>05-TEST<br>05-TEST<br>05-TEST<br>05-TEST<br>05-TEST<br>05-TEST                                                                  | administrator<br>administrator<br>administrator                                                                                                    | 2016-05-05 22:05:12<br>2016-05-05 02:17:09<br>2016-05-03 02:822<br>2016-04-28:03:162<br>2016-04-28:03:162<br>2016-04-26:05:123<br>2016-04-06:05:05:22<br>2016-04-06:05:32<br>2016-04-06:07:14:55<br>2016-04-05:21:14:55<br>2016-04-05:21:14:55<br>2016-04-05:21:14:55<br>2016-04-05:22:56:41<br>2016-02:23:25:54<br>2016-02:23:25:54<br>2016-02:23:25:54<br>2016-02:23:25:54<br>2016-02:23:25:54<br>2016-02:23:25:54<br>2016-02:23:25:54<br>2016-02:23:25:54<br>2016-02:23:25:54<br>2016-02:20:40:37<br>2016-02:23:25:54<br>2016-02:20:40:37<br>2016-02:20:40:37<br>2016-02:40:40:40:40:40:40:40:40:40:40:40:40:40:                                                                                                    |
| 166/66/22/26/66           166/67/22/26/66           166/67/20/26           166/67/20/26           166/67/20/26           166/67/20/26           166/67/20/26           166/67/20/26           166/67/20/26           166/67/20/26           166/67/20/26           166/67/20/26           166/67/20/26           166/67/20/26           166/67/20/26           166/7/20/26           166/7/20/26           166/7/20/26           166/7/20/26           166/7/20/26           166/7/20/26           166/7/20/27           166/7/20/27           166/7/20/27           166/7/20/27           166/7/20/27           166/7/20/27           166/7/20/27           166/7/20/27           166/7/20/27           166/72           166/72           166/72           166/72           166/72           166/72           166/72           166/72           166/72           166/72           166/72           166/72           166/72           166                                                                                                    | SNN3598082799338281<br>SNN3598082799338281<br>SNN35978428957463750<br>SNN35977237411401250<br>SNN359571237411401250<br>SNN359571558026555700<br>SNN359554894247810000<br>SNN35954894247810000<br>SNN35954894247810000<br>SNN359548911465123700<br>SNN359411465123700<br>SNN359411465123700<br>SNN359411465123700<br>SNN35931814165520<br>SNN3593179235700<br>SNN359128375702<br>SNN35931257700125700<br>SNN3595012837501250                                                                                                    | CIM-100<br>CIM-100<br>CIM-10 | Computer Motheboart Test Sequence Loop (MainSequence)<br>Computer Motheboart Test Sequence Loop (MainSequence)<br>Computer Motheboart Test Sequence Loop (MainSequence)                                                          | Pased Pased Pased Pased Pased Pased Pased Pased Pased Pased Pased Pased Pased Pased Pased Pased Pased Pased Pased Pased Pased Pased Pased Pased Pased Pased Pased Pased Pased Pased Pased Pased Pased Pased                                                                                                    | 1 of 1<br>1 of 1<br>1 of 1 | 0.5-TEST<br>0.5-TEST<br>0.5-TEST<br>0.5-TEST<br>0.5-TEST<br>0.5-TEST<br>0.5-TEST<br>0.5-TEST<br>0.5-TEST<br>0.5-TEST<br>0.5-TEST<br>0.5-TEST<br>0.5-TEST<br>0.5-TEST<br>0.5-TEST<br>0.5-TEST<br>0.5-TEST<br>0.5-TEST                                     | administrator<br>administrator<br>administrator                                                    | 2016-05-05 22: 05:12<br>2016-05-06 22: 05:12<br>2016-05-06 20:17:09<br>2016-04-26: 03:16:42<br>2016-04-26: 03:16:42<br>2016-04-26: 03:51:29<br>2016-04-06: 03:03<br>2016-04-06: 03:03<br>2016-04-06: 03:13<br>2016-04-06: 03:14<br>2016-04-26: 21:14:26<br>2016-04:26: 22:26:21<br>2016-02-26: 02:25<br>2016-02-20:10:31<br>2016-02-26: 22:25:26:21<br>2016-02-26: 22:25:25<br>2016-02-26: 22:25:25<br>2016-02-26: 2016-02:25<br>2016-02-26: 2016-02:25<br>2016-02:25<br>2016-02:25<br>201                                                                                                    |
| 16466 22266           16664 22206           16642 30324           16642 30324           16642 303124           16642 303124           16642 303124           16642 303124           16642 303124           16642 303124           166446 30324           166446 30324           166436 30324           166436 30324           166436 30324           166436 30324           166345 33726           166345 33726           166247 2484           16223 24835           166247 30423           166247 32484           16223 24231224           160428 312224           160438 31224           160438 31224           160438 31224           160438 312224           160438 312224           160438 32224           160438 32224           160438 32224           160438 32224           160438 32224           160438 32224           160438 32224           160438 32224           160438 32224           160438 32224           160438 32224           160438 32224           160438 32224 <td>SNN3598082790336281<br/>SNN359784289574623750<br/>SNN3597784289574623750<br/>SNN359778274741140250<br/>SNN359778274741140250<br/>SNN359571530626557500<br/>SNN359565158221091250<br/>SNN359565158221091250<br/>SNN359548764899427810000<br/>SNN359548764899427810000<br/>SNN359548764899427810000<br/>SNN35954876489427810000<br/>SNN359578720251530000<br/>SNN35951865533760<br/>SNN35951865533760<br/>SNN559518257530000<br/>SNN559518712900000<br/>SNN5595181741800000<br/>SNN5595613712950</td> <td>CIM-100<br/>CIM-100<br/>CIM-10</td> <td>Computer Motherboart Test Sequence Loop (MainSequence)<br/>Camputer Motherboart Test Sequence Loop (MainSequence)<br/>Computer Motherboart Test Sequence Loop (MainSequence)<br/>Computer Motherboart Test Sequence Loop (MainSequence)<br/>Camputer Motherboart Test Sequence Loop (MainSequence)<br/>Camputer Motherboart Test Sequence Loop (MainSequence)</td> <td>Passed Passed Passed</td> <td>1 of 1<br/>1 of 1<br/>1 of 1</td> <td>0.5-TEST<br/>0.5-TEST<br/>0.5-TEST<br/>0.5-TEST<br/>0.5-TEST<br/>0.5-TEST<br/>0.5-TEST<br/>0.5-TEST<br/>0.5-TEST<br/>0.5-TEST<br/>0.5-TEST<br/>0.5-TEST<br/>0.5-TEST<br/>0.5-TEST<br/>0.5-TEST<br/>0.5-TEST<br/>0.5-TEST<br/>0.5-TEST</td> <td>administrator<br/>administrator<br/>administrator</td> <td>2016-05-05 22:06:12<br/>2016-05-00 22:06:12<br/>2016-05-00 202 202<br/>2016-05-00 202 202<br/>2016-04-20 00 28:02<br/>2016-04-20 00 28:02<br/>2016-04-06 00 00 202<br/>2016-04-06 00:03 0:03<br/>2016-04-06 20:14<br/>2016-02-20 2016-02<br/>2016-04-05 20:14<br/>2016-02-20 20:05<br/>2016-02-02 20:62<br/>2016-02-20 20:62<br/>2016-02-20 20:63<br/>2016-02-20 20:63<br/>2016-02-20 20:63<br/>2016-02-20 20:45<br/>2016-02-20 20:45<br/>2016-02-20<br/>2016-02-20<br/>2016-02-20<br/>2016-02-20<br/>2016-02-20<br/>2016-02-2</td> | SNN3598082790336281<br>SNN359784289574623750<br>SNN3597784289574623750<br>SNN359778274741140250<br>SNN359778274741140250<br>SNN359571530626557500<br>SNN359565158221091250<br>SNN359565158221091250<br>SNN359548764899427810000<br>SNN359548764899427810000<br>SNN359548764899427810000<br>SNN35954876489427810000<br>SNN359578720251530000<br>SNN35951865533760<br>SNN35951865533760<br>SNN559518257530000<br>SNN559518712900000<br>SNN5595181741800000<br>SNN5595613712950                                                                    | CIM-100<br>CIM-100<br>CIM-10 | Computer Motherboart Test Sequence Loop (MainSequence)<br>Camputer Motherboart Test Sequence Loop (MainSequence)<br>Computer Motherboart Test Sequence Loop (MainSequence)<br>Computer Motherboart Test Sequence Loop (MainSequence)<br>Camputer Motherboart Test Sequence Loop (MainSequence)<br>Camputer Motherboart Test Sequence Loop (MainSequence)                        | Passed Passed | 1 of 1<br>1 of 1<br>1 of 1 | 0.5-TEST<br>0.5-TEST<br>0.5-TEST<br>0.5-TEST<br>0.5-TEST<br>0.5-TEST<br>0.5-TEST<br>0.5-TEST<br>0.5-TEST<br>0.5-TEST<br>0.5-TEST<br>0.5-TEST<br>0.5-TEST<br>0.5-TEST<br>0.5-TEST<br>0.5-TEST<br>0.5-TEST<br>0.5-TEST                                     | administrator<br>administrator<br>administrator                                                                                                    | 2016-05-05 22:06:12<br>2016-05-00 22:06:12<br>2016-05-00 202 202<br>2016-05-00 202 202<br>2016-04-20 00 28:02<br>2016-04-20 00 28:02<br>2016-04-06 00 00 202<br>2016-04-06 00:03 0:03<br>2016-04-06 20:14<br>2016-02-20 2016-02<br>2016-04-05 20:14<br>2016-02-20 20:05<br>2016-02-02 20:62<br>2016-02-20 20:62<br>2016-02-20 20:63<br>2016-02-20 20:63<br>2016-02-20 20:63<br>2016-02-20 20:45<br>2016-02-20 20:45<br>2016-02-20<br>2016-02-20<br>2016-02-20<br>2016-02-20<br>2016-02-20<br>2016-02-2                                                                                                    |
| 1466-65         2206.05           1466-65         2107.02           146-65         2107.02           146-65         2107.02           146-64         0.510.02           146-64         0.510.02           146-64         0.510.02           146-64         0.512.02           146-64         0.512.02           146-64         0.512.02           146-64         0.512.02           146-64         0.512.02           146-64         0.512.02           146-64         0.512.02           146-64         0.512.02           146-62.512.02.52         514           146-62.512.02.52         514           146-62.512.02.52         514           146-62.512.02.52         514           146-62.512.02.52         514           146-62.310.27.71         146-62.310.27.71           146-12.52         142.64           146-12.52         142.64           146-12.52         142.64           146-12.52         142.64           146-12.52         142.64           146-12.52         142.64                                                                                                    | SNN3598082790338281<br>SNN359082790338281<br>SNN35978428957462350<br>SNN359723741414250<br>SNN359723741414250<br>SNN359572566805153750<br>SNN359575668021091250<br>SNN35954894247810800<br>SNN35954894247810800<br>SNN359548144650250<br>SNN359411465123760<br>SNN359411465123760<br>SNN359411465123760<br>SNN359411465123760<br>SNN3591848535383600<br>SNN3591283778931250<br>SNN3591283778931250<br>SNN35961283778931250<br>SNN3596513372600<br>SNN3596513372600<br>SNN3596513372600<br>SNN359651372600<br>SNN359651372600<br>SNN359651372600 | CIM-100<br>CIM-100<br>CIM-10 | Computer Motheboart Test Sequence Loop (MainSequence)<br>Computer Motheboart Test Sequence Loop (MainSequence)<br>Computer Motheboart Test Sequence Loop (MainSequence) | Pased<br>Pased<br>Pased<br>Pased<br>Pased<br>Pased<br>Pased<br>Pased<br>Pased<br>Pased<br>Pased<br>Pased<br>Pased<br>Pased<br>Pased<br>Pased<br>Pased<br>Pased<br>Pased<br>Pased<br>Pased<br>Pased<br>Pased<br>Pased<br>Pased<br>Pased<br>Pased<br>Pased<br>Pased<br>Pased                                                        | 1 of 1<br>1 of 1<br>1 of 1 | 0.5-TEST<br>0.5-TEST<br>0.5-TEST<br>0.5-TEST<br>0.5-TEST<br>0.5-TEST<br>0.5-TEST<br>0.5-TEST<br>0.5-TEST<br>0.5-TEST<br>0.5-TEST<br>0.5-TEST<br>0.5-TEST<br>0.5-TEST<br>0.5-TEST<br>0.5-TEST<br>0.5-TEST<br>0.5-TEST<br>0.5-TEST<br>0.5-TEST<br>0.5-TEST | administrator<br>administrator<br>administrator | 2016-05-05 22: 05:12<br>2016-05-06 22: 05:12<br>2016-05-06 20:17:09<br>2016-04-26: 03:16:45<br>2016-04-26: 03:16:45<br>2016-04-26: 03:51:29<br>2016-04-06: 00:35<br>2016-04-06: 00:35<br>2016-04-06: 00:35<br>2016-04-06: 00:35<br>2016-04-26: 01:19:31<br>2016-03-28: 00:19:31<br>2016-03-28: 00:19:31<br>2016-03-28: 00:19:31<br>2016-03-29: 00:23<br>2016-03-29: 00:23<br>2016-03-20<br>2016-03                                                                                                    |

To get the Test Result report, fill out the appropriate filter options and click the Search button.

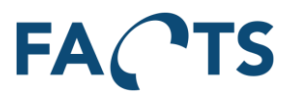

## 3.8 Unit Overview report

Test step result and measurements for all performed test runs for a specific item serial number.

#### Typical use:

The Unit Overview report is typically used to get full test reports for specific units. The report includes a list of all related units. The relation of units is setup in the import of data. Via the Unit Relations table, it is possible to navigate to any of the related units.

In case a unit has been tested more than once, the performed tests can be selected and shown side-byside. This way it is easy to get an overview and compare the results of each test step and any differences in test conditions and parameters.

The report can also be used as an easy way to get full product test documentation in case the product undergoes repair or the like.

| FACT         | S Dashboard          | Reports         | System         |          |              |              |                |              |               |                     | Export • Administrator •            |
|--------------|----------------------|-----------------|----------------|----------|--------------|--------------|----------------|--------------|---------------|---------------------|-------------------------------------|
| Reports / Ur | it Overview          |                 |                |          |              |              |                |              |               |                     | 9                                   |
| -            |                      |                 |                |          |              |              |                |              |               |                     |                                     |
| ▼ Filter     |                      |                 |                |          |              |              |                |              |               |                     | *                                   |
|              | Item                 | 10000-042       |                |          |              |              |                | ж -          |               |                     | Reset                               |
|              | Serial no            | 010000000000000 | 400780004 4000 | 042      |              |              |                |              |               |                     | Available sharing groups            |
|              | Sonarno.             | 51403034014     | 1              | 1-042    |              |              |                | ~ •          |               |                     | (Alar) (Basternitat)                |
|              |                      | Q Search        |                |          |              |              |                |              |               |                     | (New filter template)               |
|              |                      |                 |                |          |              |              |                |              |               |                     | Type name to save a filter template |
|              |                      |                 |                |          |              |              |                |              |               |                     | 🖋 Save 📋 Delete                     |
|              |                      |                 |                |          |              |              |                |              |               |                     |                                     |
|              |                      |                 |                |          |              |              |                |              |               |                     |                                     |
| Unit Rel     | ations               |                 |                |          |              |              |                |              |               |                     | v                                   |
|              |                      |                 |                |          |              |              |                |              |               |                     |                                     |
| Showing 2    | Unit Relations       |                 |                |          |              |              |                |              |               |                     |                                     |
|              | ltem                 | ,               | r Item Name    |          | Seri         | al Number    |                | Ψ.           |               |                     |                                     |
| 0,           | 10000-042            |                 |                |          | SN1          | 6440040      |                |              |               |                     |                                     |
| Q            | 10000-041            |                 |                |          | SN1          |              |                |              |               |                     |                                     |
| The query    | s limited to 1000 un | t relations     |                |          |              |              |                |              |               |                     |                                     |
|              |                      |                 |                |          |              |              |                |              |               |                     |                                     |
| C Test Ov    | rview                |                 |                |          |              |              |                |              |               |                     | <b>v</b>                            |
|              |                      |                 |                |          |              |              |                |              |               |                     |                                     |
| lest sta     | tus: Unit nas passe  | rest            |                |          |              |              |                |              |               |                     |                                     |
| Showing 3    | test results         |                 |                |          |              |              |                |              |               |                     |                                     |
| Show         | Test time            | Test            | Test result    | Test run | Test station | Test fixture | Test operator  | Test version | Unit revision | Import time         |                                     |
| Q 📄          | 2013-12-12 12:3      | :18 Gage        | RR Passed      | 3 of 3   | OS-TEST1     |              | GataRR / TestC |              | 0B28          | 2018-10-25 12:22:47 |                                     |
| ۹. 🗉         | 2013-12-12 12:2      | 18 Gage         | RR Passed      | 2 of 3   | OS-TEST1     |              | GataRR / TestB |              | 0B28          | 2018-10-25 12:22:47 |                                     |
| ۹ 🗉          | 2013-12-12 12:1      | 18 Gage         | RR Passed      | 1 of 3   | OS-TEST1     |              | GataRR / TestA |              | 0B28          | 2018-10-25 12:22:47 |                                     |
|              |                      |                 |                |          |              |              |                |              |               |                     |                                     |
| Test Ste     | p Results            |                 |                |          |              |              |                |              |               |                     | ¥.                                  |
|              |                      |                 |                |          |              |              |                |              |               |                     |                                     |
| Select of    | te or more Test Res  | ults.           |                |          |              |              |                |              |               |                     |                                     |

To get the Unit Overview report, fill out the filter options and click the Search button.

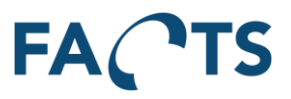

To see and compare specific test step measurements, select appropriate tests in the "Test Overview" section. The view is automatically updated during test selection.

| ACTS I                                                                                                    | Dashboard Reports System                                                                                                    |                                                                                                    |                                                                                                    |                           |                     |                   |                     |             | Export +       | Administra   |
|----------------------------------------------------------------------------------------------------|----------------------------------------------------------------------------------------------------|----------------------------------------------------------------------------------------------------|----------------------------------------------------------------------------------------------------|---------------------------|---------------------|-------------------|---------------------|-------------|----------------|--------------|
| ports / Unit Overv                                                                                                    | view                                                                                                    |                                                                                                    |                                                                                                    |                           |                     |                   |                     |             |                |              |
|                                                                                                    |                                                                                                    |                                                                                                    |                                                                                                    |                           |                     |                   |                     |             |                |              |
| Filter                                                                                                    |                                                                                                    |                                                                                                    |                                                                                                    |                           |                     |                   |                     |             |                |              |
|                                                                                                    | Item CIM-100                                                                                                    |                                                                                                    | -                                                                                                    |                           |                     |                   |                     |             |                | Reset        |
| 0                                                                                                    | Calial pp CNIC2C000210773C927C0                                                                                                    |                                                                                                    |                                                                                                    |                           |                     |                   |                     | (New filter | template)      |              |
| 3                                                                                                    | Senar No. SN055550510172005750                                                                                                    |                                                                                                    |                                                                                                    |                           |                     |                   |                     |             |                |              |
|                                                                                                    | Q. Search                                                                                                    |                                                                                                    |                                                                                                    |                           |                     |                   |                     | Type name   | to save a fill | ter template |
|                                                                                                    |                                                                                                    |                                                                                                    |                                                                                                    |                           |                     |                   |                     | ✓ Sav       | e              | 🗰 Delete     |
|                                                                                                    |                                                                                                    |                                                                                                    |                                                                                                    |                           |                     |                   |                     |             |                |              |
|                                                                                                    |                                                                                                    |                                                                                                    |                                                                                                    |                           |                     |                   |                     |             |                |              |
| 7 Test Overview                                                                                                    |                                                                                                    |                                                                                                    |                                                                                                    |                           |                     |                   |                     |             |                |              |
| Test status Usit                                                                                                    | t has accord test                                                                                                    |                                                                                                    |                                                                                                    |                           |                     |                   |                     |             |                |              |
| rest status. Unit                                                                                                    | r nao paooon 1851                                                                                                    |                                                                                                    |                                                                                                    |                           |                     |                   |                     |             |                |              |
| Showing 1 test resu                                                                                                    | ults                                                                                                    |                                                                                                    |                                                                                                    |                           |                     |                   |                     |             |                |              |
| Show Test t                                                                                                    | time - Test                                                                                                    | Test result                                                                                                    | t 👌 Test run 👌 Test station                                                                                                    | A Test fixture A Test one | ator 👌 Test version | ♦ Unit revision ♦ | Import time         |             |                |              |
| A (3) 2010                                                                                                    |                                                                                                    |                                                                                                    |                                                                                                    |                           |                     |                   |                     |             |                |              |
| Test Step Result                                                                                                    | ts                                                                                                    | quence Loop (MainSequence) Passed                                                                                                    | 1 of 1 OS-TEST                                                                                                    | administr                 | Nor                 | MK1               | 2016-05-16 21:31:30 |             |                |              |
| Test Step Result                                                                                                    | 5-05-16 21:31:17 Computer Motherboard Test Ser                                                                                                    | guence Loop (MainSequence) Passed                                                                                                    | 1 of 1 OS-TEST                                                                                                    | administr                 | ator                | MK1               | 2016-05-16 21:31:30 |             |                |              |
| C ZOIG-                                                                                                    | A95-16 21:31:17 Computer Motherboard Test Ser                                                                                                    | quence Loop (MainSequence) Passed Showing 1 to 20 of 20 test step res A Test run 1 value                                                          | 1 of 1 OS-TEST                                                                                                    | administr                 | ator                | MK1               | 2016-05-16 21:31:30 |             |                |              |
| Cest Step Result                                                                                                    | A65-16 21 31 17 Computer Motherboard Test Ser                                                                                                    | puence Loop (MainSequence) Passed Showing 1 to 20 of 20 test step res A Test run 1 value                                                          | 1 of 1 OS-TEST                                                                                                    | administr                 | itor                | MK1               | 2016-05-16 21:31:30 |             |                |              |
| C 2016-<br>Test Step Result<br>Q<br>Test order<br>1<br>2                                                                                                    | ts           Mt         Image: Mathematic Sector           Math Sequence Simulation Dialog         Random Fails PowerFail                                                                                                    | Showing 1 to 20 of 20 test step res                                                                                                    | l of 1 OS-TEST                                                                                                    | administr                 | ator                | MK1               | 2016-05-16 21:31:30 |             |                |              |
| Test Step Result Q Test order 1 2 3                                                                                                    | Computer Motherboard Test Ser     Computer Motherboard Test Ser     Math Sequence Simulation Dialog     Random Fails PowerFail     Random Fails CPUFail                                                                                                    | spence Loop (MainSequence) Passed Showing 1 to 20 of 20 test step res  Test run 1 value                                                           | l of 1 OS-TEST                                                                                                    | administr                 | ator                | MK1               | 2016-05-16 21:31:30 |             |                |              |
| Test Step Result     Q     Test order     1     2     3     4                                                                                                    |                                                                                                    | Showing 1 to 20 of 20 test step res<br>Test run 1 value                                                                                           | I of I OS-TEST Uts I OS-TEST Uts I I OS-TEST Uts I I I OS-TEST Value Value Val                                                                                                    | administr                 | ator                | MK1               | 2016-05-16 21:31:30 |             |                |              |
| k Test Step Result<br>Q<br>Test order<br>1<br>2<br>3<br>4<br>5                                                                                                    | K     Computer Motherboard Test See     Mile Sequence Simulation Dialog     Random Fails PowerFail     Random Fails ROMFail     Random Fails ROMFail                                                                                                    | Showing 1 to 20 of 20 test step res           *         Test run 1 value                                                                          | l of I OS-TEST UIts Testrun 1 result Skipped Passed Passed Passed Passed                                                                                                    | administr                 | itor                | МК1               | 2016-05-16 21:31:30 |             |                |              |
| with a set of the second second se |                                                                                                    | paence Loop (MainSequence) Passed Showing 1 to 20 of 20 test step resi A Test run 1 value                                                         | 1 of 1 OS-TEST<br>uits<br>Test run 1 result<br>Skipped<br>Passed<br>Passed<br>Passed<br>Passed<br>Passed                                                                                                    | administr                 | itor                | МК1               | 2016-05-16 21:31:30 |             |                |              |
| a Test Step Result<br>a Test Step Result<br>a Test order<br>1<br>2<br>3<br>4<br>5<br>6<br>6<br>7<br>7                                                                                                    |                                                                                                    | Showing 1 to 20 of 20 test step res<br><b>Test run 1 value</b>                                                                                    | l of 1 OS-TEST<br>Uts<br>Test run 1 result<br>Skipped<br>Passed<br>Passed<br>Passed<br>Passed<br>Passed<br>Passed<br>Passed                                                                                                    | administr                 | itor                | МК1               | 2016-05-16 21:31:30 |             |                |              |
| Test Step Result           Q.           Test order           1           2           3           4           5           6           7           8           0                                                                                                    |                                                                                                    | Showing 1 to 20 of 20 test step res  Test run 1 value                                                                                             | l of 1 OS-TEST<br>Version of the second second                                                                                                    | administr                 | itor                | MK1               | 2016-05-16 21:31:30 |             |                |              |
| Test Step Result           Q           Test order           1           2           3           4           5           6           7           8           9           12                                                                                                    |                                                                                                    | Showing 1 to 20 of 20 test step resi<br>Test run 1 value                                                                                          | l of 1 OS-TEST<br>Uts<br>Test run 1 result<br>Passed<br>Passed<br>Passed<br>Passed<br>Passed<br>Passed<br>Passed<br>Passed<br>Passed<br>Passed<br>Passed<br>Passed<br>Passed                                                                                                    | administr                 | itor                | MK1               | 2016-05-16 21:31:30 |             |                |              |
| wx         w2         2016-           C         Test Step Result         1           C         1         2         3           3         4         5         6           7         8         9         10           10         11         1         1                                                                                                    |                                                                                                    | Showing 1 to 20 of 20 test step res  Test run 1 value  MuEseeste@Dirt=                                                                            | l of 1 OS-TEST<br>Uts<br>Test run 1 result<br>Skipped<br>Passed<br>Passed<br>Pa | administr                 | itor                | MK1               | 2016-05-16 21:31:30 |             |                |              |
| Result           C           Test Step Result           Q           Test order           1           2           3           4           5           6           7           8           9           10           11           12                                                                                                    |                                                                                                    | Showing 1 to 20 of 20 test step res           Test run 1 value           MyExpectedString                                                         | l of I OS-TEST<br>UIS<br>Skipped<br>Passed<br>Passed<br>Passed<br>Passed<br>Passed<br>Skipped<br>Passed<br>Passed<br>Passed<br>Passed<br>Passed<br>Passed<br>Passed<br>Passed<br>Passed                                                                                                    | administr                 | itor                | Mic1              | 2016-05-16 21:31:30 |             |                |              |
| Rest         Step         2016-0           C         Test Step Result         C           C         Test order         1           2         3         -           5         6         -           6         -         7           8         9         -           10         11         12           13         -         13                                                                                                    |                                                                                                    | Showing 1 to 20 of 20 test step resi<br>Test run 1 value MyExpectedString                                                                         | l of 1 OS-TEST<br>Uts<br>Test run 1 result<br>Skipped<br>Passed<br>Passed<br>Pa | administr                 | Itor                | MK1               | 2016-05-16 21:31:30 |             |                |              |
| Col         Col           Test Step Result         Col           Ca         Ca           Test order         1           2         Ca           3         Ca           4         Ca           5         Ca           6         Ca           7         Ca           10         Ca           11         Ca           12         Ca           13         Ca           14         Ca                                                                                                    |                                                                                                    | Showing 1 to 20 of 20 test step res           Test run 1 value           MyExpectedString                                                         | I of I OS-TEST UIS UIS Skipped Passed Passed                                                                                                    | administr                 | ator                | MR1               | 2016-05-16 21:31:30 |             |                |              |
| Key         M         M                                                                                                    |                                                                                                    | Appende Loop (Main/Sequence) Passed                                                                                                    | l of 1 OS-TEST<br>Uts<br>Test run 1 result<br>Skipped<br>Passed<br>Passed                                                                                                    | administr                 | Iter                | MR1               | 2016-05-16 21:31:30 |             |                |              |
| a         @         2016-0           a                                                                                                    |                                                                                                    | Showing 1 to 20 of 20 test step resi Showing 1 to 20 of 20 test step resi Test run 1 value MyExpectedString MyExpectedString                      | l of 1 OS-TEST<br>Uts<br>Test run 1 result<br>Skipped<br>Passed<br>Passed                                                                                                    | administr                 | Iter                | MK1               | 2016-05-16 21:31:30 |             |                |              |
| Year         A         A                                                                                                    | Ado-16 21 31 17 Computer Motiverboard Test See                                                                                                    | Showing 1 to 20 of 20 test step res           Test run 1 value           MyExpectedString                                                         | I of I OS-TEST UIS UIS Skipped Passed Passed                                                                                                    | administr                 | ator                | MK1               | 2016-05-16 21:31:30 |             |                |              |
| a         #         2016-5           a         Test storder         1           1         2         3           3         3         4           5         5         6           7         8         9           10         11         12           13         14         15           16         17         16                                                                                                    | A96-16 21 31 12 Computer Motiverboard Test Ser<br>Its                                                                                                    | Showing 1 to 20 of 20 test step resi<br>Showing 1 to 20 of 20 test step resi<br>Test run 1 value<br>MyExpectedString<br>S.000 E+00                | l of 1 OS-TEST<br>Test run 1 result<br>Skipped<br>Passed<br>Passed                                                                                                    | administr                 | Inter               | MR1               | 2016-05-16 21:31:30 |             |                |              |
| Coll         Coll           Test Step Result         Q           Q                                                                                                    | A65-16 21 31 17 Computer Motiverboard Test Ser<br>Test Ser<br>Main-Sequence Simulation Dialog<br>Random Fails ROMFail<br>Random Fails ROMFail<br>Random Fails ROMFail<br>Random Fails ROMFail<br>Random Fails ROMFail<br>Random Fails ROMFail<br>Random Fails Keyboard/Value<br>Random Fails Keyboard/Value<br>Random Fails Keyboard/Value<br>Random Fails Keyboard/Value<br>Random Fails Keyboard/Value<br>CPU Test Register Test<br>CPU Test Register Test<br>CPU Test Register Test<br>CPU Test Register Test<br>CPU Test Register Test<br>CPU Test Register Test<br>CPU Test Register Test<br>CPU Test Register Test<br>CPU Test Register Test<br>CPU Test Register Test<br>CPU Test FRE Test<br>CPU Test FRE Test<br>CPU Test FRE Test<br>CPU Test FRE Test<br>MainSequence ReM Test<br>MainSequence Keyboard Test | Showing 1 to 20 of 20 test step resi Showing 1 to 20 of 20 test step resi Test run 1 value MyExpectedString Showing 5,000 E+00 Showing 5,000 E+00 | I of I OS-TEST UITS  Testrun 1 result  Skipped Passed Pass                                                                                                    | administr                 | ator                | MK1               | 2016-05-16 21:31:30 |             |                |              |

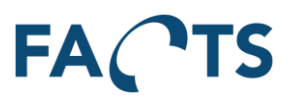

# 3.9 Test Yield report

Numeric details and bar-graph of the yield for a number of selected tests. Each bar in the graph shows the passed/failed relation of the performed tests.

## Typical use:

The Test Yield report is typically used get an overview of the actual yield and percentage yield for tests performed on a given product or product group. Normally all attention should be focused on maximizing first-pass yield, as any subsequent tests will add cost to the product and hence lower production efficiency. So, comparing first-pass yield with last-pass yield gives a tangible indication of production inefficiency and added costs. Of course, when looking at yield, the production volume is also a key element to determine where to focus any production optimizing efforts in order to get the best payback.

Another way to use this report is to compare the yield results of different time periods and thereby directly compare the production capability for time periods or different shifts, operators etc.

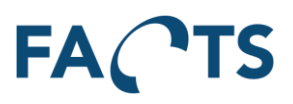

To get the Test Yield report, fill out the appropriate filter options and click the Search button.

| FACTS             | Dashboard                           | Reports        | System         |                     |                      |            |                    |           | Expor              | t <del>-</del> Administrator - |
|-------------------|-------------------------------------|----------------|----------------|---------------------|----------------------|------------|--------------------|-----------|--------------------|--------------------------------|
| Reports / Test Yi | eld                                 |                |                |                     |                      |            |                    |           |                    | 0                              |
| <b>▼</b> Filter   |                                     |                |                |                     |                      |            |                    |           |                    | *                              |
|                   | Test period                         | 2016-04-22     | Today          | 00:00:00 - 23:59:59 | Range Window         | ]          |                    |           | Default Adva       | anced Reset                    |
|                   | tem groups                          | *              |                |                     |                      |            |                    |           | (New filter templa | ate) 🔻                         |
|                   | Items                               | CIM-100 ×      |                |                     |                      |            |                    |           | Type name to say   | ve a filter template           |
|                   | Tests                               | *              |                |                     |                      |            |                    |           | ✓ Save             | 🛍 Delete                       |
|                   | Test run                            | Last test run  |                |                     |                      |            |                    |           |                    |                                |
|                   | 0                                   | Last test full |                | [                   |                      |            |                    |           |                    |                                |
|                   | Group by                            | Week           |                | •                   |                      |            |                    |           |                    |                                |
|                   | I                                   | Q, Search      |                |                     |                      |            |                    |           |                    |                                |
|                   |                                     |                |                |                     |                      |            |                    |           |                    |                                |
| L' Chart          |                                     |                |                |                     |                      |            |                    |           |                    | *                              |
| Zoom X ax         | <b>dis</b> Yaxis                    | Both axes      | Reset          |                     |                      |            |                    |           |                    |                                |
| 3.5               |                                     |                |                | $\sim$              |                      | ~          |                    | 100       |                    | Passed                         |
| 3.0               |                                     |                |                |                     |                      |            |                    |           |                    | Failed<br>Aborted              |
| 2.5               |                                     |                |                |                     |                      |            |                    | 80        |                    | Error<br>Yield                 |
|                   |                                     |                |                |                     |                      |            |                    | 60        |                    | Avg. yield (87.5%)             |
| 2.0<br>ts         |                                     |                |                |                     | $\checkmark$         |            |                    | Yiel      |                    |                                |
| ပိ <sub>1.5</sub> |                                     |                |                |                     |                      |            |                    | 40 ×      |                    |                                |
| 1.0               |                                     |                |                |                     |                      |            |                    |           |                    |                                |
| 0.5               |                                     |                |                |                     |                      |            | -                  | 20        |                    |                                |
|                   |                                     |                |                |                     |                      |            |                    |           |                    |                                |
| 0.0               | 2010                                | 3010           | 3010           | 2010 2010 ×         | 010 <sup>2</sup> 010 | 30, 30     | 2010               | 0         |                    |                                |
| O.O.R.            | 100 <sup>10</sup> 08 <sup>3</sup> 8 | 1004-73-00     | 10,04,30 an    | COSOS COSOS COSOS   | COSOG COSTO          | 0.05 IS 00 | 0.05 18 00 18 05 3 | 100       |                    |                                |
|                   | -0.00                               | 0.00 -0.       | 00.00          | 00.00 00.00         | -0.00 -0.            | 00.00      | 00.00              | -0.00     |                    |                                |
|                   |                                     |                |                |                     |                      |            |                    |           |                    |                                |
| bata              |                                     |                |                |                     |                      |            |                    |           |                    | *                              |
| <b>W</b>          | ▶ ₩                                 | Showing 1 to 4 | 4 of 4 entries |                     |                      |            |                    |           |                    |                                |
| Group             | ▲ From time                         | 9              | 🔶 To t         | time                | 🗄 Total 🖕            | Passed 🖕   | Failed 🖕           | Aborted 💧 | Error 💧            | Yield % 🍐                      |
| 2016 W17          | 2016-04-25                          | 5 00:00:00     | 201            | 6-05-01 23:59:59    | 2                    | 2          | 0                  | 0         | 0                  | 100,0                          |
| 2016 W18          | 2016-05-02                          | 2 00:00:00     | 201            | 6-05-08 23:59:59    | 3                    | 3          | 0                  | 0         | 0                  | 100,0                          |
| 2016 W19          | 2016-05-09                          | 9 00:00:00     | 201            | 6-05-15 23:59:59    | 2                    | 1          | 1                  | 0         | 0                  | 50,0                           |
| 2016 W20          | 2016-05-16                          | 6 00:00:00     | 201            | 6-05-22 23:59:59    | 1                    | 1          | 0                  | 0         | 0                  | 100,0                          |

A tooltip with detailed information will appear when holding the mouse pointer on bars in the graph.

## Remark

Selecting an item, leaving the filter option "Tests" at the default value (\*) "All tests", will not give the net production yield for the selected item. In order to get the net production yield, the last test performed before shipping must be selected as a filter option along with the Item itself.

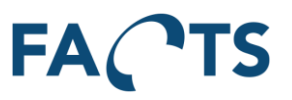

# 3.10 Test Step Yield report

Numeric details and graphical presentation of the yield for each individual test step for a selected test. The combined bar-graph shows test steps and their yield.

## Typical use:

The Test Step Yield report can be used to determine which of the performed tests are the most likely to fail, and which steps are most likely to always succeed. A common picture on this report indicates that half of the test steps performed hardly ever fails. There can be several reasons behind this, but it could be a sign, that the specification limits (USL and LSL) for these test steps are too conservative, and as a result almost never catches any errors. Another reason could be that the step is not necessary at all. Whatever the reason, a test step that does not directly improve quality by catching errors, could be considered a waste of testing time and an undesired increase in production time and costs. Put together it might be a potential for increased yield.

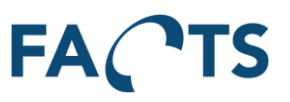

To get the Test Step Yield report, fill out the appropriate filter options and click the Search button.

| rts / Test Step Yield                                                                                                    |                                                                                                    |                                                                                                    |                                                                                                    |                                                                                                    |                                                                    |                                                                                                    |                                                                                                    |                                                                                                    |                                                                                                    |                            |                                                                                                    |                                                                                                    |                                                                                                    |                                                                                                    |                          |                                                                                                    |                                                                                                    |
|----------------------------------------------------------------------------------------------------|----------------------------------------------------------------------------------------------------|----------------------------------------------------------------------------------------------------|----------------------------------------------------------------------------------------------------|----------------------------------------------------------------------------------------------------|--------------------------------------------------------------------|----------------------------------------------------------------------------------------------------|----------------------------------------------------------------------------------------------------|----------------------------------------------------------------------------------------------------|----------------------------------------------------------------------------------------------------|----------------------------|----------------------------------------------------------------------------------------------------|----------------------------------------------------------------------------------------------------|----------------------------------------------------------------------------------------------------|----------------------------------------------------------------------------------------------------|--------------------------|----------------------------------------------------------------------------------------------------|----------------------------------------------------------------------------------------------------|
|                                                                                                    |                                                                                                    |                                                                                                    |                                                                                                    |                                                                                                    |                                                                    |                                                                                                    |                                                                                                    |                                                                                                    |                                                                                                    |                            |                                                                                                    |                                                                                                    |                                                                                                    |                                                                                                    |                          |                                                                                                    |                                                                                                    |
| Filter                                                                                                    |                                                                                                    |                                                                                                    |                                                                                                    |                                                                                                    |                                                                    |                                                                                                    |                                                                                                    |                                                                                                    |                                                                                                    |                            |                                                                                                    |                                                                                                    |                                                                                                    |                                                                                                    |                          |                                                                                                    |                                                                                                    |
| Test period                                                                                                    | 2016-04-2                                                                                                    | 2 - Toda                                                                                                    | av                                                                                                    | 00:0                                                                                                    | 0:00 -                                                             | 23:59:59                                                                                                    | Rar                                                                                                    | nge V                                                                                                    | Vindow                                                                                                    | 7                          |                                                                                                    |                                                                                                    |                                                                                                    |                                                                                                    | Default                  | Advanced                                                                                                 | Reset                                                                                                    |
| Item aroups                                                                                                    | *                                                                                                    |                                                                                                    | ,                                                                                                    |                                                                                                    |                                                                    |                                                                                                    |                                                                                                    |                                                                                                    |                                                                                                    |                            |                                                                                                    |                                                                                                    |                                                                                                    |                                                                                                    | (New filter              | template)                                                                                                |                                                                                                    |
| nem groups                                                                                                    |                                                                                                    |                                                                                                    |                                                                                                    |                                                                                                    |                                                                    |                                                                                                    |                                                                                                    |                                                                                                    |                                                                                                    |                            |                                                                                                    |                                                                                                    |                                                                                                    |                                                                                                    | (New Inter               | template)                                                                                                |                                                                                                    |
| Items                                                                                                    | CIM-100                                                                                                    | ×                                                                                                    |                                                                                                    |                                                                                                    |                                                                    |                                                                                                    |                                                                                                    |                                                                                                    |                                                                                                    |                            |                                                                                                    |                                                                                                    |                                                                                                    |                                                                                                    | Type name                | e to save a f                                                                                            | ilter template                                                                                                    |
| Tests                                                                                                    | *                                                                                                    |                                                                                                    |                                                                                                    |                                                                                                    |                                                                    |                                                                                                    |                                                                                                    |                                                                                                    |                                                                                                    |                            |                                                                                                    |                                                                                                    |                                                                                                    |                                                                                                    | 🖌 Sa                     | ve                                                                                                    | 🛍 Delete                                                                                                    |
| Test run                                                                                                    | Last test                                                                                                    | run                                                                                                    |                                                                                                    |                                                                                                    |                                                                    | -                                                                                                    |                                                                                                    |                                                                                                    |                                                                                                    |                            |                                                                                                    |                                                                                                    |                                                                                                    |                                                                                                    |                          |                                                                                                    |                                                                                                    |
| Test step cycle                                                                                                    | Last test                                                                                                    | step cycle                                                                                                    |                                                                                                    |                                                                                                    |                                                                    |                                                                                                    | ]                                                                                                    |                                                                                                    |                                                                                                    |                            |                                                                                                    |                                                                                                    |                                                                                                    |                                                                                                    |                          |                                                                                                    |                                                                                                    |
|                                                                                                    | Q Sear                                                                                                    | •h                                                                                                    |                                                                                                    |                                                                                                    |                                                                    |                                                                                                    |                                                                                                    |                                                                                                    |                                                                                                    |                            |                                                                                                    |                                                                                                    |                                                                                                    |                                                                                                    |                          |                                                                                                    |                                                                                                    |
|                                                                                                    |                                                                                                    |                                                                                                    |                                                                                                    |                                                                                                    |                                                                    |                                                                                                    |                                                                                                    |                                                                                                    |                                                                                                    |                            |                                                                                                    |                                                                                                    |                                                                                                    |                                                                                                    |                          |                                                                                                    |                                                                                                    |
|                                                                                                    |                                                                                                    |                                                                                                    |                                                                                                    |                                                                                                    |                                                                    |                                                                                                    |                                                                                                    |                                                                                                    |                                                                                                    |                            |                                                                                                    |                                                                                                    |                                                                                                    |                                                                                                    |                          |                                                                                                    |                                                                                                    |
| Chart                                                                                                    |                                                                                                    |                                                                                                    |                                                                                                    |                                                                                                    |                                                                    |                                                                                                    |                                                                                                    |                                                                                                    |                                                                                                    |                            |                                                                                                    |                                                                                                    |                                                                                                    |                                                                                                    |                          |                                                                                                    |                                                                                                    |
| Coom X axis Y axis                                                                                                    | Both axe                                                                                                    | s Res                                                                                                    | et                                                                                                    |                                                                                                    |                                                                    |                                                                                                    |                                                                                                    |                                                                                                    |                                                                                                    |                            |                                                                                                    |                                                                                                    |                                                                                                    |                                                                                                    |                          |                                                                                                    |                                                                                                    |
| 100                                                                                                    |                                                                                                    |                                                                                                    | _                                                                                                    |                                                                                                    |                                                                    |                                                                                                    |                                                                                                    |                                                                                                    | -                                                                                                    |                            |                                                                                                    | -                                                                                                    |                                                                                                    | _                                                                                                    |                          |                                                                                                    | Yie                                                                                                    |
|                                                                                                    |                                                                                                    |                                                                                                    |                                                                                                    |                                                                                                    |                                                                    |                                                                                                    |                                                                                                    |                                                                                                    |                                                                                                    |                            |                                                                                                    |                                                                                                    |                                                                                                    |                                                                                                    |                          |                                                                                                    |                                                                                                    |
| 80                                                                                                    |                                                                                                    |                                                                                                    |                                                                                                    |                                                                                                    |                                                                    |                                                                                                    |                                                                                                    |                                                                                                    |                                                                                                    |                            |                                                                                                    |                                                                                                    |                                                                                                    |                                                                                                    |                          |                                                                                                    |                                                                                                    |
|                                                                                                    |                                                                                                    |                                                                                                    |                                                                                                    |                                                                                                    |                                                                    |                                                                                                    |                                                                                                    |                                                                                                    |                                                                                                    |                            |                                                                                                    |                                                                                                    |                                                                                                    |                                                                                                    |                          |                                                                                                    |                                                                                                    |
| 60                                                                                                    |                                                                                                    |                                                                                                    |                                                                                                    |                                                                                                    |                                                                    |                                                                                                    |                                                                                                    |                                                                                                    |                                                                                                    |                            |                                                                                                    |                                                                                                    |                                                                                                    |                                                                                                    |                          |                                                                                                    |                                                                                                    |
| 40                                                                                                    |                                                                                                    |                                                                                                    |                                                                                                    |                                                                                                    |                                                                    |                                                                                                    |                                                                                                    |                                                                                                    |                                                                                                    |                            |                                                                                                    |                                                                                                    |                                                                                                    |                                                                                                    |                          |                                                                                                    |                                                                                                    |
| 40                                                                                                    |                                                                                                    |                                                                                                    |                                                                                                    |                                                                                                    |                                                                    |                                                                                                    |                                                                                                    |                                                                                                    |                                                                                                    |                            |                                                                                                    |                                                                                                    |                                                                                                    |                                                                                                    |                          |                                                                                                    |                                                                                                    |
| 20                                                                                                    |                                                                                                    |                                                                                                    |                                                                                                    |                                                                                                    |                                                                    |                                                                                                    |                                                                                                    |                                                                                                    |                                                                                                    |                            |                                                                                                    |                                                                                                    |                                                                                                    |                                                                                                    |                          |                                                                                                    |                                                                                                    |
|                                                                                                    |                                                                                                    |                                                                                                    |                                                                                                    |                                                                                                    |                                                                    |                                                                                                    |                                                                                                    |                                                                                                    |                                                                                                    |                            |                                                                                                    |                                                                                                    |                                                                                                    |                                                                                                    |                          |                                                                                                    |                                                                                                    |
|                                                                                                    |                                                                                                    |                                                                                                    |                                                                                                    |                                                                                                    |                                                                    |                                                                                                    |                                                                                                    |                                                                                                    |                                                                                                    |                            |                                                                                                    |                                                                                                    |                                                                                                    |                                                                                                    |                          |                                                                                                    |                                                                                                    |
| 0                                                                                                    |                                                                                                    |                                                                                                    |                                                                                                    |                                                                                                    |                                                                    |                                                                                                    |                                                                                                    |                                                                                                    |                                                                                                    |                            |                                                                                                    |                                                                                                    |                                                                                                    |                                                                                                    |                          |                                                                                                    |                                                                                                    |
| 0 Land                                                                                                    |                                                                                                    | 141                                                                                                    |                                                                                                    |                                                                                                    |                                                                    | Showing                                                                                                    | 1 to 20 o                                                                                                    | Test /                                                                                                    | Test ste                                                                                                    | ep                         |                                                                                                    |                                                                                                    |                                                                                                    |                                                                                                    |                          |                                                                                                    |                                                                                                    |
| 0 Data                                                                                                    |                                                                                                    | 141                                                                                                    | •                                                                                                    | ▶   )                                                                                                    | **                                                                 | Showing 1                                                                                                    | 1 to 20 of                                                                                                    | Test /                                                                                                    | Test ste<br>steps                                                                                                    | ep                         |                                                                                                    | tal                                                                                                    | Passori                                                                                                    | Failed                                                                                                    | Aborted                  | Ettor                                                                                                    | Yield %                                                                                                    |
| Data                                                                                                    | Test Sequence                                                                                                    | e Loop (W                                                                                                    | lainSequ                                                                                                    | ence)                                                                                                    | ₩                                                                  | Showing Test ste<br>MainSee                                                                                                    | 1 to 20 of<br>p<br>quence:V                                                                                                    | Test /<br>f 20 test<br>/ideo Dia                                                                                                    | Test ste<br>steps                                                                                                    | ep<br>ss                   | ♦ To                                                                                                    | tal                                                                                                    | Passed  0                                                                                                    | Failed \$                                                                                                    | Aborted 0                | Error 🔶<br>0                                                                                             | Yield % 4                                                                                                    |
| Data Data Computer Motherboard Computer Motherboard                                                                                                    | Test Sequenc                                                                                                    | e Loop (N                                                                                                    | lainSequi                                                                                                    | ence)                                                                                                    | ₩                                                                  | Showing<br>Test ste<br>MainSee<br>MainSee                                                                                                    | 1 to 20 of<br>p<br>quence:V<br>quence:K                                                                                                    | Test /<br>f 20 test<br>/ideo Dia<br>(eyboard                                                                                                    | Test ste<br>steps                                                                                                    | ep<br>s<br>sistics         | ↓ To                                                                                                    | tal 🔶<br>1                                                                                                    | Passed ♦<br>0<br>0                                                                                           | Failed                                                                                                    | Aborted ©<br>0<br>0      | Error 🔶<br>0<br>0                                                                                        | Yield % 4<br>0,0<br>0,0                                                                                                    |
| Data Data Test Computer Motherboard Computer Motherboard Computer Motherboard                                                                                                    | Test Sequenc<br>Test Sequenc<br>Test Sequenc                                                                                                    | te Loop (N<br>te Loop (N<br>te Loop (N                                                                                                    | lainSeque<br>lainSeque<br>lainSeque                                                                                                    | ence)<br>ence)<br>ence)                                                                                                    | ₩<br>\$                                                            | Showing '<br>Test ste<br>MainSec<br>MainSec                                                                                                    | 1 to 20 of<br>p<br>quence:V<br>quence:V                                                                                                    | Test //<br>f 20 test<br>/ideo Dia<br>Keyboard<br>/ideo Tes                                                                                                    | Test ste<br>steps<br>agnostic<br>d Diagno<br>st                                                                                  | ep<br>s<br>sistics         | ♦ To                                                                                                    | tal 🔶<br>1<br>1<br>8                                                                                                    | Passed ©<br>0<br>0<br>7                                                                                      | Failed                                                                                                    | Aborted 0<br>0<br>0      | Error (*)<br>0<br>0<br>0                                                                                 | Yield % 4<br>0,0<br>0,0<br>87,5                                                                                                    |
| Data Data Test Computer Motherboard Computer Motherboard Computer Motherboard Computer Motherboard Computer Motherboard                                                                                                    | Test Sequenc<br>Test Sequenc<br>Test Sequenc<br>Test Sequenc                                                                                                    | Het Loop (N<br>te Loop (N<br>te Loop (N<br>te Loop (N                                                                                                    | lainSeque<br>lainSeque<br>lainSeque<br>lainSeque                                                                                                    | ence)<br>ence)<br>ence)<br>ence)<br>ence)                                                                                                    | ₩ :                                                                | Showing 1<br>Test ste<br>MainSee<br>MainSee<br>MainSee<br>MainSee                                                                                                    | 1 to 20 of<br>p<br>quence:V<br>quence:K<br>quence:V<br>quence:R                                                                                                    | Test /<br>f 20 test<br>/ideo Dia<br>Keyboard<br>/ideo Tes<br>Keyboard                                                                                                    | Test ste<br>steps<br>agnostic<br>I Diagno<br>st<br>I Test                                                                        | ep<br>s<br>sstics          | To                                                                                                    | tal 4                                                                                                    | Passed                                                                                                    | Failed                                                                                                    | Aborted 0<br>0<br>0<br>0 | Error                                                                                                    | Yield % 4<br>0,0<br>0,0<br>87,5<br>87,5                                                                                                    |
| Data Data Test Computer Motherboard Computer Motherboard Computer Motherboard Computer Motherboard Computer Motherboard Computer Motherboard Computer Motherboard                                                                                                    | Test Sequenc<br>Test Sequenc<br>Test Sequenc<br>Test Sequenc<br>Test Sequenc<br>Test Sequenc                                                                                                    | e Loop (N<br>te Loop (N<br>te Loop (N<br>te Loop (N<br>te Loop (N<br>te Loop (N<br>te Loop (N                                                                                                    | lainSeque<br>lainSeque<br>lainSeque<br>lainSeque<br>lainSeque<br>lainSeque                                                                                                    | ence)<br>ence)<br>ence)<br>ence)<br>ence)<br>ence)<br>ence)                                                                                                    | ₩                                                                  | Showing <sup>1</sup><br>Test ste<br>MainSee<br>MainSee<br>MainSee<br>MainSee<br>MainSee<br>MainSee                                                                                                    | 1 to 20 of<br>p<br>quence:V<br>quence:K<br>quence:R<br>quence:T<br>quence:T                                                                                                    | Test /<br>f 20 test<br>/ideo Dia<br>keyboard<br>/ideo Tes<br>keyboard<br>furn Vacu<br>Powerup                                                                                                    | Test ste<br>steps<br>agnostic<br>I Diagno<br>st<br>I Test<br>uum Tat<br>Test                                                     | ep<br>estics               | To                                                                                                    | tal 🔶<br>1<br>1<br>8<br>8<br>8<br>8<br>8                                                                                                    | Passed 0<br>0<br>7<br>7<br>8<br>8                                                                            | Failed                                                                                                    | Aborted                  | Error                                                                                                    | Yield % 4<br>0,0<br>0,0<br>87,5<br>87,5<br>100,0<br>100,0                                                                                                    |
| Data Data Test Computer Motherboard Computer Motherboard Computer Motherboard Computer Motherboard Computer Motherboard Computer Motherboard Computer Motherboard Computer Motherboard                                                                                                    | Test Sequenc<br>Test Sequenc<br>Test Sequenc<br>Test Sequenc<br>Test Sequenc<br>Test Sequenc<br>Test Sequenc                                                                                                    | e Loop (N<br>e Loop (N<br>e Loop (N<br>e Loop (N<br>e Loop (N<br>e Loop (N<br>e Loop (N<br>e Loop (N                                                                                                    | lainSeque<br>lainSeque<br>lainSeque<br>lainSeque<br>lainSeque<br>lainSeque<br>lainSeque                                                                                                    | ence)<br>ence)<br>ence)<br>ence)<br>ence)<br>ence)<br>ence)<br>ence)                                                                                                    | ₩                                                                  | Showing<br>Test ste<br>MainSee<br>MainSee<br>MainSee<br>MainSee<br>MainSee<br>MainSee                                                                                                    | 1 to 20 of<br>p<br>yuence: V<br>yuence: V<br>yuence: V<br>yuence: T<br>yuence: T<br>yue | Test /<br>f 20 test<br>/ideo Dia<br>(eyboard<br>/ideo Tes<br>(eyboard<br>furn Vacu<br>Powerup<br>String tes                                                                                                    | Test steps<br>steps<br>agnostic<br>I Diagno<br>st<br>I Test<br>uuum Tab<br>Test<br>st                                            | ep<br>is<br>visitics       | ↓ To                                                                                                    | tal • 1<br>1<br>1<br>8<br>8<br>8<br>8<br>8<br>8<br>8<br>8<br>8                                                                                                    | Passed  0 0 0 7 7 8 8 8 8                                                                                    | Failed \$ 1 1 1 1 0 0 0 0 0 0 0 0 0 0 0 0 0 0 0                                                              | Aborted                  | Error                                                                                                    | Yield % 4<br>0,0<br>87,5<br>87,5<br>100,0<br>100,0                                                                                                    |
| Data Data Test Computer Motherboard Computer Motherboard Computer Motherboard Computer Motherboard Computer Motherboard Computer Motherboard Computer Motherboard Computer Motherboard Computer Motherboard                                                                                                    | Test Sequenc<br>Test Sequenc<br>Test Sequenc<br>Test Sequenc<br>Test Sequenc<br>Test Sequenc<br>Test Sequenc<br>Test Sequenc                                                                                                    | e Loop (N<br>ee Loop (N<br>ee Loop (N<br>ee Loop (N<br>ee Loop (N<br>ee Loop (N<br>ee Loop (N<br>ee Loop (N<br>ee Loop (N                                                                                                    | lainSequi<br>lainSequi<br>lainSequi<br>lainSequi<br>lainSequi<br>lainSequi<br>lainSequi<br>lainSequi                                                                                                    | ence)<br>ence)<br>ence)<br>ence)<br>ence)<br>ence)<br>ence)                                                                                                    | ₩<br>\$                                                            | Showing<br>Test ste<br>MainSee<br>MainSee<br>MainSee<br>MainSee<br>MainSee<br>CPU Te                                                                                                    | I to 20 of<br>P<br>quence: V<br>quence: K<br>quence: T<br>quence: T<br>quence: T<br>st: Regist                                                                                                    | Test /<br>f 20 test<br>/ideo Dia<br>(eyboard<br>/ideo Tes<br>(eyboard<br>/ideo Tes<br>(eyboard<br>/ideo Tes                                                                                                    | Test steps<br>steps<br>agnostic<br>Diagno<br>st<br>I Test<br>uum Tab<br>Test<br>st                                               | ap<br>s<br>stics<br>ole On | To                                                                                                    | tal 🔶<br>1<br>1<br>1<br>8<br>8<br>8<br>8<br>8<br>8<br>8<br>8<br>8<br>8<br>8<br>8<br>8<br>8<br>8<br>8                                                                                                    | Passed                                                                                                    | Failed                                                                                                    | Aborted                  | Error                                                                                                    | Yield % 4<br>0,0<br>0,0<br>87,5<br>87,5<br>100,0<br>100,0<br>100,0<br>100,0                                                                                                    |
| Data Data Test Computer Motherboard Computer Motherboard Computer Motherboard Computer Motherboard Computer Motherboard Computer Motherboard Computer Motherboard Computer Motherboard                                                                                                    | Test Sequenc<br>Test Sequenc<br>Test Sequenc<br>Test Sequenc<br>Test Sequenc<br>Test Sequenc<br>Test Sequenc<br>Test Sequenc                                                                                                    | e Loop (IV<br>te Loop (IV<br>te Loop (IV<br>te Loop (IV<br>te Loop (IV<br>te Loop (IV<br>te Loop (IV<br>te Loop (IV<br>te Loop (IV                                                                                                    | lainSequ<br>lainSequ<br>lainSequ<br>lainSequ<br>lainSequ<br>lainSequ<br>lainSequ<br>lainSequ                                                                                                    | ence)     ence ence ence ence ence ence ence                                                                                                    | M :                                                                | Showing<br>Test ste<br>MainSee<br>MainSee<br>MainSee<br>CPU Te<br>CPU Te                                                                                                    | 1 to 20 of<br>p<br>quence: V<br>quence: V<br>quence: T<br>quence: S<br>st: Regist<br>st: Instruce                                                                                                    | Test /<br>f 20 test<br>/ideo Dia<br>/ideo Tes<br>/ideo Tes<br>/ideo Tes<br>/ideo Tes<br>/ideo Tes<br>/ideo Tes<br>/ideo Tes<br>/ideo Tes<br>/ideo Tes<br>/ideo Dia<br>/ideo Tes<br>/ideo Dia<br>/ideo Dia<br>/ideo Dia<br>/ideo Dia<br>/ideo Tes<br>/ideo Dia<br>/ideo Tes<br>/ideo Tes                   | Test steps<br>steps<br>agnostic<br>I Diagno<br>st<br>I Test<br>uum Tat<br>Test<br>st                                             | ep<br>s<br>stics<br>ole On | <ul> <li>To</li> <li></li></ul>                                                                                                    | tal • 1<br>1 • 1<br>1 • 1<br>8 • 1<br>8 • 1<br>8 • 1<br>8 • 1<br>8 • 1<br>8 • 1<br>9 • 1<br>9 • 1<br>1<br>1<br>1<br>1<br>1<br>1<br>1<br>1<br>1<br>1<br>1<br>1<br>1<br>1<br>1<br>1<br>1<br>1 | Passed                                                                                                    | Failed                                                                                                    | Aborted                  | Error                                                                                                    | Yield % 4<br>0,0<br>0,0<br>0,0<br>0,0<br>87,5<br>87,5<br>100,0<br>100,0<br>100,0<br>100,0                                                                                                    |
| Data Data Test Computer Motherboard Computer Motherboard Computer Motherboard Computer Motherboard Computer Motherboard Computer Motherboard Computer Motherboard Computer Motherboard Computer Motherboard Computer Motherboard                                                                                                    | Test Sequenc<br>Test Sequenc<br>Test Sequenc<br>Test Sequenc<br>Test Sequenc<br>Test Sequenc<br>Test Sequenc<br>Test Sequenc<br>Test Sequenc                                                                                                    | te Loop (IV<br>te Loop (IV<br>te Loop (IV<br>te Loop (IV<br>te Loop (IV<br>te Loop (IV<br>te Loop (IV<br>te Loop (IV<br>te Loop (IV<br>te Loop (IV<br>te Loop (IV                                                                                                    | lainSequ<br>lainSequ<br>lainSequ<br>lainSequ<br>lainSequ<br>lainSequ<br>lainSequ<br>lainSequ<br>lainSequ                                                                                                    | ence)         ence)           ence)         ence)           ence)         ence)           ence)         ence)                                                                                                    | ×××××××××××××××××××××××××××××××××××××                              | Showing<br>Test ste<br>MainSee<br>MainSee<br>MainSee<br>MainSee<br>CPU Te<br>CPU Te<br>CPU Te                                                                                                    | 1 to 20 of<br>p<br>yuence: V<br>yuence: K<br>quence: K<br>quence: S<br>t: Regist<br>st: Instruc<br>st: Cache<br>e F F DI T                                                                                                    | Test /<br>f 20 test<br>/ideo Dial<br>(eyboard<br>/ideo Tes<br>(eyboard<br>furm Vacu<br>?owerup<br>?<br>thring tes<br>ster Test<br>ction Set<br>P Test<br>Test                                                                                                    | Test steps<br>steps<br>agnostic<br>B Diagno<br>st<br>I Test<br>uum Tab<br>Test<br>st<br>I Test                                   | ep<br>s<br>stics<br>ole On | <ul> <li>To</li> <li></li></ul>                                                                                                    | tal                                                                                                    | Passed ↓<br>0<br>0<br>7<br>7<br>7<br>8<br>8<br>8<br>8<br>8<br>8<br>8<br>8<br>8<br>8<br>8<br>8<br>8<br>8<br>8 | Failed ↓ 1 1 1 1 1 1 0 0 0 0 0 0 0 0 0 0 0 0 0                                                               | Aborted                  | Error                                                                                                    | Yield % 4<br>0,0<br>0,0<br>100,0<br>100,0<br>100,0<br>100,0<br>100,0<br>100,0                                                                                                    |
| Data Data Test Computer Motherboard Computer Motherboard Computer Motherboard Computer Motherboard Computer Motherboard Computer Motherboard Computer Motherboard Computer Motherboard Computer Motherboard Computer Motherboard Computer Motherboard Computer Motherboard Computer Motherboard                                                                                                    | Test Sequenc<br>Test Sequenc<br>Test Sequenc<br>Test Sequenc<br>Test Sequenc<br>Test Sequenc<br>Test Sequenc<br>Test Sequenc<br>Test Sequenc<br>Test Sequenc                                                                                                    | te Loop (N<br>te Loop (N<br>te Loop (N<br>te Loop (N<br>te Loop (N<br>te Loop (N<br>te Loop (N<br>te Loop (N<br>te Loop (N<br>te Loop (N<br>te Loop (N<br>te Loop (N                                                                                                    | lainSequ<br>lainSequ<br>lainSequ<br>lainSequ<br>lainSequ<br>lainSequ<br>lainSequ<br>lainSequ                                                                                                    | ence)           ence)           ence)           ence)           ence)           ence)           ence)           ence)                                                                                                    | ×<br>₩<br>\$                                                       | Showing<br>Test ste<br>MainSee<br>MainSee<br>MainSee<br>MainSee<br>CPU Te:<br>CPU Te:<br>CPU Te:<br>CPU Te:                                                                                                    | 1 to 20 of<br>p<br>yuence: V<br>quence: V<br>quence: S<br>st: Instruc-<br>st: Instruc-<br>st: Instruc-<br>st: Instruc-<br>st: Instruc-<br>st: Instruc-<br>st: Instruc-<br>st: S<br>st: St: St: St: St: St: St: St: St: St: S                                                                                                    | Test /<br>f 20 test<br>/ideo Dia<br>(eyboard<br>/ideo Tes<br>(eyboard<br>/ideo Tes)<br>(eyboard<br>/ideo Tes)<br>(eyboard<br>/ideo Tes)<br>(eyboard<br>/ideo)<br>(eyboard<br>/ideo Tes)<br>(eyboard<br>/ideo Tes)<br>(e)baord<br>/ideo Tes)<br>(e)baord<br>/i | Test ste<br>steps<br>agnostic<br>I Diagno<br>st<br>I Test<br>uum Tat<br>Test<br>st<br>I Test<br>st                               | ep<br>s<br>stics<br>ole On | <ul> <li>To</li> <li>1</li> <li>1</li></ul>                                                                                                    | tal                                                                                                    | Passed ♦<br>0<br>0<br>7<br>7<br>7<br>8<br>8<br>8<br>8<br>8<br>8<br>8<br>8<br>8<br>8<br>8<br>8<br>8<br>8<br>8 | Failed ↓<br>1<br>1<br>1<br>1<br>1<br>1<br>1<br>0<br>0<br>0<br>0<br>0<br>0<br>0<br>0<br>0<br>0<br>0<br>0<br>0 | Aborted                  | Error                                                                                                    | Yield % 4<br>0,0<br>0,0<br>100,0<br>100,0<br>100,0<br>100,0<br>100,0<br>100,0<br>100,0                                                                                                    |
| Data Data Test Computer Motherboard Computer Motherboard                                                                                                    | Test Sequenc<br>Test Sequenc<br>Test Sequenc<br>Test Sequenc<br>Test Sequenc<br>Test Sequenc<br>Test Sequenc<br>Test Sequenc<br>Test Sequenc<br>Test Sequenc<br>Test Sequenc<br>Test Sequenc                                                                                 | e Loop (N<br>e Loop (N<br>e Loop (N)<br>e Loop (N<br>e Loop (N))))))))))))))))))))))))))))))))))))                                                                                                    | lainSequ<br>lainSequ<br>lainSequ<br>lainSequ<br>lainSequ<br>lainSequ<br>lainSequ<br>lainSequ<br>lainSequ<br>lainSequ                                                                                                    | >         >           ence)         =           ence)         = | ×<br>×                                                             | Showing<br>Test ste<br>MainSee<br>MainSee<br>MainSee<br>MainSee<br>MainSee<br>CPU Te<br>CPU Te<br>CPU Te<br>CPU Te<br>MainSee<br>MainSee                                                                                                    | 1 to 20 of<br>p<br>yuence: V<br>quence: K<br>quence: K<br>quence: S<br>st: Regist<br>st: Regist<br>st: Right<br>st: Regist<br>st: Regist<br>st: Regi                                                                                                    | Test /<br>f 20 test<br>/ideo Dial<br>(eyboard<br>/ideo Tes<br>(eyboard<br>/ideo Tes<br>(eyboard)<br>/ideo Tes<br>(eyboard)<br>/ideo Tes<br>(eyboard)     | Test ste<br>steps<br>agnostic<br>Diagno<br>st<br>Test<br>uum Tat<br>Test<br>st<br>t<br>t<br>t                                    | ep<br>s<br>stics<br>ole On | <ul> <li>To</li> <li>1</li> <li>1</li></ul>                                                                                                    | tal         •           1         -           1         -           2         -           8         -           8         -           8         -           8         -           8         -           8         -           8         -           8         -           8         -           8         -           8         -           8         -           8         -           8         -           8         -           8         -           8         -           8         -           8         -           8         -           8         -           8         -           8         -           8         -           8         -           8         -           8         -           8         -           8         -           8         -           8         -           8         -                                                                                                    | Passed ♦<br>0<br>0<br>7<br>7<br>7<br>8<br>8<br>8<br>8<br>8<br>8<br>8<br>8<br>8<br>8<br>8<br>8<br>8<br>8<br>8 | Failed                                                                                                    | Aborted                  | Error (*)<br>0<br>0<br>0<br>0<br>0<br>0<br>0<br>0<br>0<br>0<br>0<br>0<br>0<br>0<br>0<br>0<br>0<br>0<br>0 | Yield % 4<br>0,0<br>0,0<br>100,0<br>100,0<br>100,0<br>100,0<br>100,0<br>100,0<br>100,0<br>100,0<br>100,0                                                                                                    |
| Data Data Test Computer Motherboard Computer Motherboard                                                                     | Test Sequenc<br>Test Sequenc<br>Test Sequenc<br>Test Sequenc<br>Test Sequenc<br>Test Sequenc<br>Test Sequenc<br>Test Sequenc<br>Test Sequenc<br>Test Sequenc<br>Test Sequenc<br>Test Sequenc<br>Test Sequenc                                                                 | e Loop (N<br>e Loop (N<br>e Loop | lainSequ<br>lainSequ<br>lainSequ<br>lainSequ<br>lainSequ<br>lainSequ<br>lainSequ<br>lainSequ<br>lainSequ<br>lainSequ<br>lainSequ<br>lainSequ                                                                                                 | ence)<br>ence)<br>ence)<br>ence)<br>ence)<br>ence)<br>ence)<br>ence)<br>ence)<br>ence)<br>ence)<br>ence)<br>ence)<br>ence)                                                                                                    | ×                                                                  | Showing<br>Test ste<br>MainSee<br>MainSee<br>MainSee<br>MainSee<br>MainSee<br>CPU Te:<br>CPU Te:<br>CPU TE:<br>CPU TE:<br>CPU T                                                                                                    | 1 to 20 of<br>p<br>yuence: V<br>quence: K<br>quence: F<br>quence: S<br>st: Regist<br>st: Regist<br>st: FRU T<br>quence: R<br>st: FRU T<br>quence: R<br>quence: R<br>quenc                                                                                                    | Test /<br>f 20 test<br>/ideo Diala<br>(eyboard<br>/ideo Tess<br>(eyboard<br>/ideo Tess<br>(eyboard<br>/ideo Tess<br>(eyboard<br>/ideo Tess<br>(eyboard<br>/ideo Tess<br>(eyboard<br>/ideo Tess<br>(eyboard<br>/ideo Tess<br>(est<br>ROM Tess<br>ROM Tess<br>RAM Tess<br>(est)                                                                                                    | Test ste<br>steps<br>agnostic<br>t Diagno<br>st<br>t Test<br>uum Tat<br>t<br>t<br>t<br>t<br>t<br>t<br>t<br>t<br>t<br>t<br>t<br>t | ep<br>stics<br>ole On      | Image: Control of the second second | tal<br>1<br>1<br>8<br>8<br>8<br>8<br>8<br>8<br>8<br>8                                                                                                    | Passed ♦<br>0<br>0<br>7<br>7<br>7<br>8<br>8<br>8<br>8<br>8<br>8<br>8<br>8<br>8<br>8<br>8<br>8<br>8<br>8<br>8 | Failed                                                                                                    | Aborted                  | Error (*)<br>0<br>0<br>0<br>0<br>0<br>0<br>0<br>0<br>0<br>0<br>0<br>0<br>0<br>0<br>0<br>0<br>0<br>0<br>0 | Yield % 4<br>0,0<br>0,0<br>100,0<br>100,0<br>100,0<br>100,0<br>100,0<br>100,0<br>100,0<br>100,0                                                                                                    |
| Data Data Test Computer Motherboard Computer Motherboard                           | Test Sequenc<br>Test Sequenc<br>Test Sequenc<br>Test Sequenc<br>Test Sequenc<br>Test Sequenc<br>Test Sequenc<br>Test Sequenc<br>Test Sequenc<br>Test Sequenc<br>Test Sequenc<br>Test Sequenc<br>Test Sequenc<br>Test Sequenc                                                 | te Loop (N<br>te Loop (N<br>te Loop (N) (N<br>te Loop (N) (N<br>te Loop (N) (N<br>te Loop (N) (N<br>te Loop (N) (N<br>te Loop (N) (N<br>te Loop (N) (N) (N) (N) (N) (N) (N) (N) (N) (N)                                                                                                | lainSequ<br>lainSequ<br>lainSequ<br>lainSequ<br>lainSequ<br>lainSequ<br>lainSequ<br>lainSequ<br>lainSequ<br>lainSequ<br>lainSequ<br>lainSequ<br>lainSequ<br>lainSequ<br>lainSequ                                                             | ence)<br>ence)<br>ence)<br>ence)<br>ence)<br>ence)<br>ence)<br>ence)<br>ence)<br>ence)<br>ence)<br>ence)<br>ence)                                                                                                    | ·<br>州<br>一<br>、<br>令                                              | Showing<br>Test ste<br>MainSee<br>MainSee<br>MainSee<br>MainSee<br>MainSee<br>CPU Tee<br>CPU Tee<br>CPU Te<br>CPU Te<br>CPU Te<br>CPU Te<br>CPU Te<br>CPU Te<br>CPU Te<br>CPU Te<br>CPU Te<br>CPU Te<br>CPU Te<br>CPU Te<br>CPU Te<br>CPU Te<br>CPU Te                                                                                                    | 1 to 20 of<br>p<br>yuence:V<br>quence:K<br>quence:S<br>st:Regist<br>st:Regist<br>st:Cache<br>st:Cache                                                                                                    | Test /<br>f 20 test<br>/ideo Dial<br>(eyboard<br>/ideo Tes<br>(eyboard<br>/ideo Tes<br>(eyboard<br>/ideo Tes<br>(eyboard<br>/ideo Tes<br>(eyboard<br>/ideo Tes<br>ter Test<br>Test<br>Test<br>ROM Tess<br>RAM Test<br>Cowers<br>(eyboard<br>/ideo Test<br>(exboard)<br>/ideo Test<br>(exboard)<br>/                                     | Test ste<br>steps<br>agnostic<br>I Diagno<br>st<br>I Test<br>uum Tat<br>t<br>t<br>uum Tat                                        | ep<br>estics<br>ole On     | Image: Control of the second second | tal                                                                                                    | Passed ♦<br>0<br>0<br>7<br>7<br>8<br>8<br>8<br>8<br>8<br>8<br>8<br>8<br>8<br>8<br>8<br>8<br>8<br>8<br>8<br>8 | Failed                                                                                                    | Aborted                  | Error                                                                                                    | Yield % 4<br>0,0<br>0,0<br>100,0<br>100,0<br>100,0<br>100,0<br>100,0<br>100,0<br>100,0<br>100,0<br>100,0<br>100,0<br>100,0                                                                                                    |
| Data Data Test Computer Motherboard Computer Motherboard                                                                                                    | Test Sequenc<br>Test Sequenc<br>Test Sequenc<br>Test Sequenc<br>Test Sequenc<br>Test Sequenc<br>Test Sequenc<br>Test Sequenc<br>Test Sequenc<br>Test Sequenc<br>Test Sequenc<br>Test Sequenc<br>Test Sequenc<br>Test Sequenc                                                 | e Loop (N<br>e Loop (N<br>e Loop (N<br>e Loop (N<br>e Loop (N<br>e Loop (N<br>e Loop (N<br>e Loop (N<br>e Loop (N<br>e Loop (N<br>e Loop (N<br>e Loop (N<br>e Loop (N<br>e Loop (N<br>e Loop (N<br>e Loop (N<br>e Loop (N<br>e Loop (N<br>e Loop (N<br>e Loop (N<br>e Loop (N<br>e Loop (N<br>e Loop (N                                                                                                    | lainSequ<br>lainSequ<br>lainSequ<br>lainSequ<br>lainSequ<br>lainSequ<br>lainSequ<br>lainSequ<br>lainSequ<br>lainSequ<br>lainSequ<br>lainSequ<br>lainSequ<br>lainSequ<br>lainSequ<br>lainSequ<br>lainSequ                                     | ence)<br>ence)<br>ence)<br>ence)<br>ence)<br>ence)<br>ence)<br>ence)<br>ence)<br>ence)<br>ence)<br>ence)<br>ence)<br>ence)<br>ence)<br>ence)<br>ence)                                                                                                    | ·<br>・<br>・<br>・<br>・<br>・<br>・<br>・<br>・<br>・<br>・<br>・<br>・<br>・ | Showing '<br>Test ste<br>MainSee<br>MainSee<br>MainSee<br>MainSee<br>CPU Te:<br>CPU Te:<br>CPU TE:<br>CPU TE:<br>CPU                                                                                                    | 1 to 20 of<br>p<br>yuence: V<br>quence: V<br>quence: S<br>st. Regist<br>st. Regist<br>st. Cache<br>st. Instruc<br>st. Instruc<br>st. Instruc<br>st. Instruc<br>st. St. Instruc<br>st. St. Instruc<br>st. St. Instruc<br>st. St. Instruc<br>st. St. Instruc<br>st. St. Instruc<br>st. St. Instruc<br>st. St. Instruc<br>st. St. Instruc<br>st. St. Instruc<br>st. St. Instruc<br>st. St. Instruc<br>st. St. Instruc<br>st. St. Instruc<br>st. St. Instruct<br>st. St. Instruct<br>st. St. Instruct                                                                                                    | Test /<br>f 20 test<br>/ideo Dial<br>(eyboard<br>/ideo Tes<br>(eyboard<br>/ideo Tes<br>(eyboard<br>/ideo Tes<br>(eyboard<br>/ideo Tes<br>ter Test<br>Test<br>Test<br>Test<br>COM Tes<br>RAM Test<br>COM Tes<br>RAM Test<br>CowerFail<br>PUFail                                                                                                    | Test ste<br>steps<br>agnostic<br>I Diagno<br>st<br>I Test<br>uum Tat<br>t<br>t<br>uum Tat                                        | ep<br>sstics<br>ole On     | Image: Control of the second second | tal                                                                                                    | Passed ♦<br>0<br>0<br>7<br>7<br>8<br>8<br>8<br>8<br>8<br>8<br>8<br>8<br>8<br>8<br>8<br>8<br>8<br>8<br>8<br>8 | Failed ↓ 1 1 1 1 1 1 1 1 0 0 0 0 0 0 0 0 0 0 0                                                               | Aborted                  | Error                                                                                                    | Yield % 4<br>0,0<br>0,0<br>100,0<br>100,0<br>100,0<br>100,0<br>100,0<br>100,0<br>100,0<br>100,0<br>100,0<br>100,0<br>100,0                                                                                                    |
| Data Data Data Test Computer Motherboard Computer Motherboard | Test Sequenc<br>Test Sequenc<br>Test Sequenc<br>Test Sequenc<br>Test Sequenc<br>Test Sequenc<br>Test Sequenc<br>Test Sequenc<br>Test Sequenc<br>Test Sequenc<br>Test Sequenc<br>Test Sequenc<br>Test Sequenc<br>Test Sequenc<br>Test Sequenc<br>Test Sequenc<br>Test Sequenc | e Loop (N<br>e Loop (N<br>e Loop (N<br>e Loop (N<br>e Loop (N<br>e Loop (N<br>e Loop (N<br>e Loop (N<br>e Loop (N<br>e Loop (N<br>e Loop (N<br>e Loop (N<br>e Loop (N<br>e Loop (N<br>e Loop (N<br>e Loop (N<br>e Loop (N<br>e Loop (N<br>e Loop (N<br>e Loop (N<br>e Loop (N                                                                                                    | lainSequ<br>lainSequ<br>lainSequ<br>lainSequ<br>lainSequ<br>lainSequ<br>lainSequ<br>lainSequ<br>lainSequ<br>lainSequ<br>lainSequ<br>lainSequ<br>lainSequ<br>lainSequ<br>lainSequ<br>lainSequ<br>lainSequ<br>lainSequ<br>lainSequ<br>lainSequ | ence)<br>ence)<br>ence)<br>ence)<br>ence)<br>ence)<br>ence)<br>ence)<br>ence)<br>ence)<br>ence)<br>ence)<br>ence)                                                                                                    | × +                                                                | Showing '<br>Test ste<br>MainSee<br>MainSee<br>MainSee<br>CPU Te<br>CPU TE<br>CPU TE<br>CPU TE<br>C | I to 20 of<br>p<br>quence: V<br>quence: V<br>quence: R<br>quence: S<br>t: Regist<br>st: Regist<br>st: Regist<br>st: Instruct<br>st: Cache<br>st: FPU T<br>quence: R<br>quence: R<br>quence: R<br>st: Instruct<br>st: Instruct<br>st: Stinstruct<br>st: Stinstruct                                                                                                    | Test /<br>f 20 test<br>/ideo Dia<br>(eyboard<br>/ideo Tes<br>(eyboard<br>/ideo Tes<br>(eyboard<br>/ideo Tes<br>(eyboard<br>/ideo Tes<br>(eyboard<br>/ideo Tes<br>String tes<br>ter Test<br>Test<br>Test<br>Test<br>ROM Tess<br>RAM Tess<br>/ium Vacu<br>/iom Vacu<br>/iom Vacu<br>/          | Test ste<br>steps<br>agnostic<br>I Diagno<br>st<br>I Test<br>I Test<br>I Test<br>I Test<br>I Test<br>I Test<br>I Test<br>I Test  | ep<br>sstics<br>ole On     |                                                                                                    | tal                                                                                                    | Passed ♦<br>0<br>0<br>0<br>7<br>7<br>7<br>8<br>8<br>8<br>8<br>8<br>8<br>8<br>8<br>8<br>8<br>8<br>8<br>8<br>8 | Failed ↓ 1 1 1 1 1 1 1 1 1 1 1 1 1 1 1 1 1 1 1                                                               | Aborted                  | Error                                                                                                    | Yield % 4<br>0,0<br>0,0<br>100,0<br>100,0<br>00,0<br>100,0<br>100,0<br>100,0<br>100,0<br>100,0<br>100,0<br>100,0<br>100,0<br>100,0<br>1 |
| Data Data Data Test Computer Motherboard Computer Motherboard | Test Sequenc<br>Test Sequenc<br>Test Sequenc<br>Test Sequenc<br>Test Sequenc<br>Test Sequenc<br>Test Sequenc<br>Test Sequenc<br>Test Sequenc<br>Test Sequenc<br>Test Sequenc<br>Test Sequenc<br>Test Sequenc<br>Test Sequenc<br>Test Sequenc<br>Test Sequenc                 | e Loop (N<br>e Loop (N<br>e Loop (N)                                                                                                    | lainSequ<br>lainSequ<br>lainSequ<br>lainSequ<br>lainSequ<br>lainSequ<br>lainSequ<br>lainSequ<br>lainSequ<br>lainSequ<br>lainSequ<br>lainSequ<br>lainSequ                                                                                     | ence)<br>ence)<br>ence)<br>ence)<br>ence)<br>ence)<br>ence)<br>ence)<br>ence)<br>ence)<br>ence)<br>ence)<br>ence)<br>ence)<br>ence)<br>ence)                                                                                                    | × +                                                                | Showing 1<br>Test ste<br>MainSee<br>MainSee<br>MainSee<br>CPU Te<br>CPU Te<br>CPU Te<br>CPU Te<br>CPU Te<br>MainSee<br>Random<br>Random<br>Random                                                                                                    | I to 20 of<br>p<br>quence: V<br>quence: V<br>quence: R<br>quence: R<br>quence: R<br>st: Regist<br>st: Regist<br>st: Instruct<br>st: Cache<br>st: FPU T<br>quence: R<br>st: Instruct<br>quence: R<br>fails: PC<br>Fails: PC<br>Fails: RC<br>Fails: RC                                                                                                    | Test /<br>f 20 test<br>/ideo Dia<br>keyboard<br>/ideo Tes<br>eyboard<br>/ideo Tes<br>/eyboard<br>/ideo Tes<br>/eyboard<br>/ideo Tes<br>/est<br>/iton Set<br>/iton Set                | Test ste<br>steps<br>agnostic<br>I Diagno<br>st<br>I Test<br>Uuum Tab<br>t<br>t<br>t<br>t<br>uuum Tab                            | ep<br>sstics<br>ole On     | Image: Control of the second second | tal                                                                                                    | Passed ♦<br>0<br>0<br>0<br>7<br>7<br>7<br>8<br>8<br>8<br>8<br>8<br>8<br>8<br>8<br>8<br>8<br>8<br>8<br>8<br>8 | Failed ↓                                                                                                    | Aborted                  | Error                                                                                                    | Yield % 4<br>0,0<br>0,0<br>100,0<br>100,0<br>100,0<br>100,0<br>100,0<br>100,0<br>100,0<br>100,0<br>100,0<br>100,0<br>100,0<br>100,0<br>100,0<br>100,0                                                                                                    |

A tooltip with detailed information will appear when holding the mouse pointer on bars in the graph.

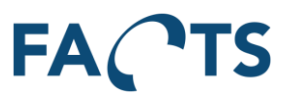

## 3.11 Test Step Error Pareto report

Sorted list of most frequent failed test steps for a selected item.

#### Typical use:

The Test Step Error Pareto report is very similar to the Test Step Yield report and essentially shows the same data. The only difference is that it focuses on errors (failed tests), where the Test Step Yield report focuses on succeeded tests. The two reports can be used for the same purposes. Please refer to section 3.10 for further description on the use of these reports.

To get the Test Step Error Pareto report, fill out the appropriate filter options and click the Search button.

| ACTS Dashboard                | Reports       | System         |                                   |           |        |        |          | Export +      | Administrato      |
|-------------------------------|---------------|----------------|-----------------------------------|-----------|--------|--------|----------|---------------|-------------------|
| eports / Test Step Error Pare | to            |                |                                   |           |        |        |          |               |                   |
| ▼ Filter                      |               |                |                                   |           |        |        |          |               | ~                 |
| Test period                   | 2016-04-22    | - Today 00:0   | 0:00 - 23:59:59 Range Window      |           |        |        | Default  | Advanc        | ed Reset          |
| Item groups                   | *             |                |                                   |           |        |        | (New fil | ter template) | •                 |
| Items                         | CIM-100 ×     |                |                                   |           |        |        | Type na  | me to save a  | a filter template |
| Tests                         | *             |                |                                   |           |        |        | ✓ \$     | Save          | 🛍 Delete          |
| Test run                      | Last test run | 1              | •                                 |           |        |        |          |               |                   |
| Test step cycle               | Last test ste | ep cycle       | •                                 |           |        |        |          |               |                   |
|                               | Q Search      |                |                                   |           |        |        |          |               |                   |
| bata                          |               |                |                                   |           |        |        |          |               | <b>~</b>          |
| Q                             |               | ₩ ◀ ► ►        | Showing 1 to 4 of 4 test steps    |           |        |        |          |               |                   |
| Test                          |               |                | ♦ Test step                       | ♦ Total ♦ | Passed | Failed | Aborted  | Error 👙       | Failure % 🔻       |
| Computer Motherboard Test     | Sequence Loop | (MainSequence) | MainSequence:Video Diagnostics    | 1         | 0      | 1      | 0        | 0             | 100,0             |
| Computer Motherboard Test     | Sequence Loop | (MainSequence) | MainSequence:Keyboard Diagnostics | 1         | 0      | 1      | 0        | 0             | 100,0             |
| Computer Motherboard Test     | Sequence Loop | (MainSequence) | MainSequence:Video Test           | 8         | 7      | 1      | 0        | 0             | 12,5              |
|                               |               |                |                                   |           |        |        |          |               |                   |

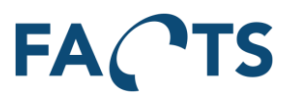

# **3.12 Test Duration report**

Time based stacked bar-graph showing the relation between the total test and handling time for selected tests. The number of tests performed is shown in a separate XY-line.

#### Typical use:

The Test Duration report can be used to map the time used to test a product. It shows the relation between testing time and handling time between two tests. Handling time is defined as the time from the end of one test until the beginning of the next test. In essence, handling time is waste and hence loss of production efficiency, so all efforts should be made to minimize handling time (provided there is a significant production volume to pay for the investment). Poor handling time can originate from a number of different sources – naming a few:

- Test fixtures and connectors are too difficult and time consuming to handle
- Products undergo transport between tests
- Manual handling is too slow

Whatever the reason is for the poor handling time, it should be properly investigated, perhaps as part of a LEAN project to optimize production logistics and maybe even reduce or simplify production steps. Like the Test Yield report, the Test Duration report can also be used to compare performance as a function of time periods, operators, test fixtures or shifts.

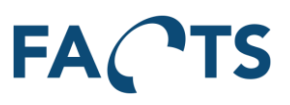

To get the Test Duration report, fill out the appropriate filter options and click the Search button.

| FACTS Dashboard             | d Reports System                                                                                                    | Export - Administrator -                                                                                                    |
|-----------------------------|----------------------------------------------------------------------------------------------------|----------------------------------------------------------------------------------------------------|
| Reports / Test Duration     |                                                                                                    | Θ                                                                                                    |
| ▼ Filter                    |                                                                                                    | *                                                                                                    |
| Test period                 | <b>2016-04-22</b> - Today 00:00:00 - 23:59:59 <b>Range Window</b>                                                                                                    | Default Advanced Reset                                                                                                    |
| Item groups                 | •                                                                                                    | (New filter template)                                                                                                    |
| Items                       | CIM-100 ×                                                                                                    | Type name to save a filter template                                                                                                    |
| Tests                       | •                                                                                                    | ✓ Save 🛍 Delete                                                                                                    |
| Test result                 | Passed •                                                                                                    |                                                                                                    |
| Test run                    | Last test run 🗾                                                                                                    |                                                                                                    |
| Group by                    | Week 🔻                                                                                                    |                                                                                                    |
|                             | Q. Search                                                                                                    |                                                                                                    |
| Chart<br>Zoom X axis Y axis | Both axes Reset                                                                                                    | 4.0 Augusta telel line                                                                                                    |
| 0.40                        |                                                                                                    | Test count<br>Test count<br>Test time<br>3.0                                                                                                    |
| 0.30<br>95<br>05<br>0.20    |                                                                                                    | 2.0 Quint                                                                                                    |
| 0.10                        |                                                                                                    | 0.0                                                                                                    |
| DIR OR SI POR               | <sup>t</sup> ore at 2 are at 3 are at 3 | and a state of the state of the |

A tooltip with detailed information will appear when holding the mouse pointer on bars in the graph.

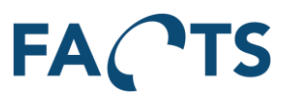

## 3.13 Test Step Duration report

Detailed duration information for all test steps in a test.

#### Typical use:

The Test Step Duration report can be used to get a deeper insight into time it takes for each test step to complete. The report provides simple statistics for the time spent for each test step, including average duration, standard deviation and worst duration. As test time is one of the limiting elements for production capacity, efforts should be made to investigate and optimize any test step taking up to majority of time.

When looking at time spent on test steps, it is also very interesting, if any of the "unnecessary test steps" found via the Test Step Yield report is also taking up lots of time when testing. In that case, much time is spent on completing test steps that hardly ever fail – perhaps a serious candidate for optimization.

#### To get the Test Step Duration report, fill out the appropriate filter options and click the Search button.

|                                                                                                    | d Reports                                                                                                    | System                                                                                                    |                                                                                                    |                                                                                                    |                                                                                                    | Export 🗸                                                                                                    |                                                                                                    |
|----------------------------------------------------------------------------------------------------|----------------------------------------------------------------------------------------------------|----------------------------------------------------------------------------------------------------|----------------------------------------------------------------------------------------------------|----------------------------------------------------------------------------------------------------|----------------------------------------------------------------------------------------------------|----------------------------------------------------------------------------------------------------|----------------------------------------------------------------------------------------------------|
| oorts / Test Step Duration                                                                                                    |                                                                                                    |                                                                                                    |                                                                                                    |                                                                                                    |                                                                                                    |                                                                                                    |                                                                                                    |
| Filter                                                                                                    |                                                                                                    |                                                                                                    |                                                                                                    |                                                                                                    |                                                                                                    |                                                                                                    |                                                                                                    |
| Test period                                                                                                    | 2016-04-22 -                                                                                                    | Today                                                                                                    | 00:00:00 - 23:59:59 Range Window                                                                                                    |                                                                                                    |                                                                                                    | Default Advanced                                                                                                    | Reset                                                                                                |
| Item groups                                                                                                    | *                                                                                                    |                                                                                                    |                                                                                                    |                                                                                                    |                                                                                                    | (New filter template)                                                                                                    | -                                                                                                    |
| Items                                                                                                    | CIM-100 ×                                                                                                    |                                                                                                    |                                                                                                    |                                                                                                    |                                                                                                    | Type name to save a filte                                                                                                    | er template                                                                                          |
| Tests                                                                                                    | *                                                                                                    |                                                                                                    |                                                                                                    |                                                                                                    |                                                                                                    | ✔ Save í                                                                                                    | Delete                                                                                               |
| Test result                                                                                                    | Record                                                                                                    |                                                                                                    |                                                                                                    |                                                                                                    |                                                                                                    |                                                                                                    |                                                                                                    |
| rootroout                                                                                                    | Fasseu                                                                                                    |                                                                                                    |                                                                                                    |                                                                                                    |                                                                                                    |                                                                                                    |                                                                                                    |
| Test run                                                                                                    | Last test run                                                                                                    |                                                                                                    | ▼                                                                                                    |                                                                                                    |                                                                                                    |                                                                                                    |                                                                                                    |
| Test step cycle                                                                                                    | Last test step                                                                                                    | cycle                                                                                                    | -                                                                                                    |                                                                                                    |                                                                                                    |                                                                                                    |                                                                                                    |
|                                                                                                    | Q Search                                                                                                    |                                                                                                    | <u>i</u> i                                                                                                    |                                                                                                    |                                                                                                    |                                                                                                    |                                                                                                    |
|                                                                                                    |                                                                                                    |                                                                                                    |                                                                                                    |                                                                                                    |                                                                                                    |                                                                                                    |                                                                                                    |
| Data<br>Q                                                                                                    |                                                                                                    | ₩ ◄ ►                                                                                                    | Showing 1 to 20 of 20 test steps                                                                                                    |                                                                                                    |                                                                                                    |                                                                                                    |                                                                                                    |
| Data<br>Q.<br>Test                                                                                                    |                                                                                                    | ₩ ◄ ►                                                                                                    | Showing 1 to 20 of 20 test steps     Test step                                                                                                    | Worst duration $\pi$                                                                                                    | Average duration 👙                                                                                                    | $\sigma$ duration $\ensuremath{\ensuremath{\ensurema$ | Count                                                                                                |
| Data Q Test Computer Motherboard Test                                                                                                    | Sequence Loop (I                                                                                                    | MainSequence)                                                                                                    | Showing 1 to 20 of 20 test steps     Test step     CPU Test:FPU Test                                                                                                    | Worst duration 👻<br>27ms                                                                                                    | Average duration                                                                                                    | σ duration 🔶<br>10ms                                                                                                    | Count                                                                                                |
| Data Q Test Computer Motherboard Test Computer Motherboard Test                                                                                                    | Sequence Loop (I<br>Sequence Loop (I                                                                                                    | MainSequence)<br>MainSequence)                                                                                                    | Showing 1 to 20 of 20 test steps     Test step     CPU Test.FPU Test     MainSequence:Turn Vacuum Table On                                                                                                    | Worst duration v<br>27ms<br>23ms                                                                                                    | Average duration                                                                                                    | σ duration ♦<br>10ms<br>8ms                                                                                                    | Count of 7                                                                                           |
| Data  Computer Motherboard Test Computer Motherboard Test Computer Motherboard Test Computer Motherboard Test                                                                                                    | Sequence Loop (I<br>Sequence Loop (I<br>Sequence Loop (I                                                                                                    | MainSequence)<br>MainSequence)<br>MainSequence)                                                                                                    | Showing 1 to 20 of 20 test steps     Test step     CPU Test.FPU Test     MainSequence:Turn Vacuum Table On     CPU Test.Instruction Set Test                                                                                                    | Worst duration v<br>27ms<br>23ms<br>18ms                                                                                                    | Average duration 5ms<br>5ms<br>6ms<br>4ms                                                                                                    | σ duration 🝦<br>10ms<br>8ms<br>6ms                                                                                                    | Count 7<br>7<br>7                                                                                    |
| Data Q Test Computer Motherboard Test Computer Motherboard Test Computer Motherboard Test Computer Motherboard Test Computer Motherboard Test                                                                                                    | Sequence Loop (I<br>Sequence Loop (I<br>Sequence Loop (I<br>Sequence Loop (I<br>Sequence Loop (I                                                                                                    | MainSequence)<br>MainSequence)<br>MainSequence)<br>MainSequence)                                                                                                    | Showing 1 to 20 of 20 test steps                                                                                                    | Worst duration v<br>27ms<br>23ms<br>18ms<br>18ms                                                                                                    | Average duration 5ms<br>5ms<br>6ms<br>4ms<br>4ms                                                                                                    | σ duration 🔵<br>10ms<br>8ms<br>6ms<br>6ms                                                                                                    | <b>Count</b> 7<br>7<br>7<br>7<br>7                                                                   |
| Data  Computer Motherboard Test Computer Motherboard Test Computer Motherboard Test Computer Motherboard Test Computer Motherboard Test Computer Motherboard Test                                                                                                    | Sequence Loop ()<br>Sequence Loop ()<br>Sequence Loop ()<br>Sequence Loop ()<br>Sequence Loop ()                                                                                                    | MainSequence)<br>MainSequence)<br>MainSequence)<br>MainSequence)<br>MainSequence)<br>MainSequence)                                                                                                    | Showing 1 to 20 of 20 test steps                                                                                                    | Worst duration v<br>27ms<br>23ms<br>18ms<br>18ms<br>18ms<br>16ms                                                                                                    | Average duration 5ms<br>5ms<br>6ms<br>4ms<br>4ms<br>6ms                                                                                                    | σ duration )<br>10ms<br>8ms<br>6ms<br>6ms<br>6ms<br>6ms                                                                                                    | Count 7<br>7<br>7<br>7<br>7<br>7<br>7<br>7                                                           |
| Data                                                                                                    | Sequence Loop (I<br>Sequence Loop (I<br>Sequence Loop (I<br>Sequence Loop (I<br>Sequence Loop (I<br>Sequence Loop (I                                                                                                    | MainSequence)<br>MainSequence)<br>MainSequence)<br>MainSequence)<br>MainSequence)<br>MainSequence)                                                                                                    | Showing 1 to 20 of 20 test steps                                                                                                    | Worst duration v<br>27ms<br>23ms<br>18ms<br>18ms<br>18ms<br>16ms<br>14ms                                                                                                    | Average duration 5ms<br>5ms<br>6ms<br>4ms<br>4ms<br>6ms<br>8ms                                                                                                    | σ duration<br>10ms<br>8ms<br>6ms<br>6ms<br>6ms<br>6ms<br>4ms                                                                                                    | Count <<br>7<br>7<br>7<br>7<br>7<br>7<br>7<br>7                                                      |
| Data                                                                                                    | Sequence Loop (I<br>Sequence Loop (I<br>Sequence Loop (I<br>Sequence Loop (I<br>Sequence Loop (I<br>Sequence Loop (I<br>Sequence Loop (I                                                                                                    | MainSequence)<br>MainSequence)<br>MainSequence)<br>MainSequence)<br>MainSequence)<br>MainSequence)<br>MainSequence)                                                                                                    | Showing 1 to 20 of 20 test steps                                                                                                    | Worst duration v<br>27ms<br>23ms<br>18ms<br>18ms<br>18ms<br>16ms<br>14ms<br>12ms                                                                                                    | Average duration 5ms<br>5ms<br>6ms<br>4ms<br>4ms<br>6ms<br>8ms<br>3ms                                                                                                    | or duration<br>10ms<br>8ms<br>6ms<br>6ms<br>6ms<br>4ms<br>4ms<br>4ms                                                                                                    | Count<br>7<br>7<br>7<br>7<br>7<br>7<br>7<br>7<br>7<br>7                                              |
| Data                                                                                                    | Sequence Loop (I<br>Sequence Loop (I<br>Sequence Loop (I<br>Sequence Loop (I<br>Sequence Loop (I<br>Sequence Loop (I<br>Sequence Loop (I                                                                                                    | MainSequence)<br>MainSequence)<br>MainSequence)<br>MainSequence)<br>MainSequence)<br>MainSequence)<br>MainSequence)                                                                                                    | Showing 1 to 20 of 20 test steps                                                                                                    | Worst duration         ▼           27ms         23ms           18ms         18ms           16ms         16ms           14ms         12ms           7ms         7ms                                                                                                    | Average duration 5ms<br>5ms<br>6ms<br>4ms<br>4ms<br>6ms<br>8ms<br>3ms<br>3ms                                                                                                    | or duration<br>10ms<br>8ms<br>6ms<br>6ms<br>6ms<br>4ms<br>4ms<br>4ms<br>2ms                                                                                                    | Count<br>7<br>7<br>7<br>7<br>7<br>7<br>7<br>7<br>7<br>7<br>7                                         |
| Data                                                                                                    | Sequence Loop (I<br>Sequence Loop (I<br>Sequence Loop (I<br>Sequence Loop (I<br>Sequence Loop (I<br>Sequence Loop (I<br>Sequence Loop (I<br>Sequence Loop (I                                                                                                    | MainSequence)<br>MainSequence)<br>MainSequence)<br>MainSequence)<br>MainSequence)<br>MainSequence)<br>MainSequence)<br>MainSequence)                                                                                                    | Showing 1 to 20 of 20 test steps                                                                                                    | Worst duration         ▼           27ms         23ms           23ms         18ms           18ms         18ms           16ms         14ms           12ms         7ms           3ms         3ms                                                                                                    | Average duration<br>5ms<br>6ms<br>4ms<br>4ms<br>6ms<br>8ms<br>3ms<br>3ms<br>2ms                                                                                                    | σ duration ♦<br>10ms<br>8ms<br>6ms<br>6ms<br>6ms<br>4ms<br>4ms<br>2ms<br>1ms                                                                                                    | Count<br>7<br>7<br>7<br>7<br>7<br>7<br>7<br>7<br>7<br>7<br>7<br>7<br>7<br>7                          |
| Data                                                                                                    | Sequence Loop (I<br>Sequence Loop (I<br>Sequence Loop (I<br>Sequence Loop (I<br>Sequence Loop (I<br>Sequence Loop (I<br>Sequence Loop (I<br>Sequence Loop (I<br>Sequence Loop (I                                                                                                    | MainSequence)<br>MainSequence)<br>MainSequence)<br>MainSequence)<br>MainSequence)<br>MainSequence)<br>MainSequence)<br>MainSequence)<br>MainSequence)                                                                                                    | Showing 1 to 20 of 20 test steps                                                                                                    | Worst duration         ▼           27ms         23ms           23ms         18ms           18ms         16ms           16ms         14ms           12ms         7ms           3ms         3ms           3ms         3ms                                                                                                    | Average duration<br>5ms<br>6ms<br>4ms<br>4ms<br>6ms<br>6ms<br>6ms<br>3ms<br>3ms<br>3ms<br>2ms<br>2ms                                                                                                    | σ duration ♦<br>10ms<br>8ms<br>6ms<br>6ms<br>6ms<br>4ms<br>4ms<br>2ms<br>1ms<br>1ms                                                                                                    | Count<br>7<br>7<br>7<br>7<br>7<br>7<br>7<br>7<br>7<br>7<br>7<br>7<br>7<br>7<br>7                     |
| Data  Data  Computer Motherboard Test Computer Motherboard Test Computer Motherboard Computer Motherboard C | Sequence Loop ()<br>Sequence Loop ()<br>Sequence Loop ()<br>Sequence Loop ()<br>Sequence Loop ()<br>Sequence Loop ()<br>Sequence Loop ()<br>Sequence Loop ()<br>Sequence Loop ()<br>Sequence Loop ()                                                                                                    | MainSequence)<br>MainSequence)<br>MainSequence)<br>MainSequence)<br>MainSequence)<br>MainSequence)<br>MainSequence)<br>MainSequence)<br>MainSequence)<br>MainSequence)<br>MainSequence)                                                                                                    | Showing 1 to 20 of 20 test steps                                                                                                    | Worst duration         ▼           27ms         23ms           23ms         18ms           18ms         18ms           16ms         14ms           12ms         7ms           3ms         3ms           3ms         3ms           2ms         3ms                                                                                                    | Average duration<br>5ms<br>5ms<br>6ms<br>4ms<br>4ms<br>6ms<br>8ms<br>3ms<br>3ms<br>2ms<br>2ms<br>1ms<br>2ms                                                                                                    | σ duration ♦<br>10ms<br>8ms<br>6ms<br>6ms<br>6ms<br>4ms<br>4ms<br>2ms<br>1ms<br>1ms<br>1ms                                                                                                    | Count<br>7<br>7<br>7<br>7<br>7<br>7<br>7<br>7<br>7<br>7<br>7<br>7<br>7<br>7<br>7<br>7<br>7<br>7<br>7 |
| Data  Data  Data  Computer Motherboard Test Computer Motherboard Test Computer Motherboard Computer Motherboard Computer Motherboard Computer Mother | Sequence Loop (<br>Sequence Loop ()<br>Sequence Loop ()<br>Sequence Loop ()<br>Sequence Loop ()<br>Sequence Loop ()<br>Sequence Loop ()<br>Sequence Loop ()<br>Sequence Loop ()<br>Sequence Loop ()                                                                                                    | MainSequence)<br>MainSequence)<br>MainSequence)<br>MainSequence)<br>MainSequence)<br>MainSequence)<br>MainSequence)<br>MainSequence)<br>MainSequence)<br>MainSequence)<br>MainSequence)                                                                                                    | Showing 1 to 20 of 20 test steps                                                                                                    | Worst duration v<br>27ms<br>22ms<br>18ms<br>18ms<br>16ms<br>14ms<br>12ms<br>7ms<br>3ms<br>3ms<br>2ms<br>2ms<br>2ms<br>2ms                                                                                                    | Average duration                                                                                                    | σ duration ♦<br>10ms<br>8ms<br>6ms<br>6ms<br>4ms<br>4ms<br>1ms<br>1ms<br>1ms<br>1ms                                                                                                    | Count<br>7<br>7<br>7<br>7<br>7<br>7<br>7<br>7<br>7<br>7<br>7<br>7<br>7<br>7<br>7<br>7<br>7<br>7<br>7 |
| Data  Data  Data  Computer Motherboard Test Computer Motherboard Test Computer Motherboard Computer Motherboard Computer Motherboard Computer Mother | Sequence Loop ()<br>Sequence Loop ()<br>Sequence Loop ()<br>Sequence Loop ()<br>Sequence Loop ()<br>Sequence Loop ()<br>Sequence Loop ()<br>Sequence Loop ()<br>Sequence Loop ()<br>Sequence Loop ()<br>Sequence Loop ()                                                                                                    | MainSequence)<br>MainSequence)<br>MainSequence)<br>MainSequence)<br>MainSequence)<br>MainSequence)<br>MainSequence)<br>MainSequence)<br>MainSequence)<br>MainSequence)<br>MainSequence)<br>MainSequence)<br>MainSequence)<br>MainSequence)                                                                                                    | Showing 1 to 20 of 20 test steps                                                                                                    | Worst duration v<br>27ms<br>23ms<br>18ms<br>18ms<br>18ms<br>16ms<br>14ms<br>14ms<br>12ms<br>7ms<br>3ms<br>3ms<br>2ms<br>2ms<br>2ms<br>2ms<br>2ms<br>2ms<br>2ms                                                                                                    | Average duration                                                                                                    | σ duration ♦<br>10ms<br>8ms<br>6ms<br>6ms<br>6ms<br>4ms<br>2ms<br>1ms<br>1ms<br>1ms<br>1ms<br>1ms<br>1ms<br>1ms<br>1ms                                                                                                    | Count                                                                                                |
| Data  Data  Data  Computer Motherboard Test Computer Motherboard Test Computer Motherboard Computer Motherboard Computer Motherboard Computer Mother | Sequence Loop ()<br>Sequence Loop ()<br>Sequence Loop ()<br>Sequence Loop ()<br>Sequence Loop ()<br>Sequence Loop ()<br>Sequence Loop ()<br>Sequence Loop ()<br>Sequence Loop ()<br>Sequence Loop ()<br>Sequence Loop ()<br>Sequence Loop ()<br>Sequence Loop ()                                                                                                    | MainSequence)<br>MainSequence)<br>MainSequence)<br>MainSequence)<br>MainSequence)<br>MainSequence)<br>MainSequence)<br>MainSequence)<br>MainSequence)<br>MainSequence)<br>MainSequence)<br>MainSequence)<br>MainSequence)<br>MainSequence)                                                                                                    | Showing 1 to 20 of 20 test steps                                                                                                    | Worst duration v<br>27ms<br>23ms<br>18ms<br>18ms<br>18ms<br>16ms<br>14ms<br>14ms<br>12ms<br>3ms<br>3ms<br>2ms<br>2ms<br>2ms<br>1ms<br>1ms                                                                                                    | Average duration<br>Sma<br>Sma<br>4ms<br>4ms<br>4ms<br>6ms<br>8ms<br>3ms<br>3ms<br>2ms<br>1ms<br>0ms<br>0ms<br>0ms                                                                                                    |                                                                                                    | Count                                                                                                |
| Data  Data  Data  Computer Motherboard Test Computer Motherboard Test  | Sequence Loop (I<br>Sequence Loop (I<br>Sequence Loop (I                                                                                                    | MainSequence)<br>MainSequence)<br>MainSequence)<br>MainSequence)<br>MainSequence)<br>MainSequence)<br>MainSequence)<br>MainSequence)<br>MainSequence)<br>MainSequence)<br>MainSequence)<br>MainSequence)<br>MainSequence)<br>MainSequence)<br>MainSequence)<br>MainSequence)                                                                                      | Showing 1 to 20 of 20 test steps         Test step         CPU Test:FPU Test         MainSequence:Turn Vacuum Table On         CPU Test:Instruction Set Test         MainSequence:Turn Vacuum Table Off         CPU Test:Register Test         MainSequence:ROM Test         CPU Test:Cache Test         MainSequence:Video Test         MainSequence:Video Test         MainSequence:RAM Test         MainSequence:Powerup Test         Random Fails:PowerFail         MainSequence:String test         Random Fails:CPUFail         Pandom Fails:CPUFail         Dendom Fails:CPUFail                                                                                             | Worst duration v<br>27ms<br>23ms<br>18ms<br>18ms<br>18ms<br>18ms<br>18ms<br>18ms<br>12ms<br>17ms<br>12ms<br>12ms<br>12ms<br>12ms<br>12ms<br>12ms<br>12ms<br>12                                                                                                    | Average duration<br>Sma<br>Sma<br>4ms<br>4ms<br>4ms<br>6ms<br>8ms<br>8ms<br>3ms<br>2ms<br>1ms<br>0ms<br>0ms<br>0ms<br>0ms                                                                                                    | σ duration           10ms           8ms           6ms           6ms           6ms           4ms           2ms           1ms           1ms           1ms           1ms           1ms           0ms           0ms           0ms           0ms           0ms                                                                                                    | Count                                                                                                |
| Data  Data  Data  Computer Motherboard Test Computer Motherboard Test Computer Motherboard Computer Motherboard Computer Motherboard Computer Motherboard Computer Motherboard Computer Motherboard Computer Motherboard Computer Motherboard Computer Computer Motherboard Computer Computer Co | Sequence Loop (I<br>Sequence Loop (I<br>Sequen | MainSequence)<br>MainSequence)<br>MainSequence)<br>MainSequence)<br>MainSequence)<br>MainSequence)<br>MainSequence)<br>MainSequence)<br>MainSequence)<br>MainSequence)<br>MainSequence)<br>MainSequence)<br>MainSequence)<br>MainSequence)<br>MainSequence)<br>MainSequence)<br>MainSequence)<br>MainSequence)                                                    | Showing 1 to 20 of 20 test steps         Test step         CPU Test:FPU Test         MainSequence:Turn Vacuum Table On         CPU Test:Instruction Set Test         MainSequence:Turn Vacuum Table Off         CPU Test:Register Test         MainSequence:ROM Test         CPU Test:Cache Test         MainSequence:Video Test         MainSequence:Video Test         MainSequence:Powerup Test         Random Fails:PowerFail         MainSequence:String test         Random Fails:CPUFail         Random Fails:CPUFail         Random Fails:CPUFail         Random Fails:KyboardValue         Pandom Fails:CPUFail                                                            | Worst duration            27ms         23ms           23ms         18ms           18ms         18ms           18ms         18ms                                                                                                    | Average duration<br>Sma<br>Sma<br>4ms<br>4ms<br>4ms<br>4ms<br>6ms<br>8ms<br>3ms<br>3ms<br>2ms<br>2ms<br>1ms<br>0ms<br>0ms<br>0ms<br>0ms                                                                                                    | σ duration         10ms           10ms         8ms           6ms         6ms           6ms         3ms           4ms         2ms           11ms         1ms           11ms         1ms           0ms         0ms           0ms         0ms           0ms         0ms           0ms         0ms           0ms         0ms           0ms         0ms           0ms         0ms           0ms         0ms           0ms         0ms                                                                                                    | Count<br>7<br>7<br>7<br>7<br>7<br>7<br>7<br>7<br>7<br>7<br>7<br>7<br>7<br>7<br>7<br>7<br>7<br>7<br>7 |
| Data   Data   Data   Computer Motherboard Test  Computer Motherboard Test  Computer Motherboard  Computer Motherboard  Computer Motherboard  Computer Motherboard  Computer  Computer Motherboard  Computer  Computer Motherboard  Computer  Computer  Co | Sequence Loop (I<br>Sequence Loop (I<br>Sequen | MainSequence)<br>MainSequence)<br>MainSequence)<br>MainSequence)<br>MainSequence)<br>MainSequence)<br>MainSequence)<br>MainSequence)<br>MainSequence)<br>MainSequence)<br>MainSequence)<br>MainSequence)<br>MainSequence)<br>MainSequence)<br>MainSequence)<br>MainSequence)<br>MainSequence)<br>MainSequence)                                                    | Showing 1 to 20 of 20 test steps         Test step         CPU Test:FPU Test         MainSequence:Turn Vacuum Table On         CPU Test:Instruction Set Test         MainSequence:Turn Vacuum Table Off         CPU Test:Register Test         MainSequence:ROM Test         CPU Test:Cache Test         MainSequence:Video Test         MainSequence:Video Test         MainSequence:Powerup Test         Random Fails:POWerFail         MainSequence:String test         Random Fails:CPUFail         Random Fails:VideoValue         Random Fails:VideoValue         Random Fails:PMEail                                                                                         | Worst duration            27ms         23ms           23ms         18ms           18ms         18ms           18ms         18ms                                                                                                    | Average duration<br>Small<br>Small<br>Smal | σ duration           10ms           8ms           6ms           6ms           6ms           6ms           6ms           10ms           10ms           10ms           10ms           11ms           11ms                                                                                                    | Count +                                                                                              |
| Data   Data   Data   Computer Motherboard Test  Computer Motherboard Test  Computer Motherboard  Computer Motherboard  Computer  Computer Motherboard  Computer  Computer  Computer  Computer  Computer  Computer  Computer  Computer  Computer  Computer  Computer  Computer  Computer  Computer  Computer  Computer  Computer  Computer  Computer  Computer  Computer  Computer  Computer  Computer  Computer  Computer  Computer  Computer  Computer  | Sequence Loop (I<br>Sequence Loop (I<br>Sequence Loop (I))))))))))))))))))))))))))))))))))))                                                                                                    | MainSequence)<br>MainSequence)<br>MainSequence) | Showing 1 to 20 of 20 test steps         Test step         CPU Test:FPU Test         MainSequence:Turn Vacuum Table On         CPU Test:Instruction Set Test         MainSequence:Turn Vacuum Table Off         CPU Test:Register Test         MainSequence:ROM Test         CPU Test:Cache Test         MainSequence:ROM Test         MainSequence:Video Test         MainSequence:Row Test         MainSequence:Row Test         MainSequence:Row Test         MainSequence:Row Test         MainSequence:Simulation Dialog         MainSequence:String test         Random Fails:CPUFail         Random Fails:CPUFail         Random Fails:CMOMFail         Random Fails:ROMFail | Worst duration            27ms         23ms           23ms         18ms           18ms         18ms           18ms         18ms | Average duration<br>Sma<br>Gma<br>Adma<br>Adma<br>Adma<br>Adma<br>Adma<br>Adma<br>Adma<br>Ad                                                                                                    | σ duration         10ma         8ma         6ma         6ms         6ms         6ms         6ms         6ms         6ms         10ma         10ma         10ma         11ma         11ma <tr< td=""><td>Count +</td></tr<>                                                                                                    | Count +                                                                                              |

# 3.14 XY Graph report

Numeric array based XY-graph and min/max XY-graph for a set of specified test steps and channels.

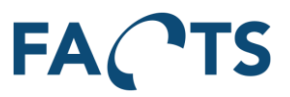

- XY chart: Shows the numeric measurements for selected channels.
- Min/max chart: shows the average, min and max values for the selected channels.

| ACTS Dashboa                                                                                                    | d Reports System                           |                                       | Export -                                                                                                    | Administrator                                            |
|----------------------------------------------------------------------------------------------------|--------------------------------------------|---------------------------------------|----------------------------------------------------------------------------------------------------|----------------------------------------------------------|
| oorts / XY Graph                                                                                                    |                                            |                                       |                                                                                                    |                                                          |
| <sup>7</sup> Filter                                                                                                    |                                            |                                       |                                                                                                    | ~                                                        |
|                                                                                                    |                                            |                                       |                                                                                                    |                                                          |
| Test period                                                                                                    | 2016-04-22 - Today 00:00:00 - 23:59:5      | Range Window                          | Default Advanced                                                                                                    | Reset                                                    |
| Item groups                                                                                                    | ٠                                          |                                       | (New filter template)                                                                                                    | -                                                        |
| Items                                                                                                    | *                                          |                                       | Type name to save a flit                                                                                                    | er template                                              |
| Test                                                                                                    | *                                          |                                       | ✓ Save                                                                                                    | 🗋 Delete                                                 |
| Testeter                                                                                                    |                                            |                                       |                                                                                                    |                                                          |
| rest step                                                                                                    | *                                          |                                       | •                                                                                                    |                                                          |
| Test result                                                                                                    | All                                        | •                                     |                                                                                                    |                                                          |
| Test run                                                                                                    | All test runs                              | •                                     |                                                                                                    |                                                          |
| Test step result                                                                                                    | All                                        | •                                     |                                                                                                    |                                                          |
|                                                                                                    |                                            |                                       |                                                                                                    |                                                          |
|                                                                                                    | C Search                                   |                                       |                                                                                                    |                                                          |
|                                                                                                    |                                            |                                       |                                                                                                    |                                                          |
| XY Test Step Results                                                                                                    |                                            |                                       |                                                                                                    | ~                                                        |
| Q                                                                                                    | Showing 10 test results                    |                                       |                                                                                                    |                                                          |
| Show 🕴 Test time                                                                                                    | y Serial no.                               | Test step                             | 🕴 Test step result ≬                                                                                                    | Test run 💧                                               |
| 2016-04-30 00:0                                                                                                    | 0:00 Afd705de9-f9d8-4390-bdf9-e1f3e0679d82 | TestStepResult#30-Apr-16 0:00:00 AM#5 | #20#20#200 Passed                                                                                                    | 1 of 1                                                   |
| 2016-04-29 00:0                                                                                                    | 0:00 Ae3e0f179-42d9-4ce4-94ce-081519fd2780 | TestStepResult#29-Apr-16 0:00:00 AM#5 | 5#20#20#200 Passed                                                                                                    | 1 of 1                                                   |
| 2016-04-28 00:0                                                                                                    | 0:00 A9b6a6777-cae0-4aa1-90fe-c7695e0162f8 | TestStepResult#28-Apr-16 0:00:00 AM#5 | #20#20#200 Passed                                                                                                    | 1 00 1                                                   |
| 2016-04-27 14:                                                                                                    | 0:00 A99a9b700-6681-45b8-8a3c-a5ae282394h9 | TestStepResult#27-Apr-16 0:00:00 AM#5 | Hassed<br>#20#20#200 Failed                                                                                                    | 1 of 1                                                   |
| 2016-04-26 00:0                                                                                                    | 0:00 Aa353ca78-cf52-48d7-b2c0-9b5a26fa2f65 | TestStepResult#26-Apr-16 0:00:00 AM#5 | #20#20#200 Passed                                                                                                    | 1 of 1                                                   |
| 2016-04-25 00:0                                                                                                    | 0:00 Ab0dc6bed-8c97-414f-98d5-2a9ebeae0bcd | TestStepResult#25-Apr-16 0:00:00 AM#5 | #20#20#200 Failed                                                                                                    | 1 of 1                                                   |
| 2016-04-24 00:0                                                                                                    | 0:00 Abdee81e3-51f6-4817-9e33-758f7dcee478 | TestStepResult#24-Apr-16 0:00:00 AM#5 | #20#20#200 Passed                                                                                                    | 1 of 1                                                   |
| 2016-04-23 00:0                                                                                                    | 0:00 A1ca23e24-fcf7-43c3-a09e-1fc25907514f | TestStepResult#23-Apr-16 0:00:00 AM#5 | #20#20#200 Failed                                                                                                    | 1 of 1                                                   |
| 2016-04-22 00:0                                                                                                    | 0:00 Ac/eb39ca-6127-405c-b1ec-10fff2f6c5fe | TestStepResult#22-Apr-16 0:00:00 AM#6 | #20#20#200 Passed                                                                                                    | 1 01 1                                                   |
|                                                                                                    | 10023442343                                | Default relay output values           | Channel2                                                                                                    |                                                          |
|                                                                                                    | 10023442343                                | Default relay output values           | Channel2                                                                                                    |                                                          |
| 2                                                                                                    | 10023442343                                | Default relay output values           | Channel3                                                                                                    |                                                          |
| Zoom X axis Y axis<br>0<br>5<br>0<br>5<br>0<br>5<br>0<br>5<br>0<br>5<br>0<br>0<br>5<br>0<br>0<br>0<br>0<br>0<br>0<br>0<br>0<br>0<br>0<br>0<br>0<br>0 | Both axes Reset Scale Linear Logarit       |                                       | 10023442343 - Defnult relay output v     10023442343 - Defnult relay output v     10023442343 - Defnult relay output v     10023442343 - Defnult relay output v | ilues - Channelf<br>slues - Channel2<br>slues - Channel3 |
| Min/Max Chart<br>Zoom X axis Y axis<br>4<br>2<br>0<br>8<br>6<br>6<br>4<br>2                                                                          | Both axes Reset Scale Linear Logarit       |                                       | Macimum<br>Average<br>Minimum                                                                                                    |                                                          |
| .0 /                                                                                                    |                                            |                                       |                                                                                                    |                                                          |

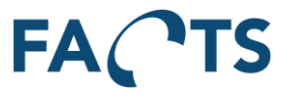

Both the XY chart and the Min/Max chart allows switching between logarithmic and linear scale. This is done using the buttons, located next to the zoom functionality.

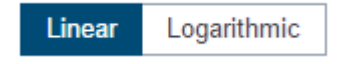

Both charts default to linear scale.

## 3.15 Audio Graph report

Audio based XY-graph for a specific test step.

#### Typical use:

Based on the filter criteria including a specific test step, the Audio Chart shows the actual measurements and potential upper- and lower- limits.

- Audio Chart: Shows measurements for the selected test steps and potential limits.
- **Min/Max chart:** Shows the average, higher and lower measurements of all the combined test steps.

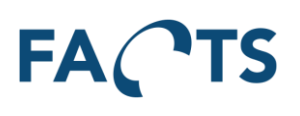

| <pre>rtai      to the state of the state of</pre> | Clearance         Advanced         Resetting           (New filter template)         •           Type name to save a filter template         •           ** Blave         •         •           3 c 6 3         1,18801         •           3 c 6 3         1,18801         •           3 c 6 3         1,18801         •           3 c 6 3         1,28001         •           3 c 6 3         4,6503         1,4,6703           3 c 7 3         942,16036         •           3 c 6 3         9424,4036         •           3 c 7 3         9494,4039         •           3 c 7 3         9494,4036         •           2 c 7 2         5,2804         •           2 c 7 2         5,2804         •           2 c 7 2         9,28437         •           2 c 7 2         9,28437         •           2 c 7 2         9423,4031         •           2 c 7 2         9423,4031         •           2 c 7 2         9423,4031         •           2 c 7 2         9423,4031         •           2 c 7 2         9423,4031         •           2 c 7 2         9423,4031         •                                                                                                    |
|----------------------------------------------------------------------------------------------------|----------------------------------------------------------------------------------------------------|
| <form><form><form></form></form></form>                                                                                                    | Image: Clearance         Test run         Clearance         Sensitivity           Image: Clearance         Image: Clearance<                                                                                                    |
|                                                                                                    | Image: Clearance         Sensitivity           3 of 3         1,3801           3 of 3         2,0004           3 of 3         2,0004           3 of 3         2,0004           3 of 3         2,0004           3 of 3         2,0004           3 of 3         2,0004           3 of 3         2,0004           3 of 3         2,0004           3 of 3         2,0004           3 of 3         2,0004           3 of 3         2,0004           3 of 3         2,0004           3 of 3         9424,0005           2 of 2         1,2300           2 of 2         1,2300           2 of 2         1,2300           2 of 2         1,2300           2 of 2         1,2300           2 of 2         1,2300           2 of 2         1,2300           2 of 2         1,2300           2 of 2         1,2300           2 of 2         1,2300           2 of 2         1,2320           2 of 2         1,2327           2 of 2         1,2327           2 of 2         1,2327           2 of 2         1,2327                                                                                                    |
| <form></form>                                                                                                    | Ult         Test run         Clearance         Sensitivity           ■         3 cf 3         1,9300         44,700           3 a cf 3         1,9300         44,700         30,000           3 a cf 3         2,0004         3,020         14,670           3 a cf 3         3,2300         14,670         30,020           3 a cf 3         9,23004         3,022         30,230           3 a cf 3         9422,14014         -34,2351         30,223           3 a cf 3         9422,14014         25,1591         32,1591           3 a cf 3         9422,14014         25,1591         32,1591           3 a cf 3         9422,14014         25,1591         32,1591           3 a cf 3         9422,14014         25,1591         32,149           2 a cf 2         1,17384         21,1991         34,051           2 a cf 2         1,13816         21,1991         34,051           2 a cf 2         1,13826         21,1991         34,051           2 a cf 2         1,13826         34,051         34,051           2 a cf 2         1,13826         34,051         34,051           2 a cf 2         1,13826         37,051         34,051 <t< th=""></t<>                                                                                                    |
| <form></form>                                                                                                    | Type name to a set a lifter template           ✓ Bave         ■ Delete           attraction         Sensitivity           3 of 3         1,3351        45,750           3 of 3         2,0504         3,027           3 of 3         2,0504         3,027           3 of 3         2,0304         3,027           3 of 3         2,0304         3,027           3 of 3         2,0304         3,027           3 of 3         2,0304         3,027           3 of 3         2,0304         3,027           3 of 3         2,0305         14,471           3 of 3         2,0305         14,471           3 of 3         9,2396         1,437           3 of 2         9,2396         1,437           2 of 2         9,2394         14,979           2 of 2         9,239,2001         -97,621           2 of 2         9423,2001         -97,22,232           2 of 2         9423,2003         20,232           2 of 2         9423,2003         20,232           2 of 2         1,2327         20,512           2 of 2         1,2324         27,512           2 of 2         1,2324         27,512                                                                                                    |
| <form></form>                                                                                                    | Ult         Test run         Clearance         Sensitivity           3 c c 3         1,3800         -48,730           3 c c 3         2,0804         3,020           3 c c 3         2,2800         14,970           3 c c 3         2,2800         14,970           3 c c 3         3,22803         14,970           3 c c 3         9424,4003         22,199           3 c c 3         9424,2014         -24,133           3 c c 3         9424,2014         24,199           2 c c 2         1,9304         1,4974           2 c c 2         1,9304         2,498           2 c c 2         9439,1203         -77,444           2 c c 2         9439,1203         -77,924           2 c c 2         9439,1203         -77,932           2 c c 2         9439,1203         -77,934           2 c c 2         9439,1203         -77,934           2 c c 2         1,9336         -78,932           2 c c 2         1,9337         -79,932           2 c c 2         1,9338         -77,934           2 c c 2         1,9338         -75,932           2 c c 2         1,9338         -75,932           2 c c 2                                                                                                    |
| <form></form>                                                                                                    | Ult         Clearance         Semultivity           3         6         3                                                                                                    |
| <form></form>                                                                                                    | Itest run         Clearance         Sensitivity           3 a cf 3         1,93801        48,730           3 a cf 3         2,0804         3,023           3 a cf 3         3,23803         14,974           3 a cf 3         3,23803         14,974           3 a cf 3         3,23803         14,974           3 a cf 3         9423,1604         -36,135           3 a cf 3         9423,1604         -34,135           3 a cf 3         8424,1044         24,137           2 a cf 2         1,1974         -49,51           2 a cf 2         1,2394         1,2394           2 a cf 2         2,2194         1,2394           2 a cf 2         2,2194         -37,332           2 a cf 2         9482,2023         -37,432           2 a cf 2         9482,2023         28,432           2 a cf 2         1,4384         2,9143           2 a cf 2         1,4384         2,9143           2 a cf 2         1,4384         2,9143                                                                                                    |
| <form><form></form></form>                                                                                                    | VI.         Tost run         Clearance         Sensitivity           3         6         3         1, 33601         -44, 30           3         6         3         2,05044         3,023           3         6         3         2,05044         3,023           3         6         3         2,05044         3,023           3         6         3         2,03044         3,023           3         6         3         9423,1046         -44,015           3         6         3         9424,1045         24,172           2         6         2         1,9741         -49,015           2         6         2         1,9741         -49,015           2         6         2         1,9741         -49,015           2         6         2         1,9741         -49,015           2         6         2         1,9741         -49,015           2         6         2         1,9373         2,942         1,4375           2         6         2         9423,2033         -79,434         -84,935           2         6         2         94242,20375         24,942                                                                                                    |
| <form></form>                                                                                                    | Itest run         Clearance         Sensitivity           3 a cf 3         1,3801        4,8732           3 a cf 3         2,0504         3,022           3 a cf 3         3,2205         14,974           3 a cf 3         3,2205         14,974           3 a cf 3         3,2205         14,974           3 a cf 3         9,2205         14,974           3 a cf 3         9,2205         24,915           3 a cf 3         9422,1646         -36,313           3 cf 3         9422,1646         24,151           3 cf 2         1,3741         24,91           3 cf 2         7,21545         14,971           2 cf 2         9423,12031         -79,44           2 cf 2         9423,2031         -79,44           2 cf 2         9424,2031         -79,44           2 cf 2         9424,2031         -79,44           2 cf 2         9424,2031         -79,44           2 cf 2         1,93367         -69,103           2 cf 2         1,93367         26,910           2 cf 2         1,93367         26,910           2 cf 2         1,94346         2,94,92                                                                                                    |
| <form></form>                                                                                                    | Ult         Test run         Clearance         Sanstitivity           3         6         3         1,33001        4,170           3         6         3         2,03004         -3,020           3         6         3         2,23004         -3,020           3         6         3         2,23004         -3,020           3         6         3         4,810        4,170           3         6         3         2,23004         -3,020           3         6         3         9428,1004         -36,131           3         6         3         9428,1009         24,193           2         6         2         1,19304         -4,193           2         6         2         1,29304         2,444           2         6         2         1,244         1,493           2         6         2         1,244         1,493           2         6         2         1,243         1,473           2         6         2         1,243         1,473           2         6         2         1,243         1,473           2         6 <t< td=""></t<>                                                                                                    |
|                                                                                                    | ult                                                                                                    |
| Notice of the second of the second of                                         | Itest run         Clearance         Sensitivity           3         a         3         1,3301        4,3732           3         c         3         1,3301        4,3732           3         c         3         2,0504         3,022           3         c         3         4,013        4,8732           3         c         3         2,2064         3,022           3         c         3         4,013                                                                                                    |
|                                                                                                    | Ult         Test run         Clearance         Sanattivity           3 of 3         1,3301         -48,73           3 of 3         2,0904         -3,223           3 of 3         2,2904         -3,224           3 of 3         4,873         -48,732           3 of 3         2,2904         -3,224           3 of 3         4,850         -48,731           3 of 3         9424,4039         28,191           3 of 3         9424,2039         28,191           2 of 2         1,9244         -24,111           2 of 2         1,9244         -48,121           2 of 2         1,9244         -24,111           2 of 2         1,9244         -24,111           2 of 2         1,9244         -48,121           2 of 2         2,131         -26,421           2 of 2         2,1314         -49,101           2 of 2         2,1324         -77,441           2 of 2         9432,20231         -75,423           2 of 2         1,43347         -69,102           2 of 2         1,43347         -69,020           2 of 2         1,43347         2,91,4374                                                                                                    |
| Interview         Based         Tatis the point         Note the point         Note the point                                                                                                    | Test run         Clearance         Sensitivity           3 c 6 3         1,3800         -44,72           3 c 7 3         2,0904         3,229           3 c 7 3         2,2904         3,229           3 c 7 3         3,239         14,47           3 c 7 3         4,823         1,23903           3 c 7 3         4,824         2,414           3 c 7 3         9424,203         2,5191           3 c 7 3         9424,203         2,5191           3 c 7 2         1,7934         -48,921           2 c 7 2         1,7934         -48,931           2 c 7 2         1,7934         -48,931           2 c 7 2         1,7934         -49,931           2 c 7 2         1,7934         -49,931           2 c 7 2         1,7934         -49,931           2 c 7 2         1,29344         -49,931           2 c 7 2         1,29345         -79,943           2 c 7 2         1,29346         -79,943           2 c 7 2         1,29347         -79,943           2 c 7 2         1,28347         -89,943           2 c 7 2         1,28347         -89,943           2 c 7 2         1,28347         -89,943                                                                                                    |
| Interm         Interm         Interm<                                                                                                    | It est un         Clearance         Sensitivity           a c 2 a         1, 1, 3530         -44, 730           a c 3 a         2, 0, 0, 0, 4         3, 0, 230           a c 3 a         2, 0, 0, 0, 4         3, 0, 230           a c 3 a         3, 2, 0, 0, 0, 4         3, 0, 230           a c 3 a         3, 2, 0, 0, 0, 4         3, 0, 230           a c 3 a         3, 2, 0, 0, 4         4, 0, 73           a c 3 a         9, 823, 1, 0, 0, 3         -4, 9, 13           a c 3 a         9, 823, 1, 0, 0, 3         -3, 4, 31           a c 3 a         9, 424, 2, 0, 0, 3         -3, 4, 31           a c 4 z         9, 424, 2, 10, 3         -3, 6, 31           a c 5 a         9, 424, 2, 10, 3         -4, 9, 13           a c 5 a         9, 424, 2, 10, 3         -4, 9, 13           a c 5 a         9, 2, 2, 2, 3         -4, 9, 14           a c 5 a         9, 2, 2, 33         -7, e4           a c 5 a         9, 424, 2, 303         -7, 2, 44           a c 5 a         9, 424, 2, 2033         -7, 2, 44           a c 5 a         9, 424, 2, 2033         -7, 2, 54           a c 5 a         9, 424, 2, 2033         -7, 64           a c 5 a         9, 424, 3, 733         2, 5                                                                                                    |
| Delevery 10 r/11 002/2000 Fig Predices. LCD 2014 Logitation Response     Passed 1 0 r/1 002/2000 Fig Predices. LCD 2014 Logitation Response     Passed 1 0 r/1 002/2000 Fig Predices. LCD 2014 Logitation Response     Passed 1 0 r/1 002/2000 Fig Predices. LCD 2014 Logitation Response     Passed 1 0 r/1 002/2000 Fig Predices. LCD 2014 Logitation Response     Passed 1 0 r/1 002/2000 Fig Predices. LCD 2014 Logitation Response     Passed 1 0 r/1 002/2000 Fig Predices. LCD 2014 Logitation Response     Passed 1 0 r/1 002/2000 Fig Predices. LCD 2014 Logitation Response     Passed 1 0 r/1 002/2000 Fig Predices. LCD 2014 Logitation Response     Passed 1 0 r/1 002/2000 Fig Predices. LCD 2014 Logitation Response     Passed 1 0 r/1 002/2000 Fig Predices. LCD 2014 Logitation Response     Passed 1 0 r/1 002/2000 Fig Predices. LCD 2014 Logitation Response     Passed 2 r/2 0 Passed 2 r/2 0              | 3         6         3         1.3800        4,73           3         6         3         2.0004         3.021           3         6         3         2.0004         3.021           3         6         3         4.001                                                                                                    |
| Prove to 10 million 000000000000000000000000000000000000                                                                                                    | $ \begin{array}{c} 3 & 0 & 0 \\ 3 & 0 & 0 \\ 4 & 0 & 0 \\ 3 & 0 & 0 \\ 3 & 0 & 0 $ |
| Organization of the state of the state of the sta              | 1         1,22003         1,22003         1,42003           3         62         4,0510           3         62         8423,14014         -36,311           3         62         8422,1003         24,111           3         62         8422,1003         24,111           3         62         1,1710         2,141           2         62         1,2703         2,141           2         62         8,2043         1,671           2         62         2,1534         1,671           2         62         8433,2033         -77,64           2         62         8432,2037         25,323           2         62         8432,2037         25,324           2         62         1,2326         -67,40           2         62         1,2326         -67,40           2         62         1,2326         -67,40           2         62         1,2326         -67,40           2         62         1,2326         -67,40           2         62         1,24346         2,763                                                                                                    |
| Or structure is not not not not not not not not not not                                                                                                    | $ \begin{array}{c c c c c c c c c c c c c c c c c c c $                                                                                                    |
| Image: State in the state in the state                                      |                                                                                                    |
| A set of a set of a se              | a         a         a         3         3         3         3         3         3         3         3         3         3         3         3         3         3         3         3         3         3         3         3         3         3         3         3         3         3         3         3         3         3         3         3         3         3         3         3         3         3         3         3         3         3         3         3         3         3         3         3         3         3         3         3         3         3         3         3         3         3         3         3         3         3         3         3         3         3         3         3         3         3         3         3         3         3         3         3         3         3         3         3         3         3         3         3         3         3         3         3         3         3         3         3         3         3         3         3         3         3         3         3         3         3         3         3                                                                                                    |
| Image: Income in the second set of second set of second                                     | 2 of 2 1,05% 24,165% 25,17% 24,165% 25,17% 24,165% 25,17% 24,17% 24,17\% 24,17\% 24,17\%                                                                                  |
| Or sense is the net of the net of th              | 1         0         2        490,6           2         62         1,7574.8        490,6           2         62         1,75306         2,144           2         0         2,264.8         3,677           2         0         2,253.8        7,63           2         0         2,933,2203.1        7,63           2         0         2,942,2701.2         25,25           2         0         2,942,2020.7         26,42           2         0         2,942,2020.7         26,42           2         0         2,1432.2        6,0,0           2         0         2         1,1832.6        6,10           2         0         2         1,1834.6         2,175                                                                                                    |
| Output to the second second s              | 2 cf 2 , 1,2,2,0 , 2,4,4                                                                                                    |
| a) 0 12-06-31 12:16:10 002370213911 Review Electrical. LEO Jack Loophack High E Response Passed 2 of 2 0 4942.15021 0 2370213911 Review Electrical. LEO Jack Loophack High E Response Passed 2 of 2 0 4942.15021 0 2370213911 Review Electrical. LEO Jack Loophack High E Response Passed 2 of 2 0 4942.15021 0 2370213910 Review. Leo TX Response F Response Passed 2 of 2 0 4942.15021 0 2370213910 Review. Leo TX Response F Response Passed 2 of 2 0 4942.15021 0 237021390 Review. Leo TX Response F Response Passed 2 of 2 0 4942.15021 0 237021390 Review. Leo TX Response F Response Passed 2 of 2 0 4942.15021 0 237021390 Review. Leo TX Response F Response Passed 2 of 2 0 4942.15021 0 237021390 Review. Leo TX Response F Response Passed 2 of 2 0 4943.1502 0 237021390 Review. Leo TX Response Response Passed 2 of 2 0 4943.1502 0 237021390 Review. Leo TX Response F Response Passed 2 of 2 0 4943.1502 0 237021390 Review. Leo TX Response Response Passed 2 of 2 0 4943.1502 0 237021390 Review. Leo TX Response F Response Passed 2 of 2 0 4943.1502 0 237021390 Review. Leo TX Response F Response Passed 2 of 2 0 4943.1502 0 237021390 Review. Leo TX Response F Response Passed 2 of 2 0 4943.1502 0 237021390 Review. Leo TX Response F Response Passed 2 of 2 0 4943.1502 0 237021390 Review. Leo TX Response F Response Passed 2 of 2 0 4943.1502 0 237021390 Review. Leo TX Response F Response Passed 2 of 2 0 4943.1502 0 237021390 Review. Leo TX Response F Response Passed 2 of 2 0 4943.1502 0 237021390 Review. Leo TX Response F Response Passed 2 of 2 0 4943.1502 0 237021390 Review. Leo TX Response F Response Passed 2 of 2 0 4943.1502 0 237021390 Review. Leo TX Response F Response Passed 2 of 2 0 4943.1502 0 237021390 Review. Leo TX Response F Response Passed 2 of 2 0 4943.1502 0 237021390 Review. Leo TX Response F Response Passed 2 of 2 0 4943.1502 0 237021390 Review. Leo TX Response Response Passed 2 of 2 0 4943.1502 0 1000 Review. Leo TX Response Response Passed 2 of 2 0 4943.1502 0 1000 Review. Leo TX Response Response Passed 2 of 2 0 4943.1502 0          | 1         1         1         1         1         1         1         1         1         1         1         1         1         1         1         1         1         1         1         1         1         1         1         1         1         1         1         1         1         1         1         1         1         1         1         1         1         1         1         1         1         1         1         1         1         1         1         1         1         1         1         1         1         1         1         1         1         1         1         1         1         1         1         1         1         1         1         1         1         1         1         1         1         1         1         1         1         1         1         1         1         1         1         1         1         1         1         1         1         1         1         1         1         1         1         1         1         1         1         1         1         1         1         1         1         1         1                                                                                                            |
| a) 12:10:11       00378213911       Receive Electical. LEO Jack Leophack Sitter B Persone       Passed       2 of 2       19:21,210:11         a) 20:20:01:12:10:14       00378213911       Receive Electical. LEO Jack Leophack Left B Response       Passed       2 of 2       19:21,200:11         a) 20:20:01:12:10:14       00378213910       Receive Electical. LEO Jack Leophack Left B Response       Passed       2 of 2       19:23,200:11         a) 20:20:01:12:10:21       00378213100       Receive Electical. LEO Jack Leophack Left B Response       Passed       2 of 2       19:23,200:11         a) 20:20:01:12:10:21       00378213100       Receive Electical. LEO Jack Leophack Studt B Response       Passed       2 of 2       19:23,200:11         a) 20:20:01:12:10:21       00378213100       Receive Electical. LEO Jack Leophack Studt B Response       Passed       2 of 2       19:23,200:11         a) 20:20:01:12:12:10       00378213100       Receive Electical. LEO Jack Leophack Studt B Response       Passed       2 of 2       19:23,200:11         a) 20:20:01:12:12:10       00378213100       Receive Electical. LEO Jack Leophack Studt B Response       Passed       2 of 2       19:23,200:11         a) 20:20:01:12:12:10       0037821300       Receive Electical. LEO Jack Leophack Studt B Response       Passed       2 of 2       0,21:23:23         a) 20:20:20:12:12:12:11                                                                                                    | 2         c ≤ 2         4953,2201         -71,43           2         c ≤ 2         4942,7702         28,43           2         c ≤ 2         4942,4007         28,43           2         c ≤ 2         1,43547         -80,43           2         c ≤ 2         1,43547         -80,43           2         c ≤ 2         1,4354         2,67           2         c ≤ 2         1,4354         2,67                                                                                                    |
| a) 12:06:11 12:16:10       00278213911       Receive Electrical. LEO Jack Loophack High E Response       Passed       2 a c 2       1 4:42,12021         a) 21:06:11 12:16:21       002378213100       Taraxenk. LEO TX Response F Response       Passed       2 a c 2       1 4:42,12021         a) 21:06:11 12:16:21       002378213100       Taraxenk. LEO TX Response F Response       Passed       2 a c 2       1 4:4324         a) 21:06:11 12:16:21       002378213100       Reachack LEO Txedhack I Response       Passed       2 a c 2       4 4:4324         a) 21:06:11 12:16:21       002378213100       Reachack LEO Txedhack I Response       Passed       2 a c 2       4 4:4324         a) 21:06:11 12:16:21       002378213100       Reachack LEO Taekach Short B Response       Passed       2 a c 2       4 4:4324         a) 21:06:11 12:16:21       002378213100       Reachack Leophack Short B Response       Passed       2 a c 2       4 9:432,49:029         a) 21:06:11 12:16:21       002378213100       Reachack Leophack Leophack Short B Response       Passed       2 a c 2       4 9:432,49:029         a) 21:06:11 12:16:21       002378213100       Reachack Leophack Leophack Leophace Short B Response       Passed       2 a c 2       4 9:432,49:029         a) 21:06:11 12:16:21       002378213105       Reachack Leophack Leophack Leophace Leophace Right B Respon                                                                                                    |                                                                                                    |
| a) 202.00-31 12 10-14       00237021391H       Receive Electrical. LEO Jack Leophonk Left B Response       Passed       2 of 2       9492-0431         202120-051 12 10-21       00237021300B       Receive, LEO TX Response Response       Passed       2 of 2       143834         202120-051 12 10-21       00237021300B       Receive, LEO TX Response Response       Passed       2 of 2       143834         202120-051 12 10-21       00237021300B       Receive, LEO TX Response Response       Passed       2 of 2       143834         202120-051 12 10-21       00237021300B       Receive, ELO THO Severg K Response       Passed       2 of 2       143834         202120-051 12 10-21       00237021300B       Receive Electrical. LEO Jack Leophock High Response       Passed       2 of 2       44392,4003         202120-051 12 10-21       00237021300B       Receive Electrical. LEO Jack Leophock High Response       Passed       2 of 2       4932,4003         202120-051 12 10-21       00237021300B       Receive Electrical. LEO Jack Leophock High Response       Passed       2 of 2       4932,4003         202120-051 12 12 10       0023702130E7       Response F Response       Passed       2 of 2       6,2434         202120-051 12 1421       0023702130E7       Resboak LEO THO Sweep K Response       Passed       2 of 2       6,2434                                                                                                    | 2 of 2 9482,28027 2.8,43<br>2 of 2 1.3383750.10<br>2 of 2 1.61816 2.75<br>2 of 2 5.44592 1.6,76                                                                                                    |
| a) 212-06-31 12:15.21       002/372:1300       Transmit. LEO TX Response F Response       Passed       2 of 2       1.1830         a) 212-06-31 12:15.21       002/372:1300       Rescive. LEO TResponse       Passed       2 of 2       1.4836         a) 212-06-31 12:15.21       002/372:1300       Rescive. LEO Tresponse       Passed       2 of 2       1.4836         a) 212-06-31 12:15.21       002/372:1300       Rescive. LEO Tresponse       Passed       2 of 2       1.4836         a) 212-06-31 12:15.21       002/372:1300       Rescive. Electrical. LEO Jack Loopback Sthot B Response       Passed       2 of 2       1.9836         a) 212-06-31 12:15.21       002/372:1300       Rescive. Electrical. LEO Jack Loopback Lift B Response       Passed       2 of 2       1.9836,003         a) 212-06-31 12:15.21       002/372:1300       Rescive. Electrical. LEO Jack Loopback Lift B Response       Passed       2 of 2       1.9836,003         a) 212-06-31 12:16.21       002/372:1300       Rescive. Electrical. LEO Jack Loopback Lift B Response       Passed       2 of 2       1.9836,103         a) 212-06-31 12:16.21       002/372:1300       Rescive. Electrical. LEO Jack Loopback Lift B Response       Passed       2 of 2       1.9846,103         a) 212-06-31 12:16.21       002/372:1300       Rescive. Elor Y Response       Passed       2 of                                                                                                    | 2 of 2 1,38367 -50,10<br>2 of 2 1,63656 2,75<br>2 of 2 5,44592 16,78                                                                                                    |
| a) 212-06-31 12:15-21       0023702:1300       Receive. Lea PX. Response   Response       Passed       2 of 2       1.48.44         a) 212-06-31 12:15-21       0023702:1300       Rx. THO and Nake. LEO THO Sweep K. Response       Passed       2 of 2       4.14.439         a) 212-06-31 12:15-21       0023702:1300       Rx. THO and Nake. LEO THO Sweep K. Response       Passed       2 of 2       4.14.439         a) 212-06-31 12:15-21       0023702:1300       Receive. Electrical. LEO Jack Loophack Right B. Response       Passed       2 of 2       4.43.2403         a) 212-06-31 12:15-21       0023702:1300       Receive. Electrical. LEO Jack Loophack Right B. Response       Passed       2 of 2       4.03.2403         a) 212-06-31 12:16-21       0023702:1300       Receive. Electrical. LEO Jack Loophack Right B. Response       Passed       2 of 2       4.03.2403         a) 212-06-31 12:16-21       0023702:1300       Receive. Electrical. LEO THO Response       Passed       2 of 2       0.74877         a) 212-06-31 12:16-21       0023702:13007       Response F. Response       Passed       2 of 2       0.74877         a) 212-06-31 12:16-21       0023702:13007       Receive. Electrical. LEO THO Sweep K. Response       Passed       2 of 2       0.2424         a) 212-06-31 12:16-21       0023702:13007       Receive. Electrical. LEO THO Sweep K. Respon                                                                                                    | 2 of 2 1,81816 2,75<br>2 of 2 5,44592 16,78                                                                                                    |
| a) 2012-06-31 12:16-21 (0):2372:1300 P redback. LBO Feedback. I Response Pasaed Pasaed 2 of 2 (1):4349 P. P. P. P. P. P. P. P. P. P. P. P. P.                                                                                                    | 2 of 2 5,44592 16,78                                                                                                    |
| a) 212-06-31 12:152   00237021308 Results LEO THO Sweep K Response          2       012-06-31 12:152   00237021308 Results LEO THO Sweep K Response       Passed       2       0       1       1       1       1       1       1       1       1       1       1       1       1       1       1       1       1       1       1       1       1       1       1       1       1       1       1       1       1       1       1       1       1       1       1       1       1       1       1       1       1       1       1       1       1       1       1       1       1       1       1       1       1       1       1       1       1       1       1       1       1       1       1       1       1       1       1       1       1       1       1       1       1       1       1       1       1       1       1       1       1       1       1       1       1       1       1       1       1       1       1       1       1       1       1       1       1       1       1       1       1       1       1       1       1       1       1 <td></td>                                                                                                    |                                                                                                    |
| a 12:0-0-31 12:15-1       0023702:1300       Receive Electrical. LEO Jack Loopback Sthort B Response       Passed       2 of z       9922,0931         a 2012-00-31 12:16-21       0023702:1300       Receive Electrical. LEO Jack Loopback Light B Response       Passed       2 of z       9932,0931         a 2012-00-31 12:16-21       0023702:1300       Receive Electrical. LEO Jack Loopback Light B Response       Passed       2 of z       9932,0931         a 2012-00-31 12:16-21       0023702:1300       Receive Electrical. LEO Jack Loopback Light B Response       Passed       2 of z       9932,0931         a 2012-00-31 12:16-21       0023702:13057       Receive. LEO TX Response F Response       Passed       2 of z       1,6433         a 2012-00-31 12:16-21       0023702:13057       Receive. LEO TX Response F Response       Passed       2 of z       3,22240         a 2012-00-31 12:16-21       0023702:13057       Receive. LEO THD Sweep K Response       Passed       2 of z       3,22240         a 2012-00-31 12:16-21       0023702:13057       Receive. LEO THD Sweep K Response       Passed       2 of z       3,22240         a 2012-00-31 12:16-21       0023702:13057       Receive. LEO THD Sweep K Response       Passed       2 of z       3,22240         a 2012-00-31 12:16-21       Vaster All       Teothexeclee       Passed       2 o                                                                                                    | 2 of 2 4,11969                                                                                                    |
| a) 212-06-31 12:15-21       0023702:1300 Receive Electrical. LC Juck Loopback Right B Response       Passed       2 of 2       9430-4039         a) 212-06-31 12:16-21       0023702:1300 Receive Electrical. LC Juck Loopback Right B Response       Passed       2 of 2       9430-4039         a) 212-06-31 12:16-21       0023702:1300 Receive Electrical. LC Juck Loopback Right B Response       Passed       2 of 2       0,74877         a) 212-06-31 12:16-21       0023702:1300 R Response F Response       Passed       2 of 2       0,74877         a) 212-06-31 12:16-21       0023702:1300 R Response F Response       Passed       2 of 2       0,74877         a) 212-06-31 12:16-21       0023702:1300 R Response F Response       Passed       2 of 2       0,74877         a) 212-06-31 12:16-21       0023702:1300 R Response F Response       Passed       2 of 2       0,74877         a) 212-06-31 12:16-21       0023702:1300 R Response F Response       Passed       2 of 2       0,2324         eter.Al       Invert Selection       Invert Selection       Passed       2 of 2       0,2324         eter.Al       Invert Selection       Invert Selection       Invert Selection       Passed       2 of 2       0,2327         eter.Al       Invert Selection       Invert Selection       Invert Selection       Invert Selection       0,227                                                                                                    | 2 of 2 9522,7998 -35,59                                                                                                    |
| a) 212-06-31 12:12-1       0023702:1300*       Receive Electrical. LEO Jack Loophook. Left B Response       Passed       2 of z       9:89.3984         a) 212-06-31 12:12-12       0023702:13057       Receive. LEO TX Response F Response       Passed       2 of z       1.6943         a) 212-06-31 12:14-21       0023702:13057       Receive. LEO TX Response F Response       Passed       2 of z       1.6943         a) 212-06-31 12:14-21       0023702:13057       Receive. LEO THO Boveponse       Passed       2 of z       3.52234         a) 212-06-31 12:14-21       0023702:13057       Receive. LEO THO Sweep K Response       Passed       2 of z       3.52234         a) 212-06-31 12:14-21       0023702:13057       Re THO and Neise, LEO THO Sweep K Response       Passed       2 of z       3.52234         a) 210-06-31 12:14-21       0023702:13057       Re THO and Neise, LEO THO Sweep K Response       Passed       2 of z       3.52234         a) 12:14-21       0023702:13057       Re THO and Neise, LEO THO Sweep K Response       Passed       2 of z       3.52234         a) 12:14-21       0023702:14057       Re THO and Neise, LEO THO Sweep K Response       Passed       2 of z       3.52234         Colspan="4">Colspan="4">Colspan="4">Colspan="4">Colspan="4">Colspan="4">Colspan="4">Colspan="4"Colspan="4">Colspan= 4"Colspan="4">Colspan= 4"Colspan="4"Colspan="                                                                                                    | 2 of 2 9492,40039 25,19                                                                                                    |
| a) 212-06-31 12:14.21       002370213827       Transmit. LEO TX Response TResponse       Passed       2 of 2       0,78877         a) 212-06-31 12:14.21       002370213827       Resolute. LEO TResponse TResponse       Passed       2 of 2       0,78877         a) 212-06-31 12:14.21       002370213827       Resolute. LEO Tendback. LEO Tendback I Response       Passed       2 of 2       0,28274         a) 212-06-31 12:14.21       002370213827       Resolute. LEO Tendback I Response       Passed       2 of 2       0,28274         set AL       Usseld:All       Imart Belector       Passed       2 of 2       0,22274         a) 212-06-31 12:14.21       002370213827       Resolute. LEO THO Sweep K Response       Passed       2 of 2       0,22274         set AL       Usseld:All       Imart Belector       Passed       2 of 2       0,22274         a) 212-06-31 12:14.21       002370213827       Resolute. LEO THO Sweep K Response       Passed       2 of 2       0,22274         a) 212-06-31 12:14.21       Imart Belector       Imart Belector       Passed       2 of 2       0,22743         a) 212-06-31 12:14.21       Old and Noise, LEO THO Sweep K Response       Passed       2 of 2       0,22743         c) 412-01       Imart Belector       Imart Belector       Imart Belector                                                                                                    | 2 of 2 9492,38965 25,220                                                                                                    |
| a) 12:04-31 12:14.21       002370213827       Receive. Los PKS Response       Passed       2 of z       1, 6463         a) 12:04-31 12:14.21       002370213827       Rx THD and Noise, LEO THD Sweep K Response       Passed       2 of z       3, 2234         weet Als       Unselect Als       Investigation       Passed       2 of z       3, 2234         weet Als       Unselect Als       Investigation       Passed       2 of z       3, 2234                                                                                                    | 2 of 2 0,78877 -50,60                                                                                                    |
| 012-00-31 12:14:2             023702:1827             R             THD and Noise, LEO THe Savees K Response                Passed             2 or 2             0.2272               6.224             0.2272                 012-00-31 12:14:2             023702:1827             R             THD and Noise, LEO THE Savees               Passed             2 or 2             0.2272             3.2274                 tetcAll             UnselectAll             InvertBercton               TetD and Noise, LEO THE Savees               Save               2 or 2             0.2274               5.224               5.224               5.224             5.224               5.224               5.227               5.227               5.227               5.224               5.224               5.224               5.224               5.224               5.224               5.224               5.224               5.224               5.224                 doutseld.tll             tors                tors             tors                tors                tors                tors                                                                                                    | 2 of 2 1,60451 3,32                                                                                                    |
| (i)       Distribution       Passed       2 or 2       3,2274                                                                                                    | 2 of 2 5,3248 16,26                                                                                                    |
| m X axis Y axis Boh axes Reset                                                                                                    |                                                                                                    |
| O227/2114E7 - Rx TriD and Nase, LEO TriD Sever                                                                                                    | 0023782138E7 - Rx THD and Noise. LEO THD Sweep K Response                                                                                                    |
|                                                                                                    | 0023782138E7 - Rx THD and Noise, LEO THD Sweep K Response (U)                                                                                                    |
|                                                                                                    |                                                                                                    |
|                                                                                                    |                                                                                                    |
|                                                                                                    | $\sim$                                                                                                    |
|                                                                                                    |                                                                                                    |
|                                                                                                    | V                                                                                                    |
|                                                                                                    |                                                                                                    |
|                                                                                                    |                                                                                                    |
|                                                                                                    |                                                                                                    |
|                                                                                                    |                                                                                                    |
| خې چې دې وې کې وې وې کې وې کې لوې                                                                                                    |                                                                                                    |
|                                                                                                    |                                                                                                    |
|                                                                                                    |                                                                                                    |
| in/Max Chart                                                                                                    |                                                                                                    |
|                                                                                                    |                                                                                                    |
| iom Xaxis Yaxis Bothaxes Reset                                                                                                    |                                                                                                    |
| om Xavis Yaxis Ulohaeen Reset                                                                                                    | empty                                                                                                    |
| X axis Y axis Bothacces Reset                                                                                                    | I. I. I. I. I. I. I. I. I. I. I. I. I. I                                                                                                    |
| em X adis Y axis Boote axes Reset                                                                                                    |                                                                                                    |
| X axis     Y axis     Both axes     Reset                                                                                                    |                                                                                                    |
| X asis     Y axis     Golb axes     Reset                                                                                                    |                                                                                                    |
| X axis     Y axis     Both axes     Reset                                                                                                    |                                                                                                    |
| X asis     Y axis     Goldbaces     Reset                                                                                                    |                                                                                                    |
| X axis     Y axis     Both axes     Reset                                                                                                    |                                                                                                    |
| X axis     Y axis     Boilt axes     Reset                                                                                                    |                                                                                                    |
| X axis     Y axis     Both axes     Reset                                                                                                    |                                                                                                    |
| X asis     Y axis     Goldbaces     Roset                                                                                                    |                                                                                                    |
| X asis     Y axis     Booth axes     Reset                                                                                                    |                                                                                                    |
| X adis     Y axis     Boote axes     Reset                                                                                                    |                                                                                                    |

# 3.16 Gauge R&R

The Gauge R&R analysis (Type 2 or Type 3) can be used to quantify the amount of variation in a measure that comes from the measurement system itself rather than from product or process variations. This analysis uses the Analysis Of Variance (ANOVA) method for computing the repeatability and reproducibility.

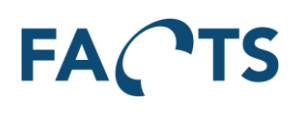

| FACTS Dashboard                | Reports System                                        |                                 |                           |                           |                             | Export - Administrator              |
|--------------------------------|-------------------------------------------------------|---------------------------------|---------------------------|---------------------------|-----------------------------|-------------------------------------|
| Reports / Gauge R&R            |                                                       |                                 |                           |                           |                             | 0                                   |
| <b>▼</b> Filter                |                                                       |                                 |                           |                           |                             | ~                                   |
| Period                         | 2013-09-29 - Today 00.00.00 - 23.59.59 Range Window   |                                 |                           |                           |                             | Reset                               |
| Item                           | 10000-041                                             | × -                             |                           |                           |                             | Available sharing groups            |
| Test                           | Gage RR                                               | •                               |                           |                           |                             | (New filter template)               |
| Serial no. range               | From serial no To serial no.                          |                                 |                           |                           |                             | Type name to save a filter template |
| Test operator users            |                                                       |                                 |                           |                           |                             | ✓ Save 🖀 Delete                     |
|                                | Q. Search                                             |                                 |                           |                           |                             |                                     |
|                                |                                                       |                                 |                           |                           |                             |                                     |
| Data 🗧                         |                                                       |                                 |                           |                           |                             | *                                   |
| Q                              | HI I I Showing 1 to 1 of 1 test results               |                                 |                           |                           |                             |                                     |
| Test step name v               | Avg Low limit Hight limit % Study VAR Total Gauge R&R | % Tolerance VAR Total Gauge R&R | % Study VAR Repeatability | % Tolerance Repeatability | % Study VAR Reproducibility | % Tolerance Reproducibility         |
| e, test3                       | 8592775,63 3500000 24000000 35,24                     | 0,28                            | 33,91                     |                           | 9,6                         | 0,08                                |
| The query is limited to 10.000 | st steps                                              |                                 |                           |                           |                             |                                     |

## 3.16.1 Details

It is possible to see details on each Gauge R&R analysis. This is done via the icon <a>!</a>.

# FACTS

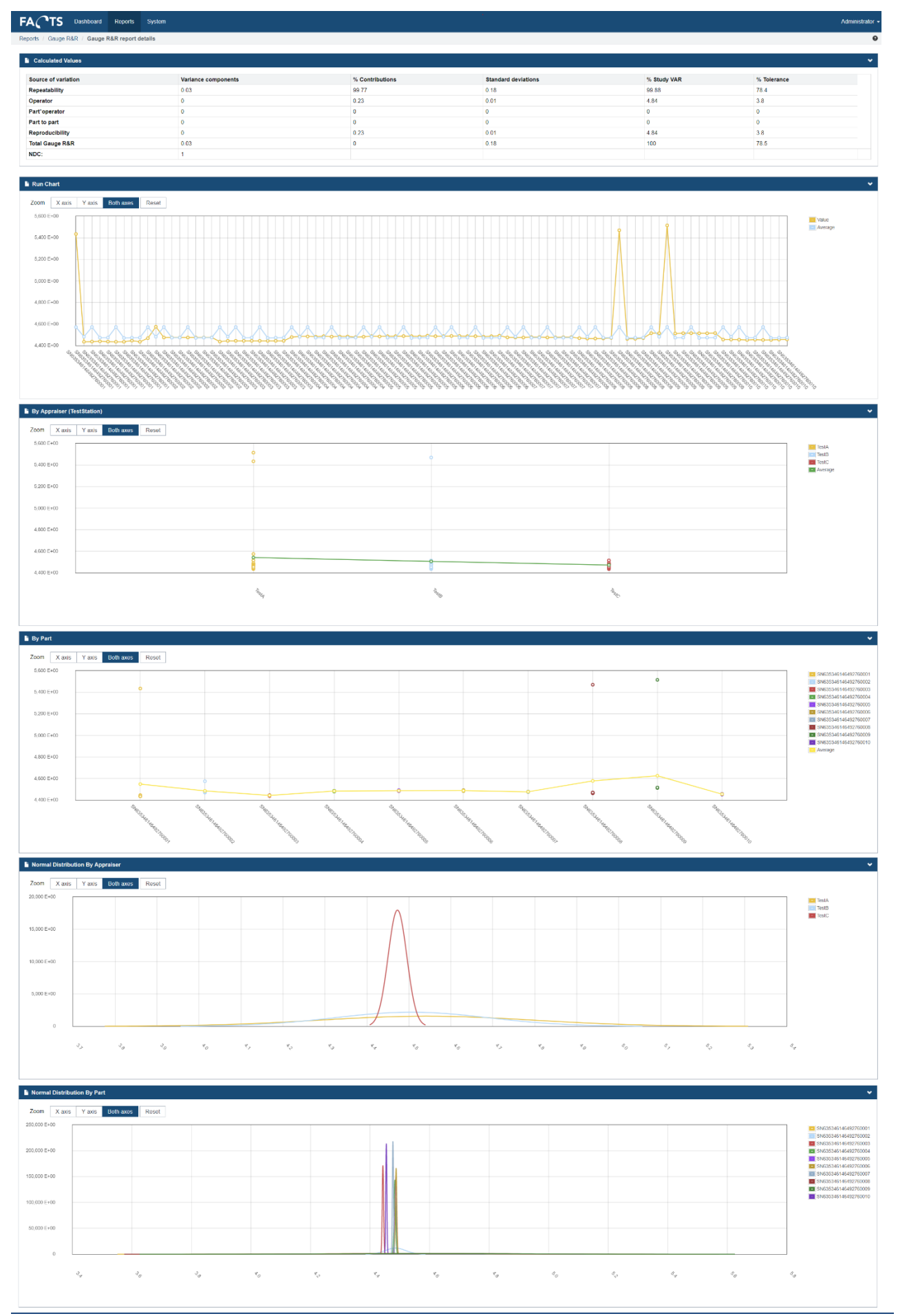

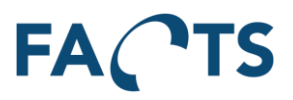

## **3.16.2 Import**

When importing Gauge R&R data it is important to tell the importer that the data is part of an GAGE R&R analysis. This is done to make sure Gauge R&R measurement data is not include in other analysis, like Yield analysis. To mark data as Gauge R&R data, then set TestCategory to 'GaugeRR' in the import files. Also make sure to include metadata on each test result, which indicates which trial it is. A test result, including trial metadata, could look like this.

```
<TestResult TestName="Gage RR" Result="Passed" TestTime="2013-12-12T12:10:18+01:00" TestCategory="GaugeRR" TestStation="OS-test2"
TestOperatorUser="TestA" TestOperatorType="GataRR">
           <Unit SerialNo="SN635346146492760001" Revision="0B28" ItemNumber="10000-042" />
           <Metadata Name="trial" Value="1" />"
                      <TestSteps>
                                  <TestStepResult Name="test2" Result="Passed">
                                             <NumericValue Comparison="GELE" UpperLimit="5.5" LowerLimit="4.1" Value="5.435" Unit="DAC" />
                                  </TestStepResult>
                       </TestSteps>
</TestResult>
<TestResult TestName="Gage RR" Result="Passed" TestTime="2013-12-12T12:11:18+01:00" TestCategory="GaugeRR" TestStation="OS-test2"
TestOperatorUser="TestA" TestOperatorType="GataRR">
           <Unit SerialNo="SN635346146492760001" Revision="0B28" ItemNumber="10000-042" />
           <Metadata Name="trial" Value="2" />"
                       <TestSteps>
                                  <TestStepResult Name="test2" Result="Passed">
                                              <NumericValue Comparison="GELE" UpperLimit="5.5" LowerLimit="4.1" Value="4.435" Unit="DAC" />
                                  </TestStepResult>
                       </TestSteps>
</TestResult>
```

# **4** Report filters

This chapter provides detailed information on the different report filter elements:

Hint: When showing a report based on selected filer criteria, you can copy the page link (URL) and store or send to a colleague by e-mail. When opening the copied link (URL) in an internet browser, the same report content will reappear based on the original filter options.

## 4.1 Filter Templates

Filter templates is an easy way to save and load any filters on a report. Filter templates are available on all report types. The list of filter templates is filtered on each report to only contain the relevant templates.

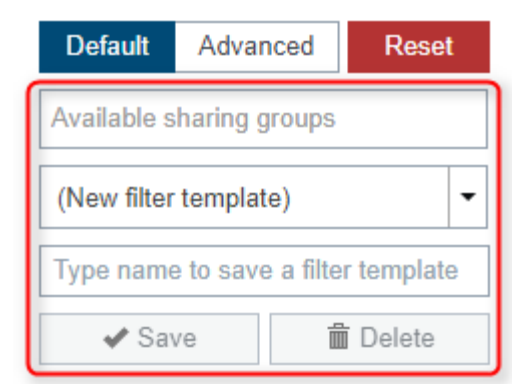

## 4.1.1 Using filter templates

To use a filter template to generate a report, simply open the wanted report type, then select the wanted filter in the list. The report filters will now be populated using the filter.

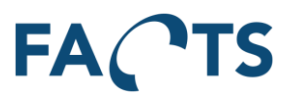

## 4.1.2 Adding filter templates

It is possible to added new filter templates before and after searching using the form.

When you have filled out the filters on form, type in a new name and click Save. Your filter will now appear in the list of filters, for the current report type and for your report widgets, so that you may add it to your dashboard.

## 4.1.3 Updating filter templates

To update an existing filter, simply select the filter in the list, then modify the filter options using the report filters and click Save. This will update an existing filter.

#### 4.1.4 Deleting filter templates

To delete a filter template, select it in the list, then click Delete. You cannot delete a filter template that is being used by a widget.

#### 4.1.5 Filter templates and Test Period

Filter templates treat Test Period selections different than reports.

Test period 2016-04-22 - Today

If Test Period contains a from-date but no to-date, filter templates will calculate how many days are between the selected date and the current and use this interval for any future reporting.

Test period 2016-04-22 - 2016-05-20

If Test period contains both dates, filter templates will save the selected dates and always use those when accessing the filter.

## 4.1.6 Sharing filter templates

Adding sharing groups to a filter template will allow other group-members to access the template. The shared filter template will appear in the template list, for all other members of the selected sharing groups. Note that only the creator of the template has the permission to edit or delete the template.

## 4.2 Filter option relations

Some filter options are inter-related. This means that for these inter-related filter options, only existing combinations can be selected as search criteria for a given report. For example: If a filter option for "Test" is filled out, all other filter options related to "Test" are pre-filtered so that they only contain values that relates to the selected value for "Test".

The following filter options are inter-related:

- Items
- Test
- Test step
- Test station
- Test fixture

## 4.3 Test period

Defines start and end time for data selection:

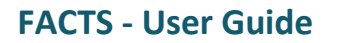

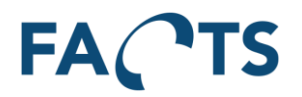

|  | Test period | 2016-04-20 | ]- | Today |  | 00:00:00 | - | 23:59:59 |  | Range | Window |
|--|-------------|------------|----|-------|--|----------|---|----------|--|-------|--------|
|--|-------------|------------|----|-------|--|----------|---|----------|--|-------|--------|

To select a date using a calendar window, select date field with a single click. Double click a date field, if the date is entered manually using the keyboard.

Date field is formatted as [yyyy-MM-dd] (year – month – day) Time field is formatted as [hh:mm:ss] (hour – minutes – seconds)

## Time span - "Range" or "Window"

Defines how data is selected over a day.

- Range: Selects all data in the time range given in Test period filter
- Window: Selects only data between start time [hh:mm:ss] and end time [hh:mm:ss] each day between start date and end date. This feature can be used to filter work shifts etc.

#### Example

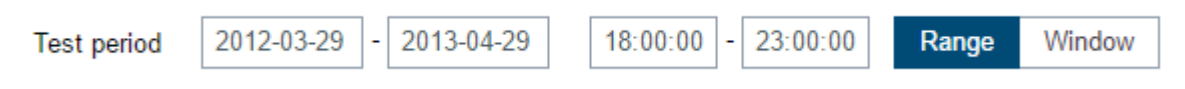

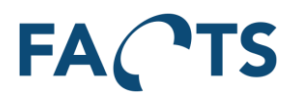

| Report time         | Included in<br>Range | Included in<br>Window |
|---------------------|----------------------|-----------------------|
| 2012-03-28 10:00:00 |                      |                       |
| 2012-04-29 10:30:00 | Х                    |                       |
| 2012-04-30 00:45:00 | Х                    |                       |
| 2012-05-01 20:00:00 | Х                    | Х                     |
| 2012-06-01 23:00:01 | Х                    |                       |
| 2012-06-02 19:00:00 | Х                    | Х                     |

## Available in the following report(s)

| Report                 | Default filter | Advanced filter |
|------------------------|----------------|-----------------|
| SPC                    | Х              |                 |
| Time Series            | Х              |                 |
| Test Result            | Х              |                 |
| Repair Pareto          | Х              |                 |
| Test Yield             | Х              |                 |
| Test Step Yield        | Х              |                 |
| Test Step Error Pareto | Х              |                 |
| Test Duration          | Х              |                 |
| Test Step Duration     | Х              |                 |

## 4.4 Items

Limits data so that it only includes data concerning the selected items.

By default (\*), all items are selected, however this is an inter-related field (see section 4.2), so a selection in one of the other related fields will influence the available contents of the Items field.

To select an item to include, set focus onto the Items field by clicking it with the mouse. A list of all available items is shown. Select an item to include by clicking it.

Items

```
1.0
10000232301 - WRT54B - Home Router
10000232302 - WRT54G - Business Router
12
12312123223 - WRT - Controller Board A
12321313223 - WRT - Controller Board B
1234
1234124
12341243
```
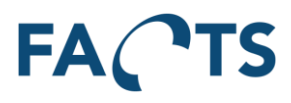

To select more items, simply select another item by clicking it.

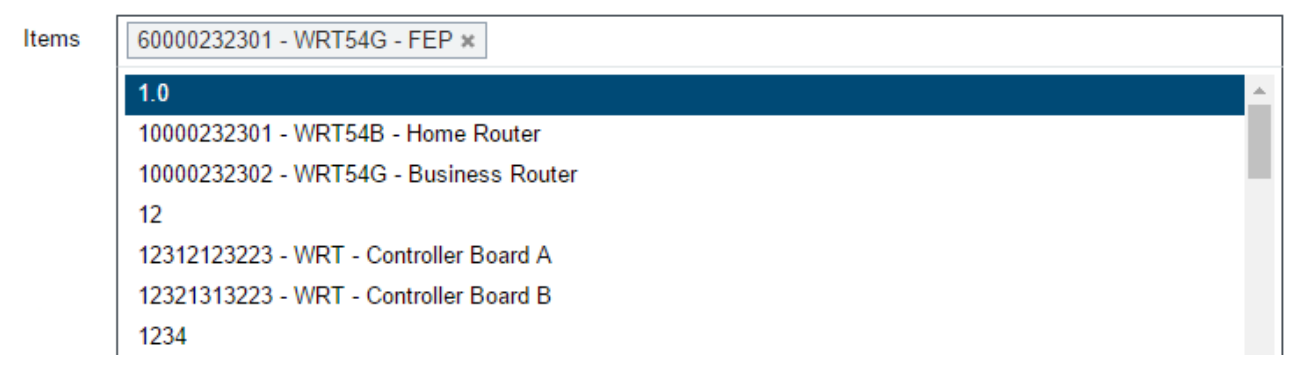

To search for a specific item, simply type any part of the item number or description text.

| Items | 60000232301 - WRT54G - FEP * wrt                |
|-------|-------------------------------------------------|
|       | 10000232301 - <u>WRT</u> 54B - Home Router      |
|       | 10000232302 - <u>WRT</u> 54G - Business Router  |
|       | 12312123223 - WRT - Controller Board A          |
|       | 12321313223 - WRT - Controller Board B          |
|       | 33446577654 - WRT - Controller Board B with USB |
|       | 98286362712 - <u>WRT</u> 22C - Low Cost Router  |

#### Remark

If specific Test(s) are selected, the available items are limited to items related to the selected test(s). Available items can also be limited by assigned user rights.

#### Available in the following report(s)

| Report                 | Default filter | Advanced filter |
|------------------------|----------------|-----------------|
| SPC                    | Х              |                 |
| Time Series            | Х              |                 |
| Test Result            | Х              |                 |
| Repair Pareto          | Х              |                 |
| Test Yield             | Х              |                 |
| Test Step Yield        | Х              |                 |
| Test Step Error Pareto | Х              |                 |
| Test Duration          | Х              |                 |
| Test Step Duration     | Х              |                 |

## **4.5 Test**

Limits data so that it only includes data concerning the selected tests.

By default (\*) all items are selected, however this is an inter-related field (see section 4.2), so a selection in one of the other related fields will influence the available contents of the Test field.

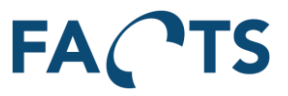

To select a test to include, set focus onto the Test field by clicking it with the mouse. A list of all available tests is shown. Select a test to include by clicking it.

Test

| *                                                                 |   |
|-------------------------------------------------------------------|---|
|                                                                   | Q |
| BoardTest                                                         |   |
| CPT DEMO                                                          |   |
| CPU Mainboard                                                     |   |
| FEP                                                               |   |
| FlexStand OI Demo - 6TL-08                                        |   |
| FlexStand OI Demo - 6TL-24                                        |   |
| FlexStand OI Demo - 6TL-24_2                                      |   |
| FlexStand OI Demo - Advanced - Computer Motherboard Test Sequence |   |
| Functional                                                        | * |

To search for a specific test, simply type any part of the test name.

Test

flexst Q FlexStand OI Demo - 6TL-08 FlexStand OI Demo - 6TL-24 FlexStand OI Demo - 6TL-24\_2 FlexStand OI Demo - Advanced - Computer Motherboard Test Sequence

#### Remark

If specific Item(s) are selected, the available tests are limited to tests related to the selected item(s). Available tests can also be limited by assigned user rights.

| Report        | Default filter | Advanced filter |
|---------------|----------------|-----------------|
| SPC           | Х              |                 |
| Time Series   | Х              |                 |
| Repair Pareto | Х              |                 |

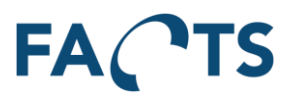

# 4.6 Tests

Limits data so that it only includes data concerning the selected tests.

By default (\*), all tests are selected.

To select a test to include, set focus onto the Test field by clicking it with the mouse. A list of all available tests is shown. Select a test to include by clicking it.

| Tests |                              |    |
|-------|------------------------------|----|
|       | BoardTest                    | *  |
|       | CPT DEMO                     | I. |
|       | CPU Mainboard                | I. |
|       | FEP                          |    |
|       | FlexStand OI Demo - 6TL-08   |    |
|       | FlexStand OI Demo - 6TL-24   |    |
|       | FlexStand OI Demo - 6TL-24_2 |    |
|       |                              |    |

To select more tests, simply select another test by clicking it.

| 0010 |                                                                   |          |
|------|-------------------------------------------------------------------|----------|
|      | BoardTest                                                         | <b>^</b> |
|      | CPT DEMO                                                          |          |
|      | CPU Mainboard                                                     |          |
|      | FEP                                                               |          |
|      | FlexStand OI Demo - 6TL-24_2                                      |          |
|      | FlexStand OI Demo - Advanced - Computer Motherboard Test Sequence |          |
|      | Functional                                                        |          |
|      | Main Controllerboard                                              |          |
|      | WRT54x Final Test                                                 | -        |

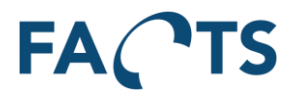

To search for a specific test, simply type any part of the test name.

Tests

 FlexStand OI Demo - 6TL-08 ×
 FlexStand OI Demo - 6TL-24 ×
 flexst

 FlexStand OI Demo - 6TL-24\_2
 FlexStand OI Demo - Advanced - Computer Motherboard Test Sequence

#### Remark

If specific Item(s) are selected, the available tests are limited to tests related to the selected item(s). Available tests can also be limited by assigned user rights.

| Report                 | Default filter | Advanced filter |
|------------------------|----------------|-----------------|
| Test Result            | Х              |                 |
| Test Yield             | Х              |                 |
| Test Step Yield        | Х              |                 |
| Test Step Error Pareto | Х              |                 |
| Test Duration          | Х              |                 |
| Test Step Duration     | Х              |                 |

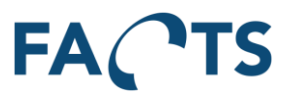

## 4.7 Test step

Limits data so that it only includes data concerning the selected test step.

By default (\*), all items are selected, however this is an inter-related field (see section 4.2), so a selection in one of the other related fields will influence the available contents of the Test Step field.

To select a test step to include, set focus onto the Test step field by clicking it with the mouse. A list of all available test steps is shown. Select a test step to include by clicking it.

| Test step | *                    | •  |
|-----------|----------------------|----|
|           |                      | Q, |
|           | Bit Error Rate       | •  |
|           | Measure Bias Voltage |    |
|           | Packet Error Rate    |    |
|           | RF Power F2          |    |
|           | RF Power F2 Trimmed  |    |
|           | Supply V2 Sensor     |    |

To search for a specific test step, simply type any part of the test step name.

| Test step | *              | * |
|-----------|----------------|---|
|           | bit            | ٩ |
|           | Bit Error Rate |   |

### Remark

A least one item or test must be selected, before a specific test step name can be selected.

#### Available in the following report(s)

| Report        | Default filter | Advanced filter |
|---------------|----------------|-----------------|
| SPC           | Х              |                 |
| Time Series   | Х              |                 |
| Repair Pareto | Х              |                 |

### 4.8 Test result

Limits data so that it only includes data with the selected test result parameter.

To change the test result parameter, set focus onto the Test result field by clicking it with the mouse. A list of all available test results is shown. Select a test result to include by clicking it.

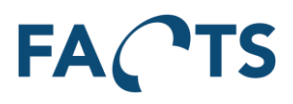

| -    |      |    |
|------|------|----|
| 0.01 | rocu | 11 |
| les  | resu | π. |
|      |      |    |

| All     |  |
|---------|--|
| Passed  |  |
| Failed  |  |
| Aborted |  |
| Error   |  |

### **Parameters**

| All:        | includes all test reports regardless of test result |
|-------------|-----------------------------------------------------|
| Passed:     | includes only "passed" test reports                 |
| Failed:     | includes only "failed" test reports                 |
| Aborted:    | includes only "aborted" test reports                |
| Error:      | includes only "error" test reports                  |
| Terminated: | includes only "terminated" test reports             |

| Report             | Default filter | Advanced filter |
|--------------------|----------------|-----------------|
| SPC                | Х              |                 |
| Time Series        | Х              |                 |
| Test Result        | Х              |                 |
| Test Duration      | Х              |                 |
| Test Step Duration | Х              |                 |

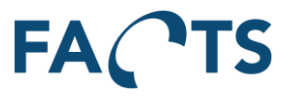

# 4.9 Test run

Limits data so that it only includes data with the selected test run parameter. Test run is defined by the number of times an individual unit has been tested in the same test.

Test run

| All test runs         |     |
|-----------------------|-----|
| All test runs         |     |
| First test run        |     |
| Last test run         |     |
| Test run equals       | · · |
| Test run less than    |     |
| Test run greater than |     |

#### **Parameters**

| All test runs         | Include all test runs in selected data                                                 |
|-----------------------|----------------------------------------------------------------------------------------|
| First test run        | Only the first test run is selected                                                    |
| Last test run         | Only the last test run is selected                                                     |
| Test run equals       | Only the test run number specified in the numeric field is selected                    |
| Test run less than    | Only test runs less than test run number specified in the numeric field is selected    |
| Test run greater than | Only test runs greater than test run number specified in the numeric field is selected |

| Report                 | Default filter | Advanced filter |
|------------------------|----------------|-----------------|
| SPC                    | Х              |                 |
| Time Series            | Х              |                 |
| Test Result            | Х              |                 |
| Test Yield             | Х              |                 |
| Test Step Yield        | Х              |                 |
| Test Step Error Pareto | Х              |                 |
| Test Duration          | Х              |                 |
| Test Step Duration     | Х              |                 |

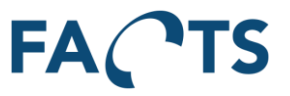

## 4.10 Test step cycle

Limits data so that it only includes data with the selected test step cycle parameter. Test step cycle is defined by how many times an individual test step has reported a result in the same test report

Test step cycle

 Last test step cycle

 All test step cycles

 First test step cycle

 Last test step cycle

#### Parameters

| All test step cycles  | Includes all test step cycles in selected data |
|-----------------------|------------------------------------------------|
| First test step cycle | Only the first test step cycle is selected     |
| Last test step cycle  | Only the last test step cycle is selected      |

| Report                 | Default filter | Advanced filter |
|------------------------|----------------|-----------------|
| SPC                    | Х              |                 |
| Time Series            | Х              |                 |
| Test Step Yield        | Х              |                 |
| Test Step Error Pareto | Х              |                 |
| Test Step Duration     | Х              |                 |

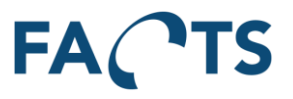

## 4.11 Test stations

Limits data so that it only includes data from the selected test station(s).

By default (\*), all items are selected, however this is an inter-related field (see section 4.2), so a selection in one of the other related fields will influence the available contents of the Test stations field.

To select a test station to include, set focus onto the Test stations field by clicking it with the mouse. A list of all available test stations is shown. Select a test station to include by clicking it.

To select more test stations, simply select another test station by clicking it.

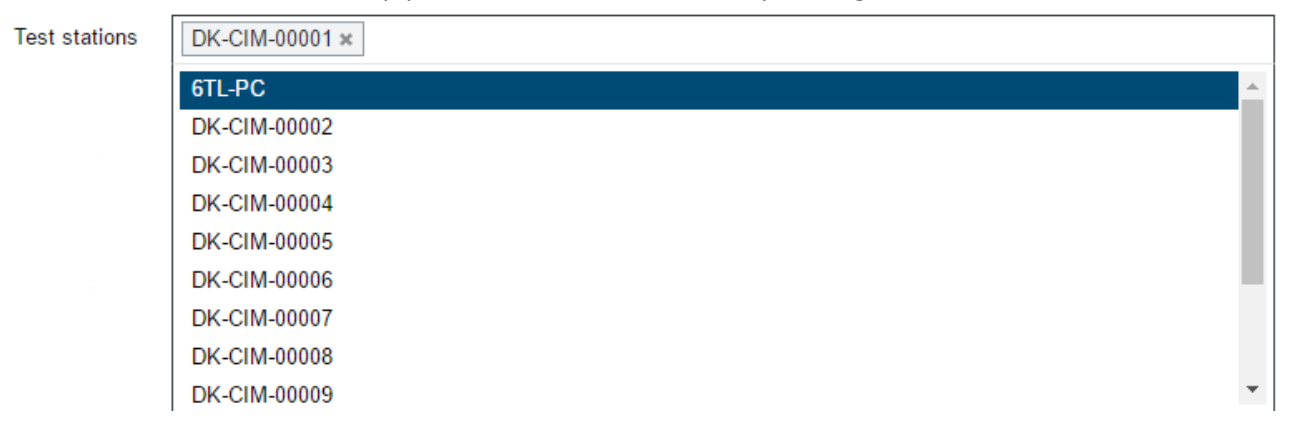

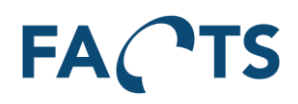

To search for a specific test station, simply type any part of the test station name.

Test stations

| DK-CIM-00001 x dk-cim |          |
|-----------------------|----------|
| <u>DK-CIM</u> -00002  | <b>^</b> |
| <u>DK-CIM</u> -00003  |          |
| <u>DK-CIM</u> -00004  | I        |
| DK-CIM-00005          | I        |
| DK-CIM-00006          | I        |
| DK-CIM-00007          | I        |
| DK-CIM-00008          | I        |
| DK-CIM-00009          |          |
| DK-CIM-00010          | -        |

#### Remark

Test stations are not related to specific tests. Therefore, all known test stations can be selected. Since test stations is not a mandatory field, there can be test results without any relation to test station.

| Report                 | Default filter | Advanced filter |
|------------------------|----------------|-----------------|
| SPC                    |                | Х               |
| Time Series            |                | Х               |
| Test Result            |                | Х               |
| Test Yield             |                | Х               |
| Test Step Yield        |                | Х               |
| Test Step Error Pareto |                | Х               |
| Test Duration          |                | Х               |
| Test Step Duration     |                | Х               |

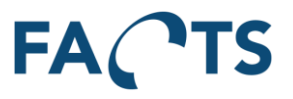

## 4.12 Test fixtures

Limits data so that it only includes data from the selected test fixture(s).

By default (\*), all items are selected, however this is an inter-related field (see section 4.2), so a selection in one of the other related fields will influence the available contents of the Test fixtures field.

To select a test fixture to include, set focus onto the Test fixtures field by clicking it with the mouse. A list of all available test fixtures is shown. Select a test fixture to include by clicking it.

| Test fixtures |            |
|---------------|------------|
|               | Α          |
|               | В          |
|               | Fixture123 |
|               | FixtureA   |

To select more test fixtures, simply select another test fixture by clicking it.

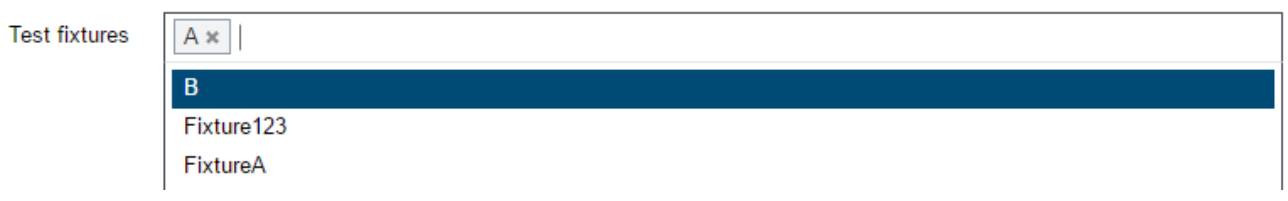

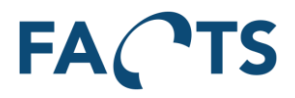

To search for a specific test fixture, simply type any part of the test fixture name.

Test fixtures

| A × 123            |  |  |  |
|--------------------|--|--|--|
| Fixture <u>123</u> |  |  |  |
|                    |  |  |  |

### Remark

Test fixtures are not related to specific test stations, tests etc. Therefore, all known fixtures can be selected.

Since test fixture not is a mandatory field, there can be test results without any relation to test fixture.

| Report                 | Default filter | Advanced filter |
|------------------------|----------------|-----------------|
| SPC                    |                | Х               |
| Time Series            |                | Х               |
| Test Result            |                | Х               |
| Test Yield             |                | Х               |
| Test Step Yield        |                | Х               |
| Test Step Error Pareto |                | Х               |
| Test Duration          |                | Х               |
| Test Step Duration     |                | Х               |

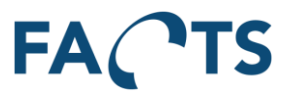

## 4.13 Test version

Filters on the version of the Test software used to test the units (Test sequence version).

By default (\*), all test versions are selected.

To select a test version to include, set focus onto the Test version field by clicking it with the mouse. A list of all available test versions is shown. Select a test version to include by clicking it.

| Test versions |       |
|---------------|-------|
|               | 1.050 |
|               | 1.060 |
|               | 1.070 |
|               | 1.080 |
|               | 1.090 |
|               | 1.100 |
|               | 1.110 |
|               | 1.130 |
|               | 1.140 |

To search for a specific test version, simply type any part of the test version name.

| Test versions | 1.0           |
|---------------|---------------|
|               | <u>1.0</u> 50 |
|               | <u>1.0</u> 60 |
|               | <u>1.0</u> 70 |
|               | <u>1.0</u> 80 |
|               | <u>1.0</u> 90 |

#### Remark

Test version is not related to specific tests. Therefore all known test versions can be selected.

Since test version isn't a mandatory field, there can be test results without any relation to test version.

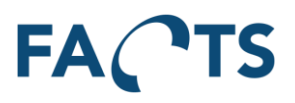

### Available in the following report(s)

| Report                 | Default filter | Advanced filter |
|------------------------|----------------|-----------------|
| SPC                    |                | Х               |
| Time Series            |                | Х               |
| Test Result            |                | Х               |
| Test Yield             |                | Х               |
| Test Step Yield        |                | Х               |
| Test Step Error Pareto |                | Х               |
| Test Duration          |                | Х               |
| Test Step Duration     |                | X               |

# 4.14 Test category

Filter on one or more test categories. Test categories can for example be "Production" or "Commissioning". If all real production data is marked with test category "Production", the filter can be used to filter out all data that is not related to units being produced.

Test categories

| dministrator |  |
|--------------|--|
| ST           |  |
| ebug         |  |
| opsa         |  |
| igrated      |  |
| roduction    |  |
| eqZap        |  |

Note: The filter depends on the availability of test category in the data being imported.

| Report                 | Default filter | Advanced filter |
|------------------------|----------------|-----------------|
| SPC                    |                | Х               |
| Time Series            |                | Х               |
| Test Result            |                | Х               |
| Test Yield             |                | Х               |
| Test Step Yield        |                | Х               |
| Test Step Error Pareto |                | Х               |
| Test Duration          |                | Х               |
| Test Step Duration     |                | Х               |

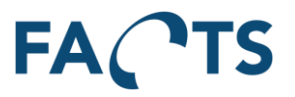

# 4.15 Measurement range

Measurement range is used to filter numeric measurements. The Min and Max value can be used together or individually.

| Measurement range | Min |  |  | Max |  |
|-------------------|-----|--|--|-----|--|
|-------------------|-----|--|--|-----|--|

Example:

Measurements without Min or Max set.

| )      |                           |            |                    |                |      |           |          |       |             |           |          |                 |              |                  |            |                     |              | Mea:                      |
|--------|---------------------------|------------|--------------------|----------------|------|-----------|----------|-------|-------------|-----------|----------|-----------------|--------------|------------------|------------|---------------------|--------------|---------------------------|
| )<br>) |                           |            |                    |                |      |           |          |       |             |           |          |                 |              |                  |            |                     |              | +3σ<br>Μeai<br>-3σ<br>USL |
| 0      |                           |            |                    |                |      |           |          |       |             |           |          |                 |              |                  |            |                     |              | LSL                       |
| )      | <u>a</u> z <del>2</del> 6 | <u>a</u> 2 | \$ 2 <u>7</u> 5 \$ | <b>2</b> 57 ∆4 | 8 90 | o * 25° : | <b>A</b> | 200 2 | <u>8</u> 72 | 2400 2433 | <u> </u> | 78 <u>2</u> , 2 | 0<br>88<br>0 | - <del>2</del> 2 | 77 72<br>7 | \$ <del>`</del> 286 | 9 <u>7</u> 2 |                           |
| )      |                           |            |                    |                |      |           |          |       |             |           |          |                 |              |                  |            |                     |              |                           |
| 0      |                           |            |                    |                |      |           |          |       |             |           |          |                 |              |                  |            |                     |              |                           |

Measurements with Min set to 1.795 and no Max limit.

| Measurement range            | Min 1.795                                        | Max                                                 |                                            |
|------------------------------|--------------------------------------------------|-----------------------------------------------------|--------------------------------------------|
| Series Chart                 |                                                  |                                                     | •                                          |
| Zoom X axis Y axis Both axes | Reset                                            |                                                     |                                            |
| 1,815 E+00                   |                                                  |                                                     | Measurement                                |
|                              |                                                  | **************************************              |                                            |
| 1,805 E+00                   |                                                  |                                                     |                                            |
| 1,800 E+00                   |                                                  |                                                     |                                            |
| 1,795 E+00                   | ***                                              | <u>} 986 200 000 000 000 000 000 000 000 000 00</u> | \$* \$\$\$\$ \$\$\$ \$\$                   |
| 1,790 E+00                   |                                                  |                                                     |                                            |
| 1,785 E+00                   |                                                  |                                                     |                                            |
| 1,780 E+00                   |                                                  |                                                     |                                            |
| 1,775 E+00                   |                                                  |                                                     |                                            |
| 3915 11.16 00 00 00 00       | 5016 2 16 00 00 10 10 00 00 00 00 00 00 00 00 00 | 50603010000 5060360000 50604600000                  | 191 40 40 40 40 40 40 40 40 40 40 40 40 40 |

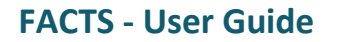

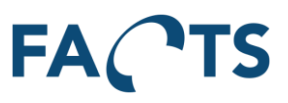

#### Measurements with Min set to 1.795 and Max set to 1.805

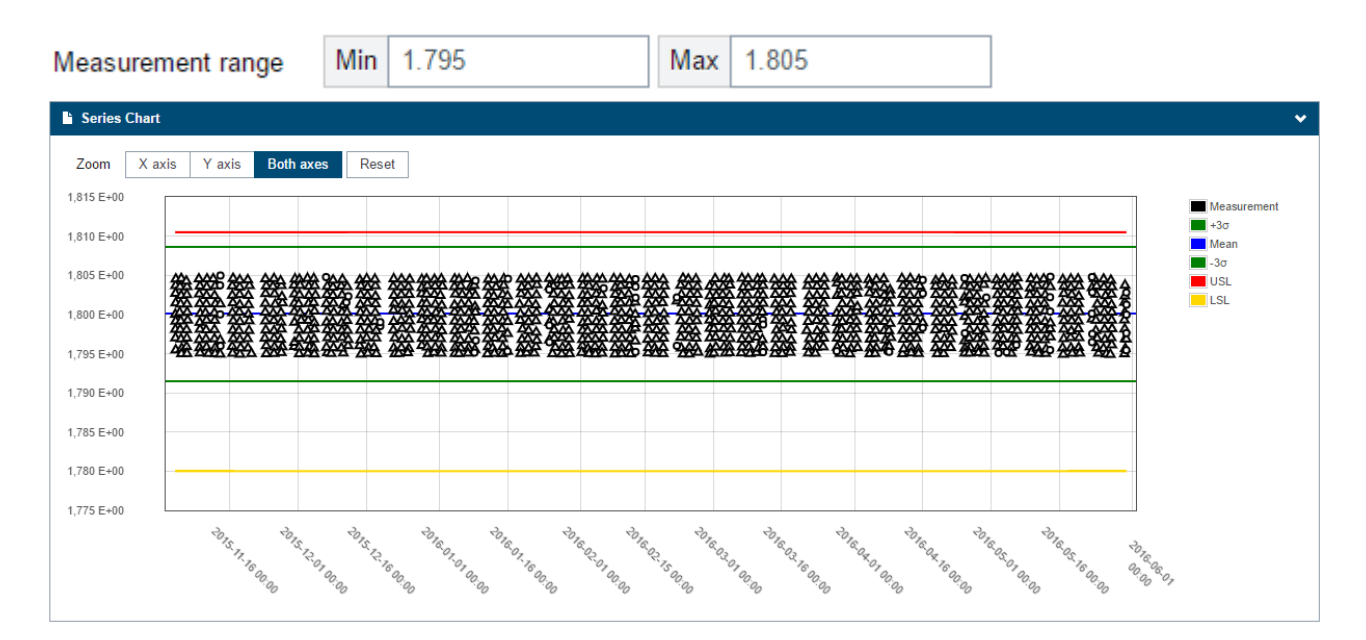

| Report      | Default filter | Advanced filter |
|-------------|----------------|-----------------|
| Time Series |                | Х               |

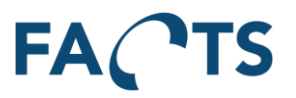

# 4.16 Sort by

Used to present data in the Time Series graph, either by time stamp (date) or by serial number. The sorting of serial numbers is handled as texts.

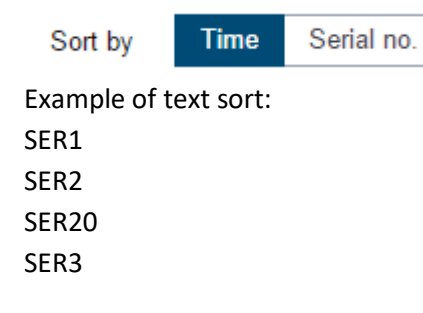

#### Example of data presented by time:

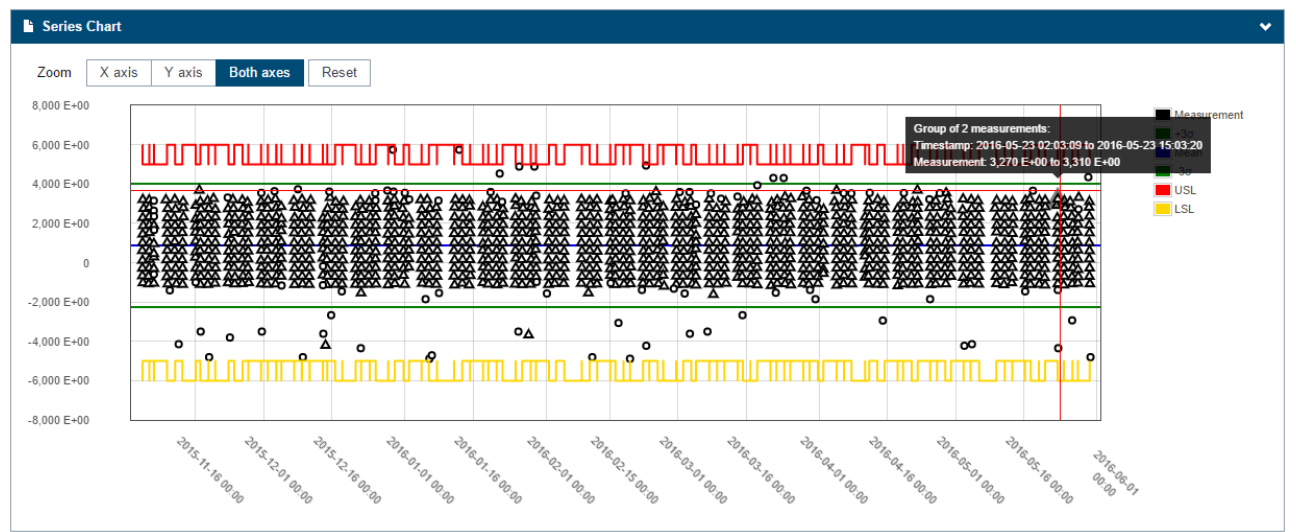

### Same data presented by serial no.:

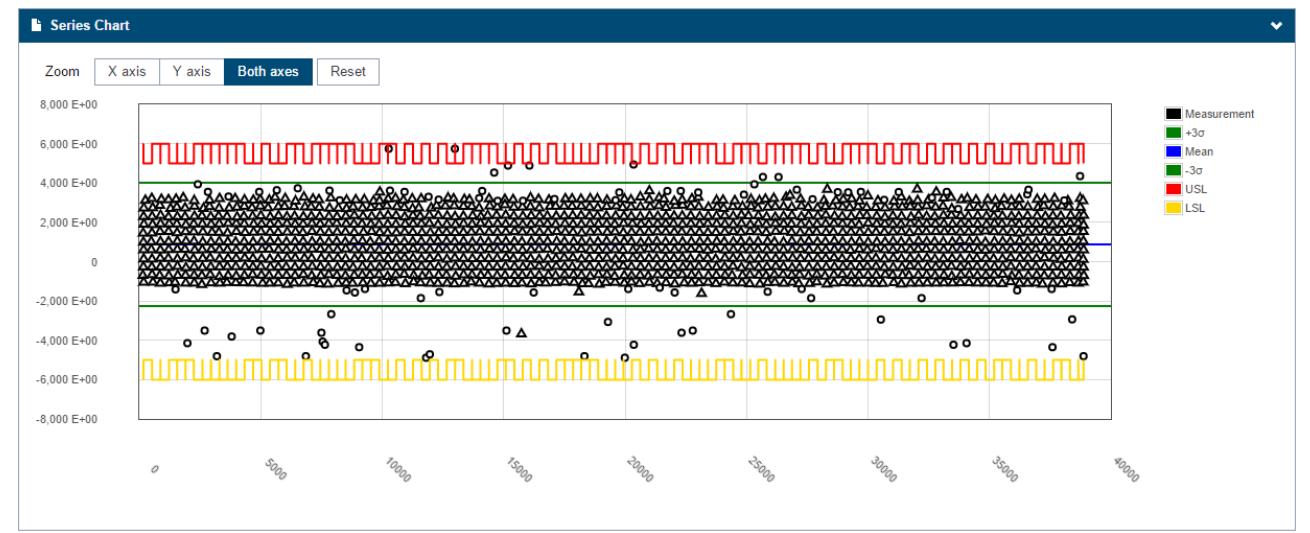

| Report      | Default filter | Advanced filter |
|-------------|----------------|-----------------|
| Time Series |                | Х               |

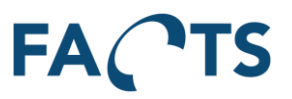

## 4.17 Serial no. range

Filters on specific serial numbers.

| Serial no. range | From serial no. | - | To serial no. |
|------------------|-----------------|---|---------------|

There are two ways to search for serial numbers: Either by filling in only "From serial no." or by filling in both "From serial no." and "To serial no."

#### From serial no. (only):

The "\*" character can be used as a wild card to create a search like this: AT8IN10\*HA09. The result of this search will be all the units ranging from AT8IN100000HA09 to AT8IN109999HA09 assuming that is the format of the given serial number.

The "\*" can be any character, not only numbers, and any number of characters.

#### From serial no. and To serial no.:

When using both "From serial no." and "To serial no.", the "\*" character cannot be used. Instead, type in two serial numbers like this: From AT8IN100000HA09 to AT8IN109999HA09. The result of this search will be the same as above – all units ranging from AT8IN100000HA09 to AT8IN109999HA09.

Also, the "From – To" search is based on characters, not numbers - so searching like this would also be valid: From AT8IN100000AA09 To AT8IN100000ZZ09.

| Report                 | Default filter | Advanced filter |
|------------------------|----------------|-----------------|
| SPC                    |                | Х               |
| Time Series            |                | Х               |
| Test Result            |                | Х               |
| Repair Pareto          |                | Х               |
| Test Yield             |                | Х               |
| Test Step Yield        |                | Х               |
| Test Step Error Pareto |                | Х               |
| Test Duration          |                | Х               |
| Test Step Duration     |                | Х               |

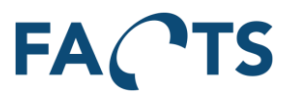

# 4.18 Unit Revision

Limits data so that it only includes data from the selected unit revision(s).

By default (\*), all unit revisions are selected.

To select a unit revision to include, set focus onto the unit revisions field by clicking it with the mouse. A list of all available unit revisions is shown. Select a unit revision to include by clicking it.

| Unit revisions |      |
|----------------|------|
| onit revisions |      |
|                | 00\r |
|                | 0A00 |
|                | 0A01 |
|                | 0A04 |
|                | 0A08 |
|                | 0A09 |
|                | 0A10 |
|                | 0A11 |
|                | 0A12 |

To select more unit revisions, simply select another unit revision by clicking it.

| Unit revisions | 0A00 × 0A04 × |
|----------------|---------------|
|                | 00\r          |
|                | 0A01          |
|                | 0A08          |
|                | 0A09          |
|                | 0A10          |
|                | 0A11          |
|                | 0A12          |
|                | 0A13          |
|                | 0A14          |

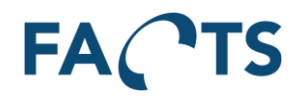

To search for a specific unit revision, simply type any part of the unit revision name.

| Unit | revision |
|------|----------|
|      |          |

| nit revisions | 0A00 × 0A04 × 0c |
|---------------|------------------|
|               | <u>0C</u> .00    |
|               | <u>0C</u> .03    |
|               | <u>0C</u> 00     |
|               | <u>0C</u> 01     |
|               | <u>0C</u> 02     |
|               | <u>0C</u> 03     |
|               | <u>0C</u> 04     |
|               | <u>0C</u> 05     |
|               | 0C06             |

#### Remark

Unit revisions are not related to specific test stations, tests etc. Therefore, all known unit revisions can be selected. Since unit revision not is a mandatory field, there can be test results without any relation to a unit revision.

| Report                 | Default filter | Advanced filter |
|------------------------|----------------|-----------------|
| SPC                    |                | X               |
| Time Series            |                | Х               |
| Test Result            |                | Х               |
| Test Yield             |                | Х               |
| Test Step Yield        |                | X               |
| Test Step Error Pareto |                | Х               |
| Test Duration          |                | Х               |
| Test Step Duration     |                | X               |

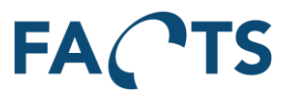

# 4.19 Item

Limits data so that it only includes data from the selected item.

To select an item to include, set focus onto the Item field by clicking it with the mouse. A list of all available items is shown. Select an item to include by clicking it.

| 11 | 0 | m | 20 |
|----|---|---|----|
|    | - |   | 10 |

| CIM-100.1043938723 |
|--------------------|
| CIM-100.1521232819 |
| CIM-100.1744307622 |
| CIM-100.2744123899 |
| CIM-100.3356852756 |
| CIM-100.4172098942 |
| CIM-100.613163989  |
| CIM-101            |
| CIM-101 1537114716 |

To search for a specific item, simply type any part of the item number or name.

| Items | sim-                       |
|-------|----------------------------|
|       | <u>CIM-</u> 100            |
|       | <u>CIM-</u> 100.1043938723 |
|       | <u>CIM-</u> 100.1521232819 |
|       | <u>CIM-</u> 100.1744307622 |
|       | CIM-100.2744123899         |
|       | <u>CIM-</u> 100.3356852756 |
|       | <u>CIM-</u> 100.4172098942 |
|       | <u>CIM-</u> 100.613163989  |
|       | CIM-101                    |

#### Available in the following report(s)

| Report        | Default filter | Advanced filter |
|---------------|----------------|-----------------|
| Unit Overview | Х              |                 |

### 4.20 Serial no.

Used to find a specific unit. Serial number must be identical to the unit's serial number.

Serial no.

Enter a serial no.

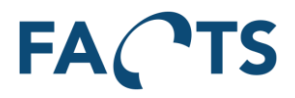

| Report        | Default filter | Advanced filter |
|---------------|----------------|-----------------|
| Unit Overview | Х              |                 |

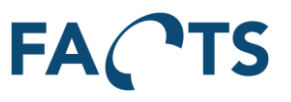

# 4.21 Group by

Group by is used to group presented data.

| Group by | Week         | • |
|----------|--------------|---|
|          | Hour         | * |
|          | Day          |   |
|          | Week         |   |
|          | Month        |   |
|          | Item         |   |
|          | Test         |   |
|          | Test run     |   |
|          | Test station |   |
|          | Test fixture | - |

#### **Parameters**

| Hour               | Group data selection in hours                                       |
|--------------------|---------------------------------------------------------------------|
| Day                | Group data selection in days                                        |
| Week               | Group data selection in weeks (Monday is the first day of the week) |
| Month              | Group data selection in months                                      |
| Item               | Group data selection by item                                        |
| Test               | Group data selection by test                                        |
| Test run           | Group data selection by test run                                    |
| Test station       | Group data selection by test station                                |
| Test fixture       | Group data selection by test fixture                                |
| Test socket        | Group data selection by test socket                                 |
| Test version       | Group data selection by test version                                |
| Test category      | Group data selection by test category                               |
| Test operator type | Group data selection by test operator type                          |
| Test operator user | Group data selection by test operator user                          |
| Order No.          | Group data selection by order No.                                   |
| Unit Revision      | Group data selection by unit revision                               |
| None               | Group data as one selection                                         |
|                    |                                                                     |

**Note:** A group with no name indicates that the grouped value is missing on values. This is due to how certain properties on result sets are optional. **Available in the following report(s)** 

| Report        | Default filter | Advanced filter |
|---------------|----------------|-----------------|
| Test Yield    | Х              |                 |
| Test Duration | Х              |                 |

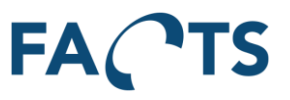

# 4.22 Time element

Time element is used to filter by test and / or handling time.

| Time element | Both test and handling time |
|--------------|-----------------------------|
| -            | Both test and handling time |
|              | Only test time              |
|              | Only handling time          |

### **Parameters**

| Both test and handling time | Shows test time and handling time in selection data result |
|-----------------------------|------------------------------------------------------------|
| Only test time              | Shows only test time in selection data result              |
| Only handling time          | Shows only handling time in selection data result          |

### Available in the following report(s)

| Report        | Default filter | Advanced filter |
|---------------|----------------|-----------------|
| Test Duration |                | Х               |

## 4.23 Handling time cutoff

Defines the upper limit of the handling time between two tests. If the time between two tests exceeds handling time cutoff, the handling time is set to the cutoff value.

Handling time cut off

00:15:00

Time is entered as hh:mm:ss (hours : minutes : seconds)

| Report        | Default filter | Advanced filter |
|---------------|----------------|-----------------|
| Test Duration |                | Х               |

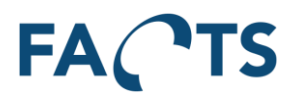

# 5 System

By selecting System from the menu, the follow page is shown.

| FACTS               | Dashboard | Reports | System Ad | lministrator 👻 |
|---------------------|-----------|---------|-----------|----------------|
| System              |           |         |           | Θ              |
| USER MANAGE         | MENT      |         |           |                |
| Users               |           |         |           |                |
| Distribution Groups | D8        |         |           |                |
| Kiosk URLs          | þa        |         |           |                |
| DASHBOARD M         |           |         |           |                |
| Dashboard Confi     | gurations |         |           |                |
| DATA MANAGE         | MENT      |         |           |                |
| Items               |           |         |           |                |
| Item Groups         |           |         |           |                |
| Panel Configurat    | ions      |         |           |                |
| SERVICE MANA        | GEMENT    |         |           |                |
| Import Tasks        |           |         |           |                |
| Import Task Mon     | itor      |         |           |                |
| Scheduled Repo      | rts       |         |           |                |
| Test Mail Setting   | S         |         |           |                |
| Alarm Configurat    | ions      |         |           |                |
| Alarm Monitor       |           |         |           |                |

# 5.1 User management

Gives access to maintain users and security groups.

#### 5.1.1 Users

Gives a list of all users in the system. Existing users cannot be deleted. If access needs to be restricted/blocked for a certain user, edit the user and uncheck the "Enabled" check box.

| FA   | ∧ <b>,</b> ∩TS | Dashboard | Reports | System |              |                        |      |           | Administrator 🗸 |
|------|----------------|-----------|---------|--------|--------------|------------------------|------|-----------|-----------------|
| Syst | em / Users     |           |         |        |              |                        |      |           | Θ               |
| +    | New User       |           |         |        |              |                        |      |           |                 |
| Q    |                |           |         | M   4  | Show         | ving 1 to 1 of 1 users |      |           |                 |
|      | Enabled        | 🔶 User    | name    | ≜ F    | ull name 🛛 🔶 | Last sign in           | \$ C | Created   |                 |
| ß    | Yes            | admi      | n       | A      | dministrator | 2016-05-20 22:09:49    | 2    | 013-03-13 |                 |

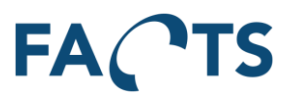

### 5.1.1.1 Add new user

To add a new user, click the 'New User" button on the Users page. Fill out the fields on the page and click Save.

| System / Users / New Us | er      |          |
|-------------------------|---------|----------|
| ACCOUNT                 |         |          |
| Enabled                 | Yes No  |          |
| Username                |         | <u>ا</u> |
| Full name               |         |          |
| Description             |         |          |
|                         |         |          |
|                         |         |          |
| Email address           |         |          |
| Validation type         | FACTS 🔻 |          |
| Password                | ۹       |          |
| Confirm password        | ۹       |          |
| MEMBERSHIP              |         |          |
|                         |         |          |
| Security groups         |         |          |

In order to get access to the system, the user must be enabled and be assigned one or more security groups.

Validation type can be set to one of the following:

| Validation Type  | Description                                                                                                    |
|------------------|----------------------------------------------------------------------------------------------------|
| FACTS            | Uses the local FACTS database to store credentials and only validates against this.                                                                              |
| Local Machine    | Stores username in FACTS database, but validates against the local Windows OS users.                                                                             |
| Active Directory | Stores username in FACTS database, but validates against the domain that the current machine is part of. <b>Only available when server is part of a domain</b> . |

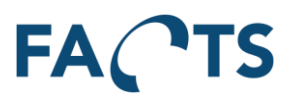

### 5.1.1.2 Edit user

To edit an existing user, click the edit icon  ${\baselinesises}$  in the user list.

| FA CTS Dashbo             | woard Reports System               | Administrator 🗸 |
|---------------------------|------------------------------------|-----------------|
| System / Users / Edit Use | ser 'admin'                        | Θ               |
| ACCOUNT                   |                                    |                 |
| Enabled                   | Yes No                             |                 |
| Username                  | admin                              |                 |
| Full name                 | Administrator                      |                 |
| Description               | Default administrator user         |                 |
|                           |                                    |                 |
| Email address             | cim@cim.as                         |                 |
| Password                  | Leave blank to not change password |                 |
| Confirm password          |                                    |                 |
| MEMBERSHIP                |                                    |                 |
| Security groups           | Administrators ×                   |                 |
|                           |                                    |                 |
|                           | ✓ Save                             |                 |
|                           |                                    |                 |

When finished editing user settings, click Save to store changes.

### 5.1.2 Security Groups

Security groups control which pages and items a user is allowed to access.

| FA   | CTS Dashboard Reports System             |                                                    | Administrator 🗸 |
|------|------------------------------------------|----------------------------------------------------|-----------------|
| Syst | em / Security Groups                     |                                                    | 9               |
| +    | New Security Group                       |                                                    |                 |
| Q    | ₩ ◄ ►                                    | Showing 1 to 10 of 10 security groups              |                 |
|      | Name 🔺                                   | Description                                        |                 |
| ß    | Access to Item group 1                   |                                                    |                 |
| ß    | Administrators                           | Default administrative user group                  |                 |
| ß    | ALT                                      | Accelerated Life Time                              |                 |
| ß    | Company AA                               |                                                    |                 |
| ß    | ItemsAndDashboardOnly                    | Allows access to items and dashboard; nothing else |                 |
| ß    | Kiosk Group                              | Access to Dashboard                                |                 |
| ß    | No access to Unit / Unit Overview Report |                                                    |                 |
| Q,   | PLR All Items                            | PLR role + full item access                        |                 |
| ©.   | UnitReports                              | Has access to unit reports                         |                 |
| ß    | Users                                    |                                                    |                 |

If a user is a member of more security groups, it is the sum of all allowed items and pages that defines the final access rights for the user.

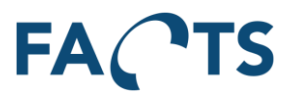

### 5.1.2.1 Add new security group

To add new security groups, click the "New Security Group" on "Security Group page". Fill in the fields on the page and click Save.

| FACTS Dashboard Reports System                                                                                           |
|----------------------------------------------------------------------------------------------------|
| System / Security Groups / New Security Group                                                                            |
|                                                                                                    |
| Name                                                                                                    |
|                                                                                                    |
| Description                                                                                                    |
|                                                                                                    |
| llearn                                                                                                    |
|                                                                                                    |
| Select some users                                                                                                    |
| Accessible item groups                                                                                                   |
| Select some item groups                                                                                                  |
| Allowed permissions                                                                                                    |
| Administrator Brovides full access to all features and all items                                                         |
| Access to all items - Provides access to all items in the system                                                         |
| Access to an items - Provides access to an items in the system     Access to an items - Provides access to the Dashboard |
| SPC Renort - Provides access to the SPC Renort                                                                           |
| Time Series Report - Provides access to the Time Series Report                                                           |
| Unit Overview Report - Provides access to the Unit Overview Report                                                       |
| Test Yield Report - Provides access to the Test Yield Report                                                             |
| Test Result Report - Provides access to the Test Result Report                                                           |
| Unit Report - Provides access to the Unit Report                                                                         |
| Test Step Yield Report - Provides access to the Test Step Yield Report                                                   |
| Test Step Error Pareto Report - Provides access to the Test Step Error Pareto Report                                     |
| Test Duration Report - Provides access to the Test Duration Report                                                       |
| Test Step Duration Report - Provides access to the Test Step Duration Report                                             |
| XY Graph - Provides access to XY Graph Report                                                                            |
| Repair Pareto Report - Provides access to the Repair Pareto Report                                                       |
| User Management - Provides access to User Management                                                                     |
| Data Management - Provides access to management of item groups etc.                                                      |
| Alarm Configuration - Provides access to Alarm Configuration                                                             |
| Import Tasks - Provides access to configuration of Import Tasks                                                          |
| Import Task Monitor - Provides access to the Import Task Monitor                                                         |
| Paperless Repair - Provides read/write access to Paperless Repair                                                        |

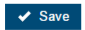

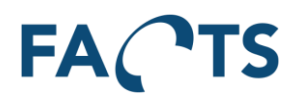

## 5.1.2.2 Edit security group

To edit an existing security group, click the edit icon  $\[Med]$  in the security group list.

| FACTS Dashboard Reports System                                                       | Administrator 🗸 |
|--------------------------------------------------------------------------------------|-----------------|
| System / Security Groups / Edit Security Group 'Users'                               | 9               |
| Name                                                                                 |                 |
| Users                                                                                |                 |
| Description                                                                          |                 |
|                                                                                      |                 |
| Users                                                                                |                 |
| Select some users                                                                    |                 |
| Accessible item groups                                                               |                 |
| Select some item groups                                                              |                 |
| - Allowed permissions                                                                |                 |
| Administrator - Provides full access to all features and all items                   |                 |
| Access to all items - Provides access to all items in the system                     |                 |
| Ø Dashboard - Provides access to the Dashboard                                       |                 |
| SPC Report - Provides access to the SPC Report                                       |                 |
| Image of the series Report - Provides access to the Time Series Report               |                 |
| Init Overview Report - Provides access to the Unit Overview Report                   |                 |
| Test Yield Report - Provides access to the Test Yield Report                         |                 |
| Test Result Report - Provides access to the Test Result Report                       |                 |
| Init Report - Provides access to the Unit Report                                     |                 |
| Test Step Yield Report - Provides access to the Test Step Yield Report               |                 |
| Test Step Error Pareto Report - Provides access to the Test Step Error Pareto Report |                 |
| Test Duration Report - Provides access to the Test Duration Report                   |                 |
| Test Step Duration Report - Provides access to the Test Step Duration Report         |                 |
| XY Graph - Provides access to XY Graph Report                                        |                 |
| Repair Pareto Report - Provides access to the Repair Pareto Report                   |                 |
| User Management - Provides access to User Management                                 |                 |
| Data Management - Provides access to management of item groups etc.                  |                 |
| Alarm Configuration - Provides access to Alarm Configuration                         |                 |
| Import Tasks - Provides access to configuration of Import Tasks                      |                 |
| Import Task Monitor - Provides access to the Import Task Monitor                     |                 |
| Paperless Repair - Provides read/write access to Paperless Repair                    |                 |
| ✓ Save                                                                               |                 |

Save stores changes to the security group

Delete removes the security group from all users and deletes the security group from the system. This action may affect the access rights of existing users.

#### 5.1.3 Distribution Groups

Distribution groups control which users are notified in events where alarms are fired.

| FA     | ∧ <b>∕</b> ⊤s  | Dashboard    | Reports | System      |                                         | Administrator 🗸 |
|--------|----------------|--------------|---------|-------------|-----------------------------------------|-----------------|
| Syst   | em / Distribu  | ition Groups |         |             |                                         | θ               |
| +<br>Q | New Distributi | on Group     |         | M •         | Showing 1 to 3 of 3 distribution groups |                 |
|        | Name           |              |         | Description | 1                                       |                 |
| ß      | Manufacturing  | l .          |         | Manufacturi | ng department                           |                 |
| Q.     | Research       |              |         | Research de | epartment                               |                 |
| ß      | Software       |              |         | Software De | avelopment department                   |                 |

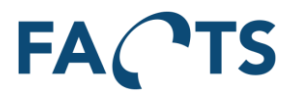

If a user is a member of more distribution groups, they will be notified of all alarms that are sent to any of the distribution groups.

Distribution groups allows external contacts to receive notifications.

#### 5.1.3.1 Add new distribution group

To add new distribution groups, click the "New Distribution Group" on "Distribution Group page". Fill in the fields on the page and click Save.

| FACTS             | Dashboard       | Reports      | System     |       |  |  | Ac | ministrator |
|-------------------|-----------------|--------------|------------|-------|--|--|----|-------------|
| System / Distribu | tion Groups / 1 | New Distribu | tion Group |       |  |  |    | 0           |
| Name              |                 |              |            |       |  |  |    |             |
| Description       |                 |              |            |       |  |  |    |             |
|                   |                 |              |            |       |  |  |    |             |
| Users             |                 |              |            |       |  |  |    |             |
| Select some user  | 5               |              |            |       |  |  |    |             |
| Email addresses   |                 |              |            |       |  |  |    |             |
|                   |                 |              |            | <br>Θ |  |  |    |             |
| ✓ Save            |                 |              |            |       |  |  |    |             |

## 5.1.3.2 Edit distribution group

To edit an existing distribution group, click the edit icon  $\ensuremath{\mathfrak{G}}$  in the distribution group list.

| FACTS                 | Dashboard       | Reports      | System       |                |   |  |  | Administrator 🗸 |
|-----------------------|-----------------|--------------|--------------|----------------|---|--|--|-----------------|
| System / Distribu     | tion Groups / E | dit Distribu | tion Group ' | Manufacturing' |   |  |  | Θ               |
| Name<br>Manufacturing |                 |              |              |                |   |  |  |                 |
| Description           |                 |              |              |                |   |  |  |                 |
| Manufacturing de      | partment        |              |              |                |   |  |  |                 |
| Users                 |                 |              |              |                |   |  |  |                 |
| kip ≍                 |                 |              |              |                |   |  |  |                 |
| Email addresses       |                 |              |              |                |   |  |  |                 |
| cpt@link2it.dk        |                 |              |              |                |   |  |  |                 |
|                       |                 |              |              |                | 0 |  |  |                 |
| ✓ Save                | Delete          |              |              |                |   |  |  |                 |

Save stores changes to the distribution group

Delete removes the distribution group from all users and deletes the distribution group from the system. This may affect alarm configurations.

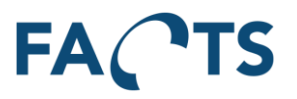

### 5.1.4 Sharing Groups

The Sharing group feature allows the user to create and manage internal groups and to share content such as filter templates, with other group members.

| FÆ     | ACTS          | Dashboard | Reports | System |                                    | Administr |
|--------|---------------|-----------|---------|--------|------------------------------------|-----------|
| Syst   | em / Sharing  | Groups    |         |        |                                    |           |
| +<br>Q | New Sharing C | Group     |         | M •    | Showing 1 to 4 of 4 sharing groups |           |
|        | Name          |           |         |        | Description                        |           |
| ß      | Admin Sharing | g Group   |         |        | Sharing groups for administrators  |           |
| ß      | Default       |           |         |        | Default Group                      |           |
| ß      | KIP           |           |         |        | KIP Sharing                        |           |
| ß      | Research Gro  | up        |         |        | Research Group                     |           |

With this option, the user is able to create dashboard views by using the shared templates. The feature also allows to generate default dashboards for new users by sharing dashboard views, and subscribe the user to the shared group.

If you want to read more about these FACTS functionalities, go to:

Sharing filter templates 4.1.6

Sharing dashboard view 5.2.2.3

### 5.1.4.1 Add new sharing group

To add new sharing group, click the "New Sharing Group". Fill the form with a name, description and attach users you want to give access to the shared content. Click save to save the group.

| FACTS Dashboard Reports System              | Administrator 🗸 |
|---------------------------------------------|-----------------|
| System / Sharing Groups / New Sharing Group | Θ               |
| Name                                        |                 |
| Description                                 |                 |
| Users                                       |                 |
| Select some users                           |                 |
| ✓ Save                                      |                 |

## 5.1.4.2 Edit sharing group

To edit an existing sharing group, click the  $\[equiverse]$  -icon, in the list of sharing groups.

| FACTS                    | Dashboard        | Reports      | System      |               |   |  |  |  |  |  |  | Adm | inistrato | - |
|--------------------------|------------------|--------------|-------------|---------------|---|--|--|--|--|--|--|-----|-----------|---|
| System / Sharing         | Groups / Edit    | Sharing Grou | up 'Admin S | haring Group' |   |  |  |  |  |  |  |     |           | Ð |
| Name<br>Admin Sharing Gr | oup              |              |             |               | ] |  |  |  |  |  |  |     |           |   |
| Description              |                  |              |             |               | _ |  |  |  |  |  |  |     |           |   |
| Sharing groups fo        | r administrators |              |             |               |   |  |  |  |  |  |  |     |           |   |
| Users                    |                  |              |             |               | _ |  |  |  |  |  |  |     |           |   |
| admin ×                  |                  |              |             |               |   |  |  |  |  |  |  |     |           |   |
| ✓ Save                   | Delete           |              |             |               |   |  |  |  |  |  |  |     |           |   |

Click save to store the changes.

If you want to remove the sharing group from the system, click delete button.

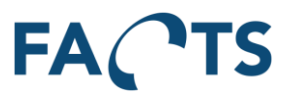

### 5.1.5 Kiosk URLs

Kiosk URLs or Kiosk mode allows setting up auto sign-in using specific URLs. Kiosk URLs can be disabled by disabling the user which is used for authorization. Kiosk mode is a way of showing multiple dashboard views, that automatically change at a set interval.

To use kiosk mode, configure a dashboard with the wanted views and widgets, and set up a device to show the kiosk URL.

| F/     | A <b>∕</b> TS □∉                                  | ishboard                                                                                                    | Reports    | s Sy  | stem                  |                             |                   |                     |                          | Administrator 🗕 |  |  |
|--------|---------------------------------------------------|----------------------------------------------------------------------------------------------------|------------|-------|-----------------------|-----------------------------|-------------------|---------------------|--------------------------|-----------------|--|--|
| Sys    | System / Kiosk URLs                               |                                                                                                    |            |       |                       |                             |                   |                     |                          |                 |  |  |
| +<br>Q | New Klosk URL      Showing 1 to 3 of 3 klosk urls |                                                                                                    |            |       |                       |                             |                   |                     |                          |                 |  |  |
|        | Kiosk name                                        | Run as                                                                                                    |            |       | Kiosk url             |                             |                   | Modified            | Modified by user         |                 |  |  |
| ß      | Ρ                                                 | Kiosk U                                                                                                    | ser (Kiosk | demo) | http://develop.cim.as | /cpt/head/Dashboard/Kiosk/l | Р                 | 2016-05-19 10:57:00 | Anders Meister (Meister) |                 |  |  |
| Ø      | ProductionScreen1                                 | tionScreen1 Kiosk User (Kiosk demo) http://develop.cim.as/cpt/head/Dashboard/Kiosk/ProductionScreen1 2016-05-22 11:45-54 Administrator (admin) |            |       |                       |                             |                   |                     |                          |                 |  |  |
| ß      | ProductionScreen2                                 | Kiosk U                                                                                                    | ser (Kiosk | demo) | http://develop.cim.as | /cpt/head/Dashboard/Kiosk/l | ProductionScreen2 | 2016-05-22 11:46:09 | Administrator (admin)    |                 |  |  |

## 5.1.5.1 Add new Kiosk URL

To add a new kiosk URL, click the "New Kiosk URL" on "Kiosk URLs page". Fill in the fields on the page and click save.

| FACTS Dashboard Reports             | System | Administrator 🗸 |
|-------------------------------------|--------|-----------------|
| System / Kiosk URLs / New Kiosk URL |        | 0               |
| SETTINGS                            |        |                 |
| Run as user Kiosk demo              | • Ø    |                 |
| Kiosk name                          |        | •               |
|                                     |        |                 |
| ✓ Save                              |        |                 |
|                                     |        |                 |

## 5.1.5.2 Edit kiosk URL

To edit an existing kiosk URL, click the edit icon 🧉 in the kiosk url list.

| FACTS Dashbo             | ard Reports       | System      |      | Administrator 👻 |
|--------------------------|-------------------|-------------|------|-----------------|
| System / Kiosk URLs / Ed | it Kiosk URL 'Pro | ductionScre | en1' | 0               |
| SETTINGS                 |                   |             |      |                 |
| Run as user              | Kiosk demo        |             | - O  |                 |
| Kiosk name               | ProductionScree   | en1         |      | D               |
|                          |                   |             |      |                 |
|                          | ✓ Save            | 🛍 Delete    |      |                 |

Save stores changes to the kiosk URL.

Delete removes the kiosk URL from the system. This may affect any devices configured to automatically sign on, using a kiosk URL.

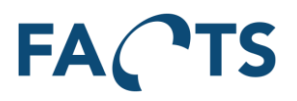

## 5.1.5.3 Play and pause in Kiosk

If you want to have a closer look on a specific view while the kiosk views are rolling, you can simply pause the carousel view, by clicking the pause button in the upper-right corner.

| FACTS                             | Dashboard                               | Reports System                              |         |                            |                                           |                                                | × |
|-----------------------------------|-----------------------------------------|---------------------------------------------|---------|----------------------------|-------------------------------------------|------------------------------------------------|---|
| ★ Most Teste                      | I                                       |                                             | C       | ★ Worst Yield              |                                           |                                                |   |
| Item                              | Test                                    | Tests                                       | Yield   | Item                       | Test                                      | Tests                                          |   |
| No results with                   | current settings.                       |                                             |         | No results with current se | ttings.                                   |                                                |   |
| Dashboard info<br>14:25:46. Items | rmation for the pa<br>with less than 50 | st 30 days created 201<br>0 tests excluded. | 7-09-08 | Dashboard information for  | the past 30 days created 2017-09-08 14:2! | 5:48. Items with less than 500 tests excluded. |   |

### 5.1.5.4 Automatically open kiosk URLs

It is possible to open a kiosk URL in full screen mode, using either Internet Explorer or Google Chrome. Microsoft Edge does not support full screen at the moment, but kiosk URLs will still work with it.

| 5.1.5.4.1 | Internet E | xplorer  |
|-----------|------------|----------|
| 0.1.0.1.1 | Internet B | apioi ci |

| 💋 Egenskaber for FACTS Kiosk                                 |     |  |  |
|--------------------------------------------------------------|-----|--|--|
| Generelt Genvej Sikkerhed Detaljer Tidligere versioner       |     |  |  |
| FACTS Kiosk                                                  |     |  |  |
| Type: Program                                                |     |  |  |
| Placering: Internet Explorer                                 |     |  |  |
| Destination: xplorer\iexplore.exe" + http://example.com/fact | s   |  |  |
| Start į: "C:\Program Files (x86)\Internet Explorer"          |     |  |  |
| <u>G</u> envejstast: Ingen                                   |     |  |  |
| Kø <u>r</u> : Normalt vindue 🗸 🗸                             |     |  |  |
| Kommentar:                                                   |     |  |  |
| Åbn filplacering Skift ikon Avanceret                        |     |  |  |
|                                                              |     |  |  |
|                                                              |     |  |  |
|                                                              |     |  |  |
|                                                              |     |  |  |
| OK Annuller An <u>v</u>                                      | end |  |  |

To automatically open a page in full screen, using internet explorer, create a shortcut with the following destination:

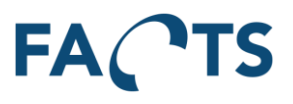

### "C:\Program Files (x86)\Internet Explorer" -k <u>http://example.com/facts</u>

Be sure to keep quotes intact and modify the path to internet explorer in case you are using a pc with a 32bit OS installed. Change <u>http://example.com/facts</u> to be the kiosk url you configured in the web interface.

| Figenskaber                                               | for FACTS          | Kiosk              |                    | ×               |
|-----------------------------------------------------------|--------------------|--------------------|--------------------|-----------------|
| Cildenhad Detailor Tidligger versions                     |                    |                    |                    |                 |
| Generelt                                                  |                    | Genvej             | Kompatibi          | litet           |
| s e                                                       | ACTS Kiosk         |                    |                    |                 |
| Туре:                                                     | Program            |                    |                    |                 |
| Placering:                                                | Application        | ı                  |                    |                 |
| Destination: on\chrome.exe"kiosk http://example.com/facts |                    |                    |                    |                 |
| Start į: "C:\Program Files (x86)\Google\Chrome\Applicati  |                    |                    |                    |                 |
| <u>G</u> envejstast: Ingen                                |                    |                    |                    |                 |
| Kø <u>r</u> :                                             | C Normalt vindue ~ |                    |                    |                 |
| Kommentar:                                                |                    |                    |                    |                 |
| Å <u>b</u> n filpla                                       | cering             | <u>S</u> kift ikon | A <u>v</u> anceret |                 |
|                                                           |                    |                    |                    |                 |
|                                                           |                    | ОК                 | Annuller           | An <u>v</u> end |

To automatically open a page in full screen, using Google Chrome, create a shortcut with the following destination:

### "C:\Program Files (x86)\Google\Chrome\Application\chrome.exe" --kiosk <u>http://example.com/facts</u>

Be sure to keep quotes intact and modify the path to Google Chrome in case you are using a pc with a 32bit OS installed. Change <u>http://example.com/facts</u> to be the kiosk url you configured in the web interface.

## 5.2 Dashboard

The personal dashboard requires some configuration by a user, but allows quick overview of what is going on in FACTS.

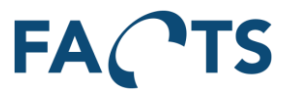

The personal dashboard is printable, but not exportable to excel. A small in the top-right corner, left of the users name, allows users to print their dashboard.

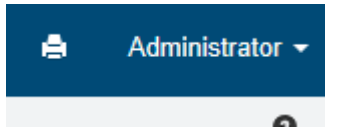

### 5.2.1 Settings

The settings page contains settings that are used for the dashboard and when in kiosk mode.

| FACTS Dashboard Reports System                                                    | Administrator 🗸 |
|-----------------------------------------------------------------------------------|-----------------|
| System / Dashboard Configuration                                                  | Θ               |
| KIOSK MODE                                                                        |                 |
| Loop interval (seconds)     15       Data refresh rate (minutes)     5            |                 |
| VIEWS                                                                             |                 |
| Active Views (drag to reorder)                                                    |                 |
| Dashboard ×                                                                       |                 |
|                                                                                   |                 |
| ✓ Save                                                                            |                 |
| ✤ New Dashboard View                                                              |                 |
| Q Showing 1 to 1 of 1 Dashboard Views                                             |                 |
| Name A Description                                                                |                 |
| G Dashboard Standard dashboard. Includes the Most Tested and Worst Yield widgets. |                 |

#### 5.2.1.1 Kiosk mode

Loop interval is the time (in seconds) between views, when logged into kiosk mode. This time is a minimum value, as the actual time is (time taken to load any data, if needed) + value.

Data refresh rate defines how long FACTS caches any results loaded in both the ordinary dashboard and in kiosk mode. While data is cached and within the refresh rate, the loop interval between views, will remain the value specified.

#### 5.2.1.2 Views

Views allows specifying which views are shown on the dashboard and in which order the kiosk will switch between them.

To remove a view from the list, click the "X".

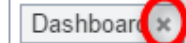

To add a view to the list, click it and pick from the available views.

| Dashboard |  |
|-----------|--|

Items can be arranged by drag and drop to select the order in which they are shown.

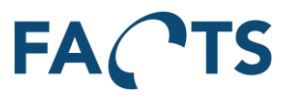

### 5.2.2 Dashboard Views

Dashboard views specify a logical grouping of widgets. They allow users to create their own personal dashboards. By default, a user will have a single dashboard view, with 2 widgets, "Most Tested" and "Worst Yield". This can be customized.

### 5.2.2.1 Add new dashboard view

To add a new dashboard view, click the "New Dashboard View" button. Fill out the fields on the page and click Save.

| FACTS Dashboa              | rd Reports System          | Administrato |
|----------------------------|----------------------------|--------------|
| System / Dashboard Configu | ration / New Dashboard Vie | W            |
| DETAILS                    |                            |              |
| Name                       |                            |              |
| Description                |                            |              |
| WIDGETS                    |                            |              |
|                            | + Add Widget               |              |
|                            |                            |              |
|                            |                            |              |
|                            |                            |              |
|                            |                            |              |
|                            | ✓ Save                     |              |

## 5.2.2.2 Edit dashboard view

| To edit an exis           | sting dashboard vie                                                       | w, click the edit | : icon 🤷 in the i | tem list. |                 |
|---------------------------|---------------------------------------------------------------------------|-------------------|-------------------|-----------|-----------------|
|                           | oard Reports System                                                       |                   |                   |           | Administrator 🚽 |
| System / Dashboard Config | gurations / Edit Dashboard View 'Dash                                     | board'            |                   |           | Θ               |
| DETAILS                   |                                                                           |                   |                   |           |                 |
| Name                      | Dashboard                                                                 |                   |                   | ]         |                 |
| Description               | Standard dashboard. Includes the 'Most Tested' and 'Worst Yield' widgets. |                   |                   | ]         |                 |
| Sharing Groups            |                                                                           |                   |                   | ]         |                 |
| WIDGETS                   |                                                                           |                   |                   |           |                 |
|                           | + Add Widget                                                              |                   |                   |           |                 |
|                           | <b>¢</b> <sup>8</sup><br>System Status                                    |                   | Youtube           |           |                 |
|                           | ★<br>Sample                                                               | ★<br>Worst Yield  | Rest Yield        |           |                 |
|                           | ✓ Save 🛍 Delete                                                           |                   |                   |           |                 |

### 5.2.2.3 Sharing dashboard view

To add the selected view in one or more sharing groups, click in the sharing group field to get a list of groups. Note that only the groups you are attached to will appear in the list. Select the groups you want to share with, and click save.

New users created, with the selected sharing groups, will get the shared views as their default views.
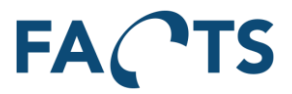

OBS. The shared views will not appear in the dashboard view list for the members of the groups. This functionality is only for pre-generating a set of views, for new users.

#### 5.2.3 Widgets

Widgets display information and can be arranged in many different configurations. Each widget is its own little container of information.

#### 5.2.3.1 Add new widget

To add a new widget, edit an existing dashboard or create a new one, and click the "Add Widget" button.

| Widget configuration |                 |           |  |
|----------------------|-----------------|-----------|--|
| Name<br>Widget type  | Select a widget |           |  |
|                      |                 | OK Cancel |  |

Fill in the fields. The available fields, change depending on the selections done to "Widget type".

#### 5.2.3.2 Edit existing widget

To edit an existing widget, hover over it and click the edit icon. This will open the configuration dialogue.

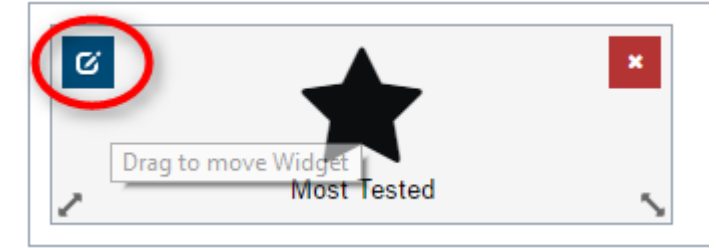

Changes to widgets are only saved, when the view is saved.

#### 5.2.3.3 Deleting an existing widget

To delete an existing widget, hover over it and click the delete icon. This will remove the widget from the view.

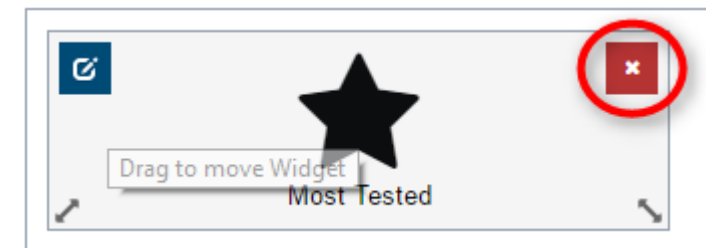

Widgets removed, are only saved when the view is saved.

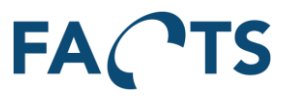

#### 5.2.3.4 Arranging widgets

Widgets are layed out in a grid with 6 columns. Widgets can be resized to take up between 1 and 6 columns. A single row can contain widgets that total up to 6 columns. This allows for multiple configuration options, such as 1 widget of 6 columns, 2 widgets of 3 columns each or 1 widget of 2 columns, 1 widget of 3 columns and a single widget of 1 column.

A row does not need to be filled. Rows cannot be skipped.

To resize a widget, click the handles in the bottom corners of it.

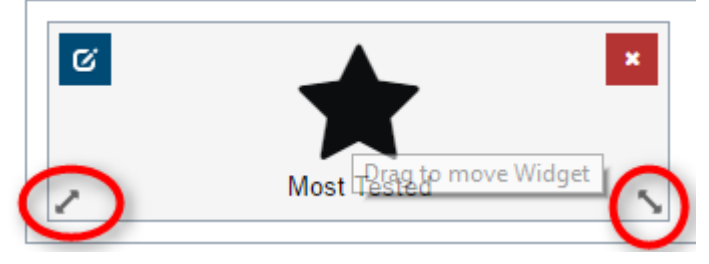

To move the widget to a new location, click the widget and drag and drop to the new location. Dragging downwards, outside the box, will add a new empty row to add the selected widget to.

#### 5.2.3.5 Widget types

There are 10 widget types. Each serves a different purpose.

#### 5.2.3.5.1 WebView

The WebView type allows embedding an external web page into FACTS.

#### Typical use:

Embed external search or adding information from other systems.

| Widget configuration * |                             |           |  |  |  |
|------------------------|-----------------------------|-----------|--|--|--|
| Name                   |                             |           |  |  |  |
| Widget type            | WebView -                   |           |  |  |  |
| URL                    | Include http:// or https:// |           |  |  |  |
| Height (pixels)        | 400                         |           |  |  |  |
|                        |                             | OK Cancel |  |  |  |

URL is the address of the page that is to be embedded

Height specifies the height on the dashboard. If the height of the widget is less than the webpage, a scrollbar will be visible. If it is larger than the webpage, blank space will be shown. This is the only widget that allows specifying a height.

#### 5.2.3.5.2 Most Tested

Displays the most tested items. Users can specify the number of required tests and the time period in their user settings.

| Widget configuration * |               |           |  |  |  |
|------------------------|---------------|-----------|--|--|--|
| Name<br>Widget type    | Most Tested 💌 |           |  |  |  |
|                        |               | OK Cancel |  |  |  |

#### 5.2.3.5.3 Worst Yield

Displays the worst yields. Users can specify the number of required tests and the time period in their user settings.

| Widget configuration × |               |           |  |  |
|------------------------|---------------|-----------|--|--|
| Name<br>Widget type    | Worst Yield • |           |  |  |
|                        |               | OK Cancel |  |  |

#### 5.2.3.5.4 Best Yield

Displays the best yields. Users can specify the number of required tests and the time period in their user settings.

| Widget configuration * |              |           |  |  |
|------------------------|--------------|-----------|--|--|
| Name<br>Widget type    | Best Yield 💌 |           |  |  |
|                        |              | OK Cancel |  |  |

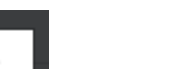

FA CTS

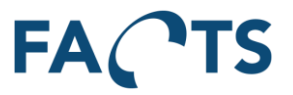

#### 5.2.3.5.5 Image Widget

Allows for adding a custom image to a dashboard.

Images can be aligned to the left or to the right, or be set to fill the space available.

**Typical use:** insert company logo for printed reports/dashboards.

| Widget configuration |                             |   |    |        |
|----------------------|-----------------------------|---|----|--------|
| Name                 |                             | Å |    |        |
| Widget type          | Image                       | - |    |        |
| URL                  | Include http:// or https:// |   |    |        |
| Alignment            | Select an image alignment.  | • |    |        |
|                      |                             | ۹ |    |        |
|                      | Left                        |   | ОК | Cancel |
|                      | Right                       |   |    |        |
|                      | Fill                        |   |    |        |

#### 5.2.3.5.6 Youtube Widget

Displays a youtube video. Videos are automatically paused in kioskmode, while they are offscreen. Simply copy the video ID from the youtube page and past it in the Video ID field, to add a video to the dashboard.

| Widget configuration × |             |           |  |  |
|------------------------|-------------|-----------|--|--|
| Name                   | 1<br>1      |           |  |  |
| Widget type            | Youtube     |           |  |  |
| Video ID               | bHQqvYy5KYo |           |  |  |
|                        |             | OK Cancel |  |  |

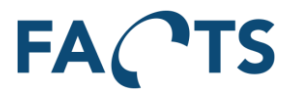

## 5.2.3.5.7 Text Widget

Allows for adding custom, formatted text to the dashboard. **Typical use:** insert standard text for a printed report/dashboard.

| Widget configur     | ration ×    |  |
|---------------------|-------------|--|
| Name<br>Widget type | Text -      |  |
| Sorrats -           | B I ≣ ≣ ≣ ■ |  |
|                     |             |  |
|                     |             |  |
|                     |             |  |
|                     |             |  |
|                     |             |  |
|                     |             |  |
| р                   |             |  |
|                     | OK Cancel   |  |

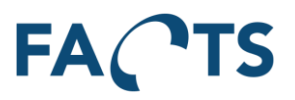

## 5.2.3.5.8 Report Widget

Report widgets are based on a user's filter templates. They allow embedding reports on the dashboard.

| Widget configuration |                          |   |    |        |
|----------------------|--------------------------|---|----|--------|
| Name                 |                          |   |    |        |
| Widget type          | Report Widget            | • |    |        |
| Filter template      | Select a Filter template | • |    |        |
| Report type          | Select a report type     | • |    |        |
| Data type            | Select a data type       | • |    |        |
|                      |                          |   | OK | Cancel |
|                      |                          |   | UN | Cancer |

Depending on the type of filter used, different Data type options will be available.

| Data type | Select a data type | • |
|-----------|--------------------|---|
|           |                    | Q |
|           | Data Table         |   |
|           | Chart              |   |
|           |                    |   |

| Report          | Datatable | Chart | Distribution<br>Chart | Series<br>Chart | Test<br>Overview | Test<br>Step<br>Results |
|-----------------|-----------|-------|-----------------------|-----------------|------------------|-------------------------|
| SPC             | Х         |       |                       |                 |                  |                         |
| Time Series     | Х         |       | Х                     | Х               |                  |                         |
| Test Result     | Х         |       |                       |                 |                  |                         |
| Repair Pareto   | Х         | Х     |                       |                 |                  |                         |
| Test Yield      | Х         | Х     |                       |                 |                  |                         |
| Test Step Yield | Х         | Х     |                       |                 |                  |                         |
| Test Step Error | Х         |       |                       |                 |                  |                         |
| Pareto          |           |       |                       |                 |                  |                         |
| Test Duration   |           | Х     |                       |                 |                  |                         |
| Test Step       | Х         |       |                       |                 |                  |                         |
| Duration        |           |       |                       |                 |                  |                         |
| Unit Overview   |           |       |                       |                 | x                | Х                       |

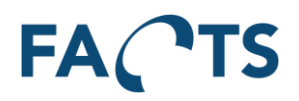

#### 5.2.3.5.9 Image Slider Widget

The Image slider widget are made to read and display images from a folder.

| Widget configuration |                              |   |     |        |
|----------------------|------------------------------|---|-----|--------|
| Name                 | Slider                       |   |     |        |
| Widget type          | Image Slider                 | • |     |        |
| Path                 | C:\Users\xxxx\Desktop\Images |   |     |        |
| Image refresh (ms)   | 2000                         |   |     |        |
|                      | Carousel                     | • |     |        |
|                      |                              |   | OK- | Cancol |
|                      |                              |   | UK  | Cancer |

The widget has two display types (*Latest, Carousel*), and a refresh interval that defines how often you want the widget to read and update from the defined path.

The Latest mode, always shows the latest created image in the folder.

The *Carousel* mode will automatically show the images in a loop, when the last image is shown.

#### 5.2.3.5.10 Service Status Widget

The service status gives you a status overview of the FACTS services.

| Service Status     |                              |          |                   |  |  |  |
|--------------------|------------------------------|----------|-------------------|--|--|--|
| Showing 7 statuses |                              |          |                   |  |  |  |
| Service 🔺          | Name 🔺                       | Status 🔶 | Message           |  |  |  |
| Alarm Service      | CPT.AlarmService.TestResults | Idle     |                   |  |  |  |
| Importer Task      | CPT.TestResultSimulator      | Stopped  | Importer stopped! |  |  |  |
| Importer Task      | CPT.TestStand.Logger         | Stopped  | Importer stopped! |  |  |  |
| Importer Task      | CPT.TestStation.Client       | Stopped  | Importer stopped! |  |  |  |
| Importer Task      | DIV.TestData                 | Stopped  | Importer stopped! |  |  |  |
| Importer Task      | Grundfoss Test Importer      | Stopped  | Importer stopped! |  |  |  |
| Importer Task      | TestStand XML                | Stopped  | Importer stopped! |  |  |  |

The widget will simply list the different services with a message and status. The service requires no configuration but a widget-name.

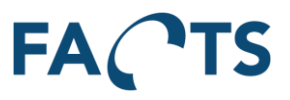

## 5.3 Data management

Provides functions to control and manage items.

#### 5.3.1 Items

Define the relations between item numbers/identifiers and their item names. Item names are used as an alias for item numbers to make items easier to recognize and filter out.

| F/  | A C TS        | Dashboar | d Reports       | System                                      |                               |                    |
|-----|---------------|----------|-----------------|---------------------------------------------|-------------------------------|--------------------|
| Sys | tem / Items   |          |                 |                                             |                               |                    |
| Q   | CIM           |          |                 | M A M Showing 1 to 25 of                    | 9,203 items (filtered from 20 | ),018 total items) |
|     | Number        |          | Name            |                                             | \$ C                          | reated 🔶           |
| ß   | 10002-043     | 1        | Name with "spec | ial" characters <> æøåÆØÅ - Инструменты CIM | Производство 2                | 013-10-20 13:17:14 |
| ß   | CIM-100       |          |                 |                                             | 2                             | 013-12-13 16:18:35 |
| ß   | CIM-100.10439 | 38723    |                 |                                             | 2                             | 013-12-13 15:54:12 |

#### 5.3.1.1 Edit items

To edit an existing item number / name relation, click the edit icon  $\ ^{m{arepsilon}}$  in the Item list.

| FACTS Dashboard Reports System       | Administrator 🗸 |
|--------------------------------------|-----------------|
| System / Items / Edit Item 'CIM-100' | 0               |
| Item number<br>CIM-100               |                 |
| Item name                            |                 |
| Enter a name for the Item            |                 |
| ✓ Save                               |                 |

Save stores the changes to the item name.

#### 5.3.2 Item Groups

Defines the grouping of items. Item groups can be used to control item access rights for user groups.

| FA   | CTS Dashboard Reports System |                                 | Administrator 🗸 |  |  |  |  |
|------|------------------------------|---------------------------------|-----------------|--|--|--|--|
| Syst | System / Item Groups         |                                 |                 |  |  |  |  |
| +    | ✤ New Item Group             |                                 |                 |  |  |  |  |
| Q    | ₩ <b>◄</b> ►                 | Showing 1 to 5 of 5 item groups |                 |  |  |  |  |
|      | Name                         | Description                     |                 |  |  |  |  |
| ß    | Atex items                   | Items that belongs to Atex      |                 |  |  |  |  |
| ß    | Customer A                   |                                 |                 |  |  |  |  |
| ß    | Customer B                   |                                 |                 |  |  |  |  |
| ß    | External Consultants         |                                 |                 |  |  |  |  |
| ß    | Special Customers            | 10005-043                       |                 |  |  |  |  |

#### 5.3.2.1 Add item groups

To add a new item group, click the "New Item Group" on the "Item Groups page". Fill in the fields on the page and click Save.

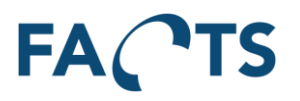

| FACTS              | Dashboard      | Reports  | System |   |  |
|--------------------|----------------|----------|--------|---|--|
| System / Item Gr   | oups / New Ite | em Group |        |   |  |
| Name               |                |          |        |   |  |
| Enter a name       |                |          |        |   |  |
| Description        |                |          |        |   |  |
|                    |                |          |        |   |  |
|                    |                |          |        |   |  |
| Itoms              |                |          |        | 7 |  |
| Coloct one or more | itoma          |          |        |   |  |
| Select one or more | e items        |          |        |   |  |
| ✓ Save             |                |          |        |   |  |

#### 5.3.2.2 Edit item groups

To edit an existing item group, click the edit icon  $\ensuremath{\sigma}$  in the Item Group list.

| FACTS Dashboard Reports System                      | Administrator 🗸 |
|-----------------------------------------------------|-----------------|
| System / Item Groups / Edit Item Group 'Atex items' | 0               |
| Name                                                |                 |
| Atex items                                          |                 |
| Description                                         |                 |
| Items that belongs to Atex                          |                 |
|                                                     |                 |
|                                                     |                 |
| Items                                               |                 |
| 403503A - Atex Battery Primary ×                    |                 |
| ✓ Save 📋 Delete                                     |                 |

Save stores the changes to the item group.

#### 5.3.3 Panel configuration

Used to configure the layout of panels. Panels are used to group several DUTs under one barcode in PLR (Paper less repair).

| F/                              | ACTS Dashboard                         | Reports | System |                                                                                                    |                                                                                                    |
|---------------------------------|----------------------------------------|---------|--------|----------------------------------------------------------------------------------------------------|----------------------------------------------------------------------------------------------------|
| Sys                             | tem / Panel Configuration              |         |        |                                                                                                    |                                                                                                    |
| È.                              | New Panel configuration                |         |        |                                                                                                    |                                                                                                    |
| _                               | r rener configuration                  |         |        |                                                                                                    |                                                                                                    |
| Q                               |                                        |         | HE 4   | ► ₩ Showing 1 to 7 of                                                                                           | 7 panels                                                                                                    |
|                                 | Name                                   |         |        | Modified                                                                                                    | Modified by user                                                                                                    |
| ß                               | Standard2x2                            |         |        | 2016-05-22 09:39:14                                                                                             | Administrator (admin)                                                                                                    |
|                                 | n vermennen.                           |         |        | Concerned to reach the second second                                                                            |                                                                                                    |
| ß                               | Ints2x2                                |         |        | 2016-05-22 09:39:12                                                                                             | Administrator (admin)                                                                                                    |
| S<br>S                          | Admintest                              |         |        | 2016-05-22 09:39:12<br>2016-05-22 09:38:35                                                                      | Administrator (admin)<br>Administrator (admin)                                                                            |
| 0<br>0<br>0                     | Admintest<br>at2x2                     |         |        | 2016-05-22 09:39:12<br>2016-05-22 09:38:35<br>2016-05-22 09:38:29                                               | Administrator (admin)<br>Administrator (admin)<br>Administrator (admin)                                                   |
| <u>ର</u><br>ର<br>ର              | Admintest<br>at2x2<br>New              |         |        | 2016-05-22 09:39:12<br>2016-05-22 09:38:35<br>2016-05-22 09:38:29<br>2016-05-22 09:38:25                        | Administrator (admin)<br>Administrator (admin)<br>Administrator (admin)<br>Administrator (admin)                          |
| 0<br>0<br>0<br>0<br>0<br>0<br>0 | Ints2x2 Admintest at2x2 New AddedPanel |         |        | 2016-05-22 09 39:12<br>2016-05-22 09 38:35<br>2016-05-22 09 38:29<br>2016-05-22 09 38:25<br>2016-05-22 09 38:25 | Administrator (admin)<br>Administrator (admin)<br>Administrator (admin)<br>Administrator (admin)<br>Administrator (admin) |

## 5.3.3.1 Add panel configuration

To add a new panel configuration, click the "New Panel configuration" on the "Panel configuration page". Fill in the fields on the page and click Save.

Changes to the "Columns" and "Rows" fields will redraw the panel layout and default the value of the layout fields.

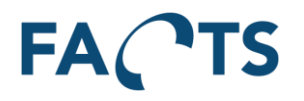

| FACTS Dashbox                                     | ard Reports   | System       |  | Administrator - |
|---------------------------------------------------|---------------|--------------|--|-----------------|
| System / Panel Configuration                      | New Panel co  | onfiguration |  | Θ               |
| CONFIGURATION                                     |               |              |  |                 |
| Name<br>Columns<br>Rows<br>PANEL LAYOUT [COL-ROW] | UserGuidePane |              |  |                 |
| BC                                                | ✓ Save        |              |  |                 |

#### 5.3.3.2 Edit panel configuration

To edit an existing item group, click the edit icon  $\ ^{\ }$  in the Item Group list.

|                              | erd Reports System Adminis      | strator 👻 |
|------------------------------|---------------------------------|-----------|
| System / Panel Configuration | n / Edit Panel 'UserGuidePanel' | Θ         |
| CONFIGURATION                |                                 |           |
| Name                         | UserGuidePanel                  |           |
| Columns                      | 1                               |           |
| Rows                         | 3                               |           |
| PANEL LAYOUT [COL:ROW]       |                                 |           |
| A                            |                                 |           |
| В                            |                                 |           |
| C                            |                                 |           |
|                              |                                 |           |
|                              | Savo 🔒 Delete                   |           |

Save stores the changes to the item group. Delete is only enabled if no DUTs has been connected to the panel configuration.

## 5.4 Importer

#### 5.4.1 Import Tasks

By default, the SPC system supports TestStand XML format. Additional import readers can be implemented to support the specific customer needs and business models. In general, test data imports originate either from files like TestStand XML, CSV files etc., or from some different kinds of databases, like MySQL, MS Access, MS-SQL etc. Additional import read can be implemented for both new file formats and data stored in databases.

| FA     | Ҁтѕ                                                                                                    | Dashboard Report        | s System    |                        |        |                     |                              | Administrator 🗸 |
|--------|----------------------------------------------------------------------------------------------------|-------------------------|-------------|------------------------|--------|---------------------|------------------------------|-----------------|
| Syst   | Jystem / Import Tasks                                                                                                    |                         |             |                        |        |                     |                              |                 |
| +<br>Q | New File Import Task     New Database Import Task     New MS Access Import Task      New MS Access Import Task      Showing 1 to 4 of 4 import tasks |                         |             |                        |        |                     |                              |                 |
|        | Enabled 🚽                                                                                                    | Name 👙                  | Description | Reader 🔶               | Plugin | Modified            | Modified by                  |                 |
| ß      | Yes                                                                                                    | CPT.TestResultSimulator |             | CPT Test Data XML File |        | 2016-04-21 18:18:12 | Per Clausen (pcl)            |                 |
| Ø      | Yes                                                                                                    | CPT.TestStand.Logger    |             | CPT Test Data XML File |        | 2016-04-26 12:39:23 | Per Clausen (pcl)            |                 |
| ß      | Yes                                                                                                    | CPT.TestStation.Client  |             | CPT Test Data XML File |        | 2016-02-25 09:20:05 | Rasmus Toftdahl Olesen (rto) |                 |
| ß      | Yes                                                                                                    | TestStand XML           |             | CPT TestStand XML File |        | 2015-07-03 09:03:39 | Administrator (admin)        |                 |

## 5.4.1.1 Edit an existing import task

To edit an existing data importer task, click the edit icon 🧉 in the importer task list.

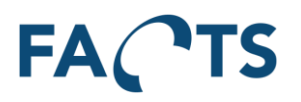

| FACTS Dashbo               | ard Reports System                      | Administrator |
|----------------------------|-----------------------------------------|---------------|
| System / Import Tasks / E  | dit File Import Task                    | ହ             |
| GENERAL                    |                                         |               |
| Enabled                    | Yes No                                  |               |
| Name                       | CPT. TestResultSimulator                | ]             |
| Description                |                                         |               |
|                            |                                         |               |
| Max, test results per unit | 25                                      | 2             |
|                            |                                         |               |
| DEFAULTS                   |                                         | _             |
| Item number                |                                         | 0             |
| Test name                  |                                         | <b>0</b>      |
| Test station               |                                         | <b>0</b>      |
| Test fixture               |                                         | Θ             |
| TEST RESULT FILES          |                                         |               |
| Reader                     | CPT Test Data XML File                  | Θ             |
| Plugin                     | None                                    | Θ             |
| Pickup files from          | C:\CPT\CPT.TestResultSimulator\Pickup   | <b>e</b>      |
| FILE HANDLING OPTIONS      |                                         |               |
|                            | ✓ Delete imported files                 |               |
|                            | ✓ Zip imported files to save space      |               |
| Move imported files to     | C:\CPT\CPT.TestResultSimulator\Imported | Θ             |
|                            | Delete files with error                 |               |
| Maura filma urita arreata  | Zip mes with end to save space          |               |
| move mes with effor to     |                                         |               |
|                            |                                         |               |
|                            |                                         |               |

"Save" stores the changes to the importer task.

"Delete" deletes and disables the importer task permanently (all parameters will be lost)

#### 5.4.1.2 Creating a new file import task

To setup the necessary parameters for importing test data from a file, the button "New File Import Task" should be clicked.

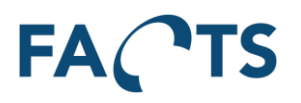

| FACTS Dashbo              | ard Reports System                                             | Administrator |
|---------------------------|----------------------------------------------------------------|---------------|
| System / Import Tasks / N | lew File Import Task                                           | 0             |
| GENERAL                   |                                                                |               |
| Enabled                   | Yes No                                                         |               |
| Name                      | Enter a name                                                   | ]             |
| Description               |                                                                |               |
|                           |                                                                |               |
| Max test results per unit | 25                                                             | 2             |
| max. coer rooato por ante |                                                                |               |
| DEFAULTS                  |                                                                | 7             |
| Item number               |                                                                | 0             |
| Test name                 |                                                                | Θ             |
| Test station              |                                                                | Θ             |
| Test fixture              |                                                                | Θ             |
| TEST RESULT FILES         |                                                                |               |
| Reader                    | CPT Test Data XML File                                         | 0             |
| Plugin                    | None                                                           | <b>e</b>      |
| Pickup files from         | Enter a path                                                   | 0             |
| FILE HANDLING OPTIONS     |                                                                |               |
|                           | Delete imported files                                          |               |
|                           | Zip imported files to save space                               |               |
| Move imported files to    |                                                                | Θ             |
|                           | Delete files with error     Zin files with error to save space |               |
| Move files with error to  |                                                                |               |
| Move mes with effor to    |                                                                | J •           |
|                           | d Saus                                                         |               |
|                           | ✓ Jave                                                         |               |

All necessary parameters should be filled out before saving and enabling the new file importer task.

Additional help for each parameter is displayed when moving the mouse pointer over the question mark to the right of each parameter field.

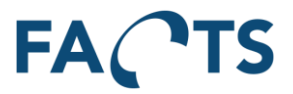

#### 5.4.1.3 Creating a new database import task

To setup the necessary parameters for importing test data from a database, the button "New Database Import Task" should be clicked.

| FACTS Dashbo              | ard Reports System       |          | Administrator <del>v</del> |
|---------------------------|--------------------------|----------|----------------------------|
| System / Import Tasks / N | lew Database Import Task |          | Θ                          |
| GENERAL                   |                          |          |                            |
|                           | Mar. No.                 |          |                            |
| Enabled                   | Yes No                   |          | 1                          |
| Name                      | Enter a name             |          |                            |
| Description               |                          |          |                            |
|                           |                          |          |                            |
| Max test results per unit | 25 0                     |          |                            |
|                           |                          |          |                            |
| DEFAULTS                  |                          |          |                            |
| Item number               |                          |          | Θ                          |
| Test name                 |                          |          | Θ                          |
| Test station              |                          |          | •                          |
| Test fixture              |                          |          | 0                          |
|                           |                          |          |                            |
| DATABASE SETTINGS         |                          |          |                            |
| Reader                    |                          | -        |                            |
| Plugin                    | None                     | •        | Θ                          |
| Server                    |                          |          | •                          |
| User                      |                          |          |                            |
| Password                  |                          |          |                            |
| Catalog                   |                          | ]<br>  0 |                            |
| outulog                   |                          | ] -      |                            |
|                           |                          |          |                            |
|                           | ✓ Save                   |          |                            |

All necessary parameters should be filled out before saving and enabling the new database importer task.

Additional help for each parameter is displayed when moving the mouse pointer over the question mark to the right of each parameter field.

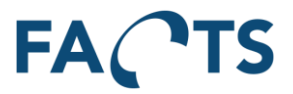

#### 5.4.1.4 Creating a new MS Access import task

To setup the necessary parameters for importing test data from a Microsoft Access database, the button "New MS Access Import Task" should be clicked.

| FACTS Dashboa              | rd Reports System                                                                                                    | Administrator 🗸 |
|----------------------------|----------------------------------------------------------------------------------------------------|-----------------|
| System / Import Tasks / N  | w MS Access Import Task                                                                                                    | 0               |
| GENERAL                    |                                                                                                    |                 |
| Enabled                    | Yes No                                                                                                    |                 |
| Name                       | Enter a name                                                                                                    |                 |
| Description                |                                                                                                    |                 |
|                            |                                                                                                    |                 |
| Mary Area In the Sta       |                                                                                                    |                 |
| max. test results per unit | 20 <b>V</b>                                                                                                    |                 |
| DEFAULTS                   |                                                                                                    |                 |
| Item number                |                                                                                                    | 9               |
| Test name                  |                                                                                                    | 9               |
| Test station               |                                                                                                    | 9               |
| Test fixture               |                                                                                                    | 9               |
| MICROSOFT ACCESS           |                                                                                                    |                 |
| Reader                     |                                                                                                    |                 |
|                            |                                                                                                    |                 |
| Plugin                     | None Contraction Contraction C | 9               |
|                            | Open the database in exclusive mode                                                                                                    |                 |
| Database file path         |                                                                                                    | 0               |
|                            |                                                                                                    |                 |
|                            | ✓ Save                                                                                                    |                 |
|                            |                                                                                                    |                 |

All necessary parameters should be filled out before saving and enabling the new MS Access importer task.

Additional help for each parameter is displayed when moving the mouse pointer over the question mark to the right of each parameter field.

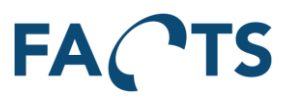

## 5.4.2 Import Task Monitor

This screen is used to investigate the status and error log of the enabled data importers. It contains relevant information and performance indicators to provide an overview to the health of the data import into the system. The information in the screen is automatically updated every 10 seconds.

| tem / import                                                 | Task Mo  | onitor            |                    |                       |                 |                                                                      |                                                    |                                                    |                                                |                     |                                                                                                    |                                                     |
|--------------------------------------------------------------|----------|-------------------|--------------------|-----------------------|-----------------|----------------------------------------------------------------------|----------------------------------------------------|----------------------------------------------------|------------------------------------------------|---------------------|----------------------------------------------------------------------------------------------------|-----------------------------------------------------|
| Status                                                       |          |                   |                    |                       |                 |                                                                      |                                                    |                                                    |                                                |                     |                                                                                                    |                                                     |
| howing 4 impor                                               | rt tasks |                   |                    |                       |                 |                                                                      |                                                    |                                                    |                                                |                     |                                                                                                    |                                                     |
| Timestamp                                                    |          | lame              |                    | State                 | Message         | Last import  🍦                                                       | Last import error 🝦                                | Avg. import time 🝦                                 | Total imports 🝦                                | Total import errors | Details                                                                                                    |                                                     |
| 016-05-20 14:                                                | 38:53 C  | PT. TestResultSin | nulator            | Idle                  | No data pendin  | g 2016-05-20 14:37:22                                                | 2016-03-24 01:32:33                                | 118 ms                                             | 540.288                                        | 278                 |                                                                                                    |                                                     |
| 016-05-20 14:3                                               | 38:53 C  | PT.TestStand.Lo   | gger               | Idle                  | No data pendin  | g 2014-05-14 10:29:11                                                | 2014-05-14 10:21:55                                | 103 ms                                             | 114.120                                        | 147                 |                                                                                                    |                                                     |
| 016-05-20 14:3                                               | 38:53 C  | PT.TestStation.C  | lient              | Idle                  | No data pendin  | g 2016-05-20 07:31:53                                                | 2016-05-19 23:42:07                                | 114 ms                                             | 8.294                                          | 3.528               |                                                                                                    |                                                     |
| 016-05-20 14:3                                               | 38:53 T  | estStand XML      |                    | Idle                  | No data pendin  | g 2016-04-29 12:53:22                                                | 2016-02-25 15:39:06                                | 746.856 ms                                         | 95                                             | 14                  |                                                                                                    |                                                     |
| L                                                            |          |                   | ŀ                  | ((                    | • •             | Showing 1 to 25 of                                                   | f 1,000 import task erro                           | ors                                                |                                                |                     |                                                                                                    |                                                     |
|                                                              | Name     |                   | Frror ty           | mo                    |                 |                                                                      |                                                    |                                                    |                                                |                     |                                                                                                    |                                                     |
| imestamp 🔻                                                   |          |                   | ,                  | he                    | E               | ror message                                                          |                                                    |                                                    |                                                | De                  | etails                                                                                                    |                                                     |
| imestamp <sub>v</sub><br>016-05-19<br>3:42:07                | CPT.Te   | stStation.Client  | TestRes            | sultVali              | dationFailed Te | rror message<br>est.Name cannot be null                              | or an empty string. Uni                            | it.SerialNo cannot be n                            | ull or an empty stri                           | ng. 44              | etails<br>ileName": "201<br>4203_0d06091<br>93-9be7-<br>866b08393b.Cl                                                                     | 60519<br>b-418<br>PT.xm                             |
| imestamp v<br>2016-05-19<br>3:42:07<br>2016-05-19<br>2:42:07 | CPT.Te   | stStation. Client | TestRes<br>TestRes | ultValio<br>sultValio | dationFailed Te | rror message<br>Ist. Name cannot be null<br>Ist. Name cannot be null | or an empty string. Uni<br>or an empty string. Uni | it.SerialNo cannot be n<br>it.SerialNo cannot be n | null or an empty stri<br>null or an empty stri | ng. 44              | etails<br>ileName": "2011<br>4203_0d06091<br>93-9be7-<br>866608393b. Cl<br>ileName": "2011<br>4152_267f5f33<br>Id2-83bf-<br>391e255422. C | 60519<br>b-418<br>PT.xm<br>60519<br>3-1de3<br>PT.xn |

## 5.5 Scheduled Reports

Scheduled reports are used to send out predefined reports at a specified time and with a specified frequency. Reports are sent out by e-mail to predefined receivers. The layout of the scheduled reports is chosen among the existing reports (Test Yield report and Test Step Error Pareto report).

| FA     | <b>С</b> тѕ          | Dashboard Reports             | System                             |                        |                     |                       | Administrator 🗸 |
|--------|----------------------|-------------------------------|------------------------------------|------------------------|---------------------|-----------------------|-----------------|
| Syst   | em / Schedu          | iled Reports                  |                                    |                        |                     |                       | 9               |
| +<br>Q | New Schedule         | ad Report                     | Showing 1                          | to 25 of 511 scheduled | reports             |                       |                 |
|        | Enabled <sub>w</sub> | Name 🔺                        | Description                        | Run as                 | Modified  🍦         | Modified by           |                 |
| Q.     | Yes                  | Daily Test Step Error Pareto  | 90 days back. Sent out on weekdays | Administrator (admin)  | 2016-05-20 14:33:55 | Administrator (admin) |                 |
| Q.     | No                   | Test Step Error Pareto Report | Test Step Error Pareto             | Per Clausen (pcl)      | 2016-04-28 14:48:48 | Per Clausen (pcl)     |                 |
| Q.     | No                   | Test Step Error Pareto Report | Test Step Error Pareto             | Per Clausen (pcl)      | 2013-10-30 00:44:00 | Per Clausen (pcl)     |                 |

## 5.5.1 Adding and Editing scheduled reports

To edit an existing scheduled report, click the edit icon  $\[Member \]$  in the scheduled report list. To add a new scheduled report, click "New Scheduled Report"

"Save" stores the changes to the importer task.

"Delete" deletes and disables the scheduled report permanently (all parameters will be lost). "Delete" is only available when editing an existing scheduled report.

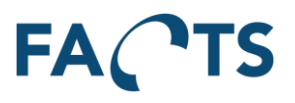

#### 5.5.1.1 Settings, Recipients and Recurrence

| FACTS Dashbo               | pard Reports                  | System                                                      | Administrator - |
|----------------------------|-------------------------------|-------------------------------------------------------------|-----------------|
| System / Scheduled Report  | ts / Edit Sched               | uled Report                                                 | Θ               |
| Settings, Recipients and R | lecurrence                    | port and Filter                                             |                 |
| Enabled                    | Yes No                        |                                                             |                 |
| Time of day                | 08:00                         | ▼ 0                                                         |                 |
| Name                       | Daily Test Ste                | p Error Pareto                                              |                 |
| Description                | 90 days back<br>Sent out on w | eekdays                                                     |                 |
|                            |                               | A                                                           |                 |
| RECIPIENTS                 |                               |                                                             |                 |
| Users                      | kip ×                         |                                                             |                 |
| Email addresses            | jba@cim.as                    | ٩                                                           |                 |
|                            |                               |                                                             |                 |
| RECURRENCE                 |                               |                                                             |                 |
| Start date                 | 2016-05-20                    | Θ                                                           |                 |
| Pattern                    | Daily                         | Every weekday -                                             |                 |
|                            | Weekly                        |                                                             |                 |
|                            | Monthly                       |                                                             |                 |
|                            |                               |                                                             |                 |
|                            | ✓ Save                        | Delete                                                      |                 |
|                            |                               |                                                             |                 |
|                            |                               |                                                             |                 |
| General Setting            | <u>s:</u>                     |                                                             |                 |
| Enabled:                   |                               | Used to enable or disable the scheduled report generation   |                 |
| Time of day                | y:                            | The time of day to send out the report                      |                 |
| Name:                      |                               | Descriptive name of the report                              |                 |
| Descriptior                | ו:                            | Further detailed description for the report                 |                 |
|                            |                               |                                                             |                 |
| <u>Recipients:</u>         |                               |                                                             |                 |
| Users:                     |                               | List of system users to receive the report                  |                 |
| E-mail addı                | resses                        | Additional recipients of the report (unknown to the system) |                 |
| <u>Recipients:</u>         |                               |                                                             |                 |
| Start date:                |                               | The begin date for the scheduled reports                    |                 |
| Pattern:                   |                               | See further descriptions below                              |                 |

| Pattern Daily | Every weekday | • |
|---------------|---------------|---|
| Weekly        |               |   |
| Monthly       |               |   |

The "Daily" pattern is used if the report should be sent out on a daily basis (every day or every weekday)

## FACTS

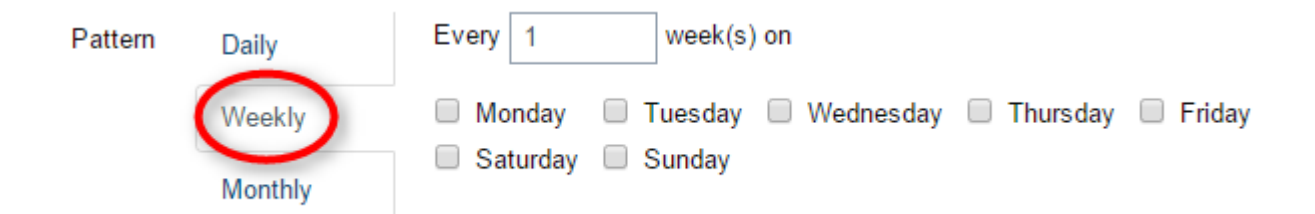

The "Weekly" pattern is used if the report should be sent out on certain days of the week.

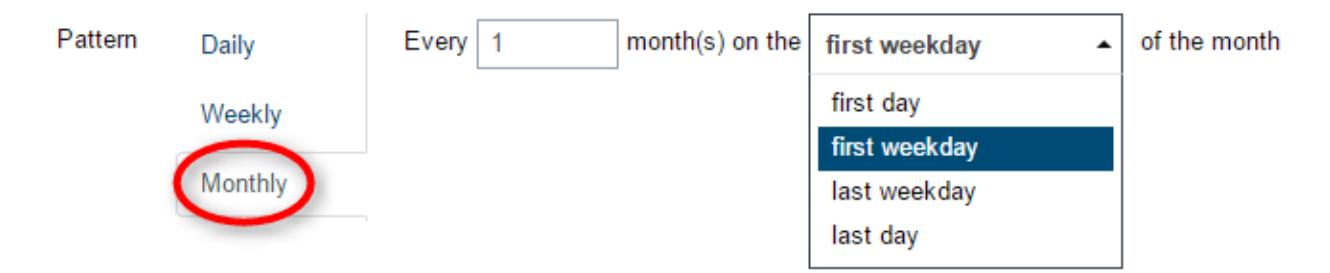

The "Monthly" pattern is used if the report should be sent out on certain days of the month.

| 5.5.1.2 Repor               | t and Filter                  | Administrator – |
|-----------------------------|-------------------------------|-----------------|
| FAL IS Dashood              |                               |                 |
| System / Scheduled Reports  | Edit Scheduled Report         | 0               |
| Settings, Recipients and Re | currence Report and Filter    |                 |
| Туре                        | Test Step Error Pareto Report |                 |
| Run as user                 | lgb 🗸                         |                 |
| Document type               | PDF Excel PDF and Excel       |                 |
| FILTER                      |                               |                 |
| Time period                 | 90 days back 👻                |                 |
| Items                       | 1                             |                 |
| Tests                       | •                             |                 |
| Test run                    | First test run                |                 |
| Test step cycle             | Last test step cycle          |                 |
| Test stations               | •                             |                 |
|                             |                               |                 |
|                             | ✓ Save                        |                 |
|                             |                               |                 |

#### **General Settings:**

Type:

The layout of the report to send out (Test Yield or Test Step Error Pareto)

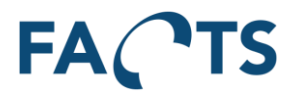

Run as user:The user profile to be used when generating the scheduled reportsDocument type:Send out the report as PDF, Excel or both

Filter:

Set all parameters for the selected report type to obtain the required data in the scheduled reports. Please refer to the sections describing the reports (section 3.9 or section 3.11)

#### 5.6 Test Mail Settings

Test Mail Settings can be used to verify the mail settings are correct in the config file. The mail settings are used by the scheduler service.

| FACTS Dashboard Reports System | Administrator + |
|--------------------------------|-----------------|
| System / Test Mail Settings    | 0               |
| Email address                  |                 |
| ✓ Send test message            |                 |

## 5.7 Alarm Configuration

Alarm configuration is used to setup notifications when events that are generally considered bad, occurs. These events can be based on different criteria, such as following the WECO rulesets or custom limits for test results. Notifications are sent to distribution groups according to the configured frequency.

| FA     | <b>C</b> TS | Dashboard        | Reports       | System     |                                                                 |            |                       | Administrator 🗸 |
|--------|-------------|------------------|---------------|------------|-----------------------------------------------------------------|------------|-----------------------|-----------------|
| Syst   | em / Alarm  | Configuration    |               |            |                                                                 |            |                       | 0               |
| +<br>Q | New Test Al | arm Configuratio | on            | ₩ 4        | Showing 1 to 5 of 5 configurations                              |            |                       |                 |
|        | Enabled     | Alarm type 👙     | Name          |            | Description                                                     | Modified   | Modified by           |                 |
| G.     | Yes         | Test step        | WRT54B - H    | ome Router | WRT54B- Home Router - Notify on power measurement outside range | 2016-08-11 | Administrator (admin) |                 |
| G.     | Yes         | Test step        | CIM-100 Mot   | herboard   | Firmware Alarms                                                 | 2016-08-11 | Administrator (admin) |                 |
| ß      | Yes         | Test step        | Meister Alarr | n          | demo settings                                                   | 2016-08-11 | Administrator (admin) |                 |
| ß      | Yes         | Test step        | step newitem  | 11         |                                                                 | 2016-08-11 | Administrator (admin) |                 |
| ß      | Yes         | Test step        | newitem2      |            |                                                                 | 2016-08-11 | Administrator (admin) |                 |

#### 5.7.1 Adding and Editing alarm configurations

To edit an existing alarm configuration, click the edit icon  $\[Government]$  in the alarm configuration list. To add a new alarm configuration, click "New Test Alarm Configuration". "Save" stores the changes to the alarm configuration task. "Delete" deletes and disables the configuration permanently (all parameters will be lost). "Delete" is only available when editing an existing alarm configuration.

#### 5.7.2 Test Alarm Configuration

Test Alarm Configuration is a type of alarms configured on a test level.

They require an item and a test to be specified, before allowing you to added specific criteria on each test step.

# FACTS

| stem / Alarm Config | uration / | Edit Test A  | larm Confi   | guration 'C  | IM-100 Mot  | therboard' |        |        |         |           |              | ( |
|---------------------|-----------|--------------|--------------|--------------|-------------|------------|--------|--------|---------|-----------|--------------|---|
| TTINGS              |           |              |              |              |             |            |        |        |         |           |              |   |
| Enab                | led Y     | 'es No       | ]            |              |             |            |        |        |         |           |              |   |
| Na                  | me Cl     | M-100 Moth   | ierboard     |              |             |            |        |        |         |           |              |   |
| Descrip             | tion Fi   | rmware Alar  | ms           |              |             |            |        |        |         |           |              |   |
| It                  | em C      | IM-100       |              |              |             |            |        |        |         | × •       |              |   |
| T                   | est C     | omputer Mo   | therboard Te | est Sequence | ce Loop (Ma | inSequence | e)     |        |         | × •       |              |   |
| Notification inte   | val O     | ver the last | 5 minutes    | •            |             |            |        |        |         |           |              |   |
| Test re             | sult A    |              |              | •            |             |            |        |        |         |           |              |   |
|                     |           |              |              |              | ]           |            |        |        |         |           |              |   |
| NFIGURATION         |           |              |              |              |             |            |        |        |         |           |              |   |
|                     | S         | elect a Test | Step         |              |             |            |        |        |         | • + A     | dd Test Step |   |
| itep                | Туре      | Weco 1       | Weco 2       | Weco 3       | Weco 4      | Weco 5     | Weco 6 | Cp < X | Cpk < X | X < limit | X > limit    |   |
|                     | Enable    |              |              |              |             |            |        |        |         |           |              |   |
| PU Diagnostics      | Value     |              |              |              |             |            |        | 1      | 1       | 0         | 10           |   |
|                     | Enable    |              |              |              |             |            |        |        |         |           |              |   |
| PU Test             | Value     |              |              |              |             |            |        | 1      | 1       | 0         | 10           | × |
| lainSequence:\/ideo | Enable    |              |              |              |             |            |        |        |         |           |              |   |
| est                 | Value     |              |              |              |             |            |        | 1      | 1       | 50        | 5            | × |
|                     |           |              |              |              |             |            |        |        |         |           |              | _ |
| CIPIENTS            |           |              |              |              |             |            |        |        |         |           |              |   |
| Distribution gro    | ups       | oftware ×    |              |              |             |            |        |        |         |           |              |   |
|                     |           |              |              |              |             |            |        |        |         |           |              |   |

After an item and a test has been selected, individual test steps can be added to the list of checks. Each test step can then have their own set of rules.

- WECO 1: An alarm will be generated if value is outside 3σ
- WECO 2: 2 out of 3 consecutive points fall beyond the 2σ limit
- WECO 3: 4 out of 5 consecutive points fall beyond the σ limit
- WECO 4: 9 consecutive points fall on the same side of the center
- WECO 5: 9 consecutive points are increasing or decreasing
- **WECO 6**: An alarm will be generated if 9 consecutive points shift between increasing and decreasing
- Cp < X: An alarm will be generated if the calculated Cp is less than the specified value
- Cpk < X: An alarm will be generated if the calculated Cpk is less than the specified value
- X < Limit: An alarm will be generated if the tested value is less than the specified limit
- X > Limit: An alarm will be generated if the tested value is greater than the specified limit

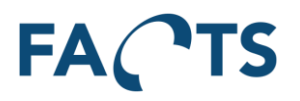

## 5.8 Alarm Monitor

The Alarm monitor is used to track the status of the Alarm service and shows a log of up to 1000 alarms.

| ACTS Dashbo               | ard Reports System     |                         |             |                  |                       |
|---------------------------|------------------------|-------------------------|-------------|------------------|-----------------------|
| stem / Alarm Monitor      |                        |                         |             |                  |                       |
| ≡ Status                  |                        |                         |             |                  |                       |
|                           |                        |                         |             |                  |                       |
| Showing 1 alarm tasks     |                        |                         |             |                  |                       |
| Timestamp                 | Name                   | ٨                       | State       | Message          | Latest test result id |
| 2016-08-11 15:21:50       | CPT.AlarmService.TestF | Results                 | Idle        |                  | 1155661               |
| Automatically updated eve | rv 10 seconds          |                         |             |                  |                       |
|                           |                        |                         |             |                  |                       |
|                           |                        |                         |             |                  |                       |
| Alarms                    |                        |                         |             |                  |                       |
| -                         |                        |                         |             |                  |                       |
| Q                         | ► MI                   | ► ₩ Showir              | ng 1 to 25  | of 157 alarms    |                       |
| Timestamp                 | Configuration name     | Description             |             |                  |                       |
| 2016-08-11 13:51:42       | CIM-100 Motherboard    | LimitRule: numeric valu | e 5.000 E   | +00 is below 50  | .000 E+00             |
| 2016-08-09 21:51:45       | CIM-100 Motherboard    | LimitRule: numeric valu | e 5.007 E   | +00 is above 5.  | 000 E+00              |
| 2016-08-09 21:51:45       | CIM-100 Motherboard    | LimitRule: numeric valu | e 5.007 E   | +00 is below 50  | .000 E+00             |
| 2016-08-09 08:25:34       | newitem2               | WECO 5: 9 consecutive   | e points a  | re increasing or | decreasing            |
| 2016-08-09 08:25:34       | newitem2               | WECO 4: 9 consecutive   | e points fa | alls on the same | side of the center    |
| 2016-08-09 08:25:34       | newitem2               | WECO 5: 9 consecutive   | e points a  | re increasing or | decreasing            |
| 2016-08-09 08:25:34       | newitem2               | WECO 4: 9 consecutive   | e points fa | alls on the same | side of the center    |
| 2016-08-09 08:25:34       | newitem2               | WECO 5: 9 consecutive   | e points a  | re increasing or | decreasing            |
| 2016-08-09 08:25:34       | newitem2               | WECO 4: 9 consecutive   | e points fa | alls on the same | side of the center    |
| 2016-08-09 08:25:33       | newitem2               | WECO 5: 9 consecutive   | e points a  | re increasing or | decreasing            |
| 2016-08-09 08:25:33       | newitem2               | WECO 5: 9 consecutive   | e points a  | re increasing or | decreasing            |
| 2016-08-09 08:25:33       | newitem2               | WECO 5: 9 consecutive   | e points a  | re increasing or | decreasing            |
|                           |                        |                         |             | 0                | -                     |

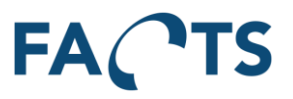

## 5.9 GAUGE R&R

GAUGE R&R configuration is used to setup color warnings on the Gauge R&R main page. Color warnings are set up per column.

#### 5.9.1 Warning levels

It is possible to set color warnings on each column ('% Study VAR Total Gauge R&R', '% Study VAR Repeatability' and '% Study VAR Reproducibility'). These warnings are triggered if the value exceeds the value set up in the Warning levels settings. If there is no warning value set on a column ('% Study VAR Total Gauge R&R', '% Study VAR Repeatability' or '% Study VAR Reproducibility'), then warning for the column is disabled.

| System / Warning levels       |                                  |
|-------------------------------|----------------------------------|
|                               |                                  |
| + New warning                 |                                  |
| Q                             | ▶ ₩ Showing 1 to 2 of 2 Warnings |
| Name                          | A Value                          |
| G % Study VAR Repeatability   | 40                               |
| G % Study VAR Total Gauge R&R | 81                               |

| % Study VAR Repeatability |  |  |  |  |  |
|---------------------------|--|--|--|--|--|
| Value                     |  |  |  |  |  |
| 40                        |  |  |  |  |  |
| Save Delete               |  |  |  |  |  |

## 6 Personal settings

## 6.1 Settings

To edit personal settings, select 'User name' to the right in the menu bar and click Settings. (In the example below, the user name is "Administrator")

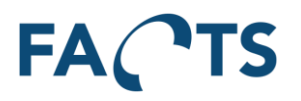

| FACTS Dashboar          | d Reports System Administrator     |
|-------------------------|------------------------------------|
| Edit Personal Settings  | 0                                  |
| DASHBOARD SYSTEM WIDGET | 3                                  |
| Days back in time       | 30                                 |
| Minimum number of tests | 100                                |
| REPORT FILTER DEFAULTS  |                                    |
| Test categories         |                                    |
| Test operator types     |                                    |
| PRESENTATION            |                                    |
| Table page size         | 25 rows                            |
| Number format           | Danish (Denmark)                   |
| ACCOUNT                 |                                    |
| New password            | Leave blank to not change password |
| Confirm password        |                                    |
|                         |                                    |
|                         | ✓ Save                             |
|                         |                                    |

#### Dashboard Settings:

| Days back in time:       | Number of days to look back in Dashboard reports                                    |
|--------------------------|-------------------------------------------------------------------------------------|
| Minimum number of tests: | The number of tests required to qualify for appearance on the dashboard             |
| Presentation Settings:   |                                                                                     |
| Table page size:         | Specifies the number of rows per page in reports presenting data in grids (tables). |
| Number format:           | Specifies how numeric measurements are presented                                    |
| Account Settings:        |                                                                                     |
| New password:            | Used to set a new user password                                                     |
| Confirm password:        | Used to set a new user password. Must be identical to "New password"                |
|                          |                                                                                     |

Save button stores changes.

## 6.2 Sign out

Sign out, and present the sign in page.

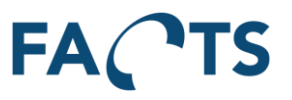

## 7 License

FACTS requires a license to run. This license is used to determine which products are enabled for the installation. To edit the license select the FACTS logo in the upper left and click "License Management". The window shows an input field to type in the license key, and information about the current license.

| FACTS Sign in                |                                                                                                    |   |
|------------------------------|----------------------------------------------------------------------------------------------------|---|
| License                      |                                                                                                    | 0 |
| Key<br>License key<br>✓ Save |                                                                                                    |   |
| Licensed to:                 | eCim Development                                                                                                    |   |
| License type:                | Registered                                                                                                    |   |
| Enabled products:            | Importer service<br>Alarm service<br>Scheduler service<br>Paperless repair<br>Facts: Administrator<br>Facts: Report - Time Serles<br>Facts: Report - Nint Serles<br>Facts: Report - Unit Overview<br>Facts: Report - Test Steelut<br>Facts: Report - Test Yield<br>Facts: Report - Test Step Yield<br>Facts: Report - Test Step Firor Pareto<br>Facts: Report - Test Step Duration<br>Facts: Report - Test Step Duration<br>Facts: Report - Test Duration<br>Facts: Report - Test Duration<br>Facts: Report - Rest Duration<br>Facts: Report - Rest Duration<br>Facts: Report - Kepair Pareto<br>Facts: Report - XY Graph<br>Facts: Report - Audio Graph<br>Facts: Dashboard<br>Facts: Dashboard<br>Facts: Dashboard |   |

## 8 Statistical calculations

In the SPC report, a number of statistical values are calculated and used for presentation. This section shows the formulas used to calculate these values. The formulas are shown for reference only. Please refer to special articles and literature regarding the practical use and limitations of the calculated values.

In the formulas below, USL and LSL denotes the upper specification limit and the lower specification limit.

## 8.1 Formulas

## 8.1.1 Mean value ( $\overline{X}$ )

$$Mean = \bar{X} = \frac{1}{n} \sum_{i=1}^{i=n} X_i$$

## 8.1.2 Standard deviation (σ)

$$\sigma = \sqrt{\frac{1}{n-1} \sum_{i=1}^{i=n} (X_i - \bar{X})^2}$$

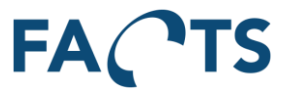

## 8.1.3 Capability (Cp)

$$C_p = \frac{USL - LSL}{6\sigma}$$

## 8.1.4 Capability Index (Cpk)

$$C_{pk}USL = \frac{USL - \bar{X}}{3\sigma}$$

$$C_{pk}LSL = \frac{\bar{X} - LSL}{3\sigma}$$

$$C_{pk} = \frac{Min[(USL - \bar{X}), (\bar{X} - LSL)]}{3\sigma} = Min[(C_{pk}USL), (C_{pk}LSL)]$$

## 8.2 Special value handling

In order to avoid misleading values for any of the capability values (Cp, Cpk, Cpk USL and Cpk LSL) in case of special circumstances in the test data, a special "error value" is used. In case any of the mentioned capability values are less than -999.999 or greater than 999.999, the resulting value will be set to -999.999 or 999.999 respectively.

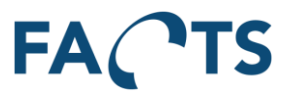

## 9 Revision History

| Revision | Date       | Initials | Description                                                       |
|----------|------------|----------|-------------------------------------------------------------------|
| 0.1      | 2013-04-29 | LDI      | First version                                                     |
| 1.0      | 2013-05-01 | LDI, RD  | Review                                                            |
| 1.1      | 2013-05-23 | PCL      | Dashboard minimum number of tests                                 |
| 1.2      | 2013-12-17 | RD       | Updated screen shots and filter options availability (most pages) |
| 1.3      | 2014-05-11 | PCL      | Removed obsolete Test completion filter and added Test            |
|          |            |          | categories filter.                                                |
| 1.4      | 2016-05-20 | KIP      | Added information on Alarm Service, distribution groups, panel    |
|          |            |          | config and dashboard configurations.                              |
| 1.4.1    | 2016-06-02 | KIP      | Updated images; renamed CPT to FACTS                              |
| 1.4.2    | 2017-08-03 | KIP      | Added new Widgets                                                 |
| 1.4.3    | 2018-08-12 | RBN      | Added Gauge R&R                                                   |